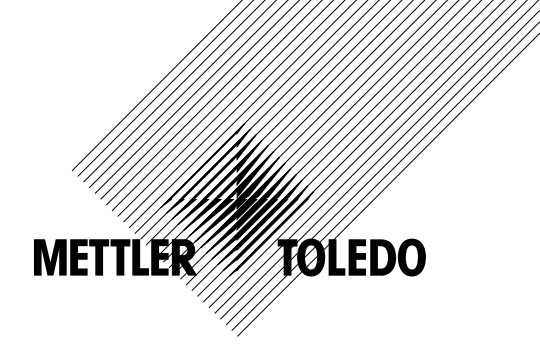

# Manual de instrucciones del transmisor multiparamétrico M400/2(X)H, M400G/2XH

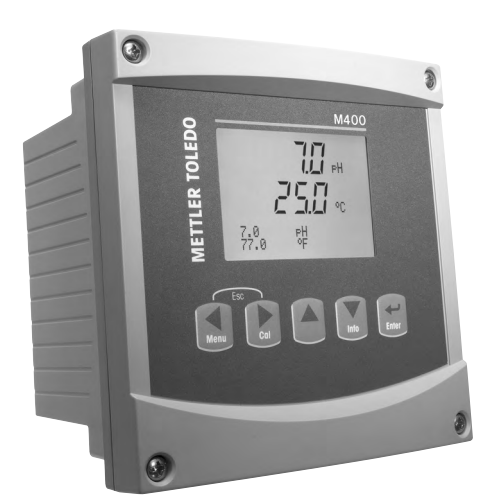

# Manual de instrucciones del transmisor multiparamétrico M400/2(X)H, M400G/2XH

#### Contenido

| Introd | lucción               |                                                                                           |                                        |
|--------|-----------------------|-------------------------------------------------------------------------------------------|----------------------------------------|
| Instru | cciones de segurida   | d                                                                                         | •                                      |
| 2.1    | Definición de los sí  | mbolos y designaciones de equipos y documentación                                         |                                        |
| 2.2    | Eliminación correct   | a del transmisor                                                                          |                                        |
| 2.3    | Instrucciones Ex po   | ra los transmisores multiparamétricos de la serie M400                                    |                                        |
| 2.4    | Instrucciones Ex po   | ra los transmisores multiparamétricos de la serie M400 (aprobación FM)                    |                                        |
|        | 2.4.1 Instruccio      | nes de uso que se deberán tener en cuenta en virtud de la aprobación FM                   | ······································ |
|        | 2.4.1.1               | Notas generales                                                                           |                                        |
|        | 2.4.1.2               | Notas de precaución, advertencias y marcado                                               |                                        |
|        | 2.4.1.3               | Planos de control                                                                         | 1                                      |
| Vista  | general del dispositi | VO                                                                                        | 1                                      |
| 3.1    | Vista general del di  | spositivo 1/2 DIN                                                                         | 1                                      |
| 3.2    | Teclas de control /   | navegación                                                                                | 2                                      |
|        | 3.2.1 Estructuro      | ı de menús                                                                                | 2                                      |
|        | 3.2.2 Teclas de       | navegación                                                                                | 2                                      |
|        | 3.2.2.1               | Navegación por la estructura de menús                                                     | 2                                      |
|        | 3.2.2.2               | Escape                                                                                    | 2                                      |
|        | 3.2.2.3               | ENTER                                                                                     | 2                                      |
|        | 3.2.2.4               | Menú                                                                                      | 2                                      |
|        | 3.2.2.5               | Modo de calibración                                                                       | 2                                      |
|        | 3.2.2.6               | Modo de información                                                                       | 2                                      |
|        | 3.2.3 Navegaci        | ón por los campos de entrada de datos                                                     | 2                                      |
|        | 3.2.4 Introducci      | ón de valores de los datos y selección de las opciones de entrada de datos                | 2                                      |
|        | 3.2.5 Navegaci        | ón con 1 en pantalla                                                                      | 2                                      |
|        | 3.2.6 Cuadro de       | e diálogo «Grabar cambios?»                                                               | 2                                      |
|        | 3.2.7 Claves de       | seguridad                                                                                 | 2                                      |
|        | 3.2.8 Pantalla        |                                                                                           | 2                                      |
| Instru | cciones de instalació | ón                                                                                        | 2                                      |
| 4.1    | Desembalaje e insp    | pección del equipo                                                                        | 2                                      |
|        | 4.1.1 Informaci       | ón de dimensiones de los recortes de panel para los modelos 1/2DIN                        | 2                                      |
|        | 4.1.2 Procedim        | iento de instalación                                                                      | 2                                      |
|        | 4.1.3 Montaje:        | modelos 1/2 DIN                                                                           | 2                                      |
|        | 4.1.4 Modelos         | 1/2 DIN: esquemas de dimensiones                                                          | 2                                      |
|        | 4.1.5 Modelos         | 1/2 DIN: montaje en tuberías                                                              | 2                                      |
| 1.2    | Conexión de la alin   | nentación                                                                                 | 2                                      |
|        | 4.2.1 Carcasa (       | (montaje en pared)                                                                        | 2                                      |
| 4.3    | Definiciones del blo  | oque de terminales (TB)                                                                   | 2                                      |
| 4.4    | Bloque de terminale   | es TB1                                                                                    | 2                                      |
|        | 4.5.1 Sensores        | analógicos de conductividad (2-e/4-e)                                                     | 2                                      |
|        | 4.5.2 Sensores        | analógicos de pH y ORP                                                                    | 2                                      |
|        | 4.5.3 Sensores        | de oxígeno amperométricos analógicos                                                      | 2                                      |
|        | 4.6.1 Sensores        | de pH, oxígeno amperométrico, conductividad (4-e) y dióxido de carbono disuelto con ISM   | 2                                      |
|        | 4.6.2 Sensores        | ópticos de oxígeno con ISM                                                                | 3                                      |
| 4.7    | Conexión de los se    | nsores ISM                                                                                | 3                                      |
|        | 4.7.1 Conexión        | de los sensores de medición del pH / ORP, la conductividad 4-e y el oxígeno amperométrico |                                        |
|        | con tecno             | logía ISM                                                                                 | 3                                      |
|        | 4.7.2 TB2: asig       | nación de cables AK9                                                                      | 3                                      |
| 4.8    | Conexión de los se    | nsores analógicos                                                                         | 3                                      |
|        | 4.8.1 Conexión        | del sensor analógico para pH / ORP                                                        | 3                                      |
|        | 4.8.2 TB2: cabl       | eado típico del sensor analógico de pH / ORP                                              | 3                                      |
|        | 4.8.2.1               | Ejemplo 1                                                                                 | 3                                      |
|        | 4.8.2.2               | Ejemplo 2                                                                                 | 3                                      |
|        | 4.8.2.3               | Ejemplo 3                                                                                 | 3                                      |
|        | 4.8.2.4               | Ejemplo 4                                                                                 | 3                                      |
|        | 4.8.3 Conexión        | del sensor analógico para medición amperométrica de oxígeno                               | 3                                      |
|        | 4.8.4 TB2: cabl       | eado típico del sensor analógico para medición amperométrica de oxígeno                   | 3                                      |
| Puest  | a en marcha y parad   | a del transmisor                                                                          | 3                                      |
| 5.1    | Puesta en marcha      | del transmisor                                                                            | 3                                      |
| 5.2    | Parada del transmi    | SOT                                                                                       | 3                                      |
| Instal | ación ránida          |                                                                                           | Δ                                      |
| manul  |                       |                                                                                           |                                        |

| 7 | Calib      | ración de | l sensor                                                                           | 41 |  |  |  |
|---|------------|-----------|------------------------------------------------------------------------------------|----|--|--|--|
|   | 7.1        | Acceso    | al modo de calibración                                                             | 41 |  |  |  |
|   |            | 7.1.1     | Selección de la tarea de calibración del sensor deseada                            | 41 |  |  |  |
|   |            | 7.1.2     | Finalización de la calibración                                                     | 42 |  |  |  |
|   | 7.2        | Calibra   | ción de la conductividad en sensores de dos o cuatro electrodos                    | 43 |  |  |  |
|   |            | 7.2.1     | Calibración de sensor de un punto                                                  | 43 |  |  |  |
|   |            | 7.2.2     | Calibración de sensor de dos puntos (solo para sensores de 4 electrodos)           | 44 |  |  |  |
|   |            | 7.2.3     | Calibración de proceso                                                             | 45 |  |  |  |
|   | 7.3        | Calibra   | ción de los sensores amperométricos de oxígeno                                     | 45 |  |  |  |
|   |            | 7.3.1     | Calibración de un punto de los sensores amperométricos de oxígeno                  | 46 |  |  |  |
|   |            |           | 7.3.1.1 Modo automático                                                            | 46 |  |  |  |
|   |            |           | 7.3.1.2 Modo manual                                                                | 47 |  |  |  |
|   |            | 7.3.2     | Calibración de proceso para sensores amperométricos de oxígeno                     | 47 |  |  |  |
|   | 7.4        | Calibra   | ción de los sensores ópticos de oxígeno (solo para sensores ISM)                   | 48 |  |  |  |
|   |            | 7.4.1     | Calibración de un punto de los sensores ópticos de oxígeno                         | 48 |  |  |  |
|   |            |           | 7.4.1.1 Modo automático                                                            | 49 |  |  |  |
|   |            |           | 7.4.1.2 Modo manual                                                                | 49 |  |  |  |
|   |            | 7.4.2     | Calibración de sensor de dos puntos                                                | 49 |  |  |  |
|   |            |           | 7.4.2.1 Modo automático                                                            | 50 |  |  |  |
|   |            |           | 7.4.2.2 Modo manual                                                                | 50 |  |  |  |
|   |            | 7.4.3     | Calibración del proceso                                                            | 51 |  |  |  |
|   | 7.5        | Calibra   | ción de pH                                                                         | 52 |  |  |  |
|   |            | 7.5.1     | Calibración de un punto                                                            | 52 |  |  |  |
|   |            |           | 7.5.1.1 Modo automático                                                            | 52 |  |  |  |
|   |            |           | 7.5.1.2 Modo manual                                                                | 53 |  |  |  |
|   |            | 7.5.2     | Calibración de dos puntos                                                          | 53 |  |  |  |
|   |            |           | 7.5.2.1 Modo automático                                                            | 53 |  |  |  |
|   |            |           | 7.5.2.2 Modo manual                                                                | 54 |  |  |  |
|   |            | 7.5.3     | Calibración del proceso                                                            | 54 |  |  |  |
|   |            | 7.5.4     | Calibración mV (solo para sensores analógicos)                                     | 55 |  |  |  |
|   |            | 7.5.5     | Calibración de ORP (solo para sensores ISM)                                        | 55 |  |  |  |
|   | 7.6        | Calibra   | Calibración del dióxido de carbono (solo para sensores ISM)                        |    |  |  |  |
|   |            | 7.6.1     | Calibración de un punto                                                            | 56 |  |  |  |
|   |            |           | 7.6.1.1 Modo automático                                                            | 56 |  |  |  |
|   |            |           | 7.6.1.2 Modo manual                                                                | 57 |  |  |  |
|   |            | 7.6.2     | Calibración de dos puntos                                                          | 67 |  |  |  |
|   |            |           | 7.6.2.1 Modo automático                                                            | 07 |  |  |  |
|   |            |           | 7.6.2.2 Modo manual                                                                | 58 |  |  |  |
|   |            | 7.6.3     | Calibración del proceso                                                            | 58 |  |  |  |
|   | 7.7        | Calibra   | ción de la temperatura del sensor (solo para sensores analóaicos)                  | 59 |  |  |  |
|   |            | 7.7.1     | Calibración de la temperatura del sensor de un punto                               | 59 |  |  |  |
|   |            | 7.7.2     | Calibración de la temperatura del sensor de dos puntos                             | 59 |  |  |  |
|   | 7.8        | Edición   | de las constantes de calibración del sensor (solo para sensores analóaicos)        | 60 |  |  |  |
|   | 7.9        | Verifica  | ción del sensor                                                                    | 60 |  |  |  |
| • | 0          |           | · · · · · · · · · · · · · · · · · · ·                                              |    |  |  |  |
| ŏ | Conti      | guracion  | al anada da anafir una ión                                                         | 0  |  |  |  |
|   | 8.1        | Acceso    | al modo de configuración                                                           | 61 |  |  |  |
|   | 8.2        |           | Onefining Onesi                                                                    | 61 |  |  |  |
|   |            | 8.2.1     |                                                                                    | 61 |  |  |  |
|   |            |           |                                                                                    | 62 |  |  |  |
|   |            |           | 8.2.1.2 Sensor ISM                                                                 | 62 |  |  |  |
|   |            |           | 8.2.1.3 Guardar los cambios de la configuración de canal                           | 63 |  |  |  |
|   |            | 8.2.2     | Fuente de temperatura (solo para sensores analogicos)                              | 63 |  |  |  |
|   |            | 8.2.3     | Ajustes relacionados con los parametros                                            | 63 |  |  |  |
|   |            |           | 8.2.3.1 Compensacion de la temperatura de conductividad                            | 64 |  |  |  |
|   |            |           | 8.2.3.2 Tabla de concentraciones                                                   | 65 |  |  |  |
|   |            |           | 8.2.3.3 Parametros de pH / URP                                                     | 66 |  |  |  |
|   |            |           | 8.2.3.4 Parametros para la medición de oxigeno a partir de sensores amperometricos | 6/ |  |  |  |
|   |            |           | 8.2.3.5 Parametros para la medición de oxigeno a partir de sensores ópticos        | 68 |  |  |  |
|   |            |           | 8.2.3.6 Ajuste del indice de muestreo en sensores ópticos                          | 69 |  |  |  |
|   |            |           | 8.2.3.7 MOdo LED                                                                   | 70 |  |  |  |
|   |            |           | 8.2.3.8 Parámetros de dióxido de carbono disuelto                                  | 70 |  |  |  |
|   | <b>.</b> - | 8.2.4     | Ajuste promedio                                                                    | 71 |  |  |  |
|   | 8.3        | Salidas   |                                                                                    | 72 |  |  |  |
|   | 8.4        | Puntos    | de referencia                                                                      | 73 |  |  |  |

| 8.5.1         Alarma         14           8.5.2         Limpleza                                                                                                    |    | 8.5    | Alarma/Limpieza                                                                 | 74       |
|----------------------------------------------------------------------------------------------------|----|--------|---------------------------------------------------------------------------------|----------|
| 8.5.2         Limpieza         77           8.6         Monitorizzi sensor         77           8.6.1         Monitorizzi sensor         77           8.6.2         Limile ciclos CIP         77           8.6.3         Limile ciclos CIP         77           8.6.4         Limile ciclos CIP         78           8.6.4         Limile ciclos CIP         78           8.6.5         Reset ISM Cont/Temp         60           8.6.6         Auste de seriés de la DUI (solo para sensores ISM de pH)         81           8.7         Pontalia         81           8.7.1         Mactición         82           8.7.2         Resolución         82           8.7.3         Bocklight         82           8.7.4         Nombre         82           8.7.5         Monitorizor sensor ISM (disponible cuando el sensor ISM celá conectado)         83           9.1         I diama         84           9.2         Clowes         94         92           9.2         Clowes         94         92         10           9.2         Configuración del aceso a menús para el operador         86         9.4         18           9.4         Reinicia resistaria                                                                                                    |    |        | 8.5.1 Alarma                                                                    | 74       |
| 8.6       Configuración de ISM (disponible para sensores de p/l y sensores de oxigeno ISM)       77         8.6.1       Monitorizar sensor       77         8.6.2       Limite ciclos SIP       77         8.6.3       Limite ciclos SIP       78         8.6.4       Limite Ciclo AufoClave       80         8.6.5       Reset Gidos SIP       80         8.6.6       Ajuste de efrés de la DLI (solo para sensores ISM de pH)       81         8.7.7       Medición       81         8.7.7       Resolución       82         8.7.7       Resolución       82         8.7.7       Monitorizar sensor ISM (disponible cuando el sensor ISM está conectodo)       83         9       Sistemo       84         9.1       Idiona       84         9.2       Configuración de actoves       85         9.2.1       Configuración de actoves       85         9.2.2       Configuración del acceso a menús para el operador       85         9.4       Reiniciar Istema       86         9.4       Reiniciar la calibración analógica       86         9.4       Reiniciar la calibración analógica       86         9.4       Reiniciar la calibración analógica       86         9                                                                                                    |    |        | 8.5.2 Limpieza                                                                  | 76       |
| 8.6.1         Monitorizor sensor         77           8.6.2         Limite ciclos CIP         78           8.6.3         Limite ciclos CIP         78           8.6.4         Limite ciclos SIP         79           8.6.4         Limite ciclos AudoClave         80           8.6.5         Resel ISM Cont/Tierp         80           8.6.7         Pontolio         81           8.7         Pontolio         81           8.7.1         Medición         82           8.7.3         Boackinghi         82           8.7.4         Nombre         82           8.7.5         Monitorizor sensor ISM (disponible cuando el sensor ISM esta conectodo)         83           9         Sistemo         94         9.1         Italiana           9.1         Italiana         84         9.2         Corrigueción del claves         94           9.2.1         Cambio de claves         94         92.1         Cambio de claves         94           9.2.1         Cambio de claves         94         92.1         Cambio de claves         94           9.3.1         Madiopade         95         94.1         Reiniciar isterna         96           9.4.1         Reiniciar i                                                                                                    |    | 8.6    | Configuración de ISM (disponible para sensores de pH y sensores de oxígeno ISM) | 77       |
| 8.6.2         Limite ciclos SIP         79           8.6.3         Limite ciclos SIP         79           8.6.4         Limite Ciclo AutoClave         80           8.6.5         Reset ISA Cont/Temp         80           8.6.6         Ajuste de estrés de lo DLI (solo para sensores ISM de pH)         81           8.7.7         Modition         81           8.7.7         Modition         81           8.7.7         Resolución         82           8.7.7         Monitorizor sanco ISM (disponible cuando el sensor ISM está concelodo)         83           8.7.7         Monitorizor sanco ISM (disponible cuando el sensor ISM está concelodo)         83           8.8         Hold salidas de corriente         84           9.1         Idiana         84           9.2.1         Combio de claves         84           9.2.2         Configuración del medidor         85           9.3         Hab/Deshot. Bioqueo         85           9.4.1         Reiniciar lo calibracción analógica         86           9.4.2         Reiniciar lo calibracción analógica         86           9.4.3         Reiniciar lo calibracción del medidor         86           9.4.2         Reiniciar lo calibracción del medidor         86 <td></td> <td></td> <td>8.6.1 Monitorizar sensor</td> <td>77</td> |    |        | 8.6.1 Monitorizar sensor                                                        | 77       |
| 8.6.3         Limite ciclos SIP         79           8.6.4         Limite ciclos AutoCitove         80           8.6.5         Resel ISM Cont/Temp         80           8.6.6         Autot de extrits de la DLI (solo para sensores ISM de pH)         81           8.7         Pantolio         81           8.7.1         Madiation         81           8.7.2         Resolución         82           8.7.3         Bocklight         82           8.7.4         Nombre         83           8.7.5         Michitatora sensor ISM (disponible cuando el sensor ISM está conectado)         83           8.8         Hold solidas de convente         84           9.1         Idiomo         94           9.2         Configuración del acceso a menús para el operador         86           9.2.1         Configuración del acceso a menús para el operador         86           9.2.1         Configuración del acceso a menús para el operador         86           9.4         Peninciar isterno         86           9.4         Peninciar isterno         86           9.4.1         Reinciar lo calitración adl medidar         86           9.4.2         Reinciar lo calitración adl medidar         86           9.4.                                                                                |    |        | 8.6.2 Límite ciclos CIP                                                         | 78       |
| 8.6.4         Limite Cicio AutoClave         90           8.6.6         Reset IKM Cont/Temp         81           8.7         Pontolito         81           8.7.7         Medicion         81           8.7.7         Medicion         81           8.7.7         Protolito         82           8.7.8         Bocklight         82           8.7.8         Bocklight         82           8.7.8         Monthorizor sensor ISM (disponible cuando el sensor ISM está conectado)         83           8.8         Hold solidos de corriente         83           9         Sistemo         84           9.1         Idioma         84           9.2.1         Combio de claves         84           9.2.2         Configuración del acceso a menús para el operador         85           9.3         Hold/Deshab. Bloqueo         85           9.4.1         Reinicior a caltoración del medidor         86           9.4.2         Reinicior la calitoración del medidor         86           9.4.3         Reinicior la calitoración del medidor         86           9.4.2         Reinicior la calitoración del medidor         86           9.4.3         Reiniciori la calitoración del medidor         86<                                                                                                  |    |        | 8.6.3 Límite ciclos SIP                                                         | 79       |
| 8.6.5         Reset ISM Cont/Tilemp         80           8.6.6         Auste de softes de la DLI (solo para sensores ISM de pH)         81           8.7         Pendialio         81           8.7         Resolución         81           8.7.1         Medición         83           8.7.2         Resolución         82           8.7.3         Bochlight         82           8.7.4         Nomitorizar sensor ISM (disponible cuando el sensor ISM está conectado)         83           8.8         Hoid solidos de coriente         83           9.1         Idioma         84           9.1         Idioma         84           9.2.1         Combio de claves         86           9.2.2         Configuracion del acceso a menús para el operador         86           9.2.1         Combio de claves         86           9.2.2         Configuracion del acceso a menús para el operador         86           9.4         Reinicior istema         86           9.4         Reinicior istema         86           9.4         Reinicior istema         87           10.1         Acceso al control PID         88           10.2         Pio autométos         90 <td< td=""><td></td><td></td><td>8.6.4 Límite Ciclo AutoClave</td><td>80</td></td<>                                                  |    |        | 8.6.4 Límite Ciclo AutoClave                                                    | 80       |
| 8.6.6       Ajuste de astrise de la DLI (solo para sensores ISM de pH)       61         8.7.1       Medición       81         8.7.1       Medición       82         8.7.2       Resclución       82         8.7.3       Backlight       82         8.7.4       Nombre       82         8.7.5       Monitorizor sensor ISM (disponible cuando el sensor ISM está conectado)       63         9.3       Sistemo       93         9.1       Idioma       94         9.2       Contiguración del acceso a menús para el operador       86         9.2.1       Controlo de cloves       94         9.2.2       Contiguración del acceso a menús para el operador       86         9.4.1       Reiniciar sistema       86         9.4.2       Reiniciar istema       86         9.4.3       Reiniciar is acteración del medidor       86         9.4.3       Reiniciar is acteración anológica       86         9.4.1       Reiniciar is acteración anológica       86         9.4.3       Reiniciar is acteración anológica       86         9.4.1       Reiniciar is acteración anológica       86         9.5       Ajuste fecha&Hara       86         9.6       A sensic                                                                                                    |    |        | 8.6.5 Reset ISM Cont/Tiemp                                                      | 80       |
| 8.7       Pendulo       81         8.7.1       Medición       81         8.7.2       Resolución       82         8.7.3       Backlight       82         8.7.4       Nombre       82         8.7.4       Nombre       82         8.7.4       Monitorizor sensor ISM (disponible cuando el sensor ISM eslá conectado)       63         9.8       Monitorizor sensor ISM (disponible cuando el sensor ISM eslá conectado)       63         9.1       Idioma       94         9.1       Idioma       94         9.2       Cloves       94         9.2.1       Combio de cloves       95         9.2.2       Configuración del occeso a menús para el operador       66         9.3       Hob/Deshob. Bioqueo       86         9.4.1       Reinicior la calibración del medidor       66         9.4.2       Reinicior la calibración del medidor       66         9.4.3       Reinicior la calibración del del cloves       66         9.4.2       Reinicior la calibración del del cloves       66         9.4.3       Reinicior la calibración del medidor       68         10.2       PLO automôtico / monual       88         10.3       Modo       69                                                                                                    |    |        | 8.6.6 Ajuste de estrés de la DLI (solo para sensores ISM de pH)                 | 81       |
| 8.7.1         Medición         81           8.7.2         Resolución         82           8.7.3         Bocklight         82           8.7.4         Nombre         82           8.7.5         Monitorizor sensor ISM (disponible cuando el sensor ISM estó conectado)         83           9.3         Sisteme         93           9.3         Idioma         94           9.2.1         Contiguación de cloves         94           9.2.2         Contiguación de loves         95           9.2.2         Contiguación del acceso a menús para el operador         95           9.2.2         Contiguación del acceso a menús para el operador         95           9.4.1         Reiniciar isciterno         96           9.4.2         Reiniciar isciterno         96           9.4.3         Reiniciar lo calitración andiógica         96           9.4.3         Reiniciar lo calitración andiógica         96           9.4.3         Reiniciar lo calitración andiógica         96           9.4.3         Reiniciar lo calitración andiógica         96           9.4.4         Reiniciar isciterno         96           10.1         Accesa di control PID         97           10.2         Prob automótico                                                                                          |    | 8.7    | Pantalla                                                                        | 81       |
| 8.7.2         Resolución         22           8.7.3         Backlight         22           8.7.4         Nonbre         22           8.7.5         Monitorizor server ISM (disponible cuando el sensor ISM está conectado)         23           8.8         Hold solidos de corriente         23           9         Sistema         94           9.1         Idioma         94           9.2         Combio de claves         94           9.2.1         Cambio de claves         95           9.2.2         Configuración del acceso a menús para el operador         26           9.3         Hoth/Destab.         Bloque         85           9.4         Reiniciar la calibración del medidor         26           9.4.2         Reiniciar la calibración analógica         86           9.4.2         Reiniciar la calibración analógica         86           9.4.2         Reiniciar la calibración analógica         86           9.4.3         Reiniciar la calibración analógica         86           9.4.1         Reiniciar la calibración analógica         86           10.1         Acceso al control PID         87           10.1         Acceso al control PID         87           10.3 <t< td=""><td></td><td></td><td>8.7.1 Medición</td><td>81</td></t<>                                     |    |        | 8.7.1 Medición                                                                  | 81       |
| 8.7.3         Backlight         82           8.7.4         Nombre         82           8.7.5         Monthatizar sensor ISM (disponible cuando el sensor ISM està conectado)         83           9         Sistema         94           9.1         Icliona         94           9.2         Carles         84           9.2.1         Cambio de claves         86           9.2.2         Carliguración del acceso a menús para el operador         85           9.4         Reinicio         86           9.4.1         Reinicior         86           9.4.2         Reiniciar la calibración del medidor         86           9.4.3         Reiniciar la calibración da antógica         86           9.4.1         Reiniciar la calibración analógica         86           9.4.3         Reiniciar la calibración analógica         86           9.4.3         Reiniciar la calibración analógica         86           9.4.3         Reiniciar la calibración analógica         86           9.4.4         Reiniciar la calibración analógica         86           9.5         Ajuste fecha&Hora         86           10.6         Control PID         88           10.7         Acceso al control PID         <                                                                                              |    |        | 8.7.2 Resolución                                                                | 82       |
| 8.7.4         Nombre         23           8.7.5         Monitorizar sensor ISM (disponible cuando el sensor ISM está conectado)         33           8.8         Hold solidos de corriente         93           9.1         Idioma         94           9.1         Idioma         94           9.2.1         Carwes         94           9.2.2         Configuración del acceso a menús para el operador         95           9.3         Hab/Deshab. Bioqueo         95           9.4         Reinicior a calibración analógica         96           9.4.1         Reinicior la calibración analógica         96           9.4.2         Reinicior la calibración analógica         96           9.4.3         Reinicior la calibración analógica         96           9.4.3         Reinicior la calibración analógica         96           9.4.3         Reiniciar la calibración analógica         96           9.4.3         Reiniciar la calibración analógica         96           9.4.4         Reiniciar la calibración analógica         96           10.1         Acceso al cantrol PID         87           10.3         Modo PID         99           10.3.1         Moda PID         90           10.4                                                                                              |    |        | 873 Backlight                                                                   | 82       |
| 8.7.5         Monitorizar sensor ISM (disponible cuando el sensor ISM està conectado)         63           8.8         Hold scilidas de corriente         63           9         Sistema         64           9.1         Idioma         64           9.2         Carristo         64           9.2.1         Carristo de cloves         65           9.2.2         Configuración del acceso a menús para el operador         65           9.3         Habrosento.         65           9.4         Reiniciar         66           9.4.1         Reiniciar la colibración del medidor         66           9.4.3         Reiniciar la colibración analógica         66           9.4.3         Reiniciar la colibración analógica         66           9.4.3         Reiniciar la colibración analógica         66           9.4.3         Reiniciar la colibración analógica         66           9.4.3         Reiniciar la colibración analógica         66           9.4.3         Reiniciar la colibración analógica         66           9.5         Ajuste fecho&Hora         66           10         Control PID         67           10.4         Asitas de parámetros         68           10.3.1         Moda P                                                                                         |    |        | 874 Nombre                                                                      | 82       |
| 8.8         Hold solitos de corriente         93           9         Sistema         94           9.1         Idiona         94           9.2         Claves         94           9.2.1         Cambio de claves         95           9.2.2         Configuración del acceso a menús para el operador         95           9.3         Hab/Deshab. Blaqueo         95           9.4         Reinicior         601bración del incesido a         96           9.4.1         Reinicior la colibración del medidor         96           9.4.2         Reinicior la colibración anológico         96           9.4.3         Reinicior la colibración anológico         97           9.5         Ajuste Fecha&Hora         96           10.1         Acceso al control PID         97           10.1         Acceso al control PID         98           10.3         Modo         99           10.4         Auste de parametros         99           10.4         Auste de parametros         90           10.4         Pub audomático de asquino         90           10.4.2         Pub ato de asquino         91           10.5         Pantalla PID         92           11.1.                                                                                                    |    |        | 8.7.5 Monitorizar sensor ISM (disponible cuando el sensor ISM está conectado)   | 02       |
| US         Total and a de contine         9           9         Sistema         94           9.1         Idioma         94           9.2         Conves         94           9.2.1         Cambio de claves         95           9.2.2         Configuración del acceso a menús para el operador         85           9.2.2         Configuración del acceso a menús para el operador         85           9.4         Reinicior         86           9.4         Reinicior is sitema         86           9.4.1         Reinicior a colibración analógica         86           9.4.2         Reinicior a colibración analógica         86           9.4         Reinicior a colibración analógica         86           9.5         Ajuste fechadetrora         86           10         Control PID         87           10.1         Acceso al control PID         88           10.2         PID outomática / manual         88           10.3         Modo         89           10.4         Auste de parámetros         90           10.4         Juste de corriantes         90           10.5         Pantalia PID         92           11.1         Modelo/Rev del Softw                                                                                                    |    | 88     | Hold solidas de corriente                                                       | 00       |
| 9         Sistema         94         9.1         I diama         94         94         94         97         97         97         97         97         97         97         97         97         97         97         97         97         97         97         97         97         97         97         97         97         97         97         97         97         97         97         97         97         97         97         97         97         97         97         97         97         97         97         97         97         97         97         97         97         97         97         97         97         97         97         97         97         97         97         97         97         97         97         97         97         97         97         97         97         97         97         97         97         97         97         97         97         97         97         97         97         97         97         97         97         97         97         97         97         97         97         97         97         97         97         97         97                                                                                                    | _  | 0.0    |                                                                                 | 00       |
| 9.1       Idioma                                                                                                    | 9  | Sister | ma                                                                              | 84       |
| 9.2       Claves       94         9.2.1       Cambio de claves       95         9.2.2       Configuración del acceso a menús para el operador       85         9.3       Hab/Deshab. Bloqueo       85         9.4       Reinicior sistema       86         9.4.1       Reinicior a tolibración del medidor       96         9.4.2       Reiniciar la colibración del medidor       96         9.4.3       Reiniciar la colibración analógica       86         9.5       Ajuste Fecha&Hora       86         10       Control PID       87         10.1       Acceso al control PID       88         10.2       PID automático / manual       88         10.3       Modo       89         10.4       Ajuste de promunal       89         10.3.1       Modo PID       89         10.4.2       Punto de referencia y banda inactiva       90         10.4.3       Limites proportionoles       90         10.4.4       Puntos de seguina       91         10.5       Pontollo PID       91         11       Servicio       92         11.1.1       Modelo/Rev del Software       92         11.1.2       Entrada digital                                                                                                    |    | 9.1    | ldioma                                                                          | 84       |
| 9.2.1       Combio de lavaes       65         9.2       Configuración del acceso a menús para el operador       65         9.3       Hab/Deshab. Bloqueo       85         9.4       Reiniciar sistema       66         9.4.1       Reiniciar is calibración del medidor       66         9.4.2       Reiniciar la calibración analógica       66         9.4.3       Reiniciar la calibración analógica       66         9.5       Ajuste fecha&Hora       66         10       Control PID       67         10.1       Acceso al control PID       68         10.2       PID automático / manual       68         10.3       Modo       69         10.4       Ajuste de parámetras       90         10.4.4       juste de parámetras       90         10.4.2       Punto de referencia y banda inactiva       90         10.4.2       Punto de referencia y banda inactiva       90         10.4.3       Limites proporcionales       90         10.4.4       Punto de referencia y banda inactiva       92         11.1       Diagnósticos       92         11.1       Diagnósticos       92         11.1.1       Modolo/Rev del Software       92                                                                                                    |    | 9.2    | Claves                                                                          | 84       |
| 9.2.2       Configuración del acceso a menús para el operador       65         9.3       Habríbeshota Bioqueo                                                                                                    |    |        | 9.2.1 Cambio de claves                                                          | 85       |
| 9.3       Hab/Deshab. Bloqueo                                                                                                    |    |        | 9.2.2 Configuración del acceso a menús para el operador                         | 85       |
| 9.4       Reinicio       55         9.4.1       Reiniciar is calibración del medidor       66         9.4.2       Reiniciar la calibración analógica       66         9.4.3       Reiniciar la calibración analógica       66         9.5       Ajuste Fecho&Hora       66         10       Control PID       67         10.1       Accesso al control PID       68         10.2       PID automático / manual       88         10.3       Modo       69         10.4       Asignación y ajuste de PID       69         10.4.1       Asignación y ajuste de PID       90         10.4.2       Punto de referencia y banda inactiva       90         10.4.2       Punto de esquina       91         10.5       Pantallo PID       92         11.5       Evricio       92         11.1       Diognósticos       92         11.1.2       Entoda digital       93         11.1.3       Pantallo       93         11.1.4       Tectoda digital       93         11.1.5       Memoria       93         11.1.6       Ajuste de OC       93         11.1.7       Lerioda digital       93         <                                                                                                    |    | 9.3    | Hab/Deshab. Bloqueo                                                             | 85       |
| 9.4.1       Reiniciar is sistemo       66         9.4.2       Reiniciar la calibración del medidor       86         9.4.3       Reiniciar la calibración anológica       86         9.5       Ajuste Fecha&Hora       86         10       Control PID       87         10.1       Acceso al control PID       87         10.2       PID automático / manual       88         10.3       Modo       89         10.4.1       Acceso al control PID       90         10.4.2       Punto de referencia y banda inactiva       90         10.4.2       Punto de referencia y banda inactiva       90         10.4.3       Limites proporcionales       90         10.5       Pontalto PID       91         10.5       Pontalto PID       91         10.5       Pontalto PID       91         11.5       Indegradus       92         11.1.1       Modelo/Rev del Software       92         11.1.2       Entrada digital       92         11.1.1       Modelo/Rev del Software       93         11.1.2       Entrada digital       93         11.1.4       Teclada analógicas       94         11.1.5       Memoria <t< td=""><td></td><td>9.4</td><td>Reinicio</td><td>85</td></t<>                                                                                                    |    | 9.4    | Reinicio                                                                        | 85       |
| 9.4.2       Reiniciar la calibración del medidor       66         9.4.3       Reiniciar la calibración analógica       86         9.5       Ajuste FechadAHora       86         10       Control PID       87         10.1       Accesso al control PID       88         10.2       PID automático / manual       88         10.3       Modo       89         10.3.1       Modo PID       89         10.4.1       Asignación y ajuste de PID       90         10.4.2       Punto de referencia y bonda inactiva       90         10.4.3       Limites proportionales       90         10.4.4       Puntos de esquina       91         10.5       Pantalla PID       91         11       Servicio       92         11.1       Diagnósticos       92         11.1.1       Modelo/Rev del Software       92         11.1.2       Entrada digital       93         11.1.4       Tectada       93         11.1.5       Memoria       93         11.1.6       Ajuste de OC       93         11.1.7       Leer OL       93         11.1.8       Configuración de salidas analógicas       94                                                                                                    |    |        | 9.4.1 Reiniciar sistema                                                         | 86       |
| 9.4.3       Reiniciar la colibración analógica       86         9.5       Ajuste Fecho&Horz       86         10       Control PID       87         10.1       Access al control PID       88         10.2       PID automótico / manual       88         10.3       Modo       89         10.4       Access al control PID       89         10.4       Ajuste de parámetros       90         10.4.1       Asignación y ajuste de PID       90         10.4.2       Punto de referencia y banda inactiva       90         10.4.3       Limites proporcionales       90         10.5       Pantalla PID       91         10.5       Pantalla PID       91         10.5       Pantalla PID       92         11.1       Diagnósticos       92         11.1.1       Modelo/Rev del Software       92         11.1.2       Entrada digital       92         11.1.4       Teclado       93         11.1.5       Memoria       93         11.1.6       Ajuste de OC       93         11.1.9       Leer adlidas analógicos       94         11.1.9       Leer adlidas analógicos       94 <t< td=""><td></td><td></td><td>9.4.2 Reiniciar la calibración del medidor</td><td>86</td></t<>                                                                                                    |    |        | 9.4.2 Reiniciar la calibración del medidor                                      | 86       |
| 9.5       Ajuste Fecha&Hora       66         10       Control PID       67         10.1       Accesso al control PID       88         10.2       PID automático / manual       88         10.3       Modo       89         10.3.1       Modo PID       89         10.4.2       Punto de referencia y banda inactiva       90         10.4.1       Asignación y ajuste de PID       90         10.4.2       Punto de referencia y banda inactiva       90         10.4.3       Limites proporcionales       90         10.4.4       Punto de referencia y banda inactiva       90         10.5       Pantalla PID       91         11       Decritio       92         11.1       Diagnósticos       92         11.1.1       Diagnósticos       92         11.1.2       Entrada digital       92         11.1.3       Pantalla       93         11.1.4       Teclado       93         11.1.5       Memoria       93         11.1.6       Ajuste de OC       93         11.1.7       Leer OC       93         11.1.8       Configuración de salidas analógicos       94         11.1.7 <td></td> <td></td> <td>9.4.3 Reiniciar la calibración analóaica</td> <td>86</td>                                                                                                    |    |        | 9.4.3 Reiniciar la calibración analóaica                                        | 86       |
| 10         Control PID         87           10.1         Acceso al control PID         88           10.2         PID automático / manual         88           10.3         Modo         89           10.4         Ajuste de parámetros         90           10.4.1         Asignación y ajuste de PID         90           10.4.2         Punto de referencia y banda inactiva         90           10.4.3         Limites proporcionales         90           10.4.4         Puntos de esquina         91           10.5         Pantalla PID         91           10.5         Pantalla PID         92           11.1         Ibidosticos         92           11.1.1         Modelo/Rev del Software         92           11.1.2         Entrada digital         92           11.1.3         Pantalla         93           11.1.4         Teclada         93           11.1.5         Memoria         93           11.1.1         Modelo/Rev del Software         92           11.1.2         Entrada digital         93           11.1.4         Teclada         93           11.1.5         Memoria         93           11.1.6                                                                                                    |    | 9.5    | Aiuste Fecha&Hora                                                               | 86       |
| Control PID                                                                                                    | 10 | 0      |                                                                                 |          |
| 10.1       Access of a control PID       88         10.2       PID automático / manual       88         10.3       Modo       89         10.4       Ajuste de parámetros       90         10.4.1       Asignación y ajuste de PID       90         10.4.1       Asignación y ajuste de PID       90         10.4.2       Punto de referencia y banda inactiva       90         10.4.3       Límites proporcionales       90         10.4.4       Puntos de esquina       91         10.5       Pantalla PID       91         10.5       Pantalla PID       91         11       Diagnósticos       92         11.1.1       Modelo/Rev del Software       92         11.1.2       Entrada digital       92         11.1.3       Pontalla       93         11.1.4       Teclado       93         11.1.5       Memoria       93         11.1.6       Ajuste de OC       93         11.1.7       Leer salidas analógicas       94         11.1.9       Leer salidas analógicas       94         11.1.9       Leer salidas analógicas       94         11.2.1       Colibror Transmisor (solo para el canal A)       95                                                                                                    | 10 | Contro |                                                                                 | 8/       |
| 10.2         PID dutorificito / Inditudi                                                                                                    |    | 10.1   | Acceso di coniroi PID                                                           | 88       |
| 10.3       Modo PID       89         10.3.1       Modo PID       90         10.4.1       Asignación y ajuste de PID       90         10.4.1       Asignación y ajuste de PID       90         10.4.2       Punto de referencia y banda inactiva       90         10.4.2       Punto de referencia y banda inactiva       90         10.4.3       Limites proporcionales       90         10.4.4       Puntos de esquina       91         10.5       Pantalla PID       91         11.5       Bervicio       92         11.1       Diagnósticos       92         11.1.2       Entrada digital       92         11.1.3       Pantalla       93         11.1.4       Teclado       93         11.1.5       Memoria       93         11.1.6       Ajuste de OC       93         11.1.7       Leer OC       93         11.1.7       Leer Solidos analógicas       94         11.1.9       Leer solidos analógicas       94         11.1.9       Leer solidos analógicas       94         11.2       Calibrar Transmisor (solo para el canal A)       95         11.2.1.2       Corerinte       95      <                                                                                                    |    | 10.2   | PID automatico / manual                                                         | 88       |
| 10.3.1       Modo PID                                                                                                    |    | 10.3   |                                                                                 | 89       |
| 10.4       Ajuste de parametros       90         10.4.1       Asignación y ajuste de PID       90         10.4.2       Punto de referencia y banda inactiva       90         10.4.3       Límites proporcionales       90         10.4.4       Puntos de esquina       91         10.5       Pantalla PID       91         11       Servicio       92         11.1       Diagnósticos       92         11.1.1       Modelo/Rev del Software       92         11.1.2       Entrada digital       93         11.1.4       Teclado       93         11.1.5       Memoria       93         11.1.6       Ajuste de OC       93         11.1.7       Leer OC       94         11.1.8       Configuración de salidas analógicas       94         11.2.1       Calibrar Transmisor (solo para el canal A)       95         11.2.1.1       Temperatura       95         11.2.1.2       Coriente       96         11.2.1.3       Voltaje       96         11.2.1.4       Diagnóstico Rg       97         11.2.1.5       Diagnóstico Rg       97         11.2.1.6       Calibración de salida analógicas       97     <                                                                                                    |    |        | 10.3.1 Modo PID                                                                 | 89       |
| 10.4.1       Asignación y djušte de PID       90         10.4.2       Punto de referencia y banda inactiva       90         10.4.3       Límites proporcionales       90         10.4.4       Puntos de esquina       91         10.5       Pantalla PID       91         11       Servicio       92         11.1       Diagnósticos       92         11.1.2       Entrada digital       92         11.1.3       Pantalla       93         11.1.4       Teclado       93         11.1.5       Memoria       93         11.1.4       Teclado       93         11.1.5       Memoria       93         11.1.6       Ajuste de OC       93         11.1.7       Leer OC       94         11.1.8       Configuración de salidas analógicas       94         11.1.9       Leer salidas analógicas       94         11.2.1       Calibrar       95         11.2.1.1       Temperatura       95         11.2.1.2       Corriente       96         11.2.1.3       Voltaje       96         11.2.1.4       Diagnóstico Rg       97         11.2.1.5       Diagnóstico Rg       9                                                                                                    |    | 10.4   | Ajuste de parámetros                                                            | 90       |
| 10.4.2       Punto de referencia y banda inactiva                                                                                                    |    |        | 10.4.1 Asignación y ajuste de PID                                               | 90       |
| 10.4.3       Limites proporcionales       90         10.4.4       Puntos de esquina       91         10.5       Pantalla PID       91         11       Servicio       92         11.1       Diagnósticos       92         11.1.1       Modelo/Rev del Software       92         11.1.2       Entrada digital       92         11.1.3       Pantalla       93         11.1.4       Teclado       93         11.1.5       Memoria       93         11.1.6       Ajuste de OC       93         11.1.7       Leer OC       93         11.1.8       Configuración de salidas analógicas       94         11.1.9       Leer salidas analógicas       94         11.1.9       Leer salidas analógicas       94         11.2.1       Calibrar       95         11.2.1.2       Cariente       95         11.2.1.2       Cariente       95         11.2.1.3       Voltaje       96         11.2.1.4       Diagnóstico Rg       96         11.2.1.5       Diagnóstico Rg       97         11.2.1.6       Calibración de señales de salida analógicas       97         11.2.1.6       Cali                                                                                                    |    |        | 10.4.2 Punto de referencia y banda inactiva                                     | 90       |
| 10.4.4       Puntos de esquina       91         10.5       Pantalla PID       91         11       Servicio       92         11.1       Diagnósticos       92         11.1.1       Modelo/Rev del Software       92         11.1.2       Entrada digital       92         11.1.3       Pantalla       93         11.1.4       Teclado       93         11.1.5       Memoria       93         11.1.6       Ajuste de OC       93         11.1.7       Leer OC       93         11.1.7       Leer oC       93         11.1.7       Leer OC       94         11.1.8       Configuración de salidas analógicas       94         11.2.1       Calibrar       94         11.2.1       Temperatura       95         11.2.1.1       Temperatura       95         11.2.1.2       Corriente       95         11.2.1.3       Voltaje       96         11.2.1.4       Diagnóstico Rg       96         11.2.1.5       Diagnóstico Rr       97         11.2.1.6       Calibración de señales de salida analógicas       97         11.2.2       Desbloquear calibración de señales de salida                                                                                                    |    |        | 10.4.3 Límites proporcionales                                                   | 90       |
| 10.5       Pantalla PID                                                                                                    |    |        | 10.4.4 Puntos de esquina                                                        | 91       |
| Servicio         92           11.1         Diagnósticos         92           11.1.1         Modelo/Rev del Software         92           11.1.2         Entrada digital         92           11.1.3         Pantalla         93           11.1.4         Teclado         93           11.1.5         Memoria         93           11.1.6         Ajuste de OC         93           11.1.7         Leer OC         93           11.1.8         Configuración de salidas analógicas         94           11.1.9         Leer salidas analógicas         94           11.1.9         Leer salidas analógicas         94           11.1.2         Colibrar         94           11.2.1         Calibrar Transmisor (solo para el canal A)         95           11.2.1         Corriente         95           11.2.1.1         Temperatura         95           11.2.1.3         Voltaje         96           11.2.1.4         Diagnóstico Rg         97           11.2.1.5         Diagnóstico Rg         97           11.2.1.5         Diagnóstico Rg         97           11.2.1.6         Calibración de señales de salida analógicas         97                                                                                                    |    | 10.5   | Pantalla PID                                                                    | 91       |
| 11.1       Diagnósticos       92         11.1.1       Modelo/Rev del Software       92         11.1.2       Entrada digital       92         11.1.3       Pantalla       93         11.1.4       Teclado       93         11.1.5       Mernoria       93         11.1.6       Ajuste de OC       93         11.1.7       Leer OC       93         11.1.8       Configuración de salidas analógicas       94         11.1.9       Leer salidas analógicas       94         11.2       Calibrar Transmisor (solo para el canal A)       95         11.2.1       Colibrar Transmisor (solo para el canal A)       95         11.2.1.1       Temperatura       95         11.2.1.2       Corriente       96         11.2.1.3       Voltaje       96         11.2.1.4       Diagnóstico Rg       97         11.2.1.5       Diagnóstico Rg       97         11.2.1.6       Calibración de salidas de salida analógicas       97         11.2.2       Desbloquear calibración       98         11.3       Servicio técnico       98                                                                                                    | 11 | Servio | cio                                                                             | 92       |
| 11.1.1.1.1.1.1.1.1.1.1.1.1.1.1.1.1.1.1                                                                                                    | •• | 11 1   | Diggnósticos                                                                    | 92       |
| 11.1.1       Inductor for our our our our our our our our our o                                                                                                    |    |        | 11 1 1 Modelo/Pev del Software                                                  | 02       |
| 11.1.3       Pantalla       93         11.1.4       Teclado       93         11.1.5       Memoria       93         11.1.5       Memoria       93         11.1.6       Ajuste de OC       93         11.1.7       Leer OC       93         11.1.8       Configuración de salidas analógicas       94         11.1.9       Leer salidas analógicas       94         11.1.9       Leer salidas analógicas       94         11.1.9       Leer salidas analógicas       94         11.2       Calibrar       94         11.2       Calibrar Transmisor (solo para el canal A)       95         11.2.1       Conriente       95         11.2.1.1       Temperatura       95         11.2.1.2       Corriente       95         11.2.1.3       Voltaje       96         11.2.1.4       Diagnóstico Rg       96         11.2.1.5       Diagnóstico Rg       97         11.2.1.6       Calibración de señales de salida analógicas       97         11.2.2       Desbloquear calibración       98         11.3       Servicio técnico       98                                                                                                    |    |        | 11 1 2 Entrada diaital                                                          | 02       |
| 11.1.4       Techado       93         11.1.5       Memoria       93         11.1.6       Ajuste de OC       93         11.1.7       Leer OC       94         11.1.8       Configuración de salidas analógicas       94         11.1.9       Leer salidas analógicas       94         11.2       Calibrar       94         11.2.1       Calibrar Transmisor (solo para el canal A)       95         11.2.1.1       Temperatura       95         11.2.1.2       Corriente       95         11.2.1.3       Voltaje       96         11.2.1.4       Diagnóstico Rg       97         11.2.1.5       Diagnóstico Rg       97         11.2.1.6       Calibración de señales de salida analógicas       97         11.2.1.2       Desbloquear calibración       98         11.3       Servicio técnico       98                                                                                                    |    |        | 11.1.2 Pantalla                                                                 | 02<br>03 |
| 11.1.5       Memoria       93         11.1.6       Ajuste de OC       93         11.1.6       Ajuste de OC       93         11.1.7       Leer OC       94         11.1.8       Configuración de salidas analógicas       94         11.1.9       Leer salidas analógicas       94         11.2       Calibrar       94         11.2.1       Temperatura       95         11.2.1.2       Corriente       95         11.2.1.3       Voltaje       96         11.2.1.4       Diagnóstico Rg       97         11.2.1.5       Diagnóstico Rg       97         11.2.2       Desbloquear calibración de señales de salida analógicas       97         11.2.2       Desbloquear calibración       98         11.3       Servicio técnico       98                                                                                                    |    |        |                                                                                 | 00<br>03 |
| 11.1.5       Methoda       93         11.1.6       Ajuste de OC       93         11.1.7       Leer OC       94         11.1.8       Configuración de salidas analógicas       94         11.1.9       Leer salidas analógicas       94         11.1.9       Leer salidas analógicas       94         11.2       Calibrar       94         11.2.1       Calibrar Transmisor (solo para el canal A)       95         11.2.1.1       Temperatura       95         11.2.1.2       Corriente       95         11.2.1.3       Voltaje       96         11.2.1.4       Diagnóstico Rg       97         11.2.1.5       Diagnóstico Rr       97         11.2.1.6       Calibración de señales de salida analógicas       97         11.2.2       Desbloquear calibración       98         11.3       Servicio técnico       98                                                                                                    |    |        | 11.1.4 leciduo                                                                  | 93       |
| 11.1.0       Ajusie de OC       93         11.1.7       Leer OC       94         11.1.8       Configuración de salidas analógicas       94         11.1.9       Leer salidas analógicas       94         11.1.9       Leer salidas analógicas       94         11.2       Calibrar       94         11.2       Calibrar       94         11.2.1       Calibrar Transmisor (solo para el canal A)       95         11.2.1.1       Temperatura       95         11.2.1.2       Corriente       95         11.2.1.3       Voltaje       96         11.2.1.4       Diagnóstico Rg       96         11.2.1.5       Diagnóstico Rr       97         11.2.1.6       Calibración de señales de salida analógicas       97         11.2.2       Desbloquear calibración =       98         11.3       Servicio técnico       98                                                                                                    |    |        | 11.1.5 Michola                                                                  | 93       |
| 11.1.7       Leer OC       94         11.1.8       Configuración de salidas analógicas       94         11.1.9       Leer salidas analógicas       94         11.1.9       Leer salidas analógicas       94         11.2       Calibrar       94         11.2.1       Calibrar Transmisor (solo para el canal A)       95         11.2.1.1       Temperatura       95         11.2.1.2       Corriente       95         11.2.1.3       Voltaje       96         11.2.1.4       Diagnóstico Rg       96         11.2.1.5       Diagnóstico Rr       97         11.2.1.6       Calibración de señales de salida analógicas       97         11.2.2       Desbloquear calibración de señales de salida analógicas       98         11.3       Servicio técnico       98                                                                                                    |    |        |                                                                                 | 93       |
| 11.1.8       Coninguration de sandogicas       94         11.1.9       Leer salidas analógicas       94         11.2       Calibrar       94         11.2.1       Calibrar Transmisor (solo para el canal A)       95         11.2.1.1       Temperatura       95         11.2.1.2       Corriente       95         11.2.1.3       Voltaje       96         11.2.1.4       Diagnóstico Rg       96         11.2.1.5       Diagnóstico Rr       97         11.2.1.6       Calibración de señales de salida analógicas       97         11.2.2       Desbloquear calibración       98         11.3       Servicio técnico       98                                                                                                    |    |        | 11.1.7 Leter OC                                                                 | 94       |
| 11.1.9       Leer Salidas analógicas                                                                                                    |    |        | 11.1.0 Configuración de sandas analógicas                                       | 94       |
| 11.2       Calibrar Transmisor (solo para el canal A)                                                                                                    |    | 11.0   |                                                                                 | 94       |
| 11.2.1       Calibrar Iransmisor (solo para el candi A)                                                                                                    |    | 11.2   |                                                                                 | 94       |
| 11.2.1.1       Temperatura95         11.2.1.2       Corriente95         11.2.1.3       Voltaje96         11.2.1.4       Diagnóstico Rg96         11.2.1.5       Diagnóstico Rr97         11.2.1.6       Calibración de señales de salida analógicas97         11.2.2       Desbloquear calibración98         11.3       Servicio técnico98                                                                                                    |    |        | II.2.1 Cullurar Iransmisor (solo para el canal A)                               | 95       |
| 11.2.1.2       Corriente                                                                                                    |    |        |                                                                                 | 95       |
| 11.2.1.3       Voltaje       96         11.2.1.4       Diagnóstico Rg       96         11.2.1.5       Diagnóstico Rr       97         11.2.1.6       Calibración de señales de salida analógicas       97         11.2.2       Desbloquear calibración       98         11.3       Servicio técnico       98                                                                                                    |    |        | 11.2.1.2 Corriente                                                              | 95       |
| 11.2.1.4       Diagnóstico Rg96         11.2.1.5       Diagnóstico Rr97         11.2.1.6       Calibración de señales de salida analógicas97         11.2.2       Desbloquear calibración98         11.3       Servicio técnico98                                                                                                    |    |        | 11.2.1.3 Voltaje                                                                | 96       |
| 11.2.1.5       Diagnóstico Rr       97         11.2.1.6       Calibración de señales de salida analógicas       97         11.2.2       Desbloquear calibración       98         11.3       Servicio técnico       98                                                                                                    |    |        | 11.2.1.4 Diagnóstico Rg                                                         | 96       |
| 11.2.1.6       Calibración de señales de salida analógicas97         11.2.2       Desbloquear calibración98         11.3       Servicio técnico98                                                                                                    |    |        | 11.2.1.5 Diagnóstico Rr                                                         | 97       |
| 11.2.2 Desbloquear calibración98         11.3 Servicio técnico98                                                                                                    |    |        | 11.2.1.6 Calibración de señales de salida analógicas                            | 97       |
| 11.3 Servicio técnico98                                                                                                    |    |        | 11.2.2 Desbloquear calibración                                                  | 98       |
|                                                                                                    |    | 11.3   | Servicio técnico                                                                | 98       |

| 12 | Info _ |                                                                                                    | 99  |
|----|--------|----------------------------------------------------------------------------------------------------|-----|
|    | 12.1   | Mensajes                                                                                              | 99  |
|    | 12.2   | Datos de calibración                                                                                  | 99  |
|    | 12.3   | Modelo/Rev del software                                                                               | 100 |
|    | 12.4   | Información del sensor ISM (disponible cuando el sensor ISM está conectado)                           | 100 |
|    | 12.5   | Diagnóstico del sensor ISM (disponible cuando está conectado un sensor ISM)                           | 100 |
| 13 | Mante  | nimiento                                                                                              | 103 |
|    | 13.1   | Limpieza del panel delantero                                                                          | 103 |
| 14 | Resol  | ución de problemas                                                                                    | 104 |
|    | 14.1   | Lista de mensajes de error/advertencias y alarmas de conductividad resistiva para sensores analógicos | 104 |
|    | 14.2   | Lista de mensajes de error/advertencias y alarmas de conductividad resistiva para sensores ISM        | 105 |
|    | 14.3   | Lista de mensajes de error/advertencias y alarmas de pH                                               | 105 |
|    |        | 14.3.1 Sensores de pH excepto electrodos de pH con doble membrana                                     | 105 |
|    |        | 14.3.2 Electrodos pH de doble membrana (pH/pNa)                                                       | 106 |
|    |        | 14.3.3 Mensajes de ORP                                                                                | 106 |
|    | 14.4   | Lista de mensajes de error/daverrencias y diarmas de U <sub>2</sub> amperometrico                     | 107 |
|    |        | 14.4.1 Sensores de oxígeno de drío nivel                                                              | 107 |
|    |        | 14.4.2 Sensores de trage de evígeno                                                                   | 107 |
|    | 14.5   | 14.4.5 Selisoles de liuzus de oxigeno                                                                 | 100 |
|    | 14.0   | Lista de mensajes de error / advertencias y alarmas de diávide de carbone disuelte                    | 100 |
|    | 14.0   | Advertencies y alarmas indicadas en pantalla                                                          | 109 |
|    | 14.7   | 14.7.1 Advertencias                                                                                   | 110 |
|    |        | 14.7.2 Alarmas                                                                                        | 110 |
| 15 | ٨٠٠٥٩  | orios y niezas de renuesto                                                                            | 111 |
| 10 | Farra  | ilianologo                                                                                            |     |
| 10 | LSPEC  |                                                                                                    | 112 |
|    | 16.1   | Especifications                                                                                       | 112 |
|    | 10.2   | 16.2.1 Especificaciones eléctricas generales                                                          | 116 |
|    |        | 16.2.2 De 4 α 20 mA (con HART®)                                                                       | 116 |
|    | 16.3   | Especificaciones mecánicas                                                                            | 116 |
|    | 16.4   | Especificaciones del entorno                                                                          | 117 |
|    | 16.5   | Planos de control                                                                                     | 118 |
|    |        | 16.5.1 Instalación, mantenimiento e inspección                                                        | 118 |
|    |        | 16.5.2 Plano de control de la instalación general                                                     | 119 |
|    |        | 16.5.3 Notas                                                                                          | 122 |
| 17 | Tablas | a de valores predeterminados                                                                          | 123 |
| 18 | Garan  | tía                                                                                                   | 128 |
| 19 | Tablas |                                                                                                    | 129 |
|    | 19.1   | Tampones de pH estándar                                                                               | 129 |
|    |        | 19.1.1 Mettler-9                                                                                      | 129 |
|    |        | 19.1.2 Mettler-10                                                                                     | 130 |
|    |        | 19.1.3 Tampones técnicos NIST                                                                         | 130 |
|    |        | 19.1.4 Tampones NIST estándar (DIN y JIS 19266: 2000–01)                                              | 131 |
|    |        | 19.1.5 Tampones Hach                                                                                  | 131 |
|    |        | 19.1.6 Tampones Ciba (94)                                                                             | 132 |
|    |        | 19.1.7 Merck Titrisole, Riedel-de-Haën Fixanale                                                       | 132 |
|    |        | 19.1.8 Tampones WTW                                                                                   | 133 |
|    |        | 19.1.9 Tampones JIS Z 8802                                                                            | 133 |
|    | 19.2   | Tampones de electrodo de pH con doble membrana                                                        | 134 |
|    |        | 19.2.1 Tampones Mettler-pH/pNa (Na+ 3,9 M)                                                            | 134 |

# 1 Introducción

Declaración de uso previsto: el transmisor multiparamétrico M400 de dos cables es un instrumento de procesos en línea de un único canal con capacidades de comunicación HART® para la medición de varias propiedades de los fluidos y gases, entre las que se incluyen la conductividad, el oxígeno disuelto y el pH / ORP. El M400 está disponible en dos niveles diferentes. El nivel indica los parámetros de medición compatibles que pueden cubrirse. Los parámetros se indican en la etiqueta de la parte posterior del sistema.

El M400 es un transmisor de modo mixto que admite sensores convencionales (analógicos) o sensores ISM (digitales).

#### Guía de ajuste de parámetros M400

|                                 | M400/2H, M400/2XH |       | M400G/2XH |       |
|---------------------------------|-------------------|-------|-----------|-------|
|                                 | Analógico         | ISM   | Analógico | ISM   |
| pH/ORP                          | •                 | •     | •         | •     |
| pH/pNa                          | _                 | •     | _         | •     |
| Conductividad 2-e               | •                 | _     | •         | _     |
| Conductivity 4-e                | •                 | •     | •         | •     |
| OD amp. ppm/ppb/trazas          | ●/●/●             | ●/●/● | •/•/•     | ●/●/● |
| O2 amp. gaseoso                 | _                 | _     | •         | •     |
| Oxígeno óptico ppm/ppb          | _                 | •/•   | _         | •/•   |
| Dióxido de carbono disuelto (ba | jo) —             | •     | _         | •     |

Una pantalla grande de cristal líquido, con cuatro líneas y retroiluminada, muestra los datos de las mediciones y la información de configuración. La estructura de menús permite al usuario modificar todos los parámetros operativos con las teclas del panel delantero. Está disponible una opción de bloqueo de menús, protegida mediante clave, para evitar el uso no autorizado del transmisor. El transmisor multiparamétrico M400 puede configurarse para utilizar sus dos salidas analógicas y / o sus dos salidas del colector abiertas (OC) para el control de procesos.

Esta descripción corresponde a la versión del firmware 1.1.03 del transmisor M400/2(X)H y M400G/2XH. Se realizan cambios continuamente sin previo aviso.

# 2 Instrucciones de seguridad

Este manual incluye información de seguridad con las siguientes designaciones y formatos.

### 2.1 Definición de los símbolos y designaciones de equipos y documentación

ADVERTENCIA: POSIBLE LESIÓN.

PRECAUCIÓN: Posible daño o avería en instrumentos.

NOTA: Información de funcionamiento importante.

En el transmisor o en este manual indica: precaución y/u otros posibles peligros, incluido el riesgo de descarga eléctrica (consulte los documentos adjuntos).

La lista siguiente recoge instrucciones y advertencias generales de seguridad. Si no se cumplen estas instrucciones, pueden producirse daños en el equipo y/o lesiones en el usuario.

- El transmisor M400 debe instalarlo y utilizarlo únicamente el personal familiarizado con el dispositivo que esté cualificado para dicho trabajo.
- El transmisor M400 solo debe utilizarse en las condiciones de funcionamiento especificadas (consulte el apartado 16 «Especificaciones»).
- La reparación del transmisor M400 debe realizarla únicamente personal autorizado con la formación pertinente.
- Excepto en el caso de las tareas de mantenimiento rutinarias, los procedimientos de limpieza o la sustitución de fusibles, tal y como se describen en este manual, el transmisor M400 no debe modificarse ni alterarse de ningún modo.
- METTLER TOLEDO no acepta ninguna responsabilidad por los daños causados por modificaciones no autorizadas en el transmisor.
- Siga todas las advertencias, precauciones e instrucciones indicadas o suministradas con este producto.
- Instale el equipo según se especifica en este manual de instrucciones. Cumpla con las normativas locales y nacionales correspondientes.
- Las cubiertas protectoras deben estar colocadas en todo momento durante el funcionamiento normal de la unidad.
- Si este equipo se utiliza de una manera no especificada por el fabricante, la protección ofrecida contra los diferentes riesgos puede quedar invalidada.

#### **ADVERTENCIAS:**

La conexión de los cables y la reparación de este producto requieren el acceso a niveles de tensión con riesgo de descarga eléctrica.

La alimentación principal y los contactos del OC conectados a una fuente de alimentación independiente deben desconectarse antes de realizar las tareas de mantenimiento.

El interruptor o el disyuntor deben estar cerca del equipo y ser fácilmente accesibles para el USUARIO; deben señalizarse como dispositivo de desconexión para el equipo. La alimentación principal debe disponer de un interruptor o un disyuntor como dispositivo de desconexión del equipo.

La instalación eléctrica debe cumplir la normativa eléctrica nacional y cualquier otra normativa nacional o local aplicable.

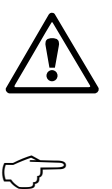

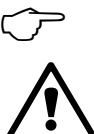

 $\langle \mathcal{P} \rangle$ 

Puesto que las condiciones de proceso y seguridad pueden depender del funcionamiento ininterrumpido de este transmisor, proporcione los medios adecuados para mantener el funcionamiento durante las tareas de limpieza, sustitución o calibración del sensor o el instrumento.

NOTA: Este es un producto de 2 cables con dos salidas analógicas de 4-20 mA activas.

### 2.2 Eliminación correcta del transmisor

Al final de la vida útil del transmisor, deshágase de él de acuerdo con la normativa medioambiental local aplicable. Los transmisores multiparamétricos de la serie M400 han sido fabricados por Mettler-Toledo GmbH. Estos dispositivos han superado la inspección de IECEx y cumplen las siguientes normas:

- CEI 60079-0: 2011
   Edición: 6.0 Atmósferas explosivas.
- Parte 0: Requisitos generales
  CEI 60079-11: 2011
  Edición: 6.0 Atmósferas explosivas.
  Parte 11: Protección del equipo por seguridad intrínseca «i»
- CEI 60079-26: 2006
   Edición: 2 Atmósferas explosivas.
   Parte 26: Material con nivel de protección de material (EPL) Ga

#### Marcado Ex:

- Ex ib [ia Ga] IIC T4 Gb
- Ex ib [ia Da] IIIC T80°C Db IP66

#### Certificado n.º:

- IECEX CQM 12.0021X
- SEV 12 ATEX 0132 X

#### 1. Condiciones de uso especiales (marcado X en el número de certificado):

- 1. Evítese el riesgo de ignición por impacto o fricción; prevénganse las chispas mecánicas.
- 2. Evítense las descargas electrostáticas en la superficie de la carcasa; utilícese solo un paño húmedo para limpiar.
- 3. En zonas peligrosas, móntense prensaestopas IP66 (suministrados).

#### 2. Advertencias de uso:

- 1. Zona de temperatura nominal del entorno:
  - para atmósferas de gas: -20~+60 °C
  - para atmósferas de polvo: –20~+57 °C
- 2. Prohibido el uso de la interfaz actualizada en zonas peligrosas.
- 3. Los usuarios no sustituirán de forma arbitraria los componentes eléctricos internos.
- 4. Durante la instalación, el uso y el mantenimiento, respétese la norma CEI 60079-14.
- 5. Para instalaciones en atmósferas de polvo explosivas:
  - 5.1 Adóptese un prensaestopas o un tapón obturador conforme con la CEI 60079-0:2011 y la CEI 60079-11:2011 con marcado Ex ia IIIC IP66.
  - 5.2 Protéjase de la luz el teclado de membrana del transmisor multiparamétrico.
  - 5.3 Evítese cualquier riesgo de peligro mecánico en el teclado de membrana.
- 6. Respétense las advertencias: riesgo potencial de carga electrostática (consúltense las instrucciones); evítese el riesgo de ignición por impacto o fricción para aplicaciones Ga.
- 7. Para efectuar la conexión a circuitos intrínsecamente seguros, utilícense los valores máximos siguientes:

| Terminal   | Función                    | Parámetros de                  | seguridad                                       |                                    |                                 |                                            |
|------------|----------------------------|--------------------------------|-------------------------------------------------|------------------------------------|---------------------------------|--------------------------------------------|
| 10, 11     | SalA1                      | U <sub>i</sub> = 30 V          | l <sub>i</sub> = 100 mA                         | $P_{i} = 0.8 W$                    | Li ≈ 0                          | C <sub>i</sub> = 15 nF                     |
| 12, 13     | SalA2                      | $U_{i} = 30 V$                 | l <sub>i</sub> = 100 mA                         | $P_{i} = 0.8 W$                    | Li ≈ 0                          | C <sub>i</sub> = 15 nF                     |
| 1, 2; 3, 4 | Entrada digital            | $U_{i} = 30 V$                 | l <sub>i</sub> = 100 mA                         | $P_{i} = 0.8 W$                    | Li ≈ 0                          | C <sub>i</sub> ≈ 0                         |
| 6, 7, 8, 9 | Salida OC                  | $U_{i} = 30 V$                 | l <sub>i</sub> = 100 mA                         | $P_{i} = 0.8 W$                    | Li ≈ 0                          | C <sub>i</sub> ≈ 0                         |
| P, Q       | Entrada analógica          | U <sub>i</sub> = 30 V          | l <sub>i</sub> = 100 mA                         | $P_{i} = 0,8 W$                    | Li ≈ 0                          | C <sub>i</sub> = 15 nF                     |
| N, O       | Sensor RS485               | $U_i = 30 V$<br>$U_o = 5,88 V$ | $I_i = 100 \text{ mA}$<br>$I_o = 54 \text{ mA}$ | $P_{i} = 0.8 W$<br>$P_{o} = 80 mW$ | Li ≈ 0<br>L <sub>o</sub> = 1 mH | $C_i = 0,7 \ \mu F$<br>$C_o = 1,9 \ \mu F$ |
| A, E, G    | Sensor de pH               | $U_{o} = 5,88 V$               | $I_{o} = 1.3 \text{ mA}$                        | $P_{o} = 1.9 \text{ mW}$           | $L_{o} = 5 \text{ mH}$          | $C_{o} = 2,1 \ \mu F$                      |
| B, A, E, G | Sensor de conductividad    | $U_{o} = 5,88 V$               | $I_{o} = 29 \text{ mA}$                         | $P_o = 43 \text{ mW}$              | $L_o = 1 \text{ mH}$            | $C_{o} = 2.5 \ \mu F$                      |
| K, J, I    | Sensor de temperatura      | $U_{o} = 5,88 V$               | $I_{o} = 5,4 \text{ mA}$                        | $P_o = 8 \text{ mW}$               | $L_o = 5 \text{ mH}$            | $C_o = 2 \ \mu F$                          |
| H, B, D    | Sensor de oxígeno disuelto | $U_{o} = 5,88 V$               | $I_{o} = 29 \text{ mA}$                         | $P_o = 43 \text{ mW}$              | $L_o = 1 \text{ mH}$            | $C_{o} = 2,5 \ \mu F$                      |
| L          | Sensor de un cable         | $U_{o} = 5,88 V$               | $I_o = 22 \text{ mA}$                           | $P_{o} = 32 \text{ mW}$            | $L_o = 1 \text{ mH}$            | $C_{o} = 2,8 \ \mu F$                      |

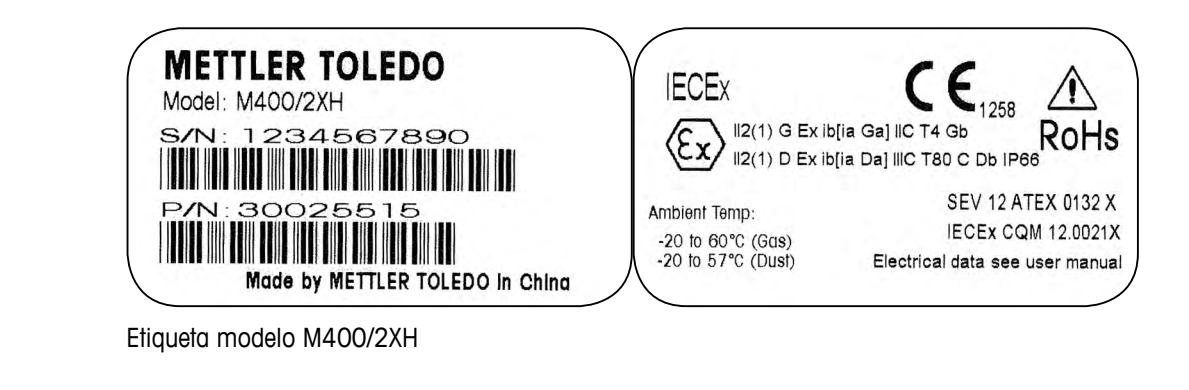

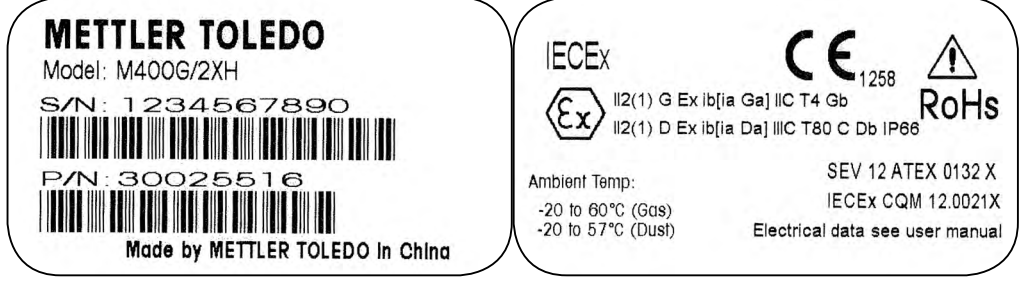

Etiqueta modelo M400G/2XH

### 2.4 Instrucciones Ex para los transmisores multiparamétricos de la serie M400 (aprobación FM)

#### 2.4.1 Instrucciones de uso que se deberán tener en cuenta en virtud de la aprobación FM

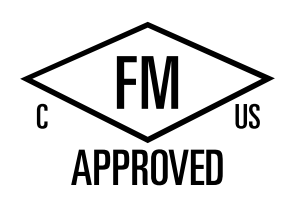

Mettler-Toledo GmbH es el fabricante de los transmisores multiparamétricos de la serie M400. Estos dispositivos han superado la inspección de NRTL cFMus y cumplen las siguientes normas:

El equipo se comercializa con un cableado de conexión interno y un hilo de plomo conductor interno suspendido para su conexión a tierra.

| Marcado estadounidense                   |                                                                                                    |  |  |  |
|------------------------------------------|----------------------------------------------------------------------------------------------------|--|--|--|
| Zona de temperatura<br>de funcionamiento | –20 °C a +60 °C (–4 °F a +140 °F)                                                                                                    |  |  |  |
| Designación del entorno                  | Tipo de carcasa 4X, IP 66                                                                                                    |  |  |  |
| Intrínsecamente seguro                   | <ul> <li>Clase I, División 1, Grupos A, B, C, D T4A</li> <li>Clase II, División 1, Grupos E, F, G</li> <li>Clase III</li> </ul>                                                                                                    |  |  |  |
| Intrínsecamente seguro                   | Clase I, Zona O, AEx ia IIC T4 Ga                                                                                                    |  |  |  |
| Parámetros                               | <ul> <li>Entidad: Planos de control 12112601 y 12112602</li> <li>FISCO: Planos de control 12112603 y 12112602</li> </ul>                                                                                                    |  |  |  |
| No inflamable                            | <ul> <li>Clase I, División 2, Grupos A, B, C, D T4A</li> <li>Clase I, Zona 2, Grupos IIC T4</li> </ul>                                                                                                    |  |  |  |
| Certificado n.º                          | 3046275                                                                                                    |  |  |  |
| Estándores                               | <ul> <li>FM3810:2005 Norma de aprobación de equipos eléctricos de medida, control y uso en laboratorio</li> <li>ANSI/CEI-60529:2004 Grados de protección ofrecidos por las carcasas (códigos IP)</li> <li>ANSI/ISA-61010-1:2004 Edición: 3.0 Requisitos de seguridad de los equipos eléctricos de medida, control y uso en laboratorio. Parte 1: Requisitos generales</li> <li>ANSI/NEMA 250:1991 Carcasas para equipos eléctricos (1000 voltios máximo)</li> <li>FM3600:2011 Norma de aprobación de equipos eléctricos para su uso en zonas (clasificadas como) peligrosas. Requisitos generales</li> <li>FM3610:2010 Norma de aprobación de aparatos intrínsecamente seguros y aparatos asociados para su uso en zonas (clasificadas como) peligrosas de Clase I, II y III, División 1</li> <li>FM3611:2004 Norma de aprobación de equipos eléctricos no inflamables para su uso en zonas (clasificadas como) peligrosas de Clase I y II (División 2) y Clase III (División 1 y 2)</li> <li>ANSI/ISA-60079-01:2013 Edición: 6.0 Atmósferas explosivas. Parte 11: Protección del equipo por seguridad intrínseca «i»</li> </ul> |  |  |  |

| Marcado canadiense                    |                                                                                                    |  |  |  |
|---------------------------------------|----------------------------------------------------------------------------------------------------|--|--|--|
| Zona de temperatura de funcionamiento | -20 °C a +60 °C (-4 °F a +140 °F)                                                                                                    |  |  |  |
| Designación del entorno               | Tipo de carcasa 4X, IP 66                                                                                                    |  |  |  |
| Intrínsecamente seguro                | <ul> <li>Clase I, División 1, Grupos A, B, C, D T4A</li> <li>Clase II, División 1, Grupos E, F, G</li> <li>Clase III</li> </ul>                                                                                                    |  |  |  |
| Intrínsecamente seguro                | Clase I, Zona O, Ex ia IIC T4 Ga                                                                                                    |  |  |  |
| Parámetros                            | <ul> <li>Entidad: Planos de control 12112601 y 12112602</li> <li>FISCO: Planos de control 12112603 y 12112602</li> </ul>                                                                                                    |  |  |  |
| No inflamable                         | Clase I, División 2, Grupos A, B, C, D T4A                                                                                                    |  |  |  |
| Certificado n.º                       | 3046275                                                                                                    |  |  |  |
| Estándares                            | <ul> <li>CAN/CSA-C22.2 n.º 60529:2010<br/>Grados de protección ofrecidos por las carcasas<br/>(códigos IP)</li> <li>CAN/CSA-C22.2 n.º 61010-1:2004<br/>Edición: 3.0 Requisitos de seguridad de los equipos<br/>eléctricos de medida, control y uso en laboratorio.<br/>Parte 1: Requisitos generales</li> <li>CAN/CSA-C22.2 n.º 94:1976<br/>Exclusiones para fines especiales<br/>(productos industriales)</li> <li>CAN/CSA-C22.2 n.º 213-M1987:2013<br/>Equipos no inflamables para su uso en zonas<br/>peligrosas de Clase I,<br/>División 2 (productos industriales)</li> <li>CAN/CSA-C22.2 n.º 60079-0:2011<br/>Edición: 2.0 Atmósferas explosivas.<br/>Parte 0: Requisitos generales</li> <li>CAN/CSA-C22.2 n.º 60079-11:2014<br/>Edición: 2.0 Atmósferas explosivas.<br/>Parte 11: Protección del equipo por<br/>seguridad intrínseca «i»</li> </ul> |  |  |  |

#### 2.4.1.1 Notas generales

Los transmisores multiparamétricos M400/2(X)H, M400G/2XH, M400FF y M400PA son aptos para su uso en atmósferas peligrosas de todos los materiales combustibles de los grupos de explosión A, B, C, D, E, F y G para aquellas aplicaciones que exijan instrumentos de Clase I, II y III, División 1; de los grupos de explosión A, B, C y D para aquellas aplicaciones que exijan instrumentos de Clase I, División 2 [National Electrical Code<sup>®</sup> (ANSI/NFPA 70 (NEC<sup>®</sup>), artículo 500, o Canadian Electrical (CE) Code<sup>®</sup> (CEC Parte 1, CAN/CSA-C22.1), Apéndice F, cuando se vayan a instalar en Canadá], o de los grupos de explosión IIC, IIB o IIA para aquellas aplicaciones que exijan instrumentos de Clase I, Zona O, AEx/Ex ia IIC T4, Ga [National Electrical Code<sup>®</sup> (ANSI/NFPA 70 (NEC<sup>®</sup>), artículo 500, o Canadian Electrical (CE) Code<sup>®</sup> (CEC Parte 1, CAN/CSA-C22.1), Apéndice F, cuando se vayan a instalar en Canadá].

Si el transmisor multiparamétrico M400/2(X)H, M400G/2XH, M400FF o M400PA se va a instalar o a utilizar en zonas peligrosas, deberán respetarse las normas de instalación Ex generales, así como también estas instrucciones de seguridad.

Deberán respetarse en todo momento tanto las instrucciones de manejo como las normativas y los estándares de instalación aplicables a la protección frente a explosiones de los sistemas eléctricos.

La instalación de sistemas con riesgo de explosión deberá correr siempre a cargo de personal cualificado.

Para conocer las instrucciones de montaje de cada válvula específica, consulte las instrucciones de montaje que se proporcionan junto con el kit de montaje. El montaje no afecta a la idoneidad del posicionador SVI FF para su uso en un entorno potencialmente peligroso.

El equipo no se ha previsto para su uso como dispositivo de protección personal. Para evitar lesiones, consulte el manual antes de utilizarlo.

Para recibir asistencia en el idioma de la traducción, póngase en contacto con su representante local o envíe un mensaje a process.service@mt.com.

#### 2.4.1.2 Notas de precaución, advertencias y marcado

#### Notas acerca de la ubicación en entornos peligrosos:

- 1. Para obtener asistencia en relación con las instalaciones estadounidenses, consulte la norma ANSI/ISA-RP12.06.01 Instalación de sistemas intrínsecamente seguros en zonas (clasificadas como) peligrosas.
- 2. Las instalaciones estadounidenses deben cumplir con los requisitos aplicables del National Electrical Code<sup>®</sup> [ANSI/NFPA 70 (NEC<sup>®</sup>)].
- 3. Las instalaciones canadienses deben cumplir con los requisitos aplicables del Canadian Electrical (CE) Code<sup>®</sup> (CEC Parte 1, CAN/CSA-C22.1).
- 4. Los métodos de cableado deben cumplir con todos los códigos locales y nacionales aplicables a la instalación. Además, la clasificación de dicho cableado debe superar en al menos +10 °C la temperatura ambiente máxima esperada.
- 5. En caso de que el tipo de protección permita el uso de prensaestopas, o dependa de ello, los prensaestopas deberán estar certificados para el tipo de protección requerida y para la clasificación de zona que figura en la placa de identificación del equipo o del sistema.
- 6. El terminal de puesta a tierra interno deberá utilizarse como el sistema de puesta a tierra principal del equipo, mientras que el terminal de puesta a tierra externo únicamente servi-

rá para una conexión adicional (secundaria) en aquellos casos en que las autoridades locales permitan o exijan una conexión de este tipo.

- 7. El sellado hermético al polvo de los conductos es obligatorio para la instalación del equipo en entornos pulverulentos conductivos y no conductivos de Clase II y en entornos con partículas en suspensión combustibles de Clase III.
- 8. Es necesario instalar sellos homologados herméticos al agua o al polvo. Los acoplamientos roscados métricos o NPT deben precintarse con cinta o sellador para roscas con el objetivo de garantizar el máximo nivel de hermetismo posible.
- 9. Cuando el equipo se suministra con tapones antipolvo de plástico en las entradas de los conductos / los prensaestopas, será responsabilidad del usuario final proporcionar prensaestopas, adaptadores o tapones obturadores compatibles con el entorno en que se encuentre instalado el equipo. Cuando se instalan en una zona (clasificada como) peligrosa, los prensaestopas, los adaptadores o los tapones obturadores deberán ser también aptos para su uso en la zona (clasificada como) peligrosa, para la certificación del producto y para la autoridad local con jurisdicción sobre la instalación.
- 10. El usuario final deberá consultar al fabricante las exenciones de responsabilidad en relación con las reparaciones y solo podrá utilizar piezas certificadas suministradas por el fabricante (tal que tapones de entrada, juntas o tornillos de montaje y fijación de la cubierta). No se permite realizar ninguna sustitución con piezas no suministradas por el fabricante.
- 11. Apriete los tornillos de la cubierta a 1,8 Nm (15,8 lb in). Un par de apriete excesivo puede provocar la rotura de la carcasa.
- El par de apriete mínimo de los terminales de tornillo de fijación M4 (n.º 6) del conductor de protección es de 1,2 Nm (10,6 lb in), o superior, según se especifique.
- 13. Durante la instalación, debe actuarse con la debida diligencia para evitar impactos o fricciones capaces de crear una fuente de ignición.
- 14. Utilice únicamente conductores de cobre, aluminio o aluminio recubierto de cobre.
- El par de apriete recomendado de los terminales del tendido de cables es de 0,8 Nm (7 lb in), o superior, según se especifique.
- 16. La versión no inflamable de los transmisores multiparamétricos M400/2(X)H y M400G/2XH únicamente debe conectarse a circuitos NEC de Clase 2 con limitación de salida, tal y como se describe en el National Electrical Code<sup>®</sup> [ANSI/NFPA 70 (NEC<sup>®</sup>)]. Si los dispositivos se conectan a una fuente de alimentación redundante (dos fuentes de alimentación independientes), ambas deberán cumplir este requisito.
- Las certificaciones de Clase I, Zona 2, se basan en evaluaciones de la división y la aceptación del marcado del artículo 505 del National Electrical Code<sup>®</sup> [ANSI/NFPA 70(NEC<sup>®</sup>)].
- Los transmisores multiparamétricos M400/2(X)H, M400G/2XH, M400FF y M400PA evaluados se han certificado de conformidad con las aprobaciones FM en virtud de un sistema de certificación de tipo 3, según se identifica en la Guía ISO 67.
- 19. Cualquier intento de manipulación o cualquier sustitución con componentes distintos de los de fábrica pueden afectar negativamente al uso seguro del sistema.
- 20. La introducción o la extracción de los conectores eléctricos desmontables únicamente se podrá realizar tras verificar que en la zona no existen vapores inflamables.
- 21. Los transmisores multiparamétricos M400/2(X)H, M400G/2XH, M400FF y M400PA no se han previsto para su funcionamiento durante las labores de reparación o mantenimiento. Las unidades que presenten errores de funcionamiento que no se ajusten a las especificaciones del fabricante deberán descartarse y sustituirse por otras unidades plenamente operativas.
- 22. La sustitución de componentes puede perjudicar la seguridad intrínseca.
- 23. No abrir nunca en atmósferas explosivas.

- 24. Peligro de explosión: no desconectar con el circuito activo a menos que se tenga la certeza de que la zona no es peligrosa.
- 25. Peligro de explosión: la sustitución de componentes puede perjudicar la compatibilidad con la Clase I, División 2.

El aparato intrínsecamente seguro de los transmisores multiparamétricos M400/2XH, M400G/2XH, versión de entidad, se comercializa con la etiqueta de marcado siguiente:

| Intrinsically Safe Version<br>SÉCURITÉ INTRINSÈQUE, Exia                                                                                                    | <b>FM</b>                                                                                                    | P/N: xxxxxxx                                                                                                    |  |  |
|----------------------------------------------------------------------------------------------------|----------------------------------------------------------------------------------------------------|----------------------------------------------------------------------------------------------------|--|--|
| C/US IS/I, II, III/1/ABCDEFG/T4A<br>US I/0/AEx ig/IIC/T4<br>C I/0/Ex ig/IIC/T4                                                                                                    | APPROVED<br>Enclosure Type 4X IP66<br>-20 °C ≤ To ≤ +60 °C                                                                                     |                                                                                                    |  |  |
| Entity                                                                                                    | Control Drawing No. 12112601                                                                                                    | Entry thread: Metric, 5xM20;<br>NOTE:                                                                                                    |  |  |
| WARNING - EXPLOSION HAZARD, DO NOT REMOVE C<br>COMBUSTIBLE ATMOSPHERE IS PRESENT.<br>WARNING - POTENTIAL ELECTROSTATIC CHARGE HAJ<br>DO NOT USE SOLVENT.<br>AVERTISSEMENT - RISQUE D'EXPLOSION. NE PAS DÉ | IR REPLACE WHILE CIRCUIT IS LIVE WHEN A FLAMMABLE OR<br>(ARD, USE ONLY DAMP CLOTH WHEN CLEANING OR WIPING,<br>BRANCHER TANT QUE LE CIRCUIT EST | <ol> <li>Conduit Hubs / Fittings Entry Thread;</li> <li>Must use minimum Class I, Division2, Groups A, B, C, D, Type 4X and IP66 suitable Hubs / Fittings &amp; Cable Glands to fulfill the complete FM certification.</li> </ol> |  |  |
| SOUS TENSION, A MOINS QU'IL NE S'AGISSE D'UN EN<br>Mettler-Toledo GmbH Im Hack                                                                                                    | IPLACEMENT NON DANGEREUX.<br>acker 15 (Industrie Nord), CH-8902 Urdorf, Switzerland <sup>1)</sup>                                              | Operation Manual No. 3003 1683<br>Made by METTLER TOLEDO in China www.mt.com                                                                                                    |  |  |

Modelo de etiqueta M400/2XH, M400G/2XH

La versión no inflamable del transmisor multiparamétrico M400/2H se comercializa con la etiqueta de marcado siguiente:

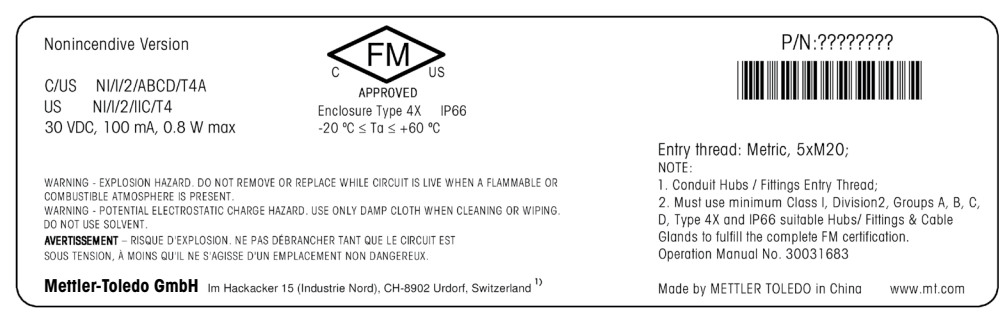

Modelo de etiqueta M400/2H

### 2.4.1.3 Planos de control

Consulte el apartado «16.5 Planos de control» en la página 118.

# 3 Vista general del dispositivo

Los modelos M400 están disponibles en el tamaño de carcasa 1/2DIN. Los modelos M400 disponen de una carcasa IP66 / NEMA4X integrada para su montaje en tuberías o paredes.

3.1 Vista general del dispositivo 1/2 DIN

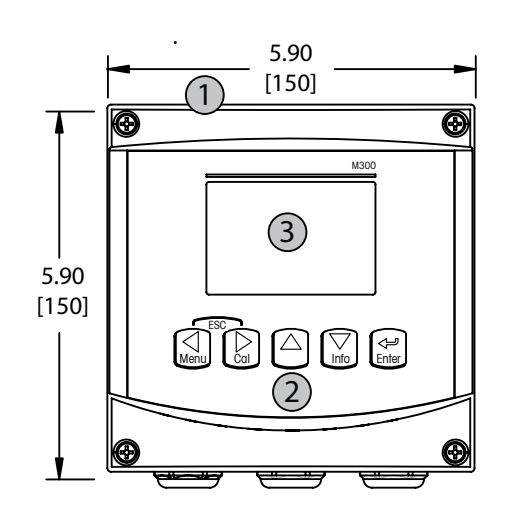

- 1: Carcasa de policarbonato duro
- 2: Cinco teclas de navegación táctiles
- 3: Pantalla LC de cuatro líneas

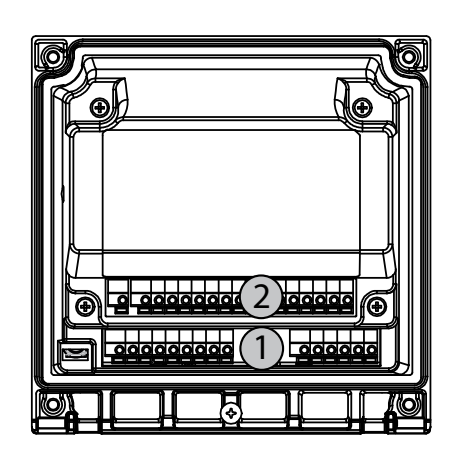

- 1: TB1: señal analógica de entrada y salida
- 2: TB2: señal del sensor

### 3.2 Teclas de control / navegación

### 3.2.1 Estructura de menús

A continuación, puede ver la estructura del árbol de menús del M400:

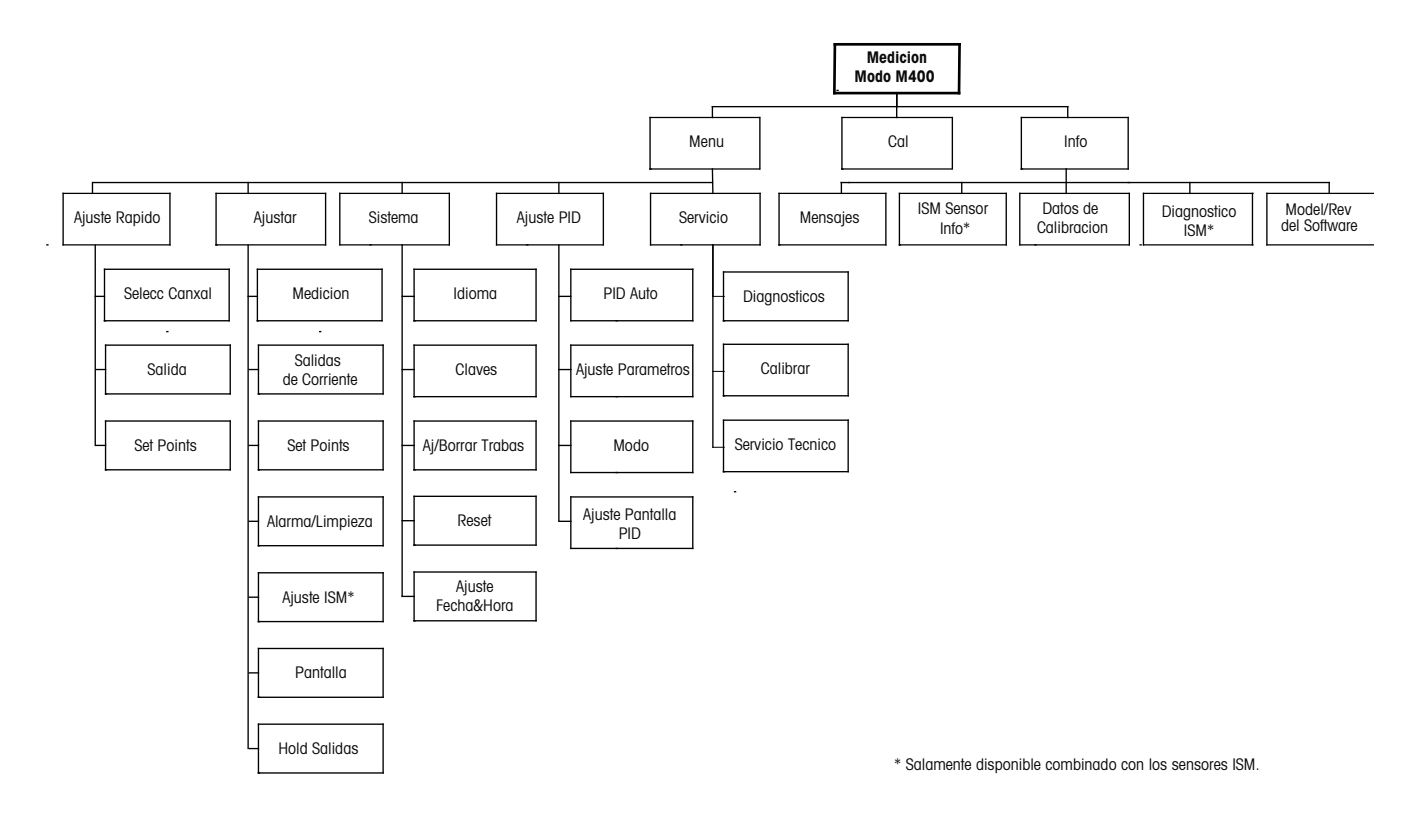

### 3.2.2 Teclas de navegación

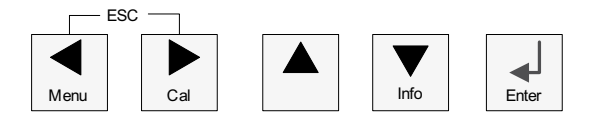

# 3.2.2.1 Navegación por la estructura de menús

Acceda a la sección de menús que desee con las teclas  $\blacktriangleleft \triangleright$  o  $\blacktriangle$ . Utilice las teclas  $\bigstar$  y  $\triangledown$  para navegar por la sección de menús seleccionada.

**NOTA:** Para volver atrás una página de menú sin salir del modo de medición, mueva el cursor debajo del carácter de la flecha ARRIBA (†) en la parte inferior derecha de la pantalla y pulse [ENTER].

#### 3.2.2.2 Escape

Pulse las teclas ◀ y ► simultáneamente (escape) para regresar al modo de medición.

#### 3.2.2.3 ENTER

Utilice la tecla 🖵 para confirmar la acción o las selecciones.

#### 3.2.2.4 Menú

Pulse la tecla < para acceder al menú principal.

#### 3.2.2.5 Modo de calibración

Pulse la tecla 🕨 para acceder al modo de calibración.

#### 3.2.2.6 Modo de información

Pulse la tecla ▼ para acceder al modo info.

#### **3.2.3** Navegación por los campos de entrada de datos

Utilice la tecla ► para navegar hacia delante o la tecla ◄ para navegar hacia atrás dentro de los campos de entrada de datos modificables de la pantalla.

#### 3.2.4 Introducción de valores de los datos y selección de las opciones de entrada de datos

Utilice la tecla ▲ para aumentar o la tecla ▼ para disminuir un dígito. Utilice las mismas teclas para navegar dentro de una selección de valores u opciones de un campo de entrada de datos.

NOTA: Algunas pantallas requieren el ajuste de diferentes valores a través del mismo campo de datos (p. ej., el ajuste de diferentes puntos de referencia). Asegúrese de utilizar las teclas
o ◄ para regresar al campo principal y las teclas ▲ o ▼ para cambiar entre todas las opciones de configuración antes de acceder a la siguiente pantalla.

 $\overline{(}$ 

### 3.2.5 Navegación con 1 en pantalla

Si aparece una flecha ↑ en la esquina inferior derecha de la pantalla, puede utilizar las teclas o ◄ para navegar hacia ella. Si hace clic en [ENTER], podrá navegar hacia atrás por el menú (retroceder una pantalla). Esto puede resultar muy útil para desplazarse hacia atrás por el árbol de menús sin tener que salir al modo de Medición y volver a entrar en el menú.

### 3.2.6 Cuadro de diálogo «Grabar cambios?»

Para el cuadro de diálogo «Grabar cambios?», existen tres opciones posibles: «Sí&salir» (guarda los cambios y sale al modo de medición), «Sí&1» (guarda los cambios y retrocede una pantalla) y «No&salir» (no guarda los cambios y sale al modo de medición). La opción «Sí&1» es muy útil si desea seguir ajustando sin tener que volver a entrar en el menú.

#### 3.2.7 Claves de seguridad

El transmisor M400 permite un bloqueo de seguridad de varios menús. Si se ha activado la característica de desbloqueo de seguridad del transmisor, debe introducirse una clave de seguridad para permitir el acceso al menú. Consulte el apartado 9.3 si desea obtener más información.

#### 3.2.8 Pantalla

**NOTA:** En caso de que salte una alarma o se produzca cualquier error, el transmisor M400 mostrará el símbolo  $\triangle$  a parpadeando en la esquina superior derecha de la pantalla. Este símbolo permanecerá en la pantalla hasta que se haya solucionado el problema que lo ha causado.

**NOTA:** Durante las calibraciones (canal A), limpieza, entrada digital con salida analógica / OC, aparecerá una «H» (de hold, «pausa» en inglés) parpadeando en la esquina superior izquierda de la pantalla. Durante la calibración del canal B, aparecerá una «H» (Hold) parpadeando en la segunda línea. Cambie a B y parpadeará. Este símbolo se verá durante 20 s tras el fin de la calibración. Este símbolo se seguirá visualizando durante 20 s hasta después de la finalización de la calibración o la limpieza. Este símbolo también desaparecerá cuando esté desactivada la entrada digital.

**NOTA:** Canal A (se muestra una A en el lado izquierdo de la pantalla) indica que se ha conectado un sensor convencional al transmisor.

Canal B (se muestra una B en el lado izquierdo de la pantalla) indica que se ha conectado un sensor ISM al transmisor.

El M400 es un transmisor de un único canal de entrada y solo puede conectarse un sensor en cada momento.

# 4 Instrucciones de instalación

#### 4.1 Desembalaje e inspección del equipo

Revise el contenedor de transporte. Si está dañado, póngase en contacto inmediatamente con el transportista para recibir instrucciones. No tire la caja.

Si no se ve un daño aparente, desembale el contenedor. Asegúrese de que todos los elementos indicados en el albarán están presentes.

Si faltan elementos, notifíqueselo a Mettler-Toledo de forma inmediata.

#### 4.1.1 Información de dimensiones de los recortes de panel para los modelos 1/2DIN

Los transmisores 1/2DIN están diseñados con una cubierta trasera integrada para su montaje independiente en pared.

La unidad también puede montarse en una pared utilizando la cubierta trasera integrada. Consulte las instrucciones de instalación en el apartado 4.1.2.

A continuación, se pueden ver las dimensiones de recorte necesarias para el montaje de los modelos 1/2DIN en un panel plano o en una puerta de armario plana. Esta superficie debe ser plana y lisa. No se recomienda el montaje en superficies con texturas o irregulares, ya que podría limitar la efectividad de la junta suministrada.

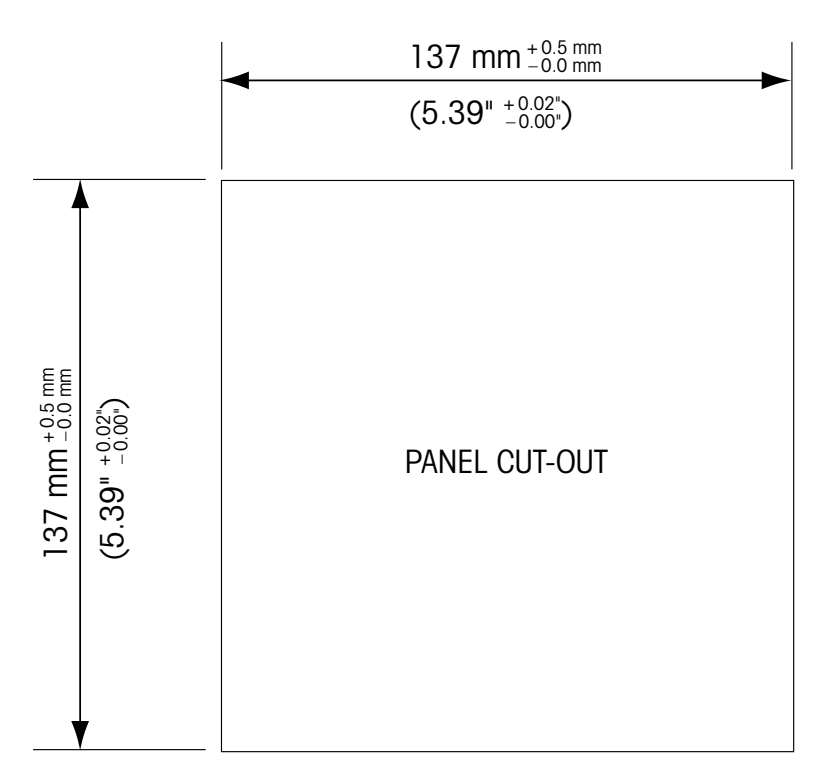

Hay accesorios opcionales disponibles para el montaje en panel o tuberías. Consulte el apartado 15 para obtener información acerca de cómo realizar el pedido.

#### 4.1.2 Procedimiento de instalación

#### General:

- Oriente el transmisor de forma que las grapas de cable miren hacia abajo.
- El cableado realizado mediante las grapas será adecuado para su uso en sitios húmedos.
- Para lograr la clasificación de protección IP66 de la carcasa, todos los prensaestopas deben estar en su sitio. Cada prensaestopas debe llenarse mediante un cable o con sellador de agujeros para prensaestopas.

#### Para el montaje en pared:

- Retire la cubierta trasera de la carcasa delantera.
- Afloje los cuatro tornillos situados en la parte frontal del transmisor, en cada una de las esquinas. Esto permitirá echar hacia atrás la cubierta frontal de la carcasa trasera.
- Retire el pasador de bisagra apretando dicho pasador en cada uno de sus extremos. Esto permitirá retirar la carcasa delantera de la trasera.
- Fije la carcasa trasera a la pared. Fije el kit de montaje al M400 conforme a las instrucciones. Fíjelo a la pared mediante el equipo de montaje previsto para la superficie de la pared. Asequírese de que está nivelado y bien fijado y de que la instalación cumple con todos los requisitos de holgura para el servicio y mantenimiento del transmisor. Oriente el transmisor de forma que las grapas de cable miren hacia abajo.
- Vuelva a colocar la carcasa delantera en la trasera. Apriete firmemente los tornillos de la cubierta trasera para garantizar que la clasificación de protección medioambiental IP66 / NEMA 4X de la carcasa se mantiene. La unidad está ya lista para su conexión.

#### Para el montaje en tubería:

Utilice únicamente componentes suministrados por el fabricante para el montaje del transmisor M400 sobre tuberías y realice la instalación según las instrucciones suministradas. Consulte el apartado 15 para obtener información sobre la realización de pedidos.

#### 4.1.3 Montaje: modelos 1/2 DIN

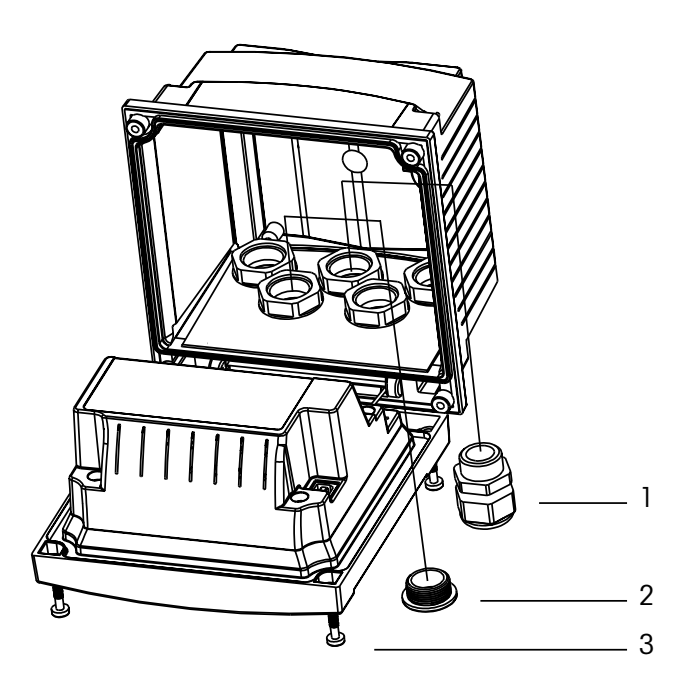

- 1. 3 prensaestopas M20 × 1,5
- 2. Tapones de plástico
- 3.4 tornillos

24

# 4.1.4 Modelos 1/2 DIN: esquemas de dimensiones

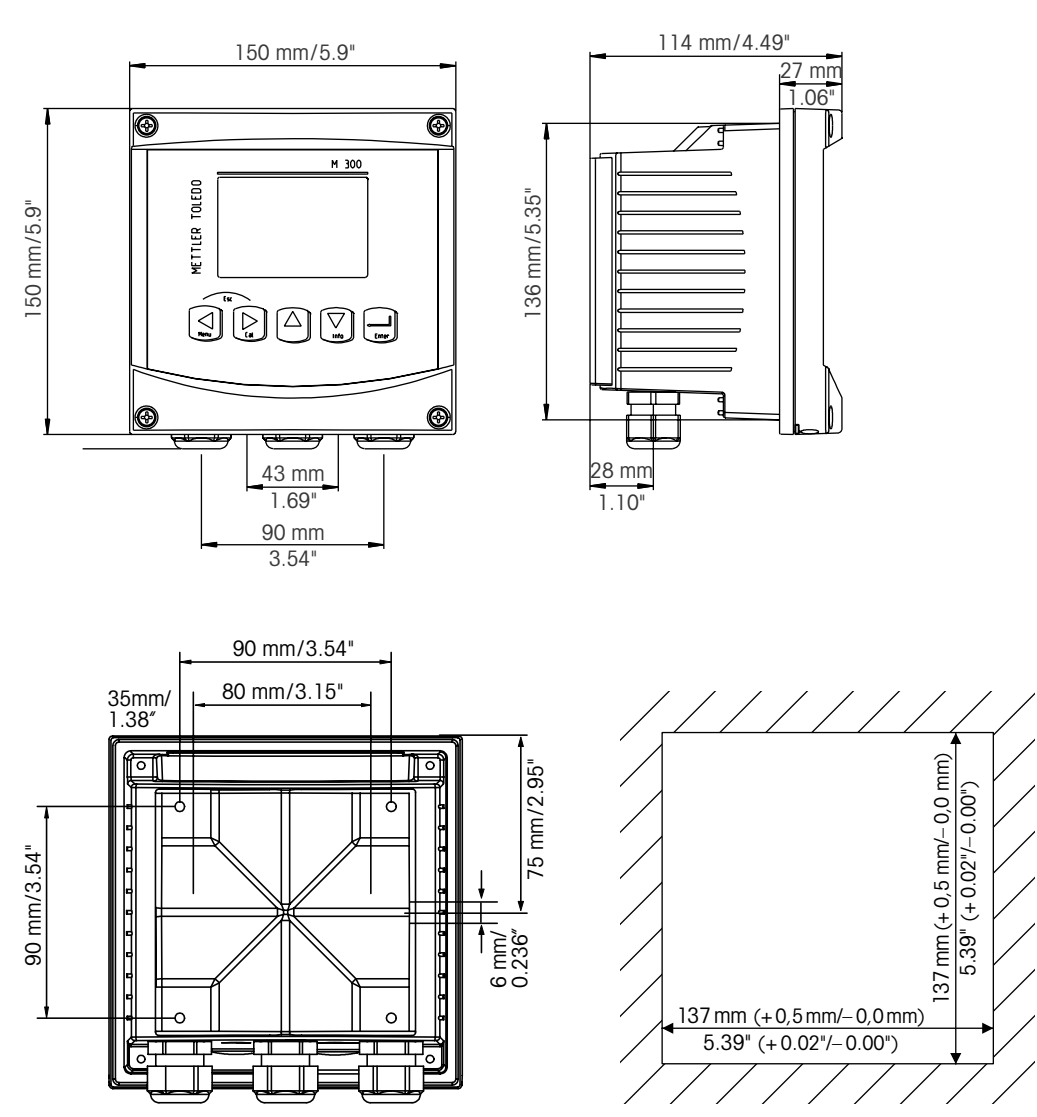

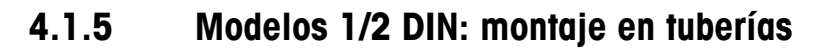

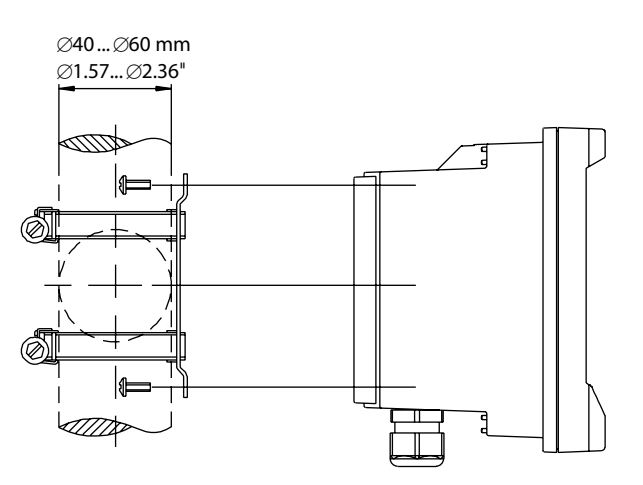

#### 4.2 Conexión de la alimentación

Todas las conexiones al transmisor se realizan en el panel trasero de todos los modelos.

Asegúrese de desactivar la alimentación de todos los cables antes de proceder a la instalación.

Se suministra un conector de dos terminales en el panel trasero de todos los modelos M400 para la conexión de la alimentación. Todos los modelos M400 están diseñados para funcionar con una fuente de alimentación de 14-30 V CC. Consulte las especificaciones de los requisitos eléctricos y los valores nominales para realizar el cableado de forma correcta (calibre 16-24 AWG, sección transversal del cable de 0,2 a 1,5 mm<sup>2</sup>).

#### 4.2.1 Carcasa (montaje en pared)

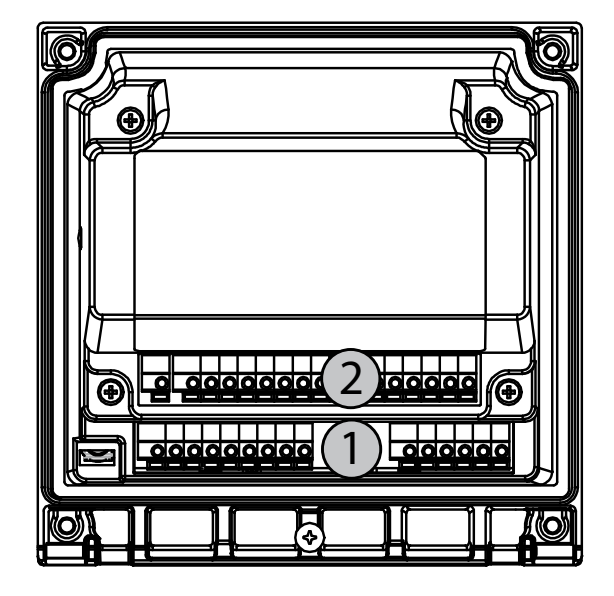

1: TB1: señal analógica de entrada y salida

2: TB2: señal del sensor

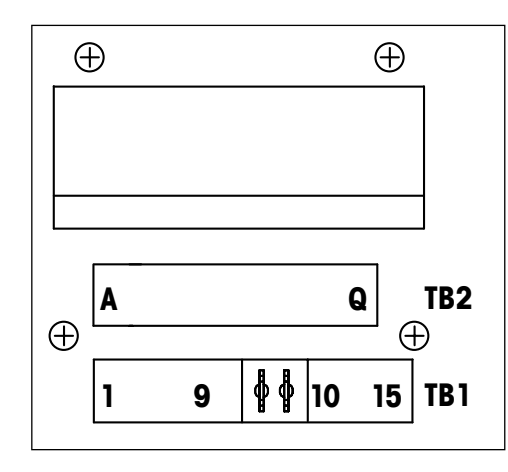

Las conexiones de alimentación están etiquetadas como A01+/HART y A01-/HART, o A02+ y A02-, para 14 a 30 V CC.

# 4.4 Bloque de terminales TB1

| Terminal | Designación    | Descripción                                                      |
|----------|----------------|------------------------------------------------------------------|
| 1        | DI1+           | Entrada digital 1                                                |
| 2        | DI1-           | -                                                                |
| 3        | DI2+           | Entrada digital 2                                                |
| 4        | DI2-           |                                                                  |
| 5        | No se utilizan | -                                                                |
| 6        | 0C1+           | Salida del colector abierta 1                                    |
| 7        | OC1-           | (interruptor)                                                    |
| 8        | 0C2+           | Salida del colector abierta 2                                    |
| 9        | 0C2-           | (interruptor)                                                    |
| 10       | AO1+/HART      | – Conexión a la alimentación                                     |
| 11       | AO1-/HART      | de 14 a 30 V CC<br>- Señal de salida analógica 1<br>- Señal HART |
| 12       | A02+           | – Conexión a la alimentación                                     |
| 13       | A02-           | de 14 a 30 V CC<br>— Señal de salida analógica 2                 |
| 14       | No se utilizan | -                                                                |
| 15       | Ţ              |                                                                  |

### 4.5 Bloque de terminales TB2: sensores analógicos

# 4.5.1 Sensores analógicos de conductividad (2-e/4-e)

| Terminal | Función                        | Color          |
|----------|--------------------------------|----------------|
| A        | Cond. interior 1 <sup>1)</sup> | Blanco         |
| В        | Cond. exterior 1 <sup>1)</sup> | Blanco/azul    |
| С        | Cond. exterior1                |                |
| D        | No se utilizan                 | _              |
| E        | Cond. exterior2                |                |
| F        | Cond. interior2 2)             | Azul           |
| G        | Cond. exterior2 (GND) 2)       | Negro          |
| Н        | No se utilizan                 | -              |
|          | RTD ret/GND                    | Sin protección |
| J        | Sentido RTD                    | Rojo           |
| K        | RTD                            | Verde          |
| L        | No se utilizan                 |                |
| М        | No se utilizan                 |                |
| Ν        | No se utilizan                 |                |
| 0        | No se utilizan                 | -              |
| Р        | No se utilizan                 | -              |
| Q        | No se utilizan                 | -              |

Con los sensores de conductividad 2-e de otros fabricantes puede ser necesario instalar un puente entre A y B.
 Con los sensores de conductividad 2-e de otros fabricantes puede ser necesario instalar un puente entre F y G.

### 4.5.2 Sensores analógicos de pH y ORP

|          | рН                       |                                  | ORP (Redox)              |                |
|----------|--------------------------|----------------------------------|--------------------------|----------------|
| Terminal | Función                  | Color 1)                         | Función                  | Color          |
| A        | Vidrio                   | Transparente                     | Platino                  | Transparente   |
| В        | No se utilizan           | _                                | _                        | _              |
| С        | No se utilizan           | _                                | _                        | _              |
| D        | No se utilizan           | _                                | _                        | _              |
| E        | Referencia               | Rojo                             | Referencia               | Rojo           |
| F        | Referencia <sup>2)</sup> | _                                | Referencia <sup>2)</sup> | _              |
| G        | GND de la solución       | <sup>2)</sup> Azul <sup>3)</sup> | GND de la solución       | 2)             |
| Н        | No se utilizan           | _                                | _                        | _              |
| I        | RTD ret/GND              | Blanco                           | _                        | _              |
| J        | Sentido RTD              | _                                | _                        | _              |
| K        | RTD                      | Verde                            | _                        | -              |
| L        | No se utilizan           | _                                | _                        | _              |
| М        | Protección (GND)         | Verde/amarillo                   | Protección (GND)         | Verde/amarillo |
| Ν        | No se utilizan           | _                                | _                        | -              |
| 0        | No se utilizan           | _                                | _                        | _              |
| Р        | No se utilizan           | _                                | _                        | _              |
| Q        | No se utilizan           | _                                | _                        | _              |
|          |                          |                                  |                          |                |

1) El cable gris no se usa.

2) Instale un puente entre F y G en los sensores de ORP y los electrodos de pH sin SG.

3) Cable azul para electrodo con SG.

|          |                    | InPro 6800(G)  | InPro 6900     | InPro 6950     |
|----------|--------------------|----------------|----------------|----------------|
| Terminal | Función            | Color          | Color          | Color          |
| A        | No se utilizan     | _              | _              | _              |
| В        | Ánodo              | Rojo           | Rojo           | Rojo           |
| С        | Ánodo              | _ 1)           | _ 1)           | _              |
| D        | Referencia         | _ 1)           | _ 1)           | Azul           |
| E        | No se utilizan     | _              | _              | _              |
| F        | No se utilizan     | _              | _              | _              |
| G        | Protector          | _              | Gris           | Gris           |
| Н        | Cátodo             | Transparente   | Transparente   | Transparente   |
| l        | NTC ret. (GND)     | Blanco         | Blanco         | Blanco         |
| J        | No se utilizan     | _              | _              | _              |
| K        | NTC                | Verde          | Verde          | Verde          |
| L        | No se utilizan     | _              | _              | _              |
| М        | Protección (GND)   | Verde/amarillo | Verde/amarillo | Verde/amarillo |
| N        | No se utilizan     | _              | _              | _              |
| 0        | No se utilizan     | _              | _              | _              |
| Р        | +Ain <sup>2)</sup> | _              | _              | _              |
| Q        | –Ain <sup>2)</sup> | _              | _              | _              |

# 4.5.3 Sensores de oxígeno amperométricos analógicos

1) Instale un puente entre C y D para InPro 6800 (G) e InPro 6900.

2) Señal de 4 a 20 mA para la compensación de presión.

#### 4.6 Bloque de terminales TB2: sensores ISM

### 4.6.1 Sensores de pH, oxígeno amperométrico, conductividad (4-e) y dióxido de carbono disuelto con ISM

| Terminal | Función            | Color                           |
|----------|--------------------|---------------------------------|
| A        | No se utilizan     | _                               |
| В        | No se utilizan     | -                               |
| С        | No se utilizan     | _                               |
| D        | No se utilizan     | _                               |
| E        | No se utilizan     | _                               |
| F        | No se utilizan     | -                               |
| G        | No se utilizan     | _                               |
| H        | No se utilizan     | _                               |
|          | No se utilizan     | -                               |
| J        | No se utilizan     | _                               |
| K        | No se utilizan     | -                               |
| L        | Un cable           | Transparente (núcleo del cable) |
| М        | GND (tierra)       | Rojo (protección)               |
| Ν        | RS485-B            | -                               |
| 0        | RS485-A            | -                               |
| Р        | +Ain <sup>1)</sup> |                                 |
| Q        | -Ain <sup>1)</sup> | _                               |

1) Solo para los sensores de oxígeno: señal de 4 a 20 mA para la compensación de presión.

#### 30

# 4.6.2 Sensores ópticos de oxígeno con ISM

|          | Oxígeno óptico con cable VP8 1) |                | Oxígeno óptico con otros cables <sup>2)</sup> |          |
|----------|---------------------------------|----------------|-----------------------------------------------|----------|
| Terminal | Función                         | Color          | Función                                       | Color    |
| A        | No se utilizan                  | _              | No se utilizan                                | _        |
| В        | No se utilizan                  | _              | No se utilizan                                | _        |
| С        | No se utilizan                  | -              | No se utilizan                                | -        |
| D        | No se utilizan                  | -              | No se utilizan                                | _        |
| E        | No se utilizan                  | _              | No se utilizan                                | _        |
| F        | No se utilizan                  | -              | No se utilizan                                | -        |
| G        | No se utilizan                  | _              | No se utilizan                                | _        |
| Н        | No se utilizan                  | -              | No se utilizan                                | -        |
| I        | No se utilizan                  | -              | D_GND (protección)                            | Amarillo |
| J        | No se utilizan                  | _              | No se utilizan                                | _        |
| K        | No se utilizan                  | -              | No se utilizan                                | -        |
| L        | No se utilizan                  | _              | No se utilizan                                | _        |
| М        | D_GND (protección)              | Verde/amarillo | D_GND (protección)                            | Gris     |
| Ν        | RS485-B                         | Marrón         | RS485-B                                       | Azul     |
| 0        | RS485-A                         | Rosa           | RS485-A                                       | Blanco   |
| Р        | +Ain 3)                         | -              | +Ain <sup>3)</sup>                            | -        |
| Q        | –Ain <sup>3)</sup>              | -              | –Ain <sup>3)</sup>                            | -        |

 Conecte por separado el cable gris +24 CC y el cable azul GND\_24 V del sensor a una fuente de alimentación externa.

2) Conecte por separado el cable marrón +24 CC y el cable negro GND\_24 V del sensor.

3) Señal de 4 a 20 mA para la compensación de presión.

- 4.7 Conexión de los sensores ISM
- 4.7.1 Conexión de los sensores de medición del pH / ORP, la conductividad 4-e y el oxígeno amperométrico con tecnología ISM

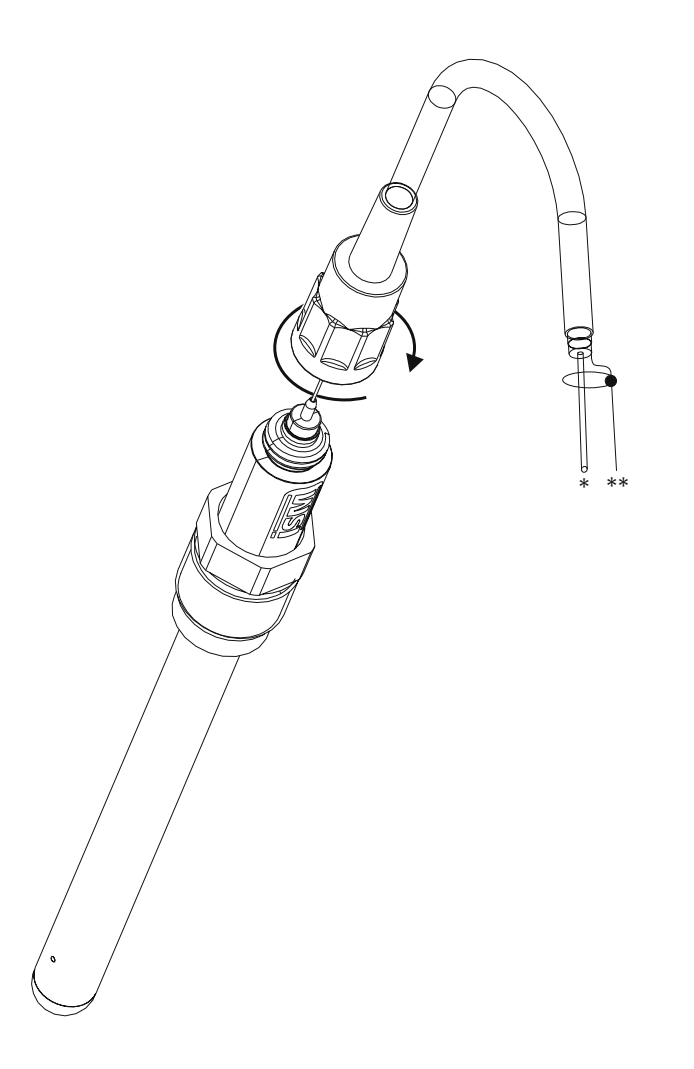

**NOTA:** Conecte el sensor y enrosque el cabezal insertable en el sentido de las agujas del reloj (apriete con la mano).

### 4.7.2 TB2: asignación de cables AK9

- \* 1 cable de datos (transparente)
- \*\* Tierra/protección

# 4.8 Conexión de los sensores analógicos

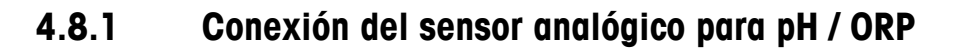

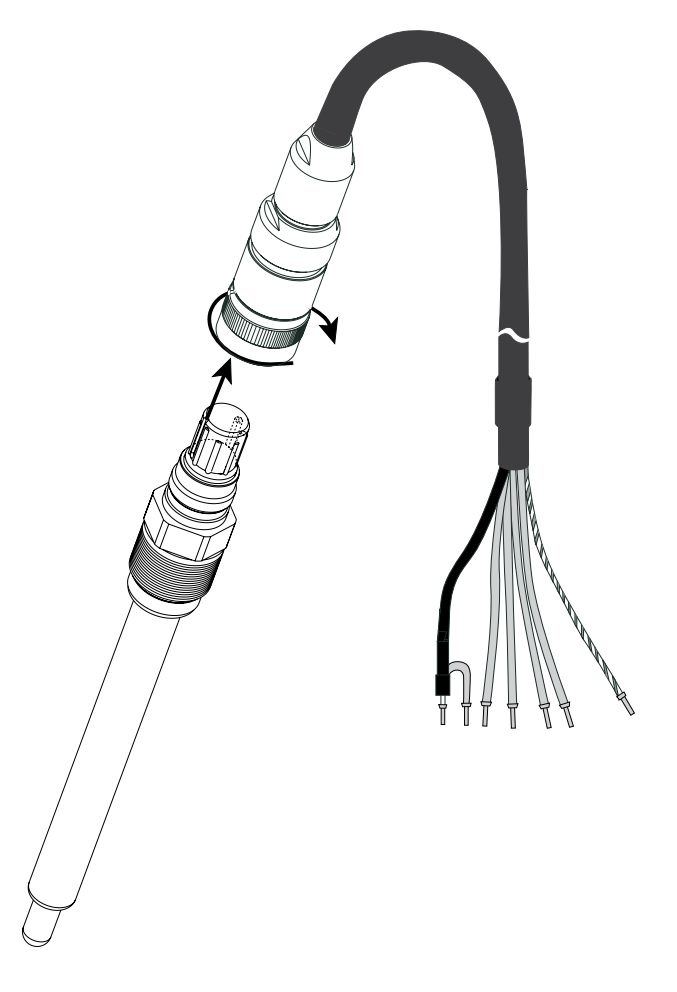

**NOTA:** las longitudes de cable > 20 m pueden deteriorar la respuesta durante la medición de pH. Asegúrese de seguir el manual de instrucciones del sensor.

### 4.8.2 TB2: cableado típico del sensor analógico de pH / ORP

#### 4.8.2.1 Ejemplo 1

Medición de pH sin solución a tierra

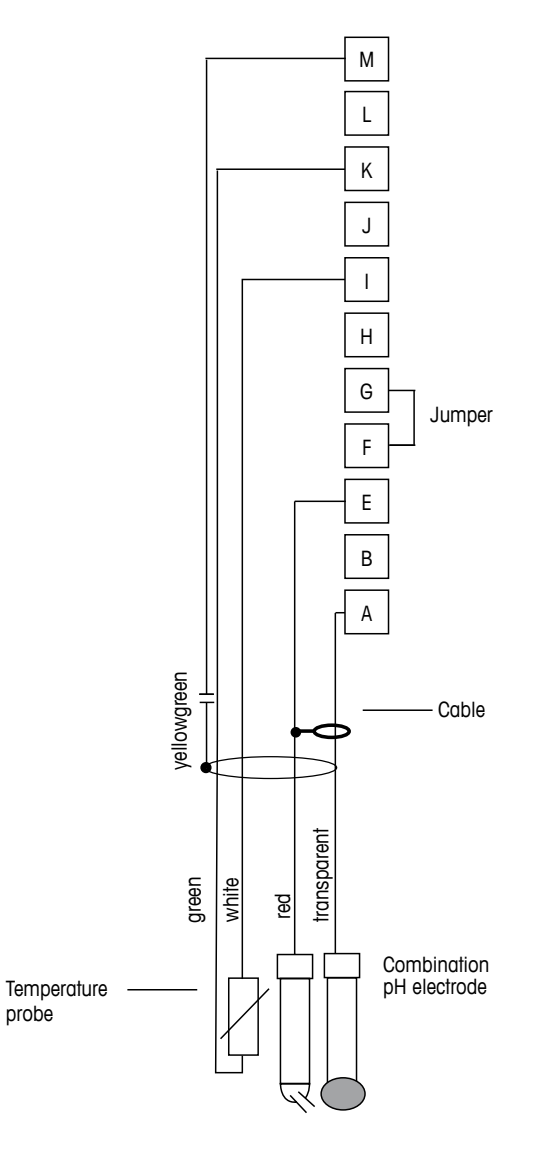

NOTA: terminales de puente G y F

Los colores de los cables son válidos solo para la conexión con el cable VP; el azul y el gris no se conectan.

- A: Vidrio
- E: Referencia
- I: RTD ret/GND
- K: RTD
- M: Protección / GND

 $\langle \mathcal{F} \rangle$ 

# 4.8.2.2 Ejemplo 2

Medición de pH con solución a tierra

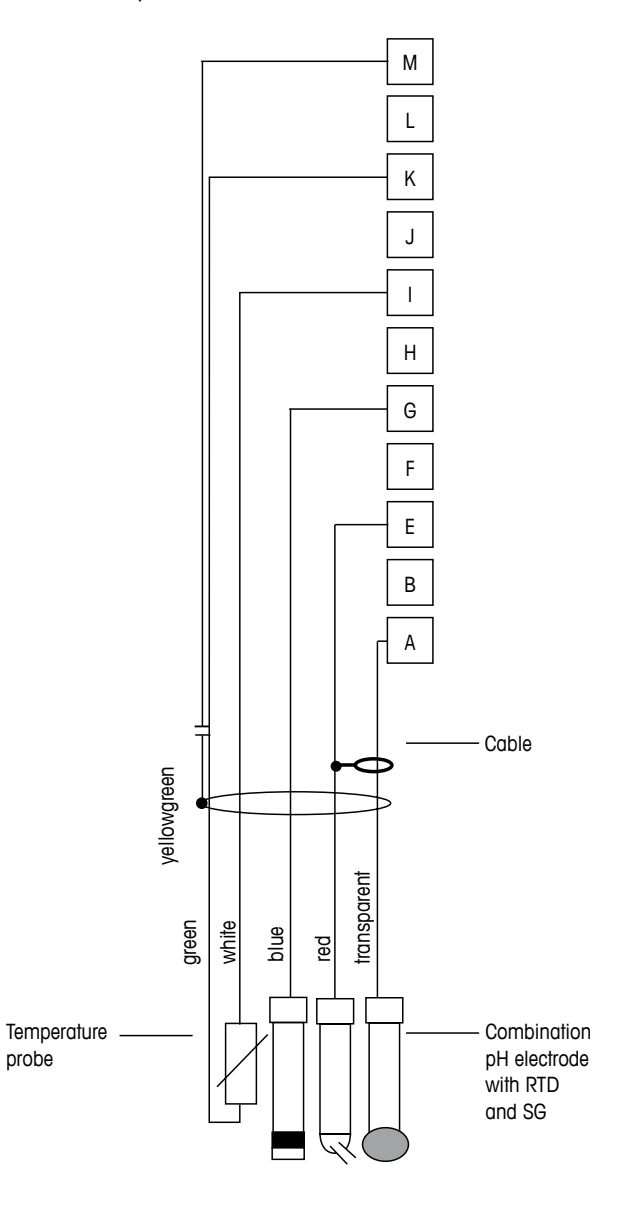

**NOTA:** los colores de los cables son válidos solo para la conexión con el cable VP; el gris no se conecta.

- A: Vidrio
- E: Referencia
- G: Protección / Solución GND
- I: GND / RTD ret.
- K: RTD
- M: Protección (GND)

# 4.8.2.3 Ejemplo 3

Medición ORP (temperatura opcional)

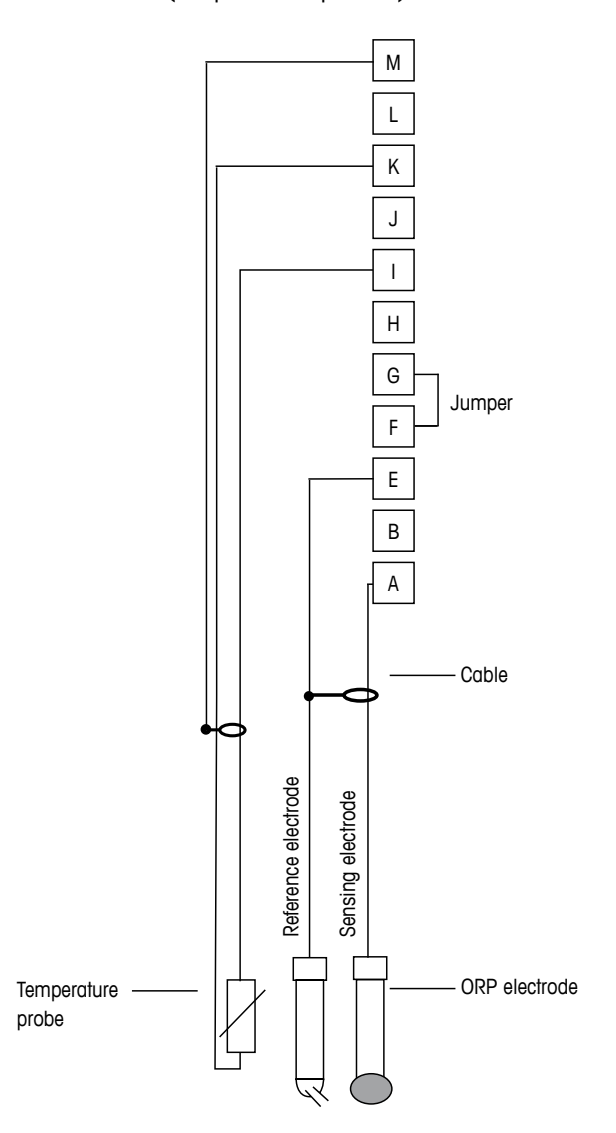

 $\zeta T$ 

NOTA: Puente en terminales G y F

- A: Platino
- E: Referencia
- I: RTD ret/GND
- K: RTD
- M: Protección (GND)

# 4.8.2.4 Ejemplo 4

Medición ORP con electrodo de pH con solución a tierra (p. ej., InPro 3250, InPro 4800 SG).

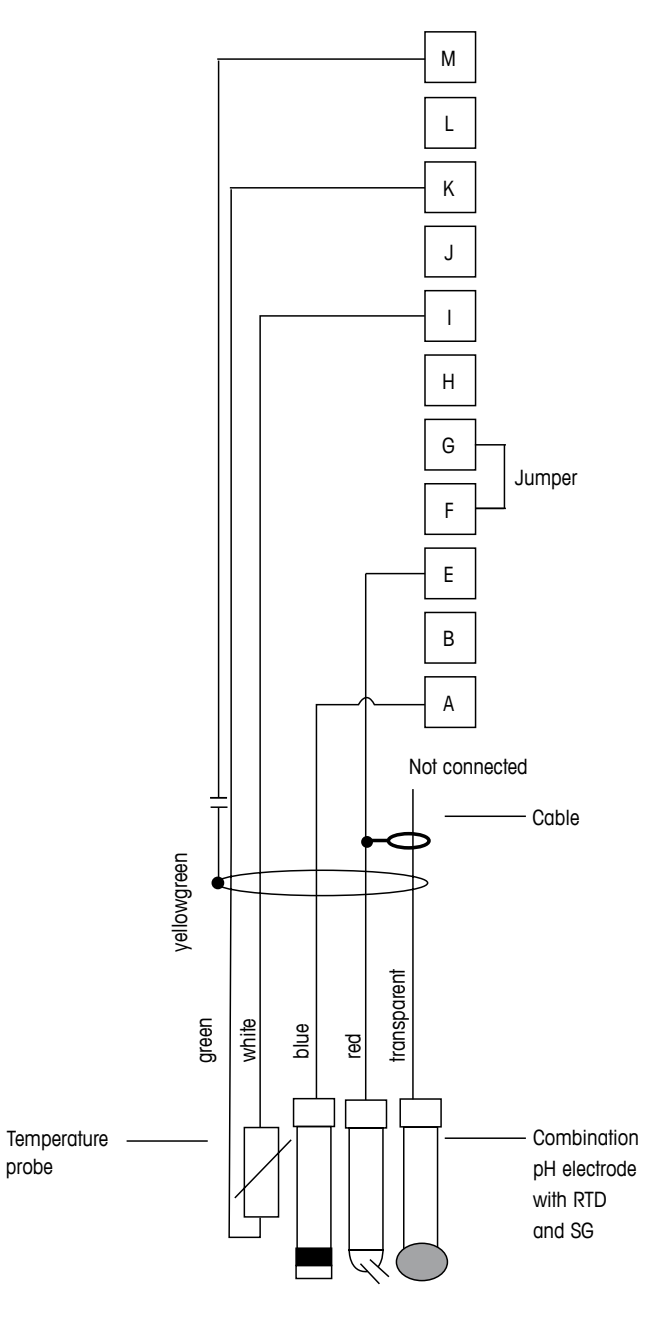

 $\zeta \mathcal{F}$ 

NOTA: Puente en terminales G y F

- A: Platino
- E: Referencia
- I: RTD ret/GND
- K: RTD
- M: Protección (GND)
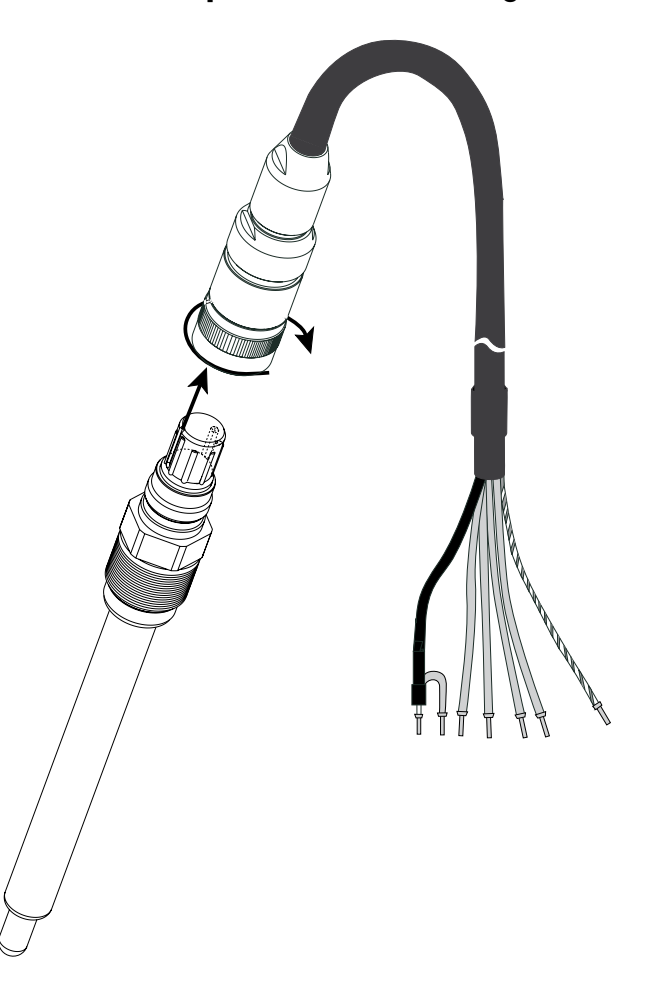

# 4.8.3 Conexión del sensor analógico para medición amperométrica de oxígeno

NOTA: Asegúrese de seguir el manual de instrucciones del sensor.

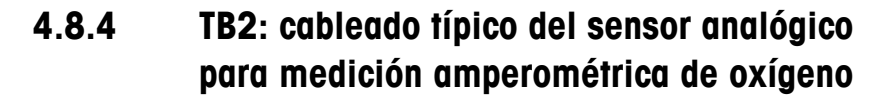

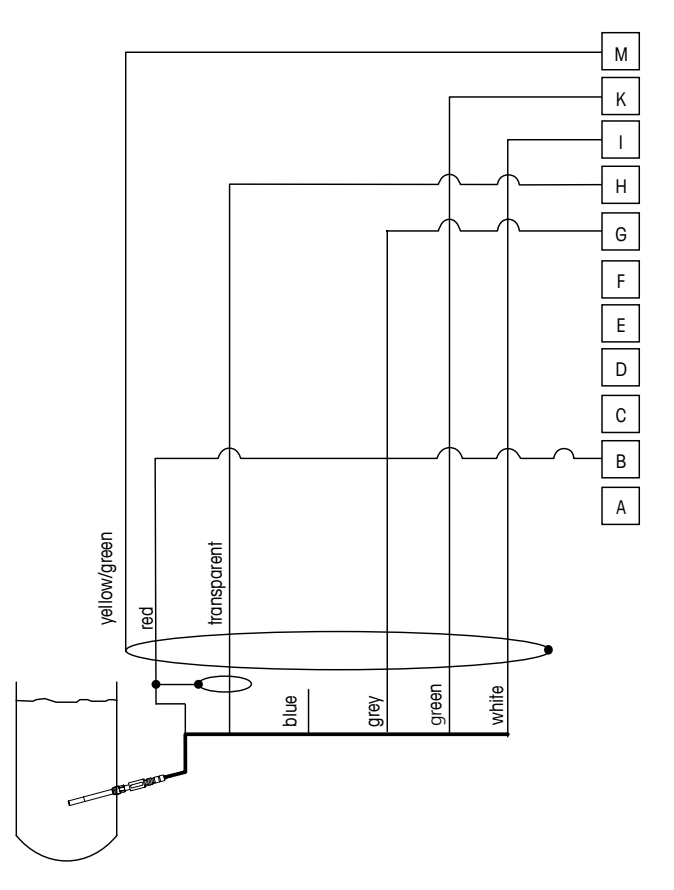

**NOTA:** Los colores de los cables son válidos únicamente para la conexión con el cable VP, pero no están conectados.

Conector M400:

B: Ánodo

 $\overline{7}$ 

- G: Referencia
- H: Cátodo
- I: NTC ret. / protección
- K: NTC
- M: Protección (GND)

# 5 Puesta en marcha y parada del transmisor

#### 5.1 Puesta en marcha del transmisor

Tras conectar el transmisor al circuito de alimentación, estará activo en cuanto se active el circuito.

## 5.2 Parada del transmisor

En primer lugar, desconecte la unidad de la fuente de alimentación principal y, a continuación, desconecte el resto de conexiones eléctricas. Desmonte la unidad de la pared / del panel. Utilice las instrucciones de instalación de este manual como referencia para el desmontaje del material de montaje.

Todos los ajustes del transmisor almacenados en la memoria son no volátiles.

 ج ک

# 6 Instalación rápida

(RUTA: Menu / Quick Setup)

Seleccione «Instalación Rápida» y pulse la tecla [ENTER]. En caso necesario, introduzca el código de seguridad (consulte el apartado 9.2 «Claves»).

**NOTA:** Puede encontrar la descripción completa del proceso de configuración rápida en el folleto «Guía de configuración rápida del transmisor M400» que se adjunta en la caja.

**NOTA:** no utilice el menú «Instalación Rápida» después de la configuración del transmisor, ya que algunos parámetros, como la configuración de salidas analógicas, podrían reiniciarse.

**NOTA:** en el apartado 3.2 «Teclas de control / navegación», puede consultar información sobre la navegación por los menús.

# 7 Calibración del sensor

(RUTA: Cal)

La tecla de calibración le permite al usuario acceder a la calibración del sensor y a las características de verificación con un solo toque.

**NOTA:** Durante la calibración en el canal A, una «H» (de hold, «pausa») que parpadea en la esquina superior izquierda de la pantalla indica que se está realizando una calibración durante un estado de pausa. (Es necesario activar «Hold Salidas»). Consulte también el apartado 3.2.8 «Pantalla».

#### 7.1 Acceso al modo de calibración

En el modo de medición, pulse la tecla  $\blacktriangleright$ . Si se le pide que introduzca el código de seguridad para la calibración, pulse la tecla  $\blacktriangle$  o  $\blacktriangledown$  para ajustar el modo de seguridad para la calibración y pulse la tecla [ENTER] para confirmar el código de seguridad para la calibración.

Pulse la tecla ▲ o ▼ para seleccionar el tipo de calibración deseado.

## 7.1.1 Selección de la tarea de calibración del sensor deseada

Para los sensores analógicos, en función del tipo de sensor, estarán disponibles las opciones siguientes:

| Sensor analógico | Tarea de calibración                                        |
|------------------|-------------------------------------------------------------|
| Conductividad    | Conductividad, resistividad, temperatura, editar, verificar |
| Oxígeno amp.     | Oxígeno, temperatura, editar, verificar                     |
| рН               | pH, mV, temperatura, editar pH, editar mV, verificar        |

Para los sensores ISM (digitales), en función del tipo de sensor, estarán disponibles las opciones siguientes:

| Sensor ISM      | Tarea de calibración                   |
|-----------------|----------------------------------------|
| Conductividad   | Conductividad, resistividad, verificar |
| Oxígeno amp.    | Oxígeno, verificar                     |
| pН              | pH, ORP, verificar                     |
| Oxígeno óptico  | O <sub>2,</sub> verificar              |
| CO <sub>2</sub> | CO <sub>2</sub> , verificar            |

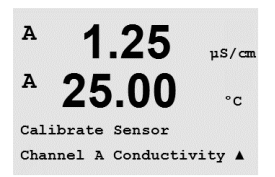

 $\overline{\mathbf{r}}$ 

#### 7.1.2 Finalización de la calibración

Después de una calibración satisfactoria están disponibles las opciones siguientes.

Tras seleccionar una de ellas, en la pantalla se muestra el mensaje «Reinstalar sensor» y «Pulse [ENTER]». Pulse [ENTER] para regresar al modo de medición.

#### Sensores analógicos

Adjust (Ajustar): los valores de calibración se guardan en el transmisor y se utilizan para la medición. Además, los valores de calibración se almacenan en los datos de calibración.

Calibrate (Calibrar): la función de calibración no es aplicable a los sensores analógicos.

Abort (Anular): los valores de calibración se cancelan.

#### Sensores ISM (digitales)

Adjust (Ajustar): los valores de calibración se guardan en el sensor y se utilizan para la medición. Además, los valores de calibración se almacenan en el historial de calibración.

Calibrate (Calibrar): Los valores de calibración se guardan en el historial de calibración como documentación, pero no se utilizan para la medición. Para la medición se utilizan los valores de calibración del último ajuste válido.

Abort (Anular): los valores de calibración se cancelan.

µS/can °C

uS/cm

°C

.

A

A

A

Calibrate Sensor

Channel A Conductivity

25.00

Cal Compensation Standard

# 7.2 Calibración de la conductividad en sensores de dos o cuatro electrodos

Esta característica permite realizar una calibración de un punto, de dos puntos o del proceso para el sensor de resistividad o de conductividad para sensores de dos o cuatro electrodos. El procedimiento que se describe a continuación es válido para ambos tipos de calibraciones. No hay motivo para realizar una calibración de dos puntos en un sensor de conductividad de dos electrodos.

**NOTA:** al realizar la calibración en un sensor de conductividad, los resultados variarán en función de los métodos, el aparato de calibración y/o la calidad de los estándares de referencia utilizados para realizar la calibración.

**NOTA:** A efectos de medición, se considerará la compensación de temperatura para la aplicación como se define en el menú Resistividad, y no la compensación de temperatura seleccionada a través del procedimiento de calibración (consulte también el apartado 8.2.3.1 «Compensación de la temperatura de conductividad»; RUTA: Menu/Configure/Measurement/Resistivity).

Acceda al modo de calibración del sensor de conductividad como se describe en el apartado 7.1 «Acceso al modo de calibración».

La pantalla siguiente le pedirá que seleccione el modo de compensación de temperatura deseado durante el proceso de calibración.

Las opciones son los modos de compensación «Estándar», «Lin25°C», «Lin20°C» y «Nat H2O».

| Compensación estándar:   | incluye la compensación de efectos de alta pureza no lineales,<br>así como de impurezas de sal neutra convencionales, y cumple<br>los estándares ASTM D1125 y D5391. |
|--------------------------|----------------------------------------------------------------------------------------------------|
| Compensación «Lin25°C»:  | ajusta la lectura según un factor expresado como «% por °C»<br>(desviación desde 25 °C). El factor puede modificarse.                                                |
| Compensación «Lin20°C»:  | ajusta la lectura según un factor expresado como «% por °C»<br>(desviación desde 20 °C). El factor puede modificarse.                                                |
| Compensación de Nat H2O: | incluye la compensación a 25 °C, según la norma EN27888 para agua natural.                                                                                           |

Escoja el modo de compensación, modifique el factor, si procede, y pulse [ENTER].

# 7.2.1 Calibración de sensor de un punto

(La pantalla muestra la calibración típica del sensor de conductividad.)

Acceda al modo de calibración del sensor de conductividad como se describe en el apartado 7.1 «Acceso al modo de calibración» y escoja un modo de compensación (consulte el apartado 7.2 «Calibración de la conductividad en sensores de dos o cuatro electrodos»).

Seleccione la calibración de 1 punto y pulse [ENTER]. Con los sensores de conductividad, la calibración de un punto siempre se realiza como calibración de pendiente.

Coloque el electrodo en la solución de referencia.

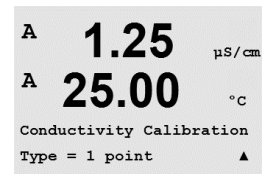

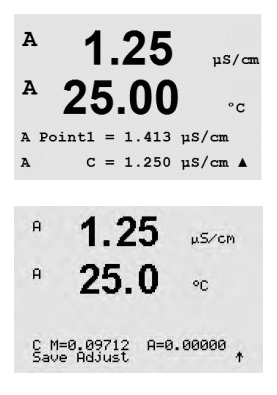

Introduzca el valor del punto 1, con un punto decimal y las unidades. El valor de la segunda línea de texto es el valor que están midiendo el transmisor y el sensor en las unidades seleccionadas por el usuario. Cuando este valor se haya estabilizado y se pueda llevar a cabo la calibración, pulse [ENTER].

Después de la calibración de la célula, se visualizan el multiplicador o factor «M» de calibración de pendiente, es decir, la constante de célula, y el sumador o factor «A» de calibración de desviación.

En los sensores ISM (digitales), seleccione Ajustar, Calibrar o Anular para terminar la calibración. En los sensores analógicos, seleccione Ajustar o Anular para terminar la calibración. Consulte 7.1.2 «Finalización de la calibración».

## 7.2.2 Calibración de sensor de dos puntos (solo para sensores de 4 electrodos)

(La pantalla muestra la calibración típica del sensor de conductividad.)

Acceda al modo de calibración del sensor de conductividad como se describe en el apartado 7.1 «Acceso al modo de calibración» y escoja un modo de compensación (consulte el apartado 7.2 «Calibración de la conductividad en sensores de dos o cuatro electrodos»).

Seleccione la calibración de 2 puntos y pulse [ENTER].

Coloque el electrodo en la primera solución de referencia.

PRECAUCIÓN: enjuague los sensores con una solución acuosa de alta pureza entre los puntos de calibración para evitar la contaminación de las soluciones de referencia.

Introduzca el valor del punto 1, con un punto decimal y las unidades. El valor de la segunda línea de texto es el valor que están midiendo el transmisor y el sensor en las unidades seleccionadas por el usuario. Cuando este valor se haya estabilizado, pulse [ENTER] y coloque el electrodo en la segunda solución de referencia.

Introduzca el valor para el punto 2, incluido un decimal y la unidad. El valor de la segunda línea de texto es el valor que están midiendo el transmisor y el sensor en las unidades seleccionadas por el usuario. Cuando este valor se haya estabilizado y se pueda llevar a cabo la calibración, pulse [ENTER].

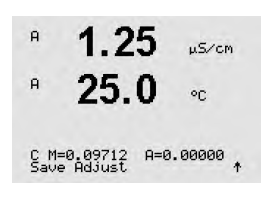

Después de la calibración de la célula, se visualizan el multiplicador o factor «M» de calibración de pendiente, es decir, la constante de célula, y el sumador o factor «A» de calibración de desviación.

En los sensores ISM (digitales), seleccione Ajustar, Calibrar o Anular para terminar la calibración. En los sensores analógicos, seleccione Ajustar o Anular para terminar la calibración. Consulte 7.1.2 «Finalización de la calibración».

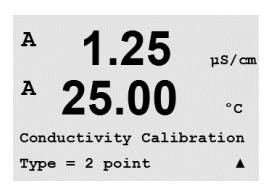

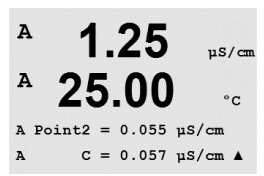

#### 7.2.3 Calibración de proceso

(La pantalla muestra la calibración típica del sensor de conductividad.)

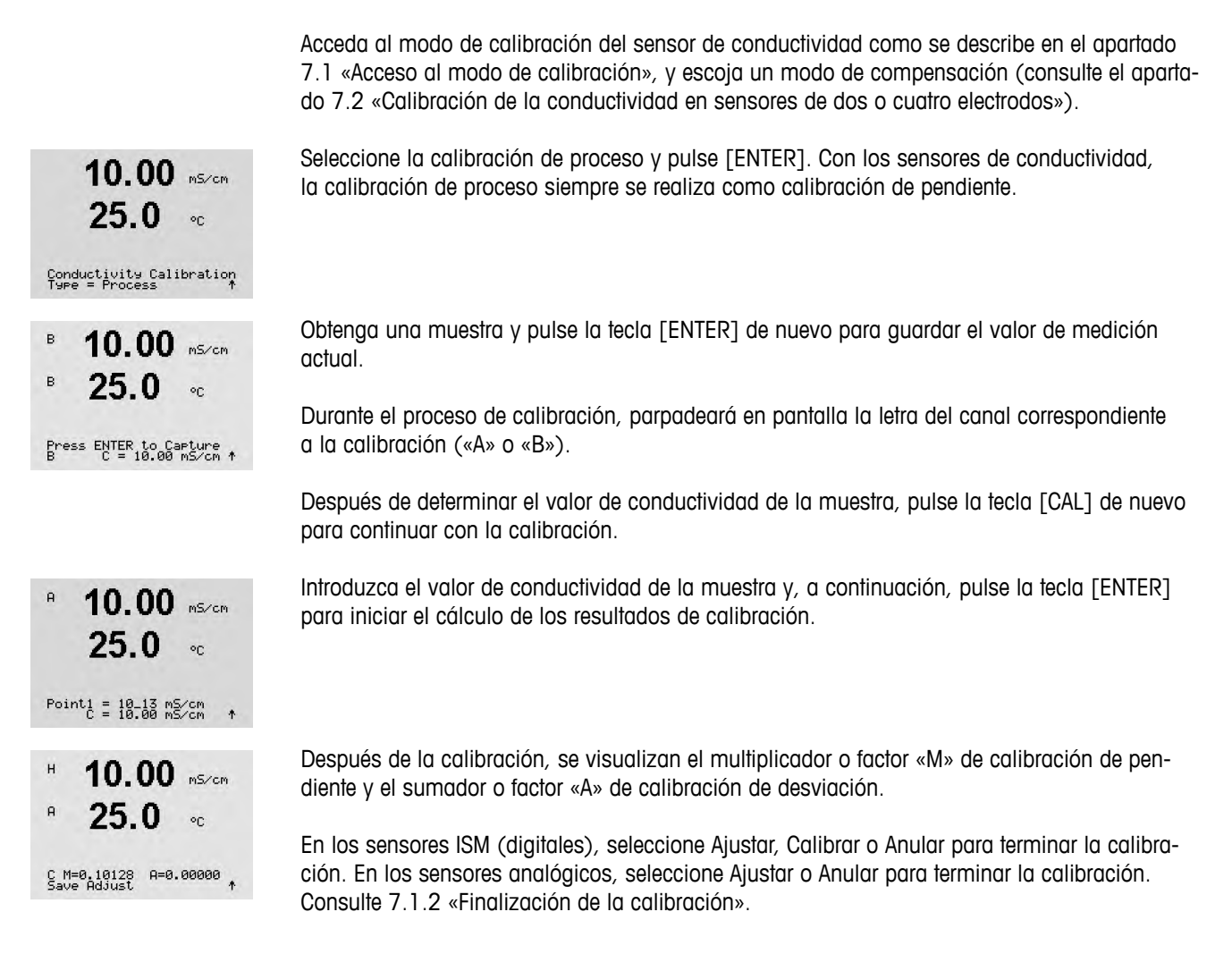

# 7.3 Calibración de los sensores amperométricos de oxígeno

La calibración de oxígeno para los sensores amperométricos se realiza como una calibración de un punto o como una calibración de proceso.

**NOTA:** antes de la calibración de aire, para obtener la máxima precisión, introduzca la presión barométrica y la humedad relativa tal y como se indica en el apartado 8.2.3.4 «Parámetros para la medición de oxígeno a partir de sensores amperométricos».

### 7.3.1 Calibración de un punto de los sensores amperométricos de oxígeno

Acceda al modo de calibración del oxígeno como se describe en el apartado В 98.6 %sat 7.1 «Acceso al modo de calibración». 20 La calibración de un punto de sensores de oxígeno es siempre una calibración de pendiente de un punto (p. ej. con aire) o una calibración cero (desviación). La calibración de pendiente Calibrate Sensor Channel B Oxygen de un punto se realiza en aire y la calibración de desviación de un punto se realiza en oxígeno a O ppb. Está disponible una calibración cero de oxígeno disuelto de un punto, pero normalmente no se recomienda, ya que es muy difícil conseguir cero oxígeno. Se recomienda una calibración de cero puntos si se necesita una alta precisión con un nivel bajo de oxígeno (por debajo del 5 % de aire). Seleccione «1 punto» seguido de «Pendiente» o «Cero» como tipo de calibración. в 98.6 %sat Pulse [ENTER]. н 25.090 02 Calibration Type = 1 point Slope \* Ajuste la presión de calibración (PresCal) y la humedad relativa (Humedad Relativa) в 98.6 Zair que se aplicarán durante la calibración. Pulse [ENTER]. 25.0۰c CalPres = 759.8 mmH9 RelativeHumid = 100 % \* Coloque el sensor en la solución o el gas de calibración (p. ej., aire). Pulse [ENTER]. в 98.6 %air 25.0 °C Press ENTER when Sensor is in Gas 1(Air)↑

En función del control de deriva (Control Driff) parametrizado (consulte el apartado 8.2.3.4 «Parámetros para la medición de oxígeno a partir de sensores amperométricos»), se activará uno de los dos modos siguientes.

#### 7.3.1.1 Modo automático

**NOTA:** el modo automático no está disponible en la calibración del punto cero. Si se ha configurado el modo automático (consulte el apartado 8.2.3.4 «Parámetros para la medición de oxígeno a partir de sensores amperométricos») y se va a ejecutar un calibración de desviación, el transmisor realizará la calibración en modo manual.

Introduzca el valor del punto 1, con un punto decimal y las unidades. El valor de la segunda línea de texto es el valor que están midiendo el transmisor y el sensor en las unidades seleccionadas por el usuario.

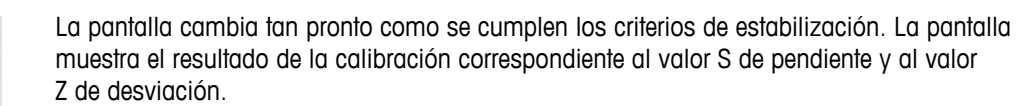

En los sensores ISM (digitales), seleccione Ajustar, Calibrar o Anular para terminar la calibración. En los sensores analógicos, seleccione Ajustar o Anular para terminar la calibración. Consulte 7.1.2 «Finalización de la calibración».

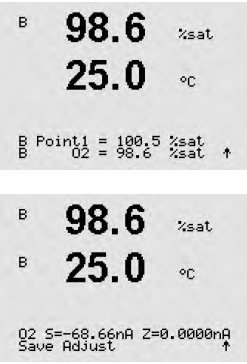

<u>⊂</u>\_\_

%sat

°C

в

в

в

98.6

25.0

#### 7.3.1.2 Modo manual

Introduzca el valor del punto 1, con un punto decimal y las unidades. El valor de la segunda línea de texto es el valor que están midiendo el transmisor y el sensor en las unidades seleccionadas por el usuario. Cuando este valor se haya estabilizado y se pueda llevar a cabo la calibración, pulse [ENTER].

Tras la calibración, se visualizarán la pendiente S y el valor de desviación Z.

En los sensores ISM (digitales), seleccione Ajustar, Calibrar o Anular para terminar la calibración. En los sensores analógicos, seleccione Ajustar o Anular para terminar la calibración. Consulte 7.1.2 «Finalización de la calibración».

NOTA: con sensores ISM: si se ejecuta una calibración de un punto, el transmisor envía una tensión de polarización, válida para la calibración, al sensor. Si la tensión de polarización es diferente para el modo de medición y el modo de calibración, el transmisor esperará 120 segundos antes de iniciar la calibración. En este caso, el transmisor también pasará al modo HOLD después de la calibración durante 120 segundos, antes de volver al modo de medición. (Consulte también el apartado 8.2.3.4 «Parámetros para la medición de oxígeno a partir de sensores amperométricos»).

#### 7.3.2 Calibración de proceso para sensores amperométricos de oxígeno

Acceda al modo de calibración del oxígeno como se describe en el apartado

Una calibración de proceso de sensores de oxígeno es siempre una calibración de pendiente o una calibración de desviación.

Seleccione «Proceso» seguido de «Pendiente» o «Cero» como tipo de calibración.

Obtenga una muestra y pulse la tecla [ENTER] de nuevo para guardar el valor de medición actual. A o B parpadea en la pantalla (en función del canal) y muestra el proceso de calibración

Después de determinar el valor de O₂ de la muestra, pulse la tecla ► de nuevo para continuar

Introduzca el valor de  $O_2$  de la muestra y, a continuación, pulse la tecla [ENTER] para iniciar el cálculo de los resultados de calibración.

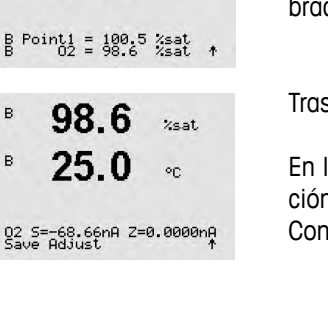

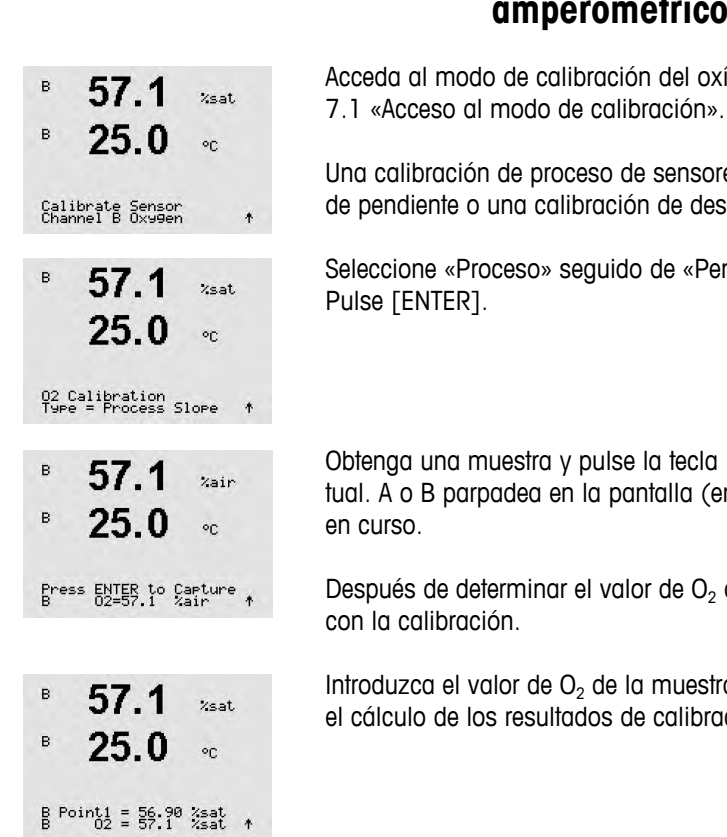

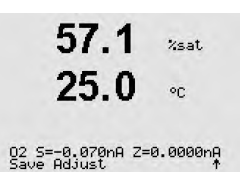

Tras la calibración, se visualizarán la pendiente S y el valor de desviación Z.

En los sensores ISM (digitales), seleccione Ajustar, Calibrar o Anular para terminar la calibración. En los sensores analógicos, seleccione Ajustar o Anular para terminar la calibración. Consulte 7.1.2 «Finalización de la calibración».

## 7.4 Calibración de los sensores ópticos de oxígeno (solo para sensores ISM)

La calibración de oxígeno de los sensores ópticos puede ser de dos puntos, de proceso o, según el modelo de sensor conectado al transmisor, una calibración de un punto.

#### 7.4.1 Calibración de un punto de los sensores ópticos de oxígeno

Por lo general, las calibraciones de un punto se realizan en aire. Sin embargo, es posible realizarla con otros gases de calibración o soluciones.

La calibración de un sensor óptico es siempre una calibración de la fase de la señal fluorescente hacia la referencia interna. Durante una calibración de un punto, la fase en este punto se mide y se extrapola por encima del intervalo de medición.

| <sup>в</sup> 99.3 жаля<br>в 25.0 «с             | Acceda al modo de calibración óptica de $O_2$ como se describe en el apartado 7.1 «Acceso al modo de calibración».                                                               |
|-------------------------------------------------|----------------------------------------------------------------------------------------------------|
| Calibrate Sensor<br>Channel B 02 Ort 🛛 🛧        |                                                                                                    |
| <sup>B</sup> 99.3 %AIR                          | Seleccione «1 punto» como tipo de calibración. Pulse [ENTER].                                                                                                    |
| <sup>н</sup> 25.0 ∘c                            | Coloque el sensor en la solución o el gas de calibración (p. ej., aire).                                                                                                    |
| 02 Optical Calibration<br>Type = 1 point        |                                                                                                    |
| <sup>B</sup> 99.3 <sup>%air</sup>               | Ajuste la presión de calibración (PresCal) y la humedad relativa (Humedad Relativa)<br>que se aplicarán durante la calibración, Pulse [ENTER].                                   |
| 25.0 ∞                                          |                                                                                                    |
| CalPres = 759.8 mmH9<br>RelativeHumid = 100 % ↑ |                                                                                                    |
| <sup>B</sup> 99.3 <sub>Xair</sub>               | Coloque el sensor en la solución o el gas de calibración (p. ej., aire). Pulse [ENTER].                                                                                          |
| 25.0 ∝                                          | En función del control de deriva configurado (consulte el apartado 8.2.3.5 «Parámetros<br>para la medición de oxíaeno a partir de sensores ópticos»), se activará uno de los dos |
| Press ENTER when<br>Sensor is in Gas 1(Air)†    | modos siguientes.                                                                                                    |

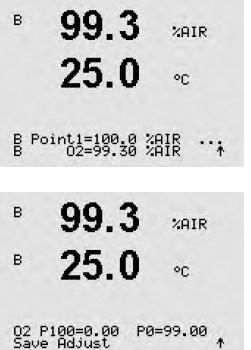

#### Modo automático

Introduzca el valor del punto 1, con un punto decimal y las unidades. El valor de la segunda línea de texto es el valor que están midiendo el transmisor o el sensor en las unidades seleccionadas por el usuario.

La pantalla cambia tan pronto como se cumplen los criterios de estabilización. Se muestran los valores de la fase del sensor al 100 % de aire (P100) y al 0 % de aire (P0).

Seleccione Ajustar, Calibrar o Anular para terminar la calibración. Consulte 7.1.2 «Finalización de la calibración».

#### 7.4.1.2 Modo manual

Introduzca el valor del punto 1, con un punto decimal y las unidades. El valor de la segunda línea de texto es el valor aue están midiendo el transmisor o el sensor en las unidades seleccionadas por el usuario.

| BB       | Point1=100.0 %AIR<br>02=99.30 %AIR *     |  |
|----------|------------------------------------------|--|
| в        | 99.3 %AIR                                |  |
| в        | 25.0 ∘∘                                  |  |
| 02<br>Sa | : P100=0.00  P0=99.00<br>ve Adjust     * |  |

99.3

25.0

ZAIR

°C

в

Pulse [ENTER] para continuar.

En la pantalla se muestran los valores de la fase del sensor al 100 % de aire (P100) y al 0 % de aire (PO).

Seleccione Ajustar, Calibrar o Anular para terminar la calibración. Consulte 7.1.2 «Finalización de la calibración».

#### 7.4.2 Calibración de sensor de dos puntos

La calibración de un sensor óptico es siempre una calibración de la fase de la señal fluorescente hacia la referencia interna. Una calibración de dos puntos es una combinación de, en primer lugar, una calibración en aire (100 %) donde se mide una nueva fase P100 y, a continuación, una calibración en nitrógeno (0 %) donde se mide una nueva fase PO. Este procedimiento de calibración ofrece la curva de calibración más precisa para todo el intervalo de medición.

в 99.3%AIR в 25.0°C Calibrate Sensor Channel B 02 Opt 99.3 в PPb02 25.0°C 02 Optical Calibration в 99.3PPb02 в 25.0 °C

CalPres = 759.8 mmH9 RelativeHumid = 100 % ↑

Acceda al modo de calibración óptica de O2 como se describe en el apartado 7.1 «Acceso al modo de calibración».

Seleccione «2 puntos» como tipo de calibración. Pulse [ENTER].

Ajuste la presión de calibración (PresCal) y la humedad relativa (Humedad Relativa) que se aplicarán durante la calibración. Pulse [ENTER].

modos siguientes.

7.4.2.1

| в              | 99.3       | PPb02   |
|----------------|------------|---------|
| в              | 25.0       | °C      |
| Press<br>Senso | ENTER when | 1(Air)† |

в 99.3PPb02 25.0°C B Point1=100.0 %AIR ... B 02=99.30 %AIR \*

PPb02

PPb02

PPb02

PPb02

PPb02

\*

°C

°C

°C

°C

°C

99.3

25.0

Press ENTER when Gas is changed

0.3

25.0

0.3

25.0

02 P100=0.00 P0=99.00

99.3

25.0

99.3

25.0

Press ENTER when Gas is changed

B Point2=0.000 %AIR ... B 02=0.30 %AIR \*

в

в

в

в

в

в

в

в

seleccionadas por el usuario.

línea de texto es el valor que están midiendo el transmisor o el sensor en las unidades

Introduzca el valor del punto 1, con un punto decimal y las unidades. El valor de la segunda

Coloque el sensor en el primer gas de calibración (p. ej., aire) o solución. Pulse [ENTER].

En función del control de deriva configurado (consulte el apartado 8.2.3.5 «Parámetros para la medición de oxígeno a partir de sensores ópticos»), se activará uno de los dos

En cuanto se hayan cumplido los criterios de estabilización, la pantalla cambia y le indica que debe cambiar el gas.

Coloque el sensor en el segundo gas de calibración y pulse la tecla [ENTER] para continuar con la calibración.

Introduzca el valor del punto 2, con un punto decimal y las unidades. El valor de la segunda línea de texto es el valor medido por el transmisor o sensor.

La pantalla cambia tan pronto como se cumplen los criterios de estabilización. Se muestran los valores de la fase del sensor al 100 % de aire (P100) y al 0 % de aire (P0).

Seleccione Ajustar, Calibrar o Anular para terminar la calibración. Consulte 7.1.2 «Finalización de la calibración».

Modo automático

#### 7.4.2.2 Modo manual

Introduzca el valor del punto 1, con un punto decimal y las unidades. El valor de la segunda línea de texto es el valor que están midiendo el transmisor o el sensor en las unidades seleccionadas por el usuario.

Pulse [ENTER] para continuar. B Point1=100.0 %AIR B 02=99.30 %AIR ↑

La pantalla cambia y le indica que debe cambiar el gas.

Coloque el sensor en el segundo gas de calibración y pulse la tecla [ENTER] para continuar con la calibración.

0.3в PPb02

Introduzca el valor del punto 2, con un punto decimal y las unidades. El valor de la segunda línea de texto es el valor medido por el transmisor o sensor.

ENTER] para continuar.

| 25.0                                    | EI VOIOI |
|-----------------------------------------|----------|
| 23.0 ∘                                  | Pulse [  |
| B Point2=0.000 %AIR<br>B 02=0.30 %AIR * | -        |
|                                         |          |

| - | п. |  |
|---|----|--|
| n |    |  |
| J |    |  |
|   |    |  |

| <sup>в</sup> 0.3 <sub>рево2</sub>                                         | En la pantalla se muestran los valores de la fase del sensor al 100 % de aire (P100) y al 0 % de aire (P0).                                                                                                    |
|---------------------------------------------------------------------------|----------------------------------------------------------------------------------------------------|
| <b>∠J.U</b> °C<br>02 P100=0.00 P0=99.00                                   | Seleccione Ajustar, Calibrar o Anular para terminar la calibración.<br>Consulte 7.1.2 «Finalización de la calibración».                                                                                                    |
| Save House T                                                              |                                                                                                    |
|                                                                           | 7.4.3 Calibración del proceso                                                                                                    |
|                                                                           | La calibración de un sensor óptico es siempre una calibración de la fase de la señal fluorescen-<br>te hacia la referencia interna. Durante una calibración de proceso, la fase en este punto se mide<br>y se extrapola por encima del intervalo de medición. En el caso de los sensores InPro 6860i,<br>la opción «escalado» es el ajuste predeterminado. |
| <sup>в</sup> 99.3 жнк<br>25.0 ∘с                                          | Acceda al modo de calibración óptica de $O_2$ como se describe en el apartado 7.1 «Acceso al modo de calibración».                                                                                                    |
| B Point1=100.0 %AIR<br>B 02=99.30 %AIR ↑                                  |                                                                                                    |
| <sup>в</sup> 99.3 жнк<br><sup>в</sup> 25.0 ∘с                             | Seleccione «1 punto» como tipo de calibración. Pulse [ENTER].                                                                                                    |
| 02 Optical Calibration<br>Type = Process                                  |                                                                                                    |
| <ul> <li><sup>B</sup> 99.3 % air</li> <li><sup>B</sup> 25.0 °C</li> </ul> | Obtenga una muestra y pulse la tecla [ENTER] de nuevo para guardar el valor de medición actual. A o B parpadea en la pantalla (en función del canal) y muestra el proceso de calibración en curso.                                                                                                    |
| Press ENTER to Capture<br>B 02=99.30 %air †                               | Después de determinar el valor de $O_2$ de la muestra, pulse la tecla [CAL] de nuevo para continuar con la calibración                                                                                                    |
| 97.5 жала<br>24.7 «с                                                      | Introduzca el valor de $O_2$ de la muestra y, a continuación, pulse la tecla [ENTER] para iniciar la calibración.                                                                                                    |
| B Point1=100.0 %AIR<br>B 02=99.30 %AIR ↑                                  |                                                                                                    |
| 97.5 PPb02<br>24.7 °C                                                     | En la pantalla se muestran los valores de la fase del sensor al 100 % de aire (P100) y al 0 % de aire (P0).                                                                                                    |
| 02 P100=0.00 P0=99.00<br>Save Adjust 1                                    | Seleccione Ajustar, Calibrar o Anular para terminar la calibración.<br>Consulte 7.1.2 «Finalización de la calibración».                                                                                                    |

## 7.5 Calibración de pH

Para sensores de pH, el transmisor M400 permite la calibración de un punto, de dos puntos (en modo automático o manual) o de proceso, con nueve conjuntos de tampones preajustados o la introducción manual de un tampón. Los valores de tampón se corresponden con una temperatura de 25 °C. Para calibrar el instrumento con reconocimiento automático de tampón, necesitará una solución tampón de pH estándar que coincida con uno de estos valores. (Consulte el apartado 8.2.3.3 «Parámetros de pH/ORP» para conocer los modos de configuración y la selección de conjuntos de tampones). Seleccione la tabla de tampones correcta antes de utilizar la calibración automática (consulte el apartado 19 «Tablas de tampones»).

**NOTA:** para los electrodos de pH con doble membrana (pH / pNa) solo está disponible el tampón Na+ 3.9M (consulte el apartado 19.2.1 «Tampones Mettler-pH/pNa»).

## 7.5.1 Calibración de un punto

Acceda al modo de calibración del pH como se describe en el apartado 7.1 «Acceso al modo de calibración».

Seleccione la calibración de 1 punto. Con los sensores de pH, la calibración de un punto siempre se realiza como calibración de desviación.

En función del control de deriva (Control Driff) parametrizado (consulte el apartado 8.2.3.3 «Parámetros de pH»), se activará uno de los dos modos siguientes.

#### 7.5.1.1 Modo automático

Coloque el electrodo en la solución tampón y pulse la tecla [ENTER] para iniciar la calibración.

La pantalla muestra el tampón que ha reconocido el transmisor (punto 1) y el valor medido.

En cuanto se hayan cumplido los criterios de estabilización, la pantalla cambia. La pantalla muestra el factor S de calibración de pendiente y el factor Z de calibración de desviación.

En los sensores ISM (digitales), seleccione Ajustar, Calibrar o Anular para terminar la calibración. En los sensores analógicos, seleccione Ajustar o Anular para terminar la calibración. Consulte 7.1.2 «Finalización de la calibración».

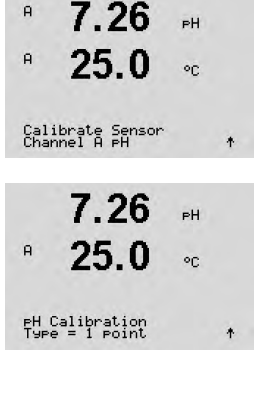

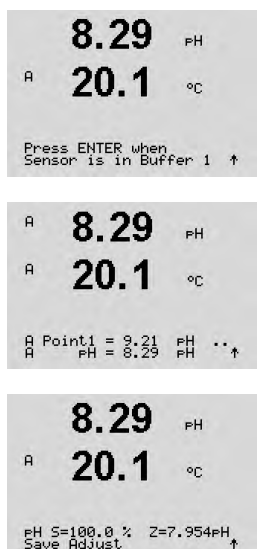

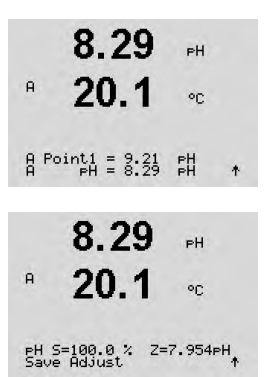

#### 7.5.1.2 Modo manual

Coloque el electrodo en la solución tampón. La pantalla muestra el tampón que ha reconocido el transmisor (punto 1) y el valor medido. Pulse [ENTER] para continuar.

La pantalla muestra ahora el factor S de calibración de pendiente y el factor Z de calibración de desviación.

En los sensores ISM (digitales), seleccione Ajustar, Calibrar o Anular para terminar la calibración. En los sensores analógicos, seleccione Ajustar o Anular para terminar la calibración. Consulte 7.1.2 «Finalización de la calibración».

#### 7.5.2 Calibración de dos puntos

Acceda al modo de calibración del pH como se describe en el apartado 7.1 «Acceso al modo de calibración».

Seleccione la calibración de 2 puntos.

En función del control de deriva (Control Drift) parametrizado (consulte el apartado 8.2.3.3 «Parámetros de pH»), se activará uno de los dos modos siguientes.

#### 7.5.2.1 Modo automático

Coloque el electrodo en la primera solución tampón y, a continuación, pulse la tecla [ENTER].

La pantalla muestra el tampón que ha reconocido el transmisor (punto 1) y el valor medido.

En cuanto se hayan cumplido los criterios de estabilización, la pantalla cambia e indica que es necesario colocar el electrodo en el segundo tampón.

Coloque el electrodo en la segunda solución tampón y pulse la tecla [ENTER] para continuar con la calibración.

La pantalla muestra el segundo tampón que ha reconocido el transmisor (punto 2) y el valor medido.

|              | 8.29                           | РH      |
|--------------|--------------------------------|---------|
| A            | 20.1                           | °C      |
| Pres<br>Sens | ss ENTER when<br>sor is in Buf | fer 1 † |
| A            | 8.29                           | РH      |
| A            | 20.1                           | °C      |
| A Po         | pint1 = 9.21<br>PH = 8.29      | PH ··.↑ |
|              | 8.29                           | РH      |
| A            | 20.1                           | °C      |
| Pres<br>Sens | ss ENTER when<br>sor is in Buf | fer 2 🕈 |

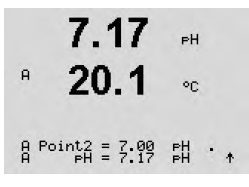

53

| A            | 7.26                     | РH |   |
|--------------|--------------------------|----|---|
| A            | 25.0                     | °C |   |
| Cali<br>Char | brate Sensor<br>nel A pH |    | * |
|              | 7.26                     | РH |   |
| A            | 20.1                     | °C |   |

PH Calibration

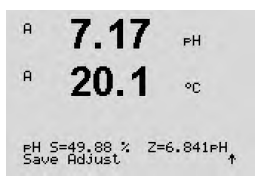

8.29 РH A 20.1 20 A Point1 = 9.21 PH A PH = 8.29 PH \* 7.17 РH A 20.1°C A Point2 = 7.00 PH A PH = 7.17 PH \* A 7.17 PН A 20.1 ٥C PH S=49.88 % Z=6.841PH Save Adjust

En cuanto se hayan cumplido los criterios de estabilización, la pantalla cambia para mostrar el factor S de calibración de pendiente y el factor Z de calibración de desviación.

En los sensores ISM (digitales), seleccione Ajustar, Calibrar o Anular para terminar la calibración. En los sensores analógicos, seleccione Ajustar o Anular para terminar la calibración. Consulte 7.1.2 «Finalización de la calibración».

#### 7.5.2.2 Modo manual

Coloque el electrodo en la primera solución tampón. La pantalla muestra el tampón que ha reconocido el transmisor (punto 1) y el valor medido. Pulse [ENTER] para continuar.

Coloque el transmisor en la segunda solución tampón. La pantalla indicará el tampón que ha reconocido el transmisor (Punto 2) y el valor medido. Pulse [ENTER] para continuar.

La pantalla muestra el factor S de calibración de pendiente y el factor Z de calibración de desviación.

En los sensores ISM (digitales), seleccione Ajustar, Calibrar o Anular para terminar la calibración. En los sensores analógicos, seleccione Ajustar o Anular para terminar la calibración. Consulte 7.1.2 «Finalización de la calibración».

#### 7.5.3 Calibración del proceso

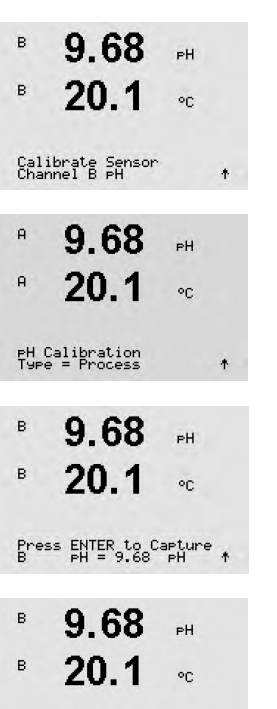

Acceda al modo de calibración del pH como se describe en el apartado 7.1 «Acceso al modo de calibración».

Seleccione la calibración de proceso. Con los sensores de pH, la calibración de proceso siempre se realiza como calibración de desviación.

Obtenga una muestra y pulse la tecla [ENTER] de nuevo para guardar el valor de medición actual. A o B parpadea en la pantalla (en función del canal) y muestra el proceso de calibración en curso.

Después de determinar el valor de pH de la muestra, pulse la tecla [CAL] de nuevo para continuar con la calibración.

PH

°C

Introduzca el valor de pH de la muestra y, a continuación, pulse la tecla [ENTER] para iniciar el cálculo de los resultados de calibración.

A Point1 = 9.220 FH PH = 9.68 FH ↑

9.68

A

A

9.68 рн 20.1 ос ен 5=100.0 % 2=6.334рн, Save BdJust Después de la calibración, se visualizarán el factor S de calibración de pendiente y el factor Z de calibración de desviación.

En los sensores ISM (digitales), seleccione Ajustar, Calibrar o Anular para terminar la calibración. En los sensores analógicos, seleccione Ajustar o Anular para terminar la calibración. Consulte 7.1.2 «Finalización de la calibración».

## 7.5.4 Calibración mV (solo para sensores analógicos)

| A            | 6.49                        | РH       |   |
|--------------|-----------------------------|----------|---|
| A            | 20.5                        | °C       |   |
| Cali<br>Char | brate Sensor<br>nel A mV    |          | t |
| Н            | 6.49                        | РH       |   |
| A            | 20.5                        | °C       |   |
| A Po         | oint1 = 25.00<br>mV = 30.00 | mU<br>MU | * |
|              | 6.49                        | РH       |   |
| A            | 20.5                        | °C       |   |
| mU S         | 5=1.00000 Z=-               | 5.000    |   |

Acceda al modo de calibración de mV como se describe en el apartado 7.1 «Acceso al modo de calibración».

El usuario puede introducir ahora el punto 1. El factor de calibración de desviación se calcula con el valor del punto 1, en lugar del valor medido (línea 4, mV = ...) y se muestra en la pantalla siguiente.

Z es el nuevo factor de calibración de desviación calculado. El factor de calibración de pendiente es siempre 1 y no entra en el cálculo.

Seleccione Ajustar o Anular para terminar la calibración. Consulte 7.1.2 «Finalización de la calibración».

# 7.5.5 Calibración de ORP (solo para sensores ISM)

Si se conecta un sensor de pH con solución a tierra y basado en la tecnología ISM al M400, el transmisor ofrece la opción de realizar una calibración de ORP además de una calibración de pH.

**NOTA:** si se escoge la calibración de ORP, no se tendrán en cuenta los parámetros definidos para pH (consulte el capítulo 8.2.3.3 «Parámetros de pH / ORP», RUTA: Menu/Configure/Measurement/pH).

В 7.00 рн В 25.0 ос Calibrate Sensor • • Сhannel B DRP • • •

 $\overline{(}$ 

Acceda al modo de calibración de ORP como se describe en el apartado 7.1 «Acceso al modo de calibración».

El usuario puede introducir ahora el punto 1. Además, se muestra el ORP real.

Pulse [ENTER] para continuar.

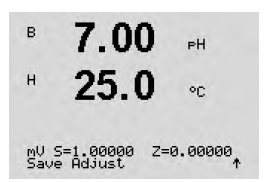

La pantalla muestra el factor S de calibración de pendiente y el factor Z de calibración de desviación.

Seleccione Ajustar, Calibrar o Anular para terminar la calibración. Consulte 7.1.2 «Finalización de la calibración».

## 7.6 Calibración del dióxido de carbono (solo para sensores ISM)

En el caso de los sensores de dióxido de carbono disuelto  $(CO_2)$ , el transmisor M400 puede realizar calibraciones de un punto, de dos puntos (modo automático o manual) o de proceso. Para la calibración de un punto o de dos puntos, es necesario utilizar una solución con pH = 7,00 y/o pH = 9,21 del tampón Mettler-9 estándar (consulte el apartado 8.2.3.8 «Parámetros de dióxido de carbono disuelto»), o bien puede introducirse el valor del tampón manualmente.

#### 7.6.1 Calibración de un punto

Acceda al modo de calibración de  $\rm CO_2$  como se describe en el apartado 7.1 «Acceso al modo de calibración».

Seleccione la calibración de 1 punto. Con los sensores de CO<sub>2</sub>, la calibración de un punto siempre se realiza como calibración de desviación.

En función del control de deriva configurado (consulte el apartado 8.2.3.8 «Parámetros de dióxido de carbono disuelto»), se activará uno de los dos modos siguientes.

#### 7.6.1.1 Modo automático

Coloque el electrodo en la solución tampón y pulse la tecla [ENTER] para iniciar la calibración.

La pantalla muestra el tampón que ha reconocido el transmisor (punto 1) y el valor medido.

En cuanto se hayan cumplido los criterios de estabilización, la pantalla cambia para mostrar el factor S de calibración de pendiente y el factor Z de calibración de desviación.

Seleccione Ajustar, CALIBRATE (Calibrar) o Anular para terminar la calibración. Consulte 7.1.2 «Finalización de la calibración».

| A           | 180.4                       | hPa |   |
|-------------|-----------------------------|-----|---|
| A           | 26.1                        | °C  |   |
| Cal<br>Chai | ibrate Sensor<br>nnel A CO2 |     | * |
| н           | 180.4                       | hPa |   |
| A           | 26.1                        | °C  |   |
| CO2<br>Type | Calibration<br>= 1 point    |     | * |

| н          | 137.5 hPa                           |     |
|------------|-------------------------------------|-----|
| A          | <b>26.1</b> ∘ ⊂                     |     |
| Pre<br>Sen | ss ENTER when<br>sor is in Buffer 1 | 100 |
|            | 154.5 hPa                           |     |

26.1

A Point1 = 7.00 PH A CO2 = 7.07 PH

н

A

154.5 hPa

PH S=100.0 % Z=7.048PH Save Adjust

°C

20

© 02/2016 Mettler-Toledo GmbH, CH-8606 Greifensee, Suiza Impreso en Suiza

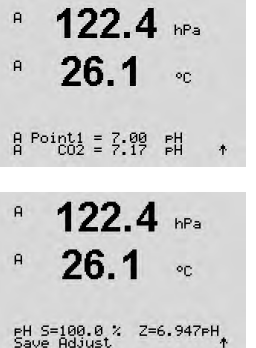

#### 7.6.1.2 Modo manual

Coloque el electrodo en la solución tampón. La pantalla muestra el tampón que ha reconocido el transmisor (punto 1) y el valor medido. Pulse [ENTER] para continuar.

La pantalla muestra ahora el factor S de calibración de pendiente y el factor Z de calibración de desviación.

Seleccione Ajustar, Calibrar o Anular para terminar la calibración. e 7.1.2 «Finalización de la calibración».

#### 7.6.2 Calibración de dos puntos

Acceda al modo de calibración de CO<sub>2</sub> como se describe en el apartado 7.1 «Acceso al modo de calibración».

Seleccione la calibración de 2 puntos.

En función del control de deriva configurado (consulte el apartado 8.2.3.8 «Parámetros de dióxido de carbono disuelto»), se activará uno de los dos modos siguientes.

#### 7.6.2.1 Modo automático

| н          | 137.5 hPa                           |   |
|------------|-------------------------------------|---|
| A          | <b>26.1</b> ∘ ⊂                     |   |
| Pre<br>Sen | ss ENTER when<br>sor is in Buffer 1 | * |
|            | 154.5 hPa                           |   |

Coloque el electrodo en la primera solución tampón y pulse la tecla [ENTER] para iniciar la calibración.

La pantalla muestra el tampón que ha reconocido el transmisor (punto 1) y el valor medido.

En cuanto se hayan cumplido los criterios de estabilización, la pantalla cambia e indica que es necesario colocar el electrodo en el segundo tampón.

Coloque el electrodo en la segunda solución tampón y pulse la tecla [ENTER] para continuar con la calibración.

La pantalla muestra el segundo tampón que ha reconocido el transmisor (punto 2) y el valor medido.

| ).0 %<br>iust | Z=6.947⊧H | Consult |
|---------------|-----------|---------|
|               |           |         |
|               |           |         |

180.4 hPa

A

|              | 101.5                          | n nPa       |   |
|--------------|--------------------------------|-------------|---|
| A            | 26.1                           | °C          |   |
| Pres<br>Sens | ss ENTER when<br>sor is in But | n<br>ffer 1 | 1 |
|              | 154.5                          | hPa         |   |
| A            | 26.1                           | °C          |   |
| A Po         | oint1 = 7.00<br>CO2 = 7.07     | рН<br>рН    | 1 |
|              | 122.4                          | hPa         |   |
| A            | 26.1                           | °C          |   |

Press ENTER when Sensor is in Buffer 2 ↑

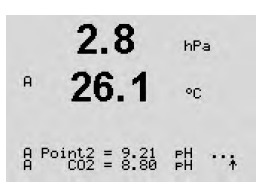

hPa

°C

°C

hPa

°C

hPa

or

\*

\*

2.8

PH S=74.21 % Z=6.948PH Save Adjust

122.4 hPa

26.1

A Point1 = 7.00 PH A CO2 = 7.17 PH

3.1

26.1

A Point2 = 9.21 PH A CO2 = 8.77 PH

2.8

26 1

PH S=74.21 % Z=6.948PH Save Adjust

17.3 hPa

A

А

A

A

A

A

| En cuanto se hayan cumplido los criterios de estabilización, la pantalla cambia para mostrar |
|----------------------------------------------------------------------------------------------|
| el factor S de calibración de pendiente y el factor Z de calibración de desviación.          |

Seleccione Ajustar, Calibrar o Anular para terminar la calibración. Consulte 7.1.2 «Finalización de la calibración».

#### 7.6.2.2 Modo manual

Coloque el electrodo en la primera solución tampón. La pantalla muestra el tampón que ha reconocido el transmisor (punto 1) y el valor medido. Pulse [ENTER] para continuar.

Coloque el electrodo en la segunda solución tampón. La pantalla indicará el tampón que ha reconocido el transmisor (Punto 2) y el valor medido. Pulse [ENTER] para continuar.

La pantalla muestra el factor S de calibración de pendiente y el factor Z de calibración de desviación.

Seleccione Ajustar, Calibrar o Anular para terminar la calibración. Consulte 7.1.2 «Finalización de la calibración».

#### 7.6.3 Calibración del proceso

Acceda al modo de calibración de  $CO_2$  como se describe en el apartado 7.1 «Acceso al modo de calibración».

Seleccione la calibración de proceso. Con los sensores de CO<sub>2</sub>, la calibración de proceso siempre se realiza como calibración de desviación.

Obtenga una muestra y pulse la tecla [ENTER] de nuevo para guardar el valor de medición actual. A o B parpadea en la pantalla (en función del canal) y muestra el proceso de calibración en curso. Después de determinar el valor de  $CO_2$  de la muestra, pulse la tecla  $\blacktriangleright$  de nuevo para continuar con la calibración.

Introduzca el valor de  $CO_2$  de la muestra y, a continuación, pulse la tecla [ENTER] para iniciar la calibración.

| A              | 27.                | .3            | °C            |   |
|----------------|--------------------|---------------|---------------|---|
| Calib<br>Chanr | orate S<br>Nel A C | ensor<br>02   |               | 4 |
| A              | 17.                | 3             | hPa           |   |
| A              | 27.                | 3             | °C            |   |
| СО2 С<br>Туре  | alibra<br>= Proc   | tion<br>ess   |               | * |
| A              | 17.                | .3            | hPa           |   |
| A              | 27.                | .3            | °C            |   |
| Press<br>A     | ENTER              | to Ca<br>17.3 | apture<br>hPa | * |
| A              | 17.                | 3             | hPa           |   |
| A              | 27.                | 3             | °C            |   |
| A Poi          | nt1 =<br>C02 =     | 16.90<br>17.3 | hPa<br>hPa    | * |

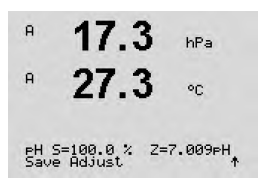

A uS/cm A °C Calibrate Sensor Channel A Temperature

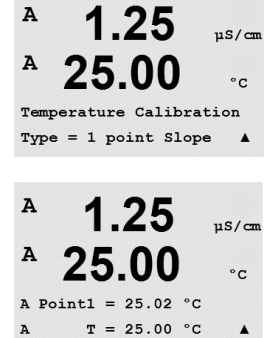

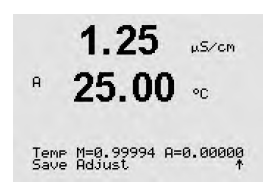

La pantalla muestra el factor S de calibración de pendiente y el factor Z de calibración de desviación.

Seleccione Ajustar, Calibrar o Anular para terminar la calibración. Consulte 7.1.2 «Finalización de la calibración».

#### 7.7 Calibración de la temperatura del sensor (solo para sensores analógicos)

Acceda al modo de calibración del sensor como se describe en el apartado 7.1 «Acceso al modo de calibración» y seleccione la opción «Temperatura».

#### 7.7.1 Calibración de la temperatura del sensor de un punto

Seleccione la calibración de 1 punto. Con la calibración de un punto puede seleccionarse «Pendiente» u «Offset». Seleccione «Pendiente» para recalcular el factor M (multiplicador) de pendiente u «Offset» para recalcular el factor A (sumador) de calibración de desviación.

Introduzca el valor para el punto 1 y pulse [ENTER].

Seleccione Ajustar o Anular para terminar la calibración. Consulte 7.1.2 «Finalización de la calibración».

#### 7.7.2 Calibración de la temperatura del sensor de dos puntos

Seleccione «2 puntos» como tipo de calibración.

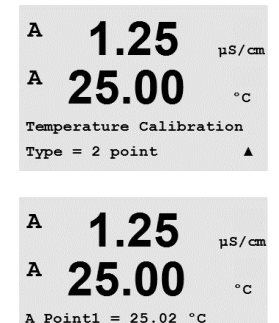

T = 25.00 °C

A

Introduzca el valor para el punto 1 y pulse [ENTER].

.

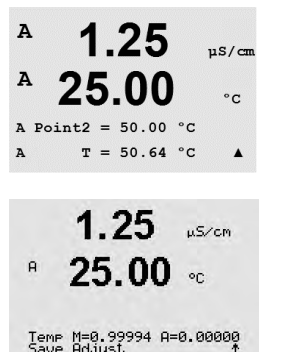

A

A

A

A

A

A

1 25

1.25

25.00

Ap M=0.1000 A=0.0000

As M=0.1000 A=0.0000

1.25

25.00

Save Calibration Yes Press ENTER to Exit

Calibrate Senso Channel A Edit uS/cm

°C

.

µS/cm

°C

.

uS/cm

°C

.

Introduzca el valor para el punto 2 y pulse [ENTER].

Seleccione Ajustar o Anular para terminar la calibración. Consulte 7.1.2 «Finalización de la calibración».

## 7.8 Edición de las constantes de calibración del sensor (solo para sensores analógicos)

Acceda al modo de calibración como se describe en el apartado 7.1 «Acceso al modo de calibración» y seleccione la opción «Editar», «Editar pH», «Editar mV».

Se muestran todas las constantes de calibración para el canal de sensor seleccionado. Se muestran las constantes de medición primarias (p) en la línea 3. Las constantes de medición secundarias (s) (temperatura) para el sensor se muestran en la línea 4.

En este menú, pueden modificarse las constantes de calibración.

Seleccione «Sí» para guardar los valores de la nueva calibración y en la pantalla se confirmará que esta se realizó correctamente.

**NOTA:** Cada vez que se conecta un sensor de conductividad analógico nuevo al transmisor M400 (tipo 1 o 2), es necesario introducir los datos de calibración exclusivos (constante de célula y desviación) indicados en la etiqueta del sensor.

#### 7.9 Verificación del sensor

Acceda al modo de calibración como se describe en el apartado 7.1. «Acceso al modo de calibración» y seleccione «Verificar».

Se muestra la señal de las mediciones primaria y secundaria en las unidades eléctricas. Los factores de calibración del transmisor se utilizan para calcular estos valores.

Pulse [ENTER] para salir de esta pantalla.

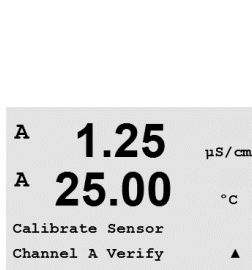

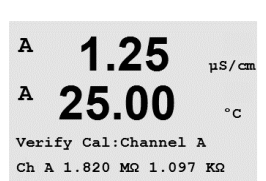

# 8 Configuración

(RUTA: Menu / Configure)

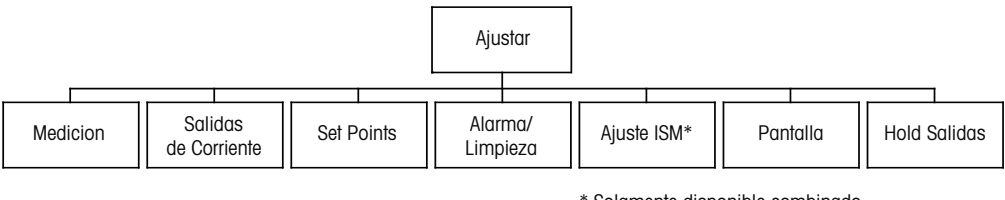

\* Solamente disponible combinado con los sensores ISM.

## 8.1 Acceso al modo de configuración

En el modo de medición, pulse la tecla  $\blacktriangleleft$ . Pulse la tecla  $\blacktriangle$  o  $\nabla$  para navegar hasta el menú «Configurar» y pulse [ENTER].

#### 8.2 Medición

(RUTA: Menu / Configure / Measurement).

Acceda al modo de configuración como se describe en el apartado 8.1 «Acceso al modo de configuración».

Pulse la tecla [ENTER] para seleccionar este menú. Ahora, pueden seleccionarse los siguientes submenús: Configurar canal, Fuente de temperatura, Comp/pH/O2 y Ajuste Promedio.

## 8.2.1 Configurar Canal

(RUTA: Menu / Configure / Measurement / Channel Setup).

Pulse la tecla [ENTER] para seleccionar el menú «Configurar canal».

En función del sensor conectado (analógico o ISM), es posible escoger el canal.

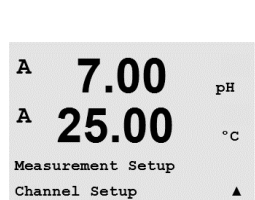

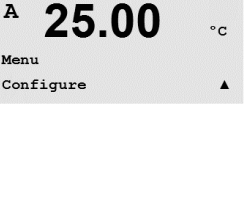

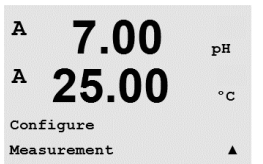

# 7.00 <sup>p#</sup> 25.00 ∞

A

PH

в

7.00

Channel Select=Analog Parameter = pH/ORP

## 8.2.1.1 Sensor analógico

Seleccione el tipo de sensor «Analógico» y pulse [ENTER].

25.0 ∞ Los tipos de mediciones disponibles son (según el tipo de transmisor):

Parámetro Descripción Transmisor de medición M400/2H M400/2XH M400G/2XH pH/ORP pH u ORP • • • Cond (2) Conductividad de dos electrodos • • • Cond (4) Conductividad de cuatro electrodos • • . O<sub>2</sub> hi Oxígeno disuelto (ppm) • • • 0<sub>2</sub> lo Oxígeno disuelto (ppb) • ٠ • Trazas de O<sub>2</sub> Oxígeno disuelto (trazas) • • •  $O_2$  hi Oxígeno en gas (ppm) •

Ahora pueden configurarse las cuatro líneas de la pantalla con el canal de sensor «A» para cada línea de la pantalla, así como las mediciones y los multiplicadores de unidad. Pulse la tecla [ENTER] para visualizar la selección de las líneas a, b, c y d.

# 8.2.1.2 Sensor ISM

Seleccione el tipo de sensor ISM y pulse [ENTER].

Si se conecta un sensor ISM, el transmisor reconoce automáticamente (Parámetro = Auto) el tipo de sensor. También puede ajustar el transmisor según un parámetro de medición determinado (por ejemplo, «pH») en función del tipo de transmisor del que disponga.

| Parámetro<br>de medición     | Descripción                        | Transmisor |          |           |  |
|------------------------------|------------------------------------|------------|----------|-----------|--|
|                              |                                    | M400/2H    | M400/2XH | M400G/2XH |  |
| pH/ORP                       | pH u ORP                           | ٠          | •        | ٠         |  |
| pH/pNa                       | pH y ORP                           | •          | •        | •         |  |
|                              | (con electrodo de pH/pNa)          |            |          |           |  |
| Cond (4)                     | Conductividad de cuatro electrodos | •          | •        | •         |  |
| $\overline{O_2}$ hi          | Oxígeno disuelto (ppm)             | •          | •        | •         |  |
| $\overline{O_2}$ lo          | Oxígeno disuelto (ppb)             | •          | •        | •         |  |
| Trazas de O <sub>2</sub>     | Oxígeno disuelto (trazas)          | •          | •        | •         |  |
| $\overline{O_2}$ hi          | Oxígeno en gas (ppm)               | _          | _        | •         |  |
| $\overline{O_2}$ hi          | Oxígeno en gas (ppb)               | _          | _        | •         |  |
| Trazas de O <sub>2</sub>     | Oxígeno en gas (trazas)            | _          | _        | •         |  |
| $\overline{O_2 \text{ ópt}}$ | Oxígeno óptico disuelto            | •          | •        | •         |  |
| -                            | (ppm, ppb)                         |            |          |           |  |
|                              | Dióxido de carbono disuelto        | •          | •        | •         |  |

Ahora pueden configurarse las cuatro líneas de la pantalla con el canal de sensor «A» para cada línea de la pantalla, así como las mediciones y los multiplicadores de unidad. Pulse la tecla [ENTER] para visualizar la selección de las líneas a, b, c y d.

**NOTA:** aparte de los valores de medición del pH, O2, T, etc., los valores ISM de la DLI, TTM y ACT también pueden asignarse a las diferentes líneas y conectarse a las salidas analógicas (consulte el apartado 8.3 «Salidas analógicas») o puntos ajustados (consulte el apartado 8.4 «Puntos de referencia»).

<sup>в</sup> 7.00 нн <sup>в</sup> 25.0 ∘с Channel Select=ISM Parameter = Buto

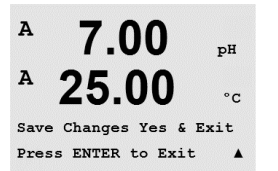

8.2.1.3 Guardar los cambios de la configuración de canal

Después del procedimiento de configuración del canal descrito en el apartado anterior, si vuelve a pulsar la tecla [ENTER], aparecerá el cuadro de diálogo «Grabar cambios?». Si selecciona «No», se borrarán los valores introducidos y regresará a la pantalla de medición; si selecciona «Sí», se guardarán los cambios realizados.

# 8.2.2 Fuente de temperatura (solo para sensores analógicos)

(RUTA: Menu/Configure/Measurement/Temperature Source).

Acceda al modo de medición tal y como se describe en el apartado 8.2. «Medición». Seleccione «Fuente de temperatura» con ayuda de la tecla  $\blacktriangle$  o  $\triangledown$  y pulse [ENTER].

Pueden seleccionarse las opciones siguientes:

| Auto:         | el transmisor reconoce automáticamente la fuente de temperatura.          |
|---------------|---------------------------------------------------------------------------|
| Usar NTC22K:  | se tomará la entrada del sensor acoplado.                                 |
| Usar Pt1000:  | se tomará la entrada de temperatura del sensor acoplado.                  |
| Usar Pt100:   | se tomará la entrada del sensor acoplado.                                 |
| Fijo = 25 °C: | permite introducir un valor de temperatura específico. Debe seleccionarse |
|               | cuando el cliente usa el sensor de pH sin fuente de temperatura.          |

**NOTA:** si la fuente de temperatura está ajustada en «Fijo», la temperatura aplicada durante la calibración de uno o dos puntos de electrodos de pH puede ajustarse dentro del procedimiento correspondiente de calibración. Tras la calibración, la temperatura fija definida en este menú de configuración vuelve a ser válida.

Pulse la tecla [ENTER] para abrir el cuadro de diálogo «Grabar cambios?».

Si selecciona «No», se borrarán los valores introducidos y regresará a la pantalla de medición; si selecciona «Sí», se guardarán los cambios realizados.

#### 8.2.3 Ajustes relacionados con los parámetros

(RUTA: Menu/Configure/Measurement/pH)

Pueden ajustarse parámetros de medición y calibración adicionales para cada parámetro (conductividad, pH y O<sub>2</sub>).

NOTA: utilice el menú de pH para los ajustes de los sensores de pH/pNa.

Acceda al modo de configuración como se describe en el apartado 8.1 «Acceso al modo de configuración» y seleccione el menú «Medición» (consulte el apartado 8.2 «Medición»).

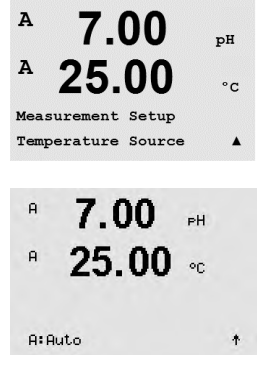

<sup>▲</sup> 7 00

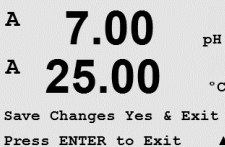

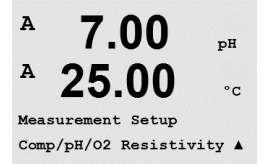

En función del sensor conectado, el menú «pH» / «O2» puede seleccionarse con la tecla A o ▼. Pulse [ENTER].

Para obtener más detalles, consulte las siguientes explicaciones según el parámetro seleccionado.

#### 8.2.3.1 Compensación de la temperatura de conductividad

Si se ha seleccionado la conductividad del parámetro o si se ha conectado un sensor de conductividad de cuatro electrodos basado en la tecnología ISM al transmisor durante la configuración del canal (consulte el apartado 8.2.1 «Configurar canal»), se puede seleccionar el modo de compensación de temperatura. La compensación de la temperatura debe corresponderse con las características de la aplicación. El transmisor considera este valor para la compensación de la temperatura calculando y mostrando el resultado para la conductividad medida.

**NOTA:** A efectos de calibración, la compensación de la temperatura definida en el menú «Cal/Compensación» se tendrá en cuenta para las muestras o los tampones (consulte también el apartado 7.2 «Calibración de la conductividad en sensores de dos o cuatro electrodos»).

Seleccione el menú «Resistividad» que aparecerá para realizar estos ajustes. (Consulte el apartado 8.2.3 «Ajustes relacionados con los parámetros»).

Aparecen en la pantalla las dos primeras líneas de medición. Este capítulo describe el procedimiento para la primera línea de medición. Si pulsa la tecla ►, se escogerá la segunda línea. Para seleccionar la tercera y cuarta líneas, pulse [ENTER]. El procedimiento funciona de la misma forma para cada línea de medición.

La compensación estándar incluye la compensación de efectos de alta pureza no lineales, así como de impurezas de sal neutra convencionales, y cumple con los estándares

La compensación «Lin25°C» ajusta la lectura según un factor expresado como «% por °C» (desviación desde 25 °C). Solo se debe utilizar si la solución tiene un coeficiente de temperatu-

Las opciones son «Estándar», «Lin25°C» y «Lin20°C».

ASTM D1125 y D5391.

ra lineal bien caracterizado.

| A          | 2.50                           | mS∕cm                 |
|------------|--------------------------------|-----------------------|
| A          | 18.4                           | °C                    |
| а С<br>b С | ompensation=S<br>ompensation=S | tandard<br>tandard†   |
| A          | 2.5                            | mS∕cm                 |
| A          | 18.4                           | °C                    |
| a C<br>b C | ompensation=L<br>ompensation=S | .in 25°C<br>itandard† |
| A          | 2.5                            | mS∕cm                 |
| A          | 18.4                           | °C                    |
| a 0        | amponent i op-l                | in 20°C               |

El ajuste predeterminado de fábrica es de 2,0 %/°C.

La compensación «Lin20°C» ajusta la lectura según un factor expresado como «% por °C» (desviación desde 20 °C). Solo se debe utilizar si la solución tiene un coeficiente de temperatura lineal bien caracterizado.

a Compensation=Lin 20°C b Compensation=Standard†

| A   | 2.50          | mS∕cm |
|-----|---------------|-------|
| A   | 18.4          | °C    |
| a:C | omp= 02.0 %/° | с "   |

El ajuste predeterminado de fábrica es 2,0 %/°C.

Si se selecciona el modo de compensación «Lin25°C» o «Lin20°C», es posible modificar el factor para el ajuste de la lectura después de pulsar [ENTER] (si trabaja en la línea de medición 1 o 2, pulse la tecla [ENTER] dos veces).

Ajuste el factor para la compensación de temperatura.

Pulse la tecla [ENTER] para abrir el cuadro de diálogo «Grabar cambios?». Si selecciona «No», se borrarán los valores introducidos y regresará a la pantalla de medición; si selecciona «Sí», se guardarán los cambios realizados.

#### 8.2.3.2 Tabla de concentraciones

Si se ha seleccionado la conductividad del parámetro o si se ha conectado un sensor de conductividad de cuatro electrodos basado en la tecnología ISM al transmisor durante la configuración del canal (consulte el apartado 8.2.1 «Configurar canal»), se puede definir una tabla de concentración.

Para determinar las soluciones específicas de los clientes, se pueden editar hasta 9 valores de concentración en una matriz junto con hasta 9 temperaturas. Para realizar esta operación, los valores deseados se editan en el menú de la tabla de concentraciones. Además, se editan los valores de conductividad para la temperatura apropiada y los valores de concentración.

Para realizar los ajustes, seleccione el menú con la tabla de concentraciones que aparecerá en pantalla. (Consulte el apartado 8.2.3 «Ajustes relacionados con los parámetros»).

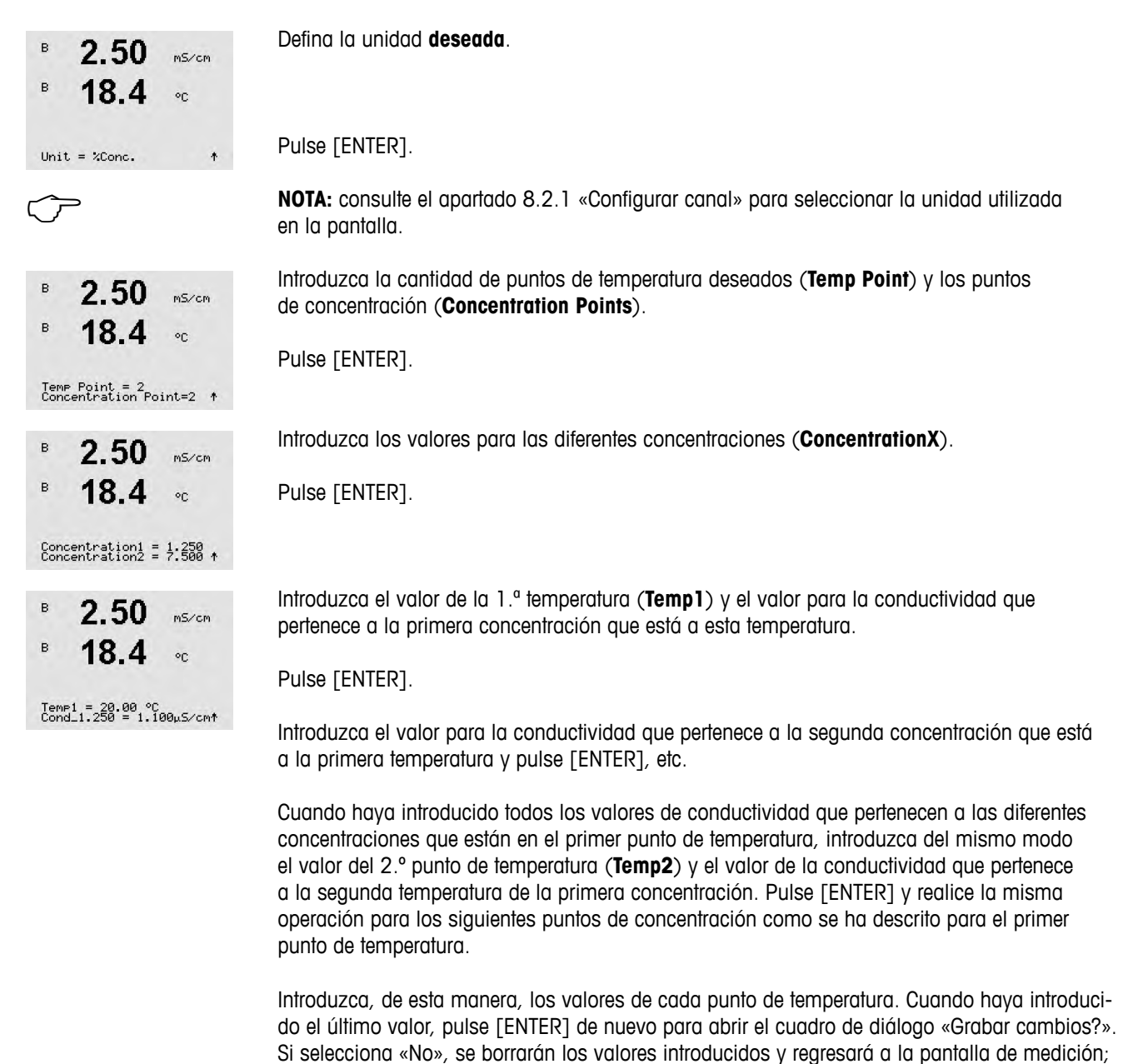

si selecciona «Sí», se guardarán los cambios realizados.

**NOTA:** los valores de conductividad que están a las diferentes temperaturas tienen que aumentar o disminuir de Concentration1 a Concentration2 a Concentration3, etc. No se permite la máxima o la mínima. Si los valores de conductividad que están a la Temp1 están aumentando con las diferentes concentraciones, también tienen que aumentar en las otras temperaturas. Si los valores de conductividad que están a la Temp1 están disminuyendo con las diferentes concentraciones, también tienen que autores temperaturas.

#### 8.2.3.3 Parámetros de pH / ORP

Si durante la configuración del canal (consulte el apartado 8.2.1 «Configurar canal») se selecciona el parámetro pH / ORP o se conecta un sensor de pH basado en tecnología ISM al transmisor, es posible ajustar o configurar los parámetros de control de deriva, reconocimiento de tampón, STC, IP, temperatura de calibración fija, así como las unidades mostradas para la pendiente y el punto cero.

Seleccione el menú «pH» que aparecerá para realizar estos ajustes. (Consulte el apartado 8.2.3 «Ajustes relacionados con los parámetros»).

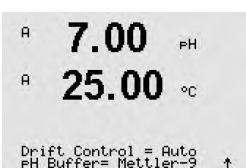

Seleccione el **Control de Drift** de la calibración como «Auto» (deben cumplirse los criterios de tiempo y deriva) o «Manual» (el usuario puede decidir si una señal tiene la estabilidad suficiente para finalizar la calibración), así como la tabla de tampones correspondiente para el reconocimiento automático del tampón. Si la tasa de deriva es inferior a 0,4 mV durante un período de 19 segundos, la lectura se considera estable y la calibración se realiza utilizando la última lectura. Si los criterios de deriva no se cumplen en 300 segundos, la calibración expira y aparece el mensaje «Calibración no ejecutada. ENTER para salir».

Pulse [ENTER].

Para el **reconocimiento automático de tampones** durante la calibración, seleccione el conjunto de soluciones tampón que se utilizará: Mettler-9, Mettler-10, NIST Tech, NIST Std = JIS Std, HACH, CIBA, MERCK, WTW, JIS Z 8802 o ninguno. Consulte el apartado 19 «Tablas de tampones» para obtener más información sobre los valores de tampón. Si no va a utilizarse la característica de tampón automático o si los tampones disponibles son diferentes de los indicados, seleccione «Ninguno». Pulse [ENTER].

**NOTA:** para los electrodos de pH con doble membrana (pH / pNa) solo está disponible el tampón Na+ 3.9M (consulte el apartado 19.2.1 «Tampones Mettler-pH/pNa»).

**FCT** es el coeficiente de temperatura de la solución en las unidades de pH/°C referenciadas a 25 °C (valor predeterminado = 0,000 para la mayoría de las aplicaciones). Para agua pura, debe utilizarse un ajuste de 0,016 pH/°C. Para muestras de centrales eléctricas de baja conductividad cercanas a 9 pH, debe utilizarse un ajuste de 0,033 pH/°C. Estos coeficientes positivos compensan la influencia negativa de la temperatura en el pH de estas muestras. Pulse [ENTER].

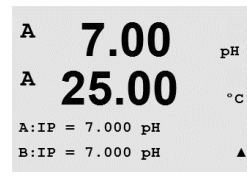

A:STC = 0.000 pH/°C

B:STC = 0.000 pH/°C

**IP** es el valor de punto isotérmico (valor predeterminado = 7,000 para la mayoría de las aplicaciones). Este valor puede modificarse para requisitos de compensación específicos o para un valor de tampón interior no estándar. Pulse [ENTER].

pН

°C

.

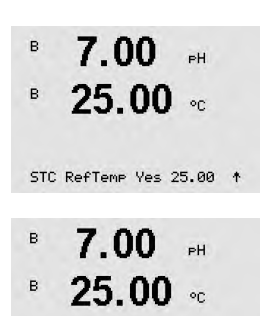

**STC RefTemp** define la temperatura a la que está referenciada la compensación de temperatura de la solución. El valor mostrado y la señal de salida toman como referencia la STC RefTemp. Si se selecciona «No», la compensación de temperatura de la solución no se utilizará. La temperatura de referencia más habitual es 25 °C. Pulse [ENTER].

Pueden seleccionarse las unidades para la pendiente y el punto cero que se mostrarán en la pantalla. El ajuste predeterminado para la unidad de la pendiente es [%] y puede cambiarse a [pH/mV]. Para el punto cero, el ajuste predeterminado de la unidad es [pH] y puede cambiarse a [mV]. Utilice la tecla  $\blacktriangleright$  para acceder al campo de entrada y seleccione la unidad con la tecla  $\blacktriangle$  o  $\blacktriangledown$ .

Pulse nuevamente la tecla [ENTER] para abrir el cuadro de diálogo «Grabar cambios?». Si selecciona «No», se borrarán los valores introducidos y regresará a la pantalla de medición; si selecciona «Sí», se guardarán los cambios realizados.

## 8.2.3.4 Parámetros para la medición de oxígeno a partir de sensores amperométricos

Si durante la configuración del canal (consulte el apartado 8.2.1 «Configurar canal») se selecciona el parámetro «O2 hi», «O2 lo» «Trazas de O2» o se conecta un sensor de oxígeno basado en tecnología ISM al transmisor, es posible ajustar o configurar los parámetros de presión de calibración, presión de proceso, ProCalPres, salinidad y humedad relativa. Si se conecta un sensor ISM también existe la posibilidad de ajustar la tensión de parametrización.

Seleccione el menú «O2» que aparecerá para realizar estos ajustes. (Consulte el apartado 8.2.3 «Ajustes relacionados con los parámetros»).

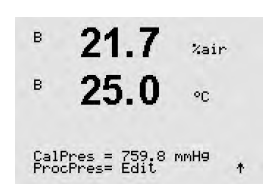

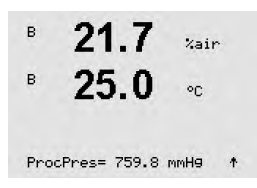

Seleccione «Edit in line 4» para introducir la presión del proceso aplicado de forma manual. Seleccione «Ain» si está utilizando una señal de entrada analógica para la presión del proceso

Introduzca la presión de calibración en la línea 3. El valor por defecto para «PresCal» es

**NOTA:** el menú «Ain» solamente puede seleccionarse si el transmisor se ha configurado para un sensor ISM.

Si ha seleccionado «Editar», aparecerá un campo de entrada para introducir el valor de forma manual. En el caso de que haya seleccionado «Ain», hay que introducir el valor del principio (4 mA) y el valor del final (20 mA) del intervalo para la señal de entrada de un mínimo de 4 mA.

Pulse [ENTER].

759,8 y la unidad por defecto es mmHg.

aplicado. Pulse [ENTER].

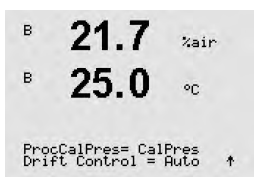

Debe definirse la presión aplicada para el algoritmo de la calibración de proceso (ProcCalPres). Puede utilizarse el valor de la presión de proceso (PresProc) o la presión de calibración (PresCal). Seleccione la presión que se aplique durante la calibración del proceso o que debe utilizarse para el algoritmo.

Seleccione el control de deriva (Control de Drift) de la señal de medición requerido durante el procedimiento de calibración. Seleccione «Manual» si el usuario decidirá cuándo una señal es lo suficientemente estable para finalizar la calibración. Si selecciona «Auto», se ejecutará un control automático de la estabilidad de la señal del sensor durante la calibración mediante el transmisor. Pulse [ENTER].

%air

°C

в

в

в

21 7

Save Changes Yes & Exit Press ENTER to Exit

Vain

°C

68

| En el paso   | siquiente.  | es posible | e modificar | la salinidad | de la | solución  | medida. |
|--------------|-------------|------------|-------------|--------------|-------|-----------|---------|
| En or public | Siguioriio, | 00 00000   | mouniour    | la Sallinada | uu iu | 301001011 | mouluu. |

También puede introducirse la humedad relativa del gas de calibración. Los valores permitidos para la humedad relativa se encuentran entre el 0 y el 100 %. Cuando no está disponible la medición de humedad, use un 50 % (valor por defecto).

Pulse [ENTER].

| в          | 21.7                          | %air              |
|------------|-------------------------------|-------------------|
| в          | 25.0                          | °C                |
| Ume<br>Uca | aspol = -674.<br>lpol = -674. | m <sup>0U</sup> ↑ |

21.7

Salinity = 0.000 g/Kg RelativeHumid = 100 % \*

Si se ha conectado o configurado un sensor ISM, existe la posibilidad de ajustar la tensión de polarización del sensor. Puede introducir un valor diferente para el modo de medición (Umedid pol) y para el modo de calibración (Ucalpol). Para valores de 0 mV a -550 mV, el sensor conectado se configurará a una tensión de polarización de -500 mV. Si el valor introducido es inferior a -550 mV, el sensor conectado se configurará a una tensión de polarización de -674 mV.

**NOTA:** durante una calibración de proceso, se utilizará la tensión de polarización «Umedid pol» definida para el modo de medición.

**NOTA:** si se ejecuta una calibración de un punto, el transmisor envía una tensión de polarización, válida para la calibración, al sensor. Si la tensión de polarización es diferente para el modo de medición y el modo de calibración, el transmisor esperará 120 segundos antes de iniciar la calibración. En este caso, el transmisor también pasará al modo HOLD después de la calibración durante 120 segundos, antes de volver al modo de medición.

Pulse [ENTER].

La pantalla muestra el diálogo «Grabar cambios?». Si selecciona «No», se borrarán los valores introducidos y regresará a la pantalla de medición; si selecciona «Sí», se guardarán los cambios realizados.

## 8.2.3.5 Parámetros para la medición de oxígeno a partir de sensores ópticos

Si durante la configuración del canal (consulte el apartado 8.2.1 «Configurar Canal») se selecciona el parámetro «O<sub>2</sub> Opt», es posible ajustar o configurar los parámetros de presión de calibración, presión de proceso, ProCalPres, salinidad, control de drift y humedad relativa.

Seleccione el menú «O<sub>2</sub> optical» que aparecerá para realizar estos ajustes (consulte el apartado 8.2.3 «Ajustes relacionados con los parámetros»).

Pulse [ENTER].

Introduzca la presión de calibración (línea 3). El valor por defecto para «PresCal» в 23.0PPb02 es 759,8 y la unidad por defecto es mmHg. в °C Seleccione «Edit in line 4» para introducir la presión del proceso aplicado de forma manual. Seleccione «Ain» si está utilizando una señal de entrada analógica para la presión del proceso CalPres = 759.8 mmH9 ProcPres= Edit aplicado. Pulse [ENTER]. Si ha seleccionado «Editar», aparecerá un campo de entrada para introducir el valor de forma в 23.0PPb02 manual. En caso de que haya seleccionado «Ain», es preciso introducir el valor del principio 25.0(4 mA) y el valor del final (20 mA) del intervalo para la señal de entrada de 4 a 20 mA. °C.

ProcPres= 759.8 mmHg A Pulse [ENTER].

| $\frown$                                      | <b>NOTA:</b> Consulte el apartado 4.6.1 «Sensores de pH, oxígeno amperométrico, conductividad (4-e) y dióxido de carbono disuelto con ISM».                                                                                                    |
|-----------------------------------------------|----------------------------------------------------------------------------------------------------|
| в 23.0 ребоз<br>в 25.0 ос                     | Debe definirse la presión aplicada para el algoritmo de la calibración de proceso (ProcCalPres).<br>Puede utilizarse el valor de la presión de proceso (PresProc) o la presión de calibración<br>(PresCal). Seleccione la presión que se aplique durante la calibración del proceso o que<br>debe utilizarse para el algoritmo.                                                                                                    |
| ProclaiPres=UaiPres<br>Drift Control = Auto † | Seleccione el Control de Drift de la calibración como «Auto» (deben cumplirse los criterios de tiempo y deriva) o «Manual» (el usuario puede decidir si una señal tiene la estabilidad suficiente para finalizar la calibración). Si selecciona Auto, el sensor comprueba la deriva. Si los criterios de deriva no se cumplen en el tiempo definido (según el modelo del sensor), la calibración expira y aparece el mensaje «Calibración no ejecutada. ENTER para salir». |
|                                               | Pulse [ENTER].                                                                                                    |
| B 23.0 PPb02                                  | En el paso siguiente, es posible modificar la salinidad de la solución medida.                                                                                                    |
| B 25.0 °C                                     | También puede introducirse la humedad relativa del gas de calibración. Los valores permitidos para la humedad relativa se encuentran entre el 0 y el 100 %. Cuando no está disponible la medición de humedad, use un 50 % (valor por defecto).                                                                                                    |
|                                               | Pulse [ENTER].                                                                                                    |
| B 22 0                                        | Seleccione «Scaling» (escalado) o «Calibration» (calibración) en el parámetro <b>ProcCal</b> para                                                                                                    |
| B 25.0 PPb02<br>ProcCal = Calibration +       | la calibración de proceso. Si se ha elegido «Scaling», la curva de calibración del sensor perma-<br>necerá intacta, pero la señal de salida del sensor se escalará. Si el valor de calibración es<br><1 %, la desviación de la señal de salida del sensor se modificará durante el escalado;<br>si el valor es >1 %, se ajustará la pendiente de la señal del sensor. Para obtener más<br>información sobre el escalado, consulte el manual del sensor                     |
|                                               | Pulse la tecla [ENTER] de nuevo para abrir el cuadro de diálogo «Grabar cambios?»                                                                                                    |
|                                               | Si selecciona «No», se borrarán los valores introducidos y regresará a la pantalla de medición;                                                                                                    |

#### 8.2.3.6 Ajuste del índice de muestreo en sensores ópticos

Si durante la configuración del canal (consulte el apartado 8.2.1 «Configurar Canal») se selecciona el parámetro « $O_2$  Opt», es posible ajustar el parámetro del índice de muestreo de  $O_2$  óptico.

Para realizar este ajuste, seleccione el menú «O<sub>2</sub> opt sampling rate» (consulte el apartado 8.2.3 «Ajustes relacionados con los parámetros»).

si selecciona «Sí», se guardarán los cambios realizados.

El intervalo de tiempo de un ciclo de medición del sensor a otro puede ajustarse, es decir, adaptarse a la aplicación. Un valor más elevado aumentará el tiempo de vida útil del OptoCap del sensor.

Pulse la tecla [ENTER] para abrir el cuadro de diálogo «Grabar cambios?». Si selecciona «No», se borrarán los valores introducidos y regresará a la pantalla de medición; si selecciona «Sí», se guardarán los cambios realizados.

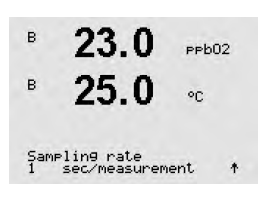

#### 8.2.3.7 Modo LED

Si durante la configuración del canal (consulte el apartado 8.2.1 «Configurar Canal») se selecciona el parámetro «O<sub>2</sub> Opt», es posible ajustar o configurar los parámetros «LED», «T off» y «DI 1 LED control».

Para realizar este ajuste, seleccione el modo LED (consulte el apartado 8.2.3 «Ajustes relacionados con los parámetros»).

Puede seleccionarse el modo de funcionamiento del LED del sensor. Las opciones son las siguientes.

- Off: el LED está apagado de forma permanente.
- On: el LED está encendido de forma permanente.
- Auto: el LED está encendido si la temperatura medida en el medio es menor que «Toff» (véase valor siguiente) o apagado a través de la señal de entrada digital (véase después del valor siguiente).

NOTA: si el LED está apagado, no se realiza la medición de oxígeno.

Pulse [ENTER].

El LED del sensor puede apagarse automáticamente según la temperatura medida en el medio. Si la temperatura del medio es superior a «Toff», el LED se apagará. El LED se encenderá cuando la temperatura del medio sea inferior a «Toff –3K». Esta función permite aumentar el tiempo de vida útil del OptoCap si se apaga el LED durante los ciclos SIP o CIP.

NOTA: esta función solo está activa si el modo de funcionamiento del LED está en «Auto».

Pulse [ENTER].

El modo de funcionamiento del sensor LED también puede verse influenciado por la señal de entrada digital DI1 del transmisor. Si el parámetro «DI 1 LED control» está en «Sí», el LED está apagado si DI1 está activa. Si el parámetro «DI 1 LED control» está en «No», la señal de DI1 influye en el modo de funcionamiento del sensor LED.

Esta función es útil para el control remoto del sensor a través de un SPS o DCS.

NOTA: esta función solo está activa si el modo de funcionamiento del LED está en «Auto».

Pulse la tecla [ENTER] para abrir el cuadro de diálogo «Grabar cambios?». Si selecciona «No», se borrarán los valores introducidos y regresará a la pantalla de medición; si selecciona «Sí», se guardarán los cambios realizados.

#### 8.2.3.8 Parámetros de dióxido de carbono disuelto

Si durante la configuración del canal (consulte el apartado 8.2.1 «Configurar Canal») se selecciona el parámetro «CO<sub>2</sub>», es posible ajustar o configurar los parámetros de control de drift, salinidad, HCO3 y TotPres, así como las unidades mostradas para la pendiente y el punto cero.

Seleccione el menú «CO<sub>2</sub>» que aparecerá para realizar estos ajustes. (consulte el apartado 8.2.3 «Ajustes relacionados con los parámetros»).

B 23.0 ребо2 B 25.0 °C

В 23.0 рево2
 В 25.0 °с
 DI 1 LED control= Yes ↑

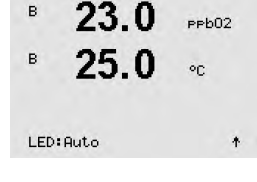

 $\sqrt{r}$ 

| A 2.8 HPa<br>A 26.1 °C                                                     | Seleccione el <b>Control de Drift</b> de la calibración como «Auto» (deben cumplirse los criterios de tiempo y deriva) o «Manual» (el usuario puede decidir si una señal tiene la estabilidad suficiente para finalizar la calibración), así como la tabla de tampones correspondiente para el reconocimiento automático del tampón. Si la tasa de deriva es inferior a 0,4 mV durante un período de 19 segundos, la lectura se considera estable y la calibración se realiza utilizando la última lectura. Si los criterios de deriva no se cumplen en 300 segundos, la calibración expira y aparece el mensaje «Calibración no ejecutada. ENTER para salir».<br>Para el reconocimiento automático de <b>tampones</b> durante la calibración, seleccione el tampón Mettler-9. Para la calibración, utilice la solución con pH = 7,00 y/o pH = 9,21. Si no va a utilizarse la característica de tampón automático o si los tampones disponibles son diferentes de los indicados, seleccione «Ninguno». Pulse [ENTER] para continuar. |
|----------------------------------------------------------------------------|----------------------------------------------------------------------------------------------------|
| A     2.8     hPa       A     26.1     °C       Salinity = 28.00 g/L     * | La <b>salinidad</b> describe la cantidad total de sales disueltas en el electrolito de CO <sub>2</sub> del sensor conectado al transmisor. Se trata de un parámetro específico del sensor. El valor predetermina-<br>do (28,00 g/l) es válido para el InPro 5000. No modifique este parámetro si piensa utilizar el InPro 5000.<br>El parámetro <b>HCO<sub>3</sub></b> describe la concentración de bicarbonato en el electrolito de CO <sub>2</sub> del sensor conectado al transmisor. También se trata de un parámetro específico del sensor. El valor prede-<br>terminado 0,050 mol/l es válido para el InPro 5000. No modifique este parámetro si piensa utilizar el InPro 5000.                                                                                                    |
| A 2.8 hPa<br>A 26.1 oc                                                     | Si la unidad para el dióxido de carbono disuelto medido es %sat, es necesario considerar<br>la presión durante la medición o la calibración. Para ello, ajuste el parámetro TotPres.<br>Si se selecciona una unidad distinta a %sat, este parámetro no afectará al resultado.                                                                                                    |
| B 2.8 hPa<br>B 26.1 oc                                                     | Pueden seleccionarse las unidades para la pendiente y el punto cero que se mostrarán<br>en la pantalla. El ajuste predeterminado para la unidad de la pendiente es [%] y puede cam-<br>biarse a [pH/mV]. Para el punto cero, el ajuste predeterminado de la unidad es [pH] y puede<br>cambiarse a [mV]. Utilice la tecla $\blacktriangleright$ para acceder al campo de entrada y seleccione la unidad<br>con la tecla $\blacktriangle$ o $\blacktriangledown$ .                                                                                                    |
|                                                                            | Pulse nuevamente la tecla [ENTER] para abrir el cuadro de diálogo «Grabar cambios?».<br>Si selecciona «No», se borrarán los valores introducidos y regresará a la pantalla de medición;<br>si selecciona «Sí», se guardarán los cambios realizados.                                                                                                    |

## 8.2.4 Ajuste promedio

Acceda al modo de configuración como se describe en el apartado 8.1 «Acceso al modo de configuración» y seleccione el menú de medición (consulte el apartado 8.2 «Medición»).

Seleccione el menú «Ajuste Promedio» con ayuda de la tecla ▲ o ▼. Pulse [ENTER].

Ahora puede seleccionarse el método de promedio (filtro de ruido) para cada línea de medición. Las opciones son Especial (Predeterminado), Ninguno, Bajo, Medio y Alto:

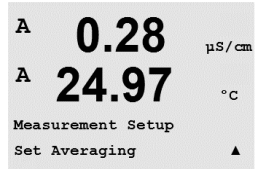

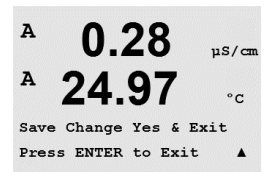

Ninguno= sin promedio ni filtrado Bajo = equivalente a un promedio móvil de 3 puntos Medio = equivalente a un promedio móvil de 6 puntos Alto = equivalente a un promedio móvil de 10 puntos Especial = promedio que depende del cambio de señal (normalmente promedio alto, aunque también promedio bajo para grandes cambios en la señal de entrada)

Pulse la tecla [ENTER] de nuevo para abrir el cuadro de diálogo «Grabar cambios?». Si selecciona «No», se borrarán los valores introducidos y regresará a la pantalla de medición; si selecciona «Sí», se guardarán los cambios realizados.

# 8.3 Salidas analógicas

(RUTA: Menu / Configure / Analog Outputs).

Acceda al modo de configuración como se describe en el apartado 8.1. «Acceso al modo de configuración» y navegue hasta el menú «Salidas de corriente» con ayuda de la tecla  $\blacktriangle$  o  $\blacktriangledown$ .

Pulse la tecla [ENTER] para seleccionar este menú, lo que le permitirá configurar las 4 salidas analógicas.

Una vez seleccionadas las salidas analógicas, utilice las teclas  $\blacktriangleleft$  y  $\blacktriangleright$  para navegar por los parámetros ajustables. Una vez seleccionado un parámetro, sus ajustes pueden seleccionarse según la siguiente tabla:

Cuando se selecciona un valor de alarma (consulte el apartado 8.5.1 «Alarma» RUTA: Menu/Configure/Alarm/Clean/Setup Alarm), la salida analógica adoptará este valor si se produce cualquiera de estas situaciones de alarma.

A través del parámetro «SalA1 Medicion = a», a la salida analógica 1 se le asigna el valor de medición «a». Con el parámetro «SalA2 Medicion = b», a la salida analógica 2 se le asigna el valor de medición «b».

**NOTA:** aparte de los valores de medición del pH, O2, T, etc. los valores ISM de la DLI, TTM y ACT también pueden conectarse a las salidas analógicas si se han asignado a la línea correspondiente en la pantalla (consulte el apartado 8.2.1.2 «Sensor ISM»).

A través del parámetro «Si hay alarma», la corriente se configura a 3,6 mA o 22,0 mA (valor predeterminado) en caso de alarma.

El parámetro «SalAx tipo» es «Normal». El parámetro «SalAx rango» es «4-20 mA».

Introduzca el valor mínimo y el máximo de «SalAn».

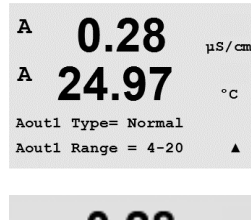

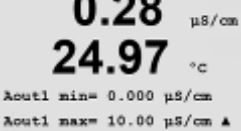

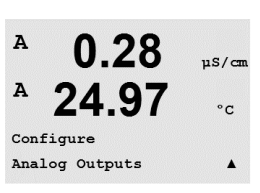

0 28

24

Aout1 Measurement

If Alarm Set Off

µS/cm

°C

.

A
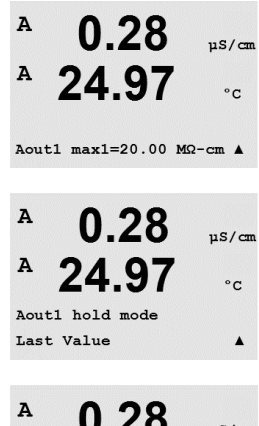

24.97

Save Change Yes & Exit Press ENTER to Exit

A

uS/cm

°C

un valor fijo.

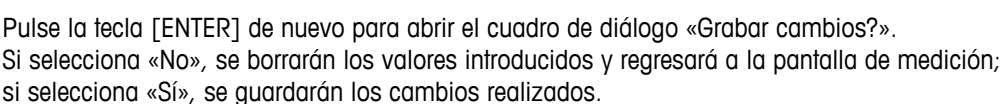

Si se seleccionó «Auto-Rango», puede configurarse el valor «SalAn max1». «SalAn max1» es

intervalo automático se ajustó en el menú anterior. Si se seleccionó «Log» como intervalo,

también se solicitará el número de décadas, como «SalA1 # de décadas = 2».

El valor del modo «Hold» puede ajustarse para que conserve el último valor o como

el valor máximo del primer intervalo en intervalo automático. El valor máximo para el segundo

#### 8.4 Puntos de referencia

(RUTA: Menu / Configure / Set Points).

Acceda al modo de configuración como se describe en el apartado 8.1. «Acceso al modo de configuración» y navegue hasta el menú «Puntos de referencia» con ayuda de la tecla **▲** o **▼**.

Pulse la tecla [ENTER] para seleccionar este menú.

Pueden configurarse hasta 6 puntos de referencia en cualquiera de las mediciones (desde «a» hasta «d»). Los puntos de referencia posibles son Apagado, Alto, Bajo, Fuera (<->) y Entre (>-<).

Un punto de referencia «Fuera» provocará una situación de alarma siempre que la medición supera su límite superior o inferior. Un punto de referencia «Entre» hará que se produzca una situación de alarma cada vez que la medición está entre sus límites alto y bajo.

Introduzca los valores deseados para el punto de referencia y pulse [ENTER].

NOTA: Aparte de los valores de medición del pH, O2, T, etc. los valores ISM de DLI, TTM y ACT también pueden vincularse a los puntos de referencia si se han asignado a la línea correspondiente en la pantalla (consulte el apartado 8.2.1.2 «Sensor ISM»).

Según el tipo de punto de referencia definido, esta pantalla ofrece la opción de ajustar los valores de los puntos de referencia.

Pulse [ENTER] para continuar.

#### Fuera del rango

Una vez ajustado, el OC seleccionado se activará si se detecta una situación de fuera del intervalo del sensor en el canal de entrada asignado. Seleccione el punto de referencia y «Sí» o «No». Seleccione el OC deseado que se activará cuando se alcance la situación de alarma del punto de referencia.

Pulse [ENTER].

73

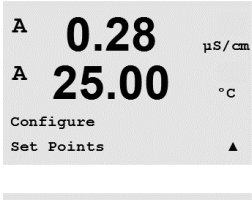

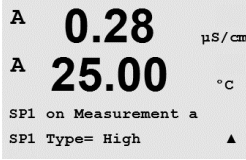

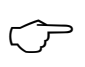

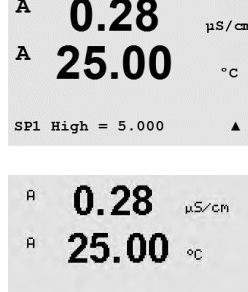

SP1 Out of Range No Use Relay #3

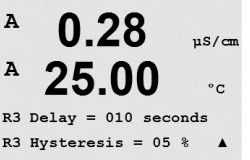

#### Retraso

Introduzca el tiempo de retardo en segundos. Un retardo requiere que el punto de referencia se exceda de forma continua durante el tiempo especificado antes de activar el OC. Si la situación desaparece antes de que finalice el período de retardo, el OC no se activará.

#### Histéresis

Introduzca el valor de histéresis. Un valor de histéresis requiere que la medición regrese al valor del punto de referencia en una histéresis especificada antes de que se desactive el OC.

Para un punto de referencia alto, la medición debe disminuir más de la histéresis indicada por debajo del valor del punto de referencia antes de que se desactive el OC. Con un punto de referencia bajo, la medición debe aumentar al menos esta histéresis por encima del valor del punto de referencia antes de que se desactive el OC. Por ejemplo, con un punto de referencia alto de 100 y una histéresis de 10, cuando se supere este valor, la medición deberá descender por debajo de 90 antes de que se desactive el OC.

Pulse [ENTER].

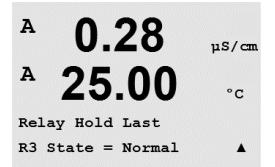

#### Hold

Introduzca el estado de pausa del OC: «Último», «Encendido» o «Apagado». Este es el estado en el que entrará el OC durante una pausa.

#### Estado

Los contactos del OC están en estado normal hasta que se supere el punto de referencia asociado; en ese momento, se activará el OC y cambiará el estado de contacto.

Seleccione «Invertido» para invertir el estado de funcionamiento normal del OC (es decir, el estado habitual de alta tensión está en baja tensión hasta que se supere el punto de referencia). El funcionamiento invertido del OC actúa en ambos sentidos. Pueden configurarse todos los OC.

Pulse la tecla [ENTER] de nuevo para abrir el cuadro de diálogo «Grabar cambios?». Si selecciona «No», se borrarán los valores introducidos y regresará a la pantalla de medición; si selecciona «Sí», se guardarán los cambios realizados.

#### 8.5 Alarma/Limpieza

(RUTA: Menu / Configure / Alarm / Clean).

Acceda al modo de configuración como se describe en el apartado 8.1 «Acceso al modo de configuración».

Este menú permite la configuración de las funciones de «Alarma» y «Limpieza».

#### 8.5.1 Alarma

Para seleccionar la opción «Configuración alarma», pulse la tecla  $\blacktriangle$  o  $\mathbf{\nabla}$  de modo que la opción «Alarma» empiece a parpadear.

Utilice las teclas  $\triangleleft$  y  $\triangleright$  para navegar hasta la opción «Use OC #». Utilice la tecla  $\blacktriangle$  o  $\nabla$  para seleccionar el OC que desee utilizar para la alarma y pulse [ENTER].

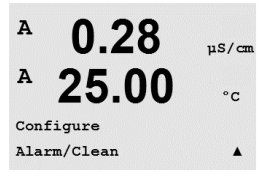

A

A

Setup Alarm

Use Relay # 2

uS/cm

°C

Uno de los siguientes acontecimientos puede activar la alarma:

- 1. Falla alimentación
- 2. Falla software
- 3. Diagnósticos Rg: resistencia de la membrana de vidrio para la medición de pH (solo para sensores de pH y el diagnóstico Rg pH/pNa detecta vidrios de membrana pH y pNa)
- 4. Diagnósticos Rr: resistencia de referencia del pH (solo para sensores de pH/pNa)
- 5. Célula Cond Abierta (solo para sensores analógicos cond. 2-e / 4-e)
- 6. Célula Cond reducida (solo para sensores analógicos cond. 2-e/4-e)
- 7. Canal B desconectado (solo para sensores ISM)
- 8. Sensor cond seco (solo para sensores cond ISM)
- 9. Desviación de célula (solo para sensores cond ISM)
- 10. Electrolito bajo (solo para sensores ISM amperométricos de oxígeno)

| A    | 0.28      | µS/cm |
|------|-----------|-------|
| A    | 25.00     | °C    |
| Alar | m         |       |
| Powe | r Failure | Yes 🛦 |

Si se configura alguno de estos criterios como «Sí» y se produce una situación de alarma, aparecerá en pantalla el símbolo ▲ parpadeando, se registrará un mensaje de alarma (consulte también el apartado «Mensajes»; RUTA: Info/Messages) y se activará el OC seleccionado. La salida actual también puede indicar una alarma si se ha establecido como parámetro (consulte el apartado 8.3 «Salidas analógicas»; RUTA: Menu/Configure/Analog Outputs).

Las situaciones de alarma son las siguientes:

- 1. Hay un fallo de alimentación o un reinicio de la misma.
- 2. El programa de control del software realiza un reset.
- 3. Rg está fuera de tolerancia: por ejemplo, el electrodo de medición está roto (solo para pH, pH/pNa, el diagnóstico Rg detecta vidrios de membrana pH y pNa)
- Rr está fuera de tolerancia: por ejemplo, el electrodo de referencia está recubierto o empobrecido (solo para sensores de pH; excepto pH/pNa).
- 5. El sensor de conductividad está en el aire (por ejemplo, en un tubo vacío) (solo en sensores de conductividad resistiva).
- 6. El sensor de conductividad tiene un cortocircuito (solo en sensores de conductividad resistiva).
- 7. No hay ningún sensor conectado al canal B (solo para sensores ISM).
- 8. El sensor de conductividad está en el aire (por ejemplo, en un tubo vacío) (solo en sensores de conductividad ISM).
- La constante de celda (multiplicador) está fuera de tolerancia, por ejemplo ha cambiado demasiado respecto al valor de calibración de fábrica (solo para sensores de conductividad ISM).
- El electrolito del cuerpo de membrana alcanza un nivel tan bajo que la conexión entre el cátodo y la referencia se interrumpe; deben tomarse medidas inmediatamente, por ejemplo, cambiar o rellenar el electrolito.

Para 1 y 2, el indicador de alarma se desactivará cuando se borre el mensaje de alarma. Volverá a aparecer si la alimentación se reinicia de forma continuada o si el dispositivo de control reinicia repetidamente el sistema.

#### Solo para sensores de pH

Para 3 y 4, el indicador de alarma se desactivará si el mensaje se borra y se sustituye o repara el sensor para que los valores Rg y Rr estén dentro de las especificaciones. Si el mensaje Rg o Rr se borra y Rg o Rr sigue estando fuera de tolerancia, la alarma permanecerá activada y el mensaje volverá a aparecer. La alarma Rg y Rr puede desactivarse entrando en este menú y ajustando «Diagnósticos Rg» y/o «Diagnósticos Rr» en «No». Después puede borrarse el mensaje y el indicador de alarma se desactivará, aunque Rg o Rr esté fuera de tolerancia.

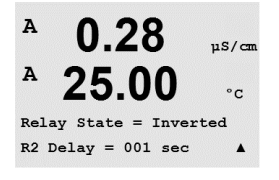

Cada uno de los OC de alarma puede ajustarse en un estado «Normal» o «Invertido». También puede ajustarse un retardo para la activación. Si desea obtener más información, consulte el apartado 8.4 «Puntos de referencia».

Pulse la tecla [ENTER] de nuevo para abrir el cuadro de diálogo «Grabar cambios?». Seleccione «No» para desechar los valores introducidos y seleccione «Sí» para que los valores introducidos pasen a ser los valores actuales.

**Nota:** tenga en cuenta que hay otras alarmas que se pueden indicar en pantalla. Consulte el apartado 14 «Resolución de problemas» para conocer las diferentes advertencias y alarmas.

### 8.5.2 Limpieza

Ajuste el OC que desee utilizar para el ciclo de limpieza.

El valor predeterminado es OC 1.

El intervalo de limpieza puede ajustarse de 0,000 a 999,9 horas. Si se ajusta a 0, se desactiva el ciclo de limpieza. El tiempo de limpieza puede configurarse entre 0 y 9999 segundos, y debe ser inferior al intervalo de limpieza.

Seleccione el estado de OC que desee: «Normal» o «Invertido».

Pulse la tecla [ENTER] de nuevo para abrir el cuadro de diálogo «Grabar cambios?». Si selecciona «No», se borrarán los valores introducidos y regresará a la pantalla de medición; si selecciona «Sí», se guardarán los cambios realizados.

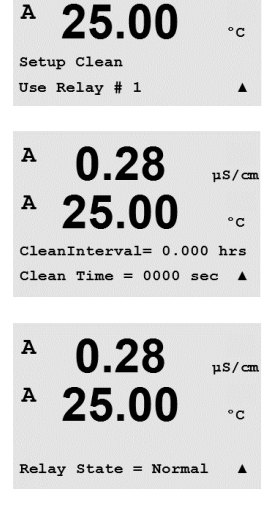

0.28

uS/cn

A

#### Configuración de ISM (disponible para sensores 8.6 de pH y sensores de oxígeno ISM)

(RUTA: Menu / Configure / ISM Setup).

Acceda al modo de configuración tal y como se describe en el apartado 8.1. «Acceso al modo de configuración» y navegue hasta el menú «Configuración ISM» con ayuda de la tecla ▲ o ▼. Pulse [ENTER].

#### 8.6.1 Monitorizar sensor

Seleccione el menú «Monitorizar sensor» pulsando [ENTER].

Las opciones de «Monitorizar sensor» pueden activarse o desactivarse y puede asignarse cualquier alarma a un OC de salida determinado. Son posibles las siguientes opciones:

Indicador del tiempo de vida útil: la indicación dinámica del tiempo de vida útil permite efectuar un cálculo cuando el electrodo de pH o el cuerpo interior de un sensor amperométrico de oxígeno está al final de su vida útil, basado en la tensión real a la que está expuesto. El sensor toma permanentemente en consideración la tensión media de últimos días y puede incrementar/reducir el tiempo de vida útil de forma correspondiente.

| Indicador tiemp vida |       | SÍ/NO |           |
|----------------------|-------|-------|-----------|
| Alarma               | SÍ/NO | R#    | elegir OC |

Los siguientes parámetros afectan al indicador del tiempo de vida útil:

- Parámetros dinámicos:
- Temperatura
- Valor de pH u oxígeno
- Impedancia del vidrio (solo pH)
- Cero y pendiente

- Historial de calibraciones

Parámetros estáticos:

- Ciclos CIP/SIP/Autoclavización
- Impedancia de referencia (solo pH)
- El sensor almacena la información en el sistema electrónico incorporado y puede recuperarla a través de un transmisor o del software iSense Asset Management.

La alarma se reiniciará si el indicador del tiempo de vida útil va no está a O días (por ejemplo, tras conectar un nuevo sensor o cambiar las condiciones de medición).

Para los sensores amperométricos de oxígeno, el indicador del tiempo de vida útil está relacionado con el cuerpo interior del sensor. Tras intercambiar el cuerpo interior, reinicie el indicador del tiempo de vida útil como se describe en el apartado 8.6.5 «Reiniciar temporizador/contador ISM».

Si el indicador del tiempo de vida útil está activo, en el modo de medición, el valor se mostrará automáticamente en la línea 3 de la pantalla.

Pulse [ENTER].

в 7.00PН в 25.0°C ISM Setup Sensor Monitoring в 7.00PH в 25.0 °C Lifetime Indicator No Alarm No R#\_

| <sup>в</sup> 7.00 <sub>РН</sub><br>в 25.0 ∞            | <b>Tiempo para el mantenimiento:</b> este temporizador estima cuándo debe realizarse el siguiente<br>ciclo de limpieza para mantener el mejor rendimiento de medición posible. El temporizador se<br>ve influenciado por cambios significativos en los parámetros DLI. |                                                                   |                                                                                                    |
|--------------------------------------------------------|----------------------------------------------------------------------------------------------------|-------------------------------------------------------------------|----------------------------------------------------------------------------------------------------|
| Time to Maint No<br>Alarm No R#_ †                     | Tiempo a manten<br>Alarma SÍ/NO                                                                                                    | SÍ/NO<br>R#                                                       | elegir OC                                                                                                    |
|                                                        | El tiempo para el mantenimiento pued<br>Cont/Tiemp» (consulte el apartado 8.<br>métricos de oxígeno, el tiempo para e<br>la membrana y el electrolito.                                                                                                    | de restablecerse en<br>6.5 «Reset ISM Cou<br>el mantenimiento ir  | el valor inicial en el menú «Reset ISM<br>nt/Tiemp»). Para los sensores ampero-<br>idica un ciclo de mantenimiento para  |
|                                                        | Pulse [ENTER].                                                                                                    |                                                                   |                                                                                                    |
| <sup>в</sup> 7.00 <sub>гн</sub><br>в 25.0 ∝            | Activación del <b>Temp. adapt. cal.</b> : este<br>calibración para mantener el mejor re<br>fluenciado por cambios significativos                                                                                                    | e temporizador esti<br>ndimiento de medi<br>en los parámetros     | ma cuándo debe realizarse la siguiente<br>ción posible. El temporizador se ve in-<br>DLI.                                |
| Adart Cal Timer No<br>Alarm No R#_ *                   | Temp. adapt. cal.<br>Alarma SÍ/NO                                                                                                    | SÍ/NO<br>R#                                                       | elegir OC                                                                                                    |
|                                                        | El temporizador de calibración ajustal<br>satisfactoria. La alarma también se re<br>dor de calibración ajustable está activ<br>en la línea 4.                                                                                                    | ble vuelve al valor<br>iniciará tras una c<br>ro, el valor se mos | inicial después de una calibración<br>alibración satisfactoria. Si el temporiza-<br>trará automáticamente en la pantalla |
|                                                        | Pulse [ENTER].                                                                                                    |                                                                   |                                                                                                    |
| <sup>в</sup> 7.00 <sub>РН</sub><br><sup>в</sup> 25.0 ∝ | El valor inicial de «Tiempo a manten»<br>de la aplicación y descargarse en el s                                                                                                    | y el «Temp. adapt<br>sensor.                                      | . cal.» pueden modificarse según el uso                                                                                  |
| Time to Maint 000.0d<br>Adapt Cal Timer 000d ↑         |                                                                                                    |                                                                   |                                                                                                    |
| $\sim$                                                 | NOTA: al conectar un sensor, este lee                                                                                                    | los valores de Tier                                               | npo a Manten y/o Temp. Adapt. Cal.                                                                                       |
|                                                        | Pulse la tecla [ENTER] de nuevo parc<br>Si selecciona «No», se borrarán los v<br>si selecciona «Sí», se guardarán los c                                                                                                    | i abrir el cuadro de<br>alores introducidos<br>cambios realizados | diálogo «Grabar cambios?».<br>; y regresará a la pantalla de medición;<br>;.                                             |
|                                                        | 8.6.2 Límite ciclos C                                                                                                    | IP                                                                |                                                                                                    |
| <sup>в</sup> 7.00 <sub>РН</sub><br>в 25.0 ∝            | Navegue hasta el menú «Límite ciclos                                                                                                    | s CIP» con ayuda c                                                | le las teclas ▲ y ▼ y pulse [ENTER].                                                                                     |
| ISM Setup<br>CIP Cycle Limit 🛛 🕈                       |                                                                                                    |                                                                   |                                                                                                    |
| <sup>в</sup> 7.00 <sub>РН</sub><br>в 25.0 ∘с           | El límite de ciclos CIP cuenta el núme<br>el usuario), se puede activar una alar<br>las siguientes opciones:                                                                                                    | ro de ciclos CIP. Si<br>ma y ajustarla a u                        | se alcanza el límite (definido por<br>n determinado OC. Son posibles                                                     |
| CIP Max 000 Temp 055<br>Alarm No R#_ †                 | CIP máx 000<br>Alarma SÍ/NO                                                                                                    | Temp 055<br>R#                                                    | elegir OC                                                                                                    |

Si el ajuste «Max» está en 000, la función del contador está desactivada. La alarma se reiniciará tras intercambiar el sensor. Para sensores de oxígeno, puede reiniciarse el contador (consulte el apartado 8.6.5 «Reset ISM Cont/Tiemp»).

Características CIP: el sensor reconocerá automáticamente los ciclos CIP. Dado que los ciclos CIP variarán en intensidad (duración y temperatura) para cada aplicación, el algoritmo del contador reconoce un incremento de la temperatura de medición por encima de un determinado nivel configurable (parámetro **Temp** en °C). Si la temperatura no se reduce por debajo de este nivel definido en los siguientes 5 minutos después de haber alcanzado la temperatura, se incrementará una unidad el contador correspondiente y también se bloqueará durante las siguientes dos horas. En caso de que el CIP dure más de dos horas, el contador se incrementará otra vez en una unidad.

Pulse la tecla [ENTER] para abrir el cuadro de diálogo «Grabar cambios?». Seleccione «No» para desechar los valores introducidos y seleccione «Sí» para que los valores introducidos pasen a ser los valores actuales.

### 8.6.3 Límite ciclos SIP

Navegue hasta el menú «Límite ciclos SIP» con ayuda de las teclas ▲ y ▼ y pulse [ENTER].

El límite de ciclos SIP cuenta el número de ciclos SIP. Si se alcanza el límite (definido por el usuario), se puede activar una alarma y ajustarla a un determinado OC. Son posibles las siguientes opciones:

| SIP máx 000 |       | Temp 115 |           |
|-------------|-------|----------|-----------|
| Alarma      | SÍ/NO | R#       | elegir OC |

Si el ajuste «Max» está en 000, la función del contador está desactivada. La alarma se reiniciará tras intercambiar el sensor. Para sensores de oxígeno, puede reiniciarse el contador (consulte el apartado 8.6.5 «Reset ISM Cont/Tiemp»).

Características SIP: el sensor reconocerá automáticamente los ciclos SIP. Dado que los ciclos SIP variarán en intensidad (duración y temperatura) para cada aplicación, el algoritmo del contador reconoce un incremento de la temperatura de medición por encima de un determinado nivel configurable (parámetro **Temp** en °C). Si la temperatura no se reduce por debajo de este nivel definido en los siguientes 5 minutos después de haber alcanzado la temperatura, se incrementará una unidad el contador correspondiente y también se bloqueará durante las siguientes dos horas. En caso de que el SIP dure más de dos horas, el contador se incrementará otra vez en una unidad.

Pulse la tecla [ENTER] para abrir el cuadro de diálogo «Grabar cambios?». Seleccione «No» para desechar los valores introducidos y seleccione «Sí» para que los valores introducidos pasen a ser los valores actuales.

| <b>25.0</b> •c                     |
|------------------------------------|
|                                    |
| P Max 000 Temp 115<br>arm No R#_ ↑ |

7.00

ISM Setup SIP Cycle Limit РH

#### 8.6.4 Límite Ciclo AutoClave

conectado un sensor autoclavable.

▲ y ▼ y pulse [ENTER].

 $\bigcirc$ 

<sup>в</sup> 7.00 рн
 <sup>в</sup> 25.0 ос
 <sup>ISM Setup</sup> Cycle Limit \*
 <sup>в</sup> 7.00 рн
 <sup>в</sup> 25.0 ос

Autoclave Max 000 Alarm No R#\_

в

в

в

в

71.5

25.0

71.5

25.0

Reset Time to Maint No 🕈

ISM Setup Reset ISM Counter/Timer\*

%sat

°C

%sat

or

El límite de ciclos de autoclave cuenta el número de ciclos de autoclavización. Si se alcanza el límite (definido por el usuario), se puede activar una alarma y ajustarla a un determinado OC. Son posibles las siguientes opciones:

NOTA: el transmisor reconoce el sensor ISM conectado y solo muestra este menú si se ha

| Autoclave | máx 000 |    |           |
|-----------|---------|----|-----------|
| Alarma    | SÍ/NO   | R# | elegir OC |

Navegue hasta el menú «Límite ciclo autoclave» con ayuda de las teclas

Si el ajuste «Max» está en OOO, la función del contador está desactivada. La alarma se reiniciará tras intercambiar el sensor. En el caso de los sensores de oxígeno, el contador también puede reiniciarse manualmente (consulte el apartado «Reset ISM Cont/Tiemp»).

Características de autoclave: dado que durante el ciclo de autoclavización el sensor no está conectado al transmisor, se le preguntará después de cada conexión de sensor si el sensor estaba en autoclave o no. Según su selección, se incrementará o no el contador.

Pulse la tecla [ENTER] para abrir el cuadro de diálogo «Grabar cambios?». Seleccione «No» para desechar los valores introducidos y seleccione «Sí» para que los valores introducidos pasen a ser los valores actuales.

### 8.6.5 Reset ISM Cont/Tiemp

Este menú permite reiniciar las funciones de contador y temporizador que no pueden reiniciarse automáticamente. El temporizador de calibración ajustable se reiniciará tras un ajuste o calibración satisfactorios.

Navegue hasta el menú «Reset ISM Cont/Tiemp» con ayuda de las teclas  $\blacktriangle$  y  $\triangledown$  y pulse [ENTER].

Si se conecta un sensor de pH o un sensor amperométrico de oxígeno, aparece el menú para reiniciar el tiempo para el mantenimiento. Debe reiniciar el tiempo para el mantenimiento después de las siguientes operaciones.

Sensores de pH:ciclo de mantenimiento manual en el sensor.Sensor de oxígeno:ciclo de mantenimiento manual en el sensor o cambio del cuerpo<br/>interior o la membrana del sensor.

Pulse [ENTER].

| <sup>⊪</sup> 71.5<br><sup>⊮</sup> 25.0 | %sat<br>°C | Si se conecta un sensor de oxígeno, aparece el menú para reiniciar el contador CIP y SIP.<br>Ambos contadores deben reiniciarse después de las siguientes operaciones. |
|----------------------------------------|------------|----------------------------------------------------------------------------------------------------|
|                                        |            | Sensor amperométrico: cambio del cuerpo interior del sensor.                                                                                                    |
| Reset CIP No<br>Reset SIP No           | *          | Pulse [ENTER].                                                                                                    |

#### 8.6.6 Ajuste de estrés de la DLI (solo para sensores ISM de pH)

En este menú, el cálculo de los datos de diagnóstico de la DLI, TTM y ACT pueden adaptarse a los requisitos y / o experiencia de la aplicación.

Navegue hasta el menú «DLI Stress Adjustment» con ayuda de la tecla ▲ y ▼ y pulse [ENTER].

NOTA: la función únicamente está disponible en sensores ISM de pH con las versiones de

 $\widehat{\mathcal{T}}$ 

 В 7.00 рн
 В 25.0 ос
 ISM Setup DLI Stress Adjustment \*
 В 7.00 рн
 В 25.0 ос

DLI Stress Adjustment Process Stress Medium Ajuste el parámetro de estrés del proceso en función de la aplicación en concreto y/o los requisitos.

Bajo: La DLI, TTM y ACT se aumentarán aproximadamente en un 25 % respecto a «Medio».
 Medio: Valor predeterminado, equivalente a los valores de la DLI, TTM y ACT basados en versiones de firmware anteriores del transmisor.

Alto: La DLI, TTM y ACT se reducirán aproximadamente en un 25 % respecto a «Medio».

Pulse la tecla [ENTER] para abrir el cuadro de diálogo «Grabar cambios?». Seleccione «No» para descartar los valores introducidos y seleccione «Sí» para activar los valores introducidos.

### 8.7 Pantalla

firmware correspondiente.

(RUTA: Menu / Configure / Display).

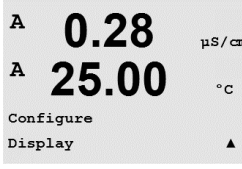

Acceda al modo de configuración como se describe en el apartado 8.1 «Acceso al modo de configuración».

Este menú permite la configuración de los valores que se visualizarán y también la configuración de la propia pantalla.

### 8.7.1 Medición

La pantalla tiene 4 líneas. La línea 1 es la superior y la línea 4, la inferior.

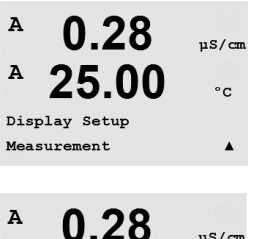

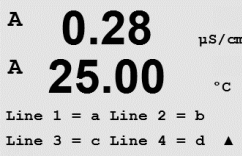

Seleccione los valores de medición (a, b, c o d) que se visualizarán en cada línea de la pantalla.

La selección de los valores para a, b, c y d debe hacerse en Configuration / measurement / Channel Setup.

Seleccione el modo «Mostrar Errores». Si se ajusta en «Sí», cuando se emita una alarma, aparecerá el mensaje «Falla – Pulse ENTER» en la línea 4 en el modo de medición normal.

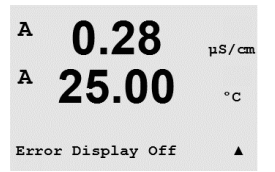

Pulse la tecla [ENTER] de nuevo para abrir el cuadro de diálogo «Grabar cambios?». Seleccione «No» para desechar los valores introducidos y seleccione «Sí» para que los valores introducidos pasen a ser los valores actuales.

## 8.7.2 Resolución

Este menú permite configurar la resolución de todos los valores visualizados.

La precisión de la medición no se ve afectada por esta configuración.

Los ajustes posibles son 1; 0,1; 0,01; 0,001 o «Auto».

Pulse la tecla [ENTER] para abrir el cuadro de diálogo «Grabar cambios?».

### 8.7.3 Backlight

Este menú permite configurar las opciones de retroiluminación de la pantalla.

Los ajustes posibles son «Sí», «50%» o «Auto Apag50%». Si se selecciona «Auto Off 50%», la retroiluminación pasará al 50 % de su capacidad después de 4 minutos sin actividad de teclado. La retroiluminación regresará de forma automática al pulsar una tecla.

Pulse la tecla [ENTER] para abrir el cuadro de diálogo «Grabar cambios?».

### 8.7.4 Nombre

Este menú permite la configuración de un nombre alfanumérico que se muestra en los primeros 9 caracteres de las líneas 3 y 4 de la pantalla. El valor predeterminado es nada (vacío).

Si se introduce un nombre en la línea 3 y/o 4, podrá seguir visualizándose una medición en la misma línea.

Utilice las teclas  $\triangleleft y \triangleright$  para navegar por los dígitos que se desean modificar. Utilice las teclas  $\blacktriangle y \lor$  para modificar el carácter que va a visualizarse. Una vez que se hayan introducido todos los dígitos en ambos canales de la pantalla, pulse [ENTER] para abrir el cuadro de diálogo «Grabar cambios?».

La pantalla resultante en el modo de medición aparece en las líneas 3 y 4 por delante de las mediciones.

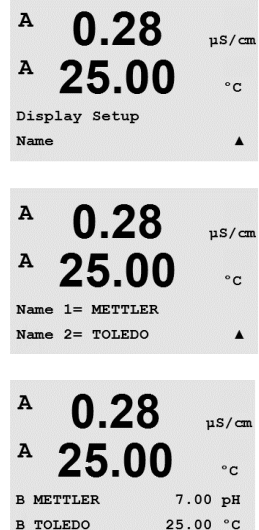

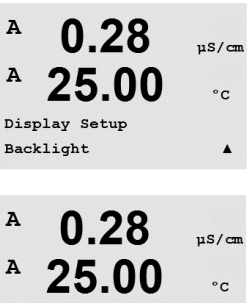

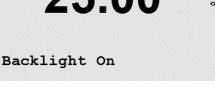

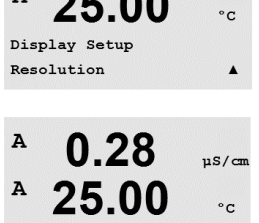

d = 0.1

= 0.01 b = 0.1

c = 0.1

0.28

uS/cm

.

.

A

A

### 8.7.5 Monitorizar sensor ISM (disponible cuando el sensor ISM está conectado)

В 7.00 рн В 25.0 ∘с Sensor Monitoring La monitorización del sensor le permite visualizar los detalles de supervisión de los sensores en la línea 3 y 4 de la pantalla. Son posibles las siguientes opciones:

Línea 3: Off / Indic tiemp vida / Tiempo a Manten / Adapt D1152 Cal Línea 4: Off / Indic tiemp vida / Tiempo a Manten / Adapt D1152 Cal

### 8.8 Hold salidas de corriente

(RUTA: Menu / Configure / Hold Outputs).

Acceda al modo de configuración como se describe en el apartado 8.1 «Acceso al modo de configuración».

La función **«Hold Salidas»** se aplica durante el proceso de calibración. Si «Hold Salidas» se ajusta en «Sí», durante el proceso de calibración la salida analógica, el OC de salida y la salida USB estarán en estado de pausa. El estado de pausa depende del ajuste. A continuación, puede consultar la lista de ajustes de pausa posibles. Son posibles las siguientes opciones:

Salidas en Hold? Sí/No

La función **«DigitalIn»** se aplica en todo momento. En cuanto se activa una señal en la entrada digital, el transmisor entra en modo de pausa y los valores de la salida analógica y el OC de salida entrarán en estado de pausa.

DigitalIn1/2 Estado = off / bajo / alto

NOTA: «DigitalIn1» se emplea para pausar el canal A (sensor convencional). «DigitalIn2» se emplea para pausar el canal B (sensor ISM).

Posibles estados de pausa: OC de salida: Activado / desactivado Salida analógica: Último / Fijo PID OC Último / Off

(Configuración / Set point) (Configuración / Salida analógica) (Control PID/Modo)

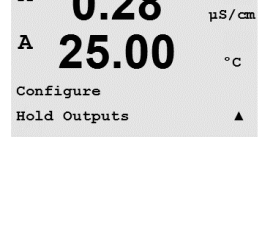

Hold Outputs? Yes

DigitalIn#1 State=Low

uS/cm

°C

A

A

0 28

# 9 Sistema

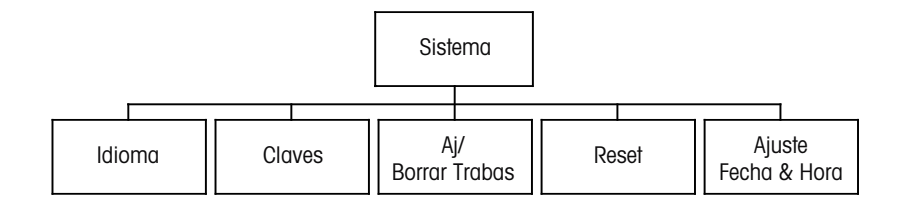

A 0.28 μs/cm A 25.00 °c MENU System A En el modo de medición, pulse la tecla  $\blacktriangleleft$ . Pulse la tecla  $\nabla$  o  $\blacktriangle$  para navegar hasta el menú «Sistema» y pulse [ENTER].

### 9.1 Idioma

(RUTA: Menu / System / Set Language)

Este menú permite la configuración del idioma de visualización.

Este menú permite la configuración del idio

Son posibles las siguientes selecciones: inglés, francés, alemán, italiano, español, portugués, ruso o japonés (katakana).

Pulse la tecla [ENTER] para abrir el cuadro de diálogo «Grabar cambios?».

#### 9.2 Claves

(RUTA: Menu / System / Passwords)

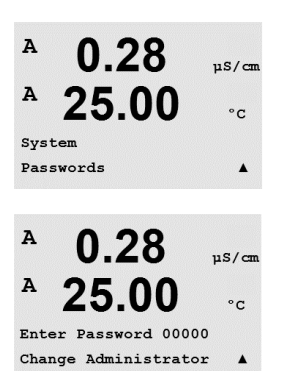

Este menú permite la configuración de las claves del operario y el administrador, así como el ajuste de una lista de menús permitidos para el operario. El administrador tiene derechos de acceso a todos los menús. Todas las claves predeterminadas para los transmisores nuevos son «00000».

El menú «Claves» está protegido: introduzca la clave del administrador para acceder al menú.

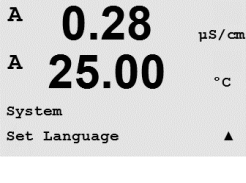

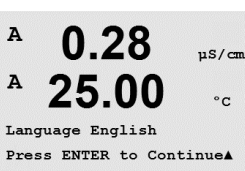

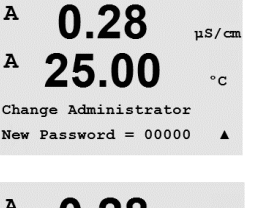

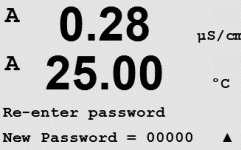

#### 9.2.1 Cambio de claves

Consulte el apartado 9.3 para saber cómo acceder al menú «Claves». Seleccione «Cambiar Administrador» o «Cambiar Operador» e introduzca la nueva clave.

Pulse la tecla [ENTER] y confirme la nueva clave. Pulse nuevamente la tecla [ENTER] para abrir el cuadro de diálogo «Grabar cambios?».

#### 9.2.2 Configuración del acceso a menús para el operador

Consulte el apartado 9.3 para saber cómo acceder al menú «Claves». A continuación, seleccione «Ajustar Operador» para ajustar la lista de accesos para el usuario. Es posible asignar / denegar derechos de acceso a los siguientes menús: «Tecla CAL», «Configuración Rápida», «Configuración», «Sistema», «Control PID» y «Servicio».

Elija «Sí» o «No» para permitir / denegar el acceso a los menús anteriores y pulse [ENTER] para avanzar a los siguientes elementos. Pulse la tecla [ENTER] después de ajustar todos los menús para abrir el cuadro de diálogo «Grabar cambios?». Seleccione «No» para desechar los valores introducidos y seleccione «Sí» para que los valores introducidos pasen a ser los valores actuales.

#### 9.3 Hab/Deshab. Bloqueo

(RUTA: Menu / System / Set / Clear Lockout)

Este menú habilita/deshabilita la función de bloqueo del transmisor. Si la función de bloqueo está activada, se le pedirá una clave al usuario antes de que pueda acceder a los menús.

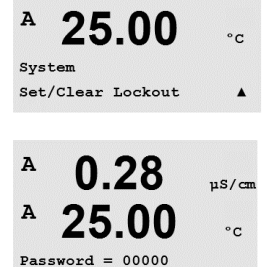

Enable Lockout = Yes

0.28

El menú de bloqueo está protegido: introduzca la clave del administrador o del operador y seleccione «Sí» para activar la función de bloqueo o «No» para desactivarla. Pulse la tecla [ENTER] después de la selección para abrir el cuadro de diálogo «Grabar cambios?». Seleccione «No» para descartar el valor introducido y seleccione «Sí» para que el valor introducido pase a ser el valor actual.

#### 9.4 Reinicio

(RUTA: Menu / System / Reset)

Este menú permite acceder a las siguientes opciones:

«Reset del Sistema», «Reset Cal Transmisor» y «Reset Cal Salida An».

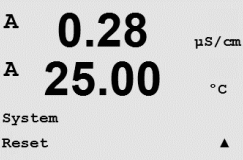

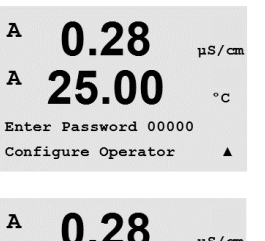

25.00

A

A

Cal Key Yes

Quick Setup Yes

µS/cm

°C

.

µS/cm

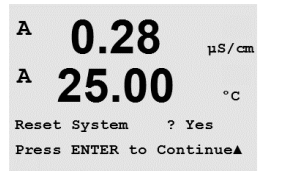

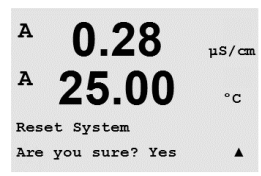

25.00

0.28

25.00

Reset Meter Calibration Are you sure? Yes

Reset Meter Cal ? Yes Press ENTER to Continue▲

11S/cm

°c

µS/cm

°C

.

A

A

A

A

### 9.4.1 Reiniciar sistema

Este menú permite reiniciar el medidor con los valores predeterminados de fábrica (puntos de referencia desactivados, salidas analógicas desactivadas, etc.). La calibración del transmisor y de la salida analógica no se verá afectada.

Pulse la tecla [ENTER] después de la selección para abrir la pantalla de confirmación. Si selecciona «No», regresará al modo de medición sin cambios. Si selecciona «Sí», se reiniciará del transmisor.

### 9.4.2 Reiniciar la calibración del medidor

Este menú permite reiniciar los factores de calibración del medidor con los últimos valores de calibración de fábrica.

Pulse la tecla [ENTER] después de la selección para abrir la pantalla de confirmación. Si selecciona «No», regresará al modo de medición sin cambios. Si selecciona «Sí», se efectuará el reset de los factores de calibración del transmisor.

### 9.4.3 Reiniciar la calibración analógica

Este menú permite reiniciar los factores de calibración de la salida analógica con los últimos valores de calibración de fábrica.

Pulse la tecla [ENTER] después de la selección para abrir la pantalla de confirmación. Si selecciona «No», regresará al modo de medición sin cambios. Si selecciona «Sí», se efectuará el reset de la calibración de la salida analógica.

### 9.5 Ajuste Fecha&Hora

Introduzca la fecha y la hora actuales. Son posibles las siguientes opciones: Esta función se activa automáticamente cada vez que se enciende el dispositivo.

Fecha (AA-MM-DD): Hora (HH:MM:SS):

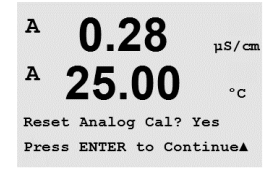

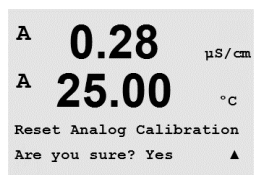

7.00

System Set Date&Time

в

в

# 10 Control PID

(RUTA: Menu / PID Setup)

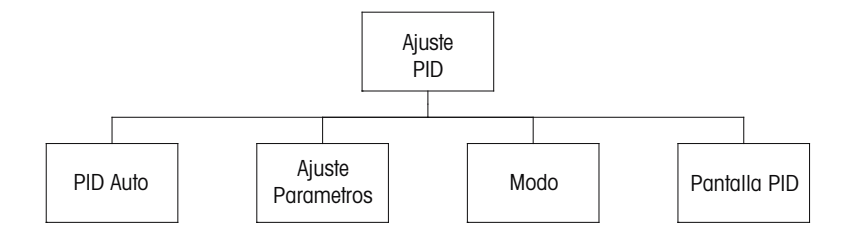

El control PID es una acción de control proporcional, integral y derivativa que puede ofrecer una regulación sin problemas de un proceso. Antes de ajustar el transmisor, deben identificarse las siguientes características del proceso.

#### Identificación de la dirección de control del proceso

#### - Conductividad:

Dilución: actuación directa cuando el aumento de la medición produce una salida de control mayor, por ejemplo, controlando la alimentación de agua de dilución de baja conductividad para enjuagar tanques, torres de refrigeración o calderas.

Concentración: actuación inversa cuando el aumento de la medición produce una salida de control menor, por ejemplo, controlando la alimentación de sustancias químicas para alcanzar una concentración deseada.

#### - Oxígeno disuelto:

Desaireación: actuación directa cuando el aumento de la concentración de oxígeno disuelto produce una salida de control mayor, por ejemplo, controlando la alimentación de un agente reductor para eliminar el oxígeno del agua de alimentación de la caldera.

Aireación: actuación inversa cuando el aumento de la concentración de oxígeno disuelto produce una salida de control menor, por ejemplo, controlando la velocidad de un aireador para mantener una concentración de oxígeno disuelto deseada en la fermentación o el tratamiento de aguas residuales.

#### – pH/ORP:

Solo alimentación de ácido: actuación directa cuando el aumento del pH produce una salida de control mayor, además de reducir la alimentación de reactivo en ORP. Solo alimentación de base: actuación inversa cuando el aumento de pH produce una salida de control menor, además de oxidizar la alimentación de reactivo en ORP. Tanto alimentación de ácido como de base: actuación directa e inversa.

Identificación de los **tipos de salida de control** en función del dispositivo de control que se va a utilizar:

Frecuencia de impulsos: utilizada con una bomba de medición de entrada de impulsos. Longitud de impulsos: utilizada con una válvula solenoide.

Analógica: utilizada con dispositivos de entrada de corriente, por ejemplo, unidades de propulsión eléctrica, bombas de medición de entrada analógica o convertidores de corriente a neumático (I/P) para válvulas de control neumáticas.

Los ajustes de control predeterminados proporcionan control lineal, lo que resulta adecuado para la conductividad y el oxígeno disuelto. Por tanto, al ajustar el PID para estos parámetros (o simple control de pH), ignore los ajustes de banda inactiva y los puntos de esquina en el apartado de ajuste de parámetros que se muestra más adelante. Los ajustes de control no lineales se utilizan para situaciones de control de pH / ORP más difíciles.

Si lo desea, identifique la no linealidad del proceso pH / ORP. Puede obtenerse un control mejorado si se utiliza la no linealidad con la no linealidad opuesta del controlador. Una curva de valoración (gráfico de pH u ORP frente al volumen de reactivo) en una muestra de proceso ofrece la mejor información. A menudo hay una ganancia de proceso o sensibilidad muy altas cerca del punto de referencia y una reducción de la ganancia al alejarse del punto de referencia. Para contrarrestar esto, el instrumento permite el control no lineal ajustable, con ajustes de una banda inactiva alrededor del punto de referencia, puntos de esquina más alejados y límites proporcionales en los extremos del control, como se muestra en la siguiente figura.

Determine los ajustes idóneos para cada uno de estos parámetros de control basándose en la forma de la curva de valoración del proceso de pH.

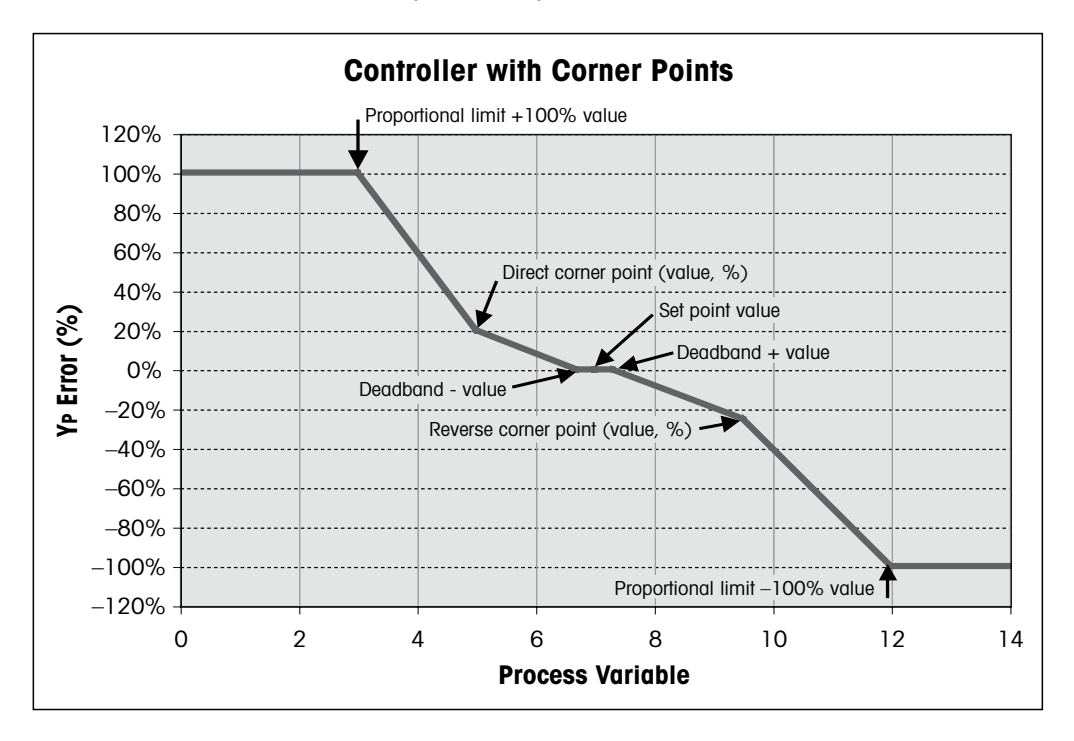

### 10.1 Acceso al control PID

En el modo de medición, pulse la tecla  $\blacktriangleleft$ . Pulse la tecla  $\blacktriangle$  o  $\nabla$  para navegar hasta el menú «Control PID » y pulse [ENTER].

### 10.2 PID automático / manual

(RUTA: MENU / PID Setup / PID A / M)

A 0.28 μs/cm A 25.00 °c PID Setup PID A/M Manual A

A

A

PID Setup

0.28

25.00

uS/cm

°C

.

Este menú permite la selección del funcionamiento automático o manual. Seleccione el funcionamiento «Auto» o «Manual».

Pulse la tecla [ENTER] para abrir el cuadro de diálogo «Grabar cambios?».

#### 10.3 Modo

(RUTA: MENU / PID Setup / Mode)

Este menú contiene la selección de modos de control mediante OC.

Pulse [ENTER].

#### 10.3.1 Modo PID

Este menú asigna un OC o una salida analógica para la acción de control PID y proporciona detalles sobre su funcionamiento. Basándose en el dispositivo de control utilizado, seleccione uno de los siguientes tres párrafos para su uso con la válvula solenoide, la bomba de medición de entrada de impulsos o el control analógico.

Pulso largo: si utiliza una válvula solenoide, seleccione «OC» y «PL». Seleccione la primera posición de OC como n.º 1 (recomendado) y/o la segunda posición de OC como n.º 2 (recomendado), así como la longitud de impulsos (PL) según la tabla que se muestra a continuación. Una longitud de impulsos mayor reducirá el desgaste de la válvula solenoide. El porcentaje de tiempo «activado» en el ciclo es proporcional a la salida de control.

**NOTA:** todos los OC n.º 1 y 2 pueden utilizarse para la función de control.

|                     | 1.er OC                                                          | 2.º 0C                                    | Pulso OC                                                                                                    |
|---------------------|------------------------------------------------------------------|-------------------------------------------|----------------------------------------------------------------------------------------------------|
| Conductividad       | Control de<br>la concentración<br>de alimentación<br>de reactivo | Control del agua<br>de dilución           | Una PL corta proporciona<br>una alimentación más uniforme.<br>Punto de inicio sugerido = 30 s                                            |
| pH/ORP              | Alimentación<br>de base                                          | Alimentación<br>de ácido                  | Ciclo de adición de reactivo:<br>una PL corta proporciona<br>una adición de reactivo más<br>uniforme. Punto de inicio<br>sugerido = 10 s |
| Oxígeno<br>disuelto | Acción de<br>control inversa                                     | Acción de control<br>de actuación directa | Tiempo de ciclo de alimentación:<br>una PL corta proporciona<br>una alimentación más uniforme.<br>Punto de inicio sugerido = 30 s        |

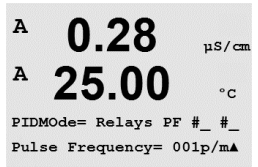

Frec pulso: si utiliza una bomba de medición de entrada de pulsos, seleccione «OC» y «PF». Seleccione la primera posición de OC como n.º 1 y/o la segunda posición de OC como n.º 2 según la tabla que se muestra a continuación. Ajuste la frecuencia de impulsos a la frecuencia máxima permitida para la bomba utilizada, normalmente entre 60 y 100 impulsos por minuto. La acción de control producirá esta frecuencia al 100 % de la salida.

**NOTA:** todos los OC n.º 1 y 2 pueden utilizarse para la función de control.

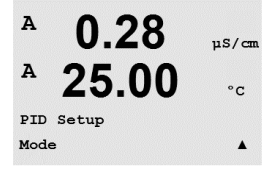

PIDMOde= Relays PL #\_ #\_ Pulse Length = 001 sec A

uS/cm

°C

A

A

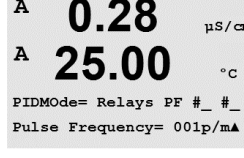

**PRECAUCIÓN:** un ajuste demasiado alto de la frecuencia de pulso puede hacer que la bomba se sobrecaliente.

|                     | 1. <sup>er</sup> 0C                                                            | 2.º 0C                                    | Frec Pulso (PF)                                                                       |
|---------------------|--------------------------------------------------------------------------------|-------------------------------------------|---------------------------------------------------------------------------------------|
| Conductividad       | Control de la<br>concentración de<br>alimentación de<br>sustancias<br>químicas | Control del<br>agua de dilución           | Máx. permitido para la bomba<br>utilizada (normalmente 60-100<br>impulsos por minuto) |
| pH/ORP              | Alimentación<br>de base                                                        | Alimentación<br>de ácido                  | Máx. permitido para la bomba<br>utilizada (normalmente 60-100<br>impulsos por minuto) |
| Oxígeno<br>disuelto | Acción de<br>control inversa                                                   | Acción de control<br>de actuación directa | Máx. permitido para la bomba<br>utilizada (normalmente 60-100<br>impulsos por minuto) |

#### 10.4 Ajuste de parámetros

(RUTA: MENU / PID Setup / Tune Parameters)

Este menú asigna el control a una medición y ajusta el punto de referencia. Para ello, los parámetros y las funciones no lineales del controlador se configuran mediante una serie de pantallas.

### 10.4.1 Asignación y ajuste de PID

Asigne la medición a, b, c o d para su control tras «PID en \_». Establezca «Gan» (sin unidad), el tiempo integral o de reset «Tr» (en minutos) y la tasa o el tiempo derivativo «Td» (en minutos) necesarios para el control. Pulse [ENTER]. La ganancia, el reset y la tasa se ajustarán posteriormente mediante prueba y error basándose en la respuesta del proceso. Siempre comienzan con «Td» a cero.

### 10.4.2 Punto de referencia y banda inactiva

Introduzca el valor de punto de referencia deseado y la banda inactiva alrededor del punto de referencia en el que no se llevará a cabo ninguna acción de control proporcional. Asegúrese de incluir las unidades de multiplicador «u» o «m» para la conductividad. Pulse [ENTER].

#### 10.4.3 Límites proporcionales

Introduzca los límites proporcionales bajo y alto, es decir, el intervalo sobre el que se requerirá una acción de control. Asegúrese de incluir las unidades de multiplicador «u» o «m» para la conductividad. Pulse [ENTER].

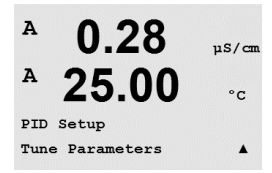

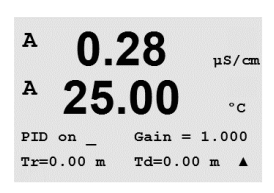

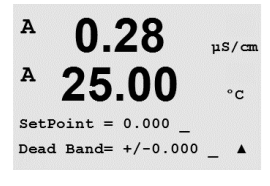

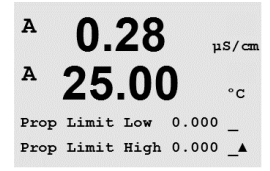

uS/cm

°C

µS/cm

°C

.

A

A

A

A

PID Setup PID Display Setup

25.00

0.28

25.00

Corner Low 0.000\_ 1.000 CornerHigh 0.000\_ -1.00▲

#### 10.4.4 Puntos de esquina

Introduzca los puntos de esquina bajo y alto en unidades de conductividad, pH y oxígeno disuelto, así como los valores de salida correspondientes desde –1 hasta +1, mostrados en el valor como –100 a +100 %. Pulse [ENTER].

#### 10.5 Pantalla PID

(RUTA: Menu/PID Setup/PID Display Setup)

Esta pantalla permite mostrar el estado de control PID en el modo de medición normal.

Cuando se selecciona «Pantalla PID», en la línea inferior se mostrarán el estado («Manual» o «Auto») y la salida de control (%). Si se controla el pH, también se mostrará el reactivo. Además, para activar la visualización, debe asignarse una medición en«Ajuste parámetros» y un OC o una salida analógica en modo.

En modo manual, la salida de control puede ajustarse con las teclas de desplazamiento Arriba y Abajo. (La función de la tecla «INFO» no está disponible en modo manual).

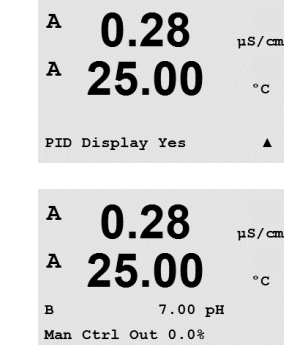

# 11 Servicio

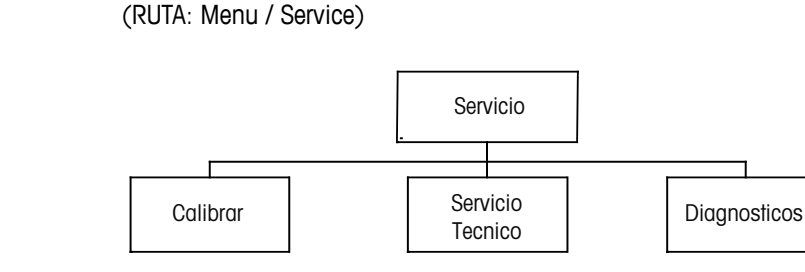

En el modo de medición, pulse la tecla  $\blacktriangleleft$ . Pulse la tecla  $\blacktriangle$  o  $\nabla$  para navegar hasta el menú «Servicio» y pulse [ENTER]. A continuación, se detallan las opciones de configuración de sistema disponibles.

## 11.1 Diagnósticos

(RUTA: Menu / Service / Diagnostics)

Este menú es una herramienta valiosa para la resolución de problemas y ofrece una función de diagnóstico para los siguientes elementos: «Modelo/rev del software», «Entrada digital», «Pantalla», «Teclado», «Memoria», «Ajuste de OC», «Leer OC», «Config Sal Analógica» y «Leer Sal Analógica».

### 11.1.1 Modelo/Rev del Software

Una información esencial para cualquier llamada relacionada con el mantenimiento es el número de revisión de software y el modelo. Este menú muestra la referencia, el modelo y el número de serie del transmisor. Con ayuda de la tecla ▼, es posible navegar hacia delante en este menú para obtener información adicional, como la versión actual del firmware utilizado en el transmisor: (Master V\_XXXX y Comm V\_XXXX); y, si hay un sensor ISM conectado, la versión del firmware del sensor (FW V\_XXX) y el hardware del sensor (HW XXXX).

Pulse [ENTER] para salir de esta pantalla.

### 11.1.2 Entrada digital

El menú «Entrada digital» muestra el estado de las entradas digitales. Pulse [ENTER] para salir de esta pantalla.

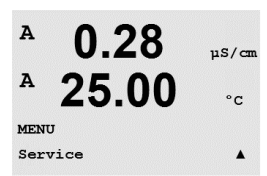

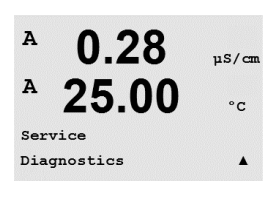

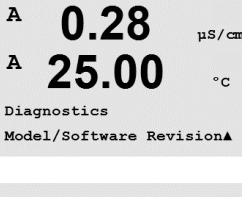

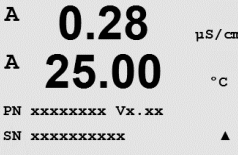

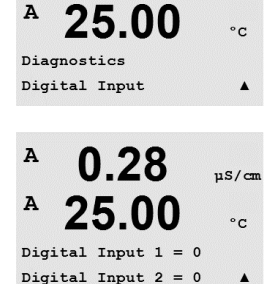

0.28

uS/cm

A

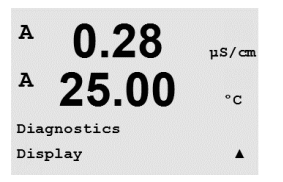

0.28

25.00

0.28

Key press = (MENU ) Press ENTER to Continue

uS/cm

°C

.

uS/cm

°C

uS/cm

°C

.

A

A

A

A

A

A

Diagnostics

Diagnostics Keypad

#### 11.1.3 Pantalla

Todos los píxeles de la pantalla se encenderán durante 15 segundos para permitir la solución de problemas de la pantalla. Tras 15 segundos, el transmisor regresará al modo de medición normal, o puede pulsar [ENTER] para salir antes.

#### 11.1.4 Teclado

Para el diagnóstico del teclado, la pantalla indicará qué tecla se debe pulsar. Al pulsar [ENTER], el transmisor regresará al modo de medición normal.

#### 11.1.5 Memoria

Si se selecciona «Memoria», el transmisor efectuará una prueba de la memoria RAM y ROM. Los patrones de prueba se escribirán y leerán en todas las ubicaciones de la memoria RAM. La suma de comprobación ROM se recalculará y comparará con el valor almacenado en la ROM.

#### A 0.28µS/cm A 25.00 °C nory Test Passed Press ENTER to Continue

#### 11.1.6 Ajuste de OC

El menú de diagnóstico «Ajuste de OC» permite abrir y cerrar todos los OC manualmente. Para acceder a los OC y 6, pulse [ENTER].

0 = abertura de OC 1 = cierre de OC

Pulse [ENTER] para regresar al modo de medición.

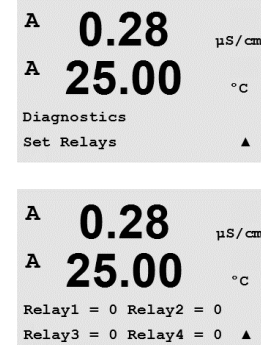

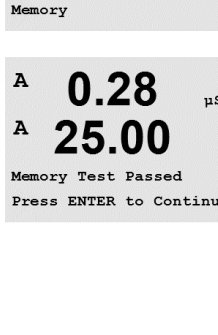

0.28

25.00

## 11.1.7 Leer OC

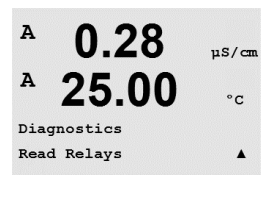

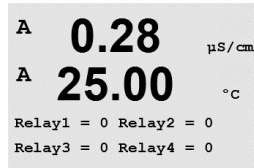

0.28

25.00

0.28

25.00

Analog out1 = 04.0 mA Analog out2 = 04.0 mA

uS/cm

°c

.

uS/cm

°C

.

A

A

A

A

A

A

Service

Calibrate

Diagnostics Set Analog Outputs El menú de diagnóstico «Leer OC» muestra el estado de cada OC, como se define a continuación. Para visualizar los OC 5 y 6, pulse [ENTER]. Pulse [ENTER] nuevamente para salir de esta pantalla.

0 = Normal

#### 1 = invertido

## 11.1.8 Configuración de salidas analógicas

Este menú permite al usuario configurar todas las salidas analógicas para un valor mA cualquiera dentro del intervalo 0-22 mA. Pulse [ENTER] para salir de esta pantalla.

## 11.1.9 Leer salidas analógicas

Este menú muestra el valor mA de las salidas analógicas.

Pulse [ENTER] para salir de esta pantalla.

### 11.2 Calibrar

(RUTA: Menu / Service / Calibrate)

Acceda al menú «Servicio» como se describe en el apartado 11 «Acceso al menú de servicio», seleccione «Calibrar» y, por último, pulse [ENTER].

Este menú tiene las opciones para calibrar el transmisor y las salidas analógicas, y también permite el desbloqueo de la función de calibración.

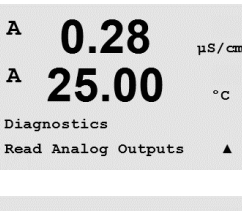

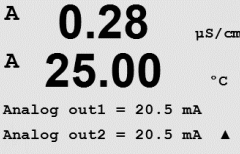

0.28

25.00

uS/cm

°C

.

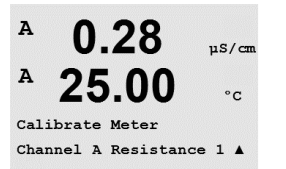

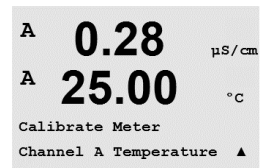

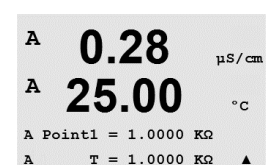

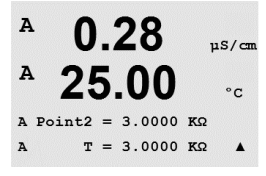

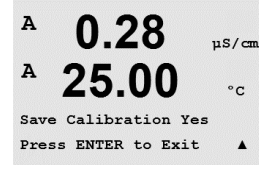

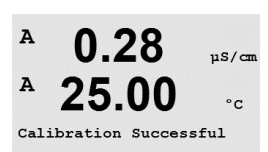

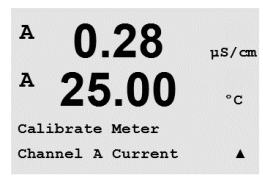

#### 11.2.1.2 Corriente

La calibración de la corriente se realiza como una calibración de dos puntos.

Navegue hasta la pantalla «Calibrar Transmisor» y seleccione «Canal A».

#### 11.2.1 Calibrar Transmisor (solo para el canal A)

El transmisor M400 se calibra en fábrica dentro de los valores especificados. No es necesario volver a calibrar el medidor, a menos que determinadas condiciones extremas ocasionen un funcionamiento fuera de lo especificado en la «Verificación de la calibración». Puede ser necesaria una verificación / recalibración periódica para cumplir los requisitos de calidad. La calibración del medidor puede seleccionarse como «Corriente» (utilizada en la mayoría de los casos para oxígeno disuelto, voltaje, diagnóstico Rg, diagnóstico Rr (utilizado para pH) y «Temperatura» (utilizada para todas las mediciones).

#### 11.2.1.1 Temperatura

La temperatura se realiza como una calibración de tres puntos. La tabla anterior muestra los valores de resistencia de estos tres puntos.

Navegue hasta la pantalla «Calibrar Transmisor» y seleccione calibración de «Temperatura» para el canal A.

Pulse [ENTER] para iniciar el proceso de calibración de la temperatura.

La primera línea de texto pedirá el valor de resistencia de temperatura del punto 1 (es decir, el valor de temperatura 1 mostrado en el accesorio del módulo de calibración). La segunda línea de texto mostrará el valor de resistencia medido. Cuando se haya estabilizado el valor, pulse [ENTER] para realizar la calibración.

A continuación, la pantalla del transmisor solicitará al usuario que introduzca un valor para el punto 2 y mostrará el valor de medición de resistencia «T2». Cuando se estabilice este valor, pulse [ENTER] para realizar la calibración de este intervalo.

Repita estos pasos para el punto 3.

Pulse [ENTER] y aparecerá la pantalla de confirmación. Seleccione «Sí» para guardar los valores de la calibración y en la pantalla se confirmará su éxito.

El transmisor regresará al modo de medición transcurridos aproximadamente 5 segundos.

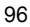

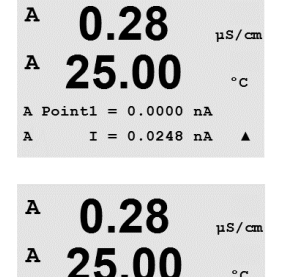

A Point2 = 675.00 nA I = 776.36 nA

0.28

25.00

Save Calibration Yes Press ENTER to Exit

A

A

A

Α

°C

.

µS/cm

°C

.

Introduzca el valor para el punto 1, en miliamperios, de la fuente de corriente conectada a la entrada. La segunda línea de la pantalla mostrará la corriente medida. Pulse [ENTER] para iniciar el proceso de calibración.

Introduzca el valor para el punto 2, en miliamperios, de la fuente de corriente conectada a la entrada. La segunda línea de la pantalla muestra la corriente medida.

Pulse la tecla [ENTER] después de introducir el punto 2 para abrir la pantalla de confirmación. Seleccione «Sí» para guardar los valores de la calibración y en la pantalla se confirmará su éxito. El transmisor regresará al modo de medición transcurridos aproximadamente 5 segundos.

### 11.2.1.3 Voltaje

La calibración de tensión se realiza como una calibración de dos puntos.

Navegue hasta la pantalla «Calibrar Transmisor» y seleccione «Canal A» y «Voltaje».

Introduzca el valor para el punto 1, en voltios, de la fuente conectada a la entrada. La segunda línea de la pantalla mostrará la tensión medida. Pulse [ENTER] para iniciar el proceso de calibración.

Introduzca el valor para el punto 2, en voltios, de la fuente conectada a la entrada. La segunda línea de la pantalla muestra la tensión medida.

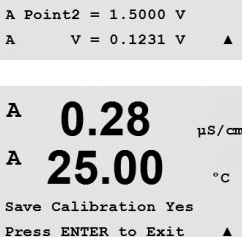

Pulse la tecla [ENTER] después de introducir el punto 2 para abrir la pantalla de confirmación. Seleccione «Sí» para guardar los valores de la calibración, y en la pantalla se confirmará el éxito de la misma. El transmisor regresará al modo de medición transcurridos aproximadamente 5 segundos.

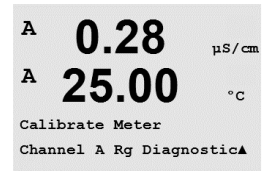

### 11.2.1.4 Diagnóstico Rg

El diagnóstico Rg se realiza como una calibración de dos puntos. Navegue hasta la pantalla «Calibrar Transmisor» y seleccione «Canal A» y «Diagnóstico Rg».

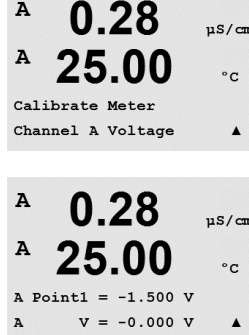

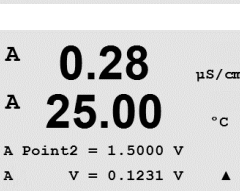

µS/cm

°C

.

µS/cm

°C

.

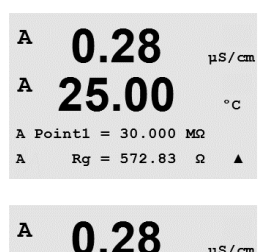

25.00

A Point2 = 500.00 MΩ Rg = 572.83 Ω

0.28

25.00

Save Calibration Yes Press ENTER to Exit

A

A

A

A

Introduzca el valor para el punto 1 de la calibración de acuerdo con la resistencia conectada en la entrada de medición del electrodo de vidrio de pH. Pulse [ENTER] para iniciar el proceso de calibración.

Introduzca el valor para el punto 2 de la calibración de acuerdo con la resistencia conectada en la entrada de medición del electrodo de vidrio de pH.

Pulse la tecla [ENTER] después de introducir el punto 2 para abrir la pantalla de confirmación. Seleccione «Sí» para guardar los valores de la calibración y en la pantalla se confirmará su éxito. El transmisor regresará al modo de medición transcurridos aproximadamente 5 segundos.

#### 11.2.1.5 Diagnóstico Rr

El diagnóstico Rr se realiza como una calibración de dos puntos. Navegue hasta la pantalla «Calibrar Transmisor» y seleccione «Canal A» y «Diagnostico Rr».

Introduzca el valor para el punto 1 de la calibración de acuerdo con la resistencia conectada en la entrada de medición de referencia de pH. Pulse [ENTER] para iniciar el proceso de calibración.

Introduzca el valor para el punto 2 de la calibración de acuerdo con la resistencia conectada en la entrada de medición de referencia de pH.

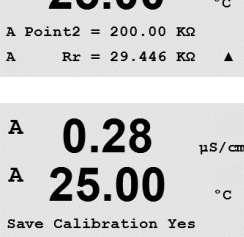

Pulse la tecla [ENTER] después de introducir el punto 2 para abrir la pantalla de confirmación. Seleccione «Sí» para guardar los valores de la calibración y en la pantalla se confirmará su éxito. El transmisor regresará al modo de medición transcurridos aproximadamente 5 segundos.

### 11.2.1.6 Calibración de señales de salida analógicas

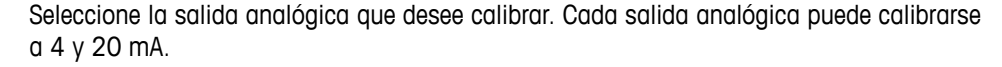

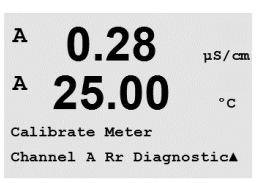

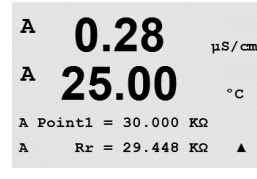

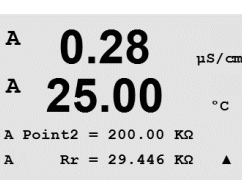

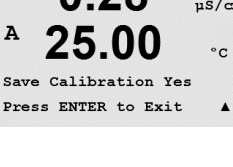

25.00

Calibrate Analog Analog Output 1

A

A

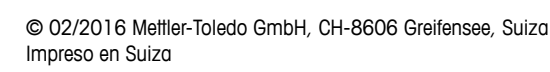

uS/cm

°C

.

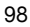

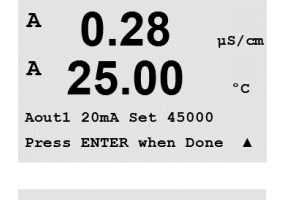

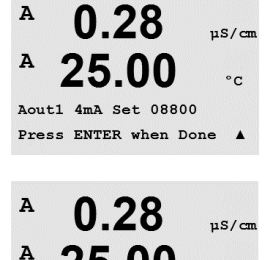

25.00

Save Calibration Yes Press ENTER to Exit °C

.

Conecte un medidor de miliamperios preciso a los terminales de salida analógica y, a continuación, ajuste el número de cinco dígitos en la pantalla hasta que el medidor de miliamperios lea 4,00 mA. Repita la operación para 20,00 mA.

Cuando el número de cinco dígitos aumenta, la corriente de salida también se incrementa, mientras que si el número disminuye, la corriente de salida también se reduce. De este modo, pueden realizarse cambios grandes de corriente de salida cambiando los dígitos de los millares o las centenas, mientras que pueden realizarse cambios más precisos cambiando las decenas y las unidades.

Pulse la tecla [ENTER] después de introducir ambos valores para abrir una pantalla de confirmación. Seleccione «No» para desechar los valores introducidos y seleccione «Sí» para que los valores introducidos pasen a ser los valores actuales.

### 11.2.2 Desbloquear calibración

Seleccione este menú para configurar el menú «Cal». Para ello, consulte el apartado 7.

Si selecciona «Sí», podrán seleccionarse los menús de calibración del medidor y la salida analógica en el menú «Cal». Si selecciona «No», en el menú «CAL» solo estará disponible la calibración de los sensores. Pulse [ENTER] tras la selección para que aparezca la pantalla de confirmación.

### 11.3 Servicio técnico

(RUTA: Menu/Tech Service)

Nota: este menú es solo para uso del personal de servicio técnico de Mettler-Toledo.

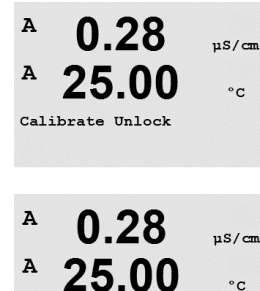

Unlock Calibration Yes Press ENTER to Continue

 $\overline{\mathbf{r}}$ 

# 12 Info (RUTA: Info) INFO

Datos de

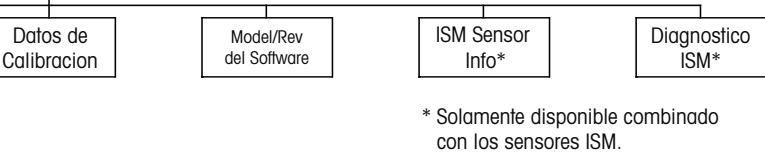

Si pulsa la tecla ▼ se visualizará el menú «INFO» con las opciones «Mensajes», «Datos de Calibración» y «Modelo/Rev del Software».

#### 12.1 Mensajes

(RUTA: Info/Messages)

Mensajes

Se visualiza el mensaje más reciente. Las flechas Arriba y Abajo permiten desplazarse por los últimos cuatro mensajes.

La opción «Borrar mensajes» elimina todos los mensajes. Los mensajes se añaden a la lista de mensajes cuando surge la condición que genera el mensaje. Si se borran todos los mensajes y sigue existiendo la condición que generó el mensaje, este no aparecerá en la lista. Para que vuelva a aparecer este mensaje en la lista, la condición debe desaparecer y reaparecer.

Pulse [ENTER] para salir de esta pantalla.

#### 12.2 Datos de calibración

(RUTA: Info/Calibration Data)

Si selecciona «Datos de calibración», se mostrarán las constantes de calibración para cada sensor.

- P = constantes de calibración para la medición primaria
- S = constantes de calibración para la medición secundaria

Pulse ▼ para acceder a los datos de calibración de ORP de los sensores de pH con ISM.

Pulse [ENTER] para salir de esta pantalla.

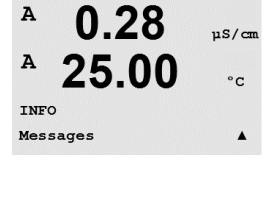

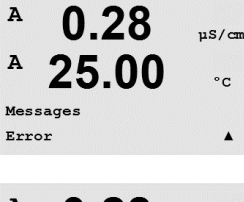

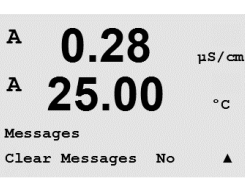

A

A

INFO

A

A

0.28

25.00

0.28

25.00

AP M=100.00 m A=0.0000

AS M=1.0000 A=0.0000

Calibration Data

uS/cm

°C

.

µS/cm

°C

99

uS/cm

#### 12.3 Modelo/Rev del software

(RUTA: Info/Model/Software Revision)

Si selecciona «Modelo/Rev del software», aparecerá el número de pieza, el modelo y el número de serie del transmisor.

Con ayuda de la tecla **V** es posible navegar por este menú y obtener información adicional, como la versión actual del firmware instalado en el transmisor (Master V\_XXXX y Comm V XXXX) v, si se ha conectado un sensor ISM, la versión del firmware del sensor (FW V XXX) y el hardware del sensor (HW XXXX).

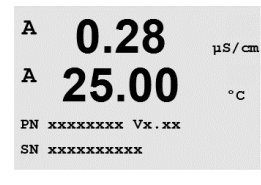

La información visualizada es importante para cualquier llamada de asistencia técnica. Pulse [ENTER] para salir de esta pantalla.

#### 12.4 Información del sensor ISM (disponible cuando el sensor ISM está conectado)

(RUTA: Info / ISM Sensor Info)

Después de conectar un sensor ISM, es posible utilizar las teclas A o ▼ para navegar hasta el menú «ISM Sensor Info».

Pulse [ENTER] para seleccionar este menú.

En este menú aparecerá la siguiente información sobre el sensor. Utilice las flechas de desplazamiento Arriba y Abajo para desplazarse en el menú. «Tipo»: tipo de sensor (p. ej., InPro 3250)

| «Cal Fech»: | fecha del último ajuste              |
|-------------|--------------------------------------|
| «N/S»:      | número de serie del sensor conectado |
| «N/Art»:    | referencia del sensor conectado      |

Pulse [ENTER] para salir de esta pantalla.

#### 12.5 Diagnóstico del sensor ISM (disponible cuando está conectado un sensor ISM)

(RUTA: Info / ISM Diagnostics)

Después de conectar un sensor ISM, es posible utilizar las teclas A o ▼ para navegar hasta el menú «Diagnóstico ISM».

Pulse [ENTER] para seleccionar este menú.

Vaya a uno de los menús descritos en este apartado y pulse [ENTER] de nuevo.

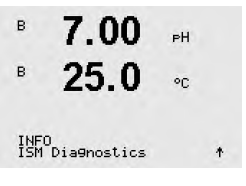

Impreso en Suiza

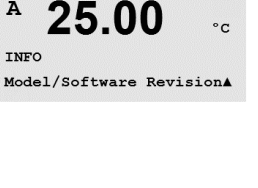

0.28

A

A

в 7.00 PН в 25.0°C INFO ISM Sensor Info

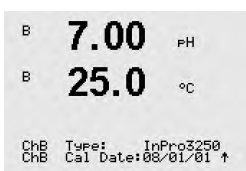

Histórico Cal El historial de calibración se guarda con la hora en el sensor ISM y se visualiza en el transmiв 7.00 РH sor. El historial de calibración muestra la siguiente información: в 25.020 Fact (Calibración de fábrica): se trata del conjunto de datos original, determinado en fábrica. Este conjunto de datos se almacena en el sensor para utilizarse como referencia y no puede ISM Diagnostics ChB Cal History sobrescribirse. Act (ajuste real): este es el conjunto de datos de calibración real que se utiliza para la mediв 7.00PH ción. Este conjunto de datos se desplaza a la posición «Cal-2» tras el siguiente giuste. в 25.0 °C. 1. Aju (Primer ajuste): se trata del primer ajuste tras la calibración de fábrica. Este conjunto Fact 08/01/01 Z=0.00pH Fact 08/01/01 S=0.00% de datos se almacena en el sensor para utilizarse como referencia y no puede sobrescribirse. Cal-1 (última calibración / ajuste): esta es la última calibración / ajuste realizado. Este conjunto de datos se desplaza a «Cal-2» y después a «Cal-3» cuando se realiza una nueva calibración / ajuste. Tras esto, el conjunto de datos ya no vuelve a estar disponible. Cal-2 y Cal-3 actúan de la misma manera que Cal-1. Definición: Ajuste: finaliza el procedimiento de calibración y se toman los valores de calibración para utilizarlos para la medición (Act) y aparecen en «Cal1». Los valores actuales de Act pasan a Cal-2. Calibración: finaliza el proceso de calibración, pero no se tomarán los valores de calibración y la medición continuará con el último conjunto de datos de ajuste válido («Act»). El conjunto de datos se almacenará en «Cal-1». El historial de calibración se utiliza para la estimación del indicador del tiempo de vida útil para los sensores ISM. Pulse [ENTER] para salir de esta pantalla. Nota: esta función requiere una configuración correcta de la fecha y la hora durante la calibración v/o las tareas de ajuste (consulte el apartado 9.5 «Ajustar fecha v hora»). Monitorizar sensor (no disponible para sensores de cond 4-e) 7 00 «Monitorizar sensor» muestra diferentes funciones de diagnóstico disponibles para cada sensor 25.0 ISM. Se facilita la siguiente información: ISM Diagnostics ChB Sensor Monitoring ↑ Indicador de tiempo de vida útil: muestra una estimación de la vida útil restante para garantizar в 7.00PН una medición fiable. La vida útil se indica en días (d) y porcentaje (%). Si desea consultar una в 25.0 descripción del indicador de tiempo de vida útil, consulte el apartado 8.6 «Configuración de °C ISM». Para los sensores de oxígeno, el indicador de vida útil está relacionado con el cuerpo fetime Indicator 10d 100%† interior del sensor. Si desea que se muestre la barra indicadora en la pantalla, consulte el apartado 8.7.5 «Monitorizar sensor ISM» para activar las funciones ISM. Temporizador adaptativo de calibración: este temporizador indica cuándo debe realizarse la siguiente calibración para mantener el mejor rendimiento de medición posible. El temporizador de calibración adaptable se indica en días (d) y porcentaje (%). Si desea consultar una descripción del temporizador de calibración adaptable, consulte el apartado 8.6 «Configuración de ISM». dapt Cal Time 250.0d

| В 7.00 рн<br>В 25.0 °C                       | Tiempo para el mantenimiento: este temporizador indica cuándo debe realizarse el siguiente ciclo de limpieza para mantener el mejor rendimiento de medición posible. El tiempo para el mantenimiento se indica en días (d) y porcentaje (%). Si desea consultar una descripción del tiempo para el mantenimiento, consulte el apartado 8.6 «Configuración de ISM». Para los sensores de oxígeno, el tiempo para el mantenimiento indica un ciclo de mantenimiento para las membranas y el electrolito. |
|----------------------------------------------|----------------------------------------------------------------------------------------------------|
|                                              | Pulse [ENTER] para salir de esta pantalla.                                                                                                    |
| <sup>в</sup> 7.00 рн<br><sup>в</sup> 25.0 ∘с | Máx. Temperatura<br>La temperatura máxima muestra la temperatura máxima que ha llegado a alcanzar este sensor,<br>junto con la hora a la que alcanzó este máximo. Este valor se almacena en el sensor y no pue-<br>de modificarse. Durante la autoclavización, no se graba la temperatura máxima.                                                                                                    |
| und hax. Temperature in                      | Máx. Temperatura<br>Tmax XXX°CYY/MM/DD                                                                                                    |
|                                              | Pulse [ENTER] para salir de esta pantalla.                                                                                                    |
| Ċ,                                           | <b>Nota:</b> Esta función requiere una configuración correcta de la fecha y la hora del transmisor (consulte el apartado 9.5 «Ajustar fecha y hora»).                                                                                                    |
| <sup>в</sup> 7.00 н<br>в 25.0 ос             | <b>Ciclo CIP</b><br>Muestra la cantidad de ciclos CIP a los que se ha expuesto al sensor. Si desea consultar<br>una descripción del indicador de ciclos CIP, consulte el apartado 8.6 «Configuración de ISM».                                                                                                    |
| ISM Dia9nostics<br>ChB CIP Cycles 🛛 🛧        | Ciclo CIP xxx de xxx                                                                                                    |
|                                              | Pulse [ENTER] para salir de esta pantalla.                                                                                                    |
| <sup>в</sup> 7.00 <sub>РН</sub><br>в 25.0 ∝  | <b>Ciclo SIP</b><br>Muestra la cantidad de ciclos SIP a los que se ha expuesto al sensor. Si desea consultar<br>una descripción del indicador de ciclos SIP, consulte el apartado 8.6 «Configuración de ISM».                                                                                                    |
| ISM Dia9nostics<br>ChB SIP Cycles 🛛 🛧        | Ciclo SIP xxx de xxx                                                                                                    |
|                                              | Pulse [ENTER] para salir de esta pantalla.                                                                                                    |
| В 7.00 рн<br>В 25.0 ос                       | <b>Ciclo de autoclave</b><br>Muestra la cantidad de ciclos de autoclavización a los que se ha expuesto al sensor.<br>Si desea consultar una descripción del indicador de ciclos de autoclavización,<br>consulte el apartado 8.6 «Configuración de ISM».                                                                                                    |
| CHD MULOCIAVE CYCLES T                       | Ciclo Autoclave xxx de xxx                                                                                                    |
|                                              | Pulse [ENTER] para salir de esta pantalla.                                                                                                    |

# 13 Mantenimiento

## 13.1 Limpieza del panel delantero

Limpie el panel delantero con un trapo suave humedecido (solo con agua, sin disolventes). Limpie con cuidado la superficie y séquela con un trapo suave.

# 14 Resolución de problemas

Si el equipo no se utiliza del modo especificado por Mettler-Toledo, la protección ofrecida por el equipo puede verse dañada. Revise la siguiente tabla para consultar las posibles causas de los problemas más comunes:

| Problema                                     | Causa posible                                                                                                    |  |
|----------------------------------------------|----------------------------------------------------------------------------------------------------|--|
| Pantalla en blanco.                          | <ul> <li>No hay alimentación en el M400.</li> <li>Contraste de la pantalla LC mal ajustado.</li> <li>Fallo del equipo.</li> </ul>                                                                                                    |  |
| Lecturas de medición incorrectas.            | <ul> <li>Sensor mal instalado.</li> <li>Se ha introducido un multiplicador de unidades incorrecto.</li> <li>Compensación de temperatura mal ajustada o deshabilitada.</li> <li>El sensor o el transmisor necesitan calibración.</li> <li>Sensor o cordón de conexión defectuosos o con una longitud excesiva.</li> <li>Fallo del equipo.</li> </ul> |  |
| Lecturas de medición inestables.             | <ul> <li>Hay sensores o cables instalados demasiado<br/>cerca del equipo, lo que genera un alto nivel<br/>de ruido eléctrico.</li> <li>La longitud del cable supera la medida<br/>recomendada.</li> <li>Configuración de promedio demasiado baja.</li> <li>Sensor o cordón de conexión defectuosos.</li> </ul>                                      |  |
| El símbolo \land parpadea.                   | <ul> <li>El punto de referencia está en situación<br/>de alarma (punto de referencia superado).</li> <li>Se ha seleccionado una alarma (consulte<br/>el apartado 8.5.1 «Alarma») y ha ocurrido.</li> </ul>                                                                                                    |  |
| No se pueden cambiar<br>los ajustes de menú. | <ul> <li>Usuario bloqueado por motivos de seguridad.</li> </ul>                                                                                                    |  |

## 14.1 Lista de mensajes de error/advertencias y alarmas de conductividad resistiva para sensores analógicos

| Alarmas               | Descripción                                                                         |
|-----------------------|-------------------------------------------------------------------------------------|
| Watchdog time-out*    | Fallo de SW / sistema                                                               |
| Célula cond. abierta* | La celda se está secando (no hay solución de medición)<br>o los cables se han roto. |
| Célula Cond reducida* | El sensor o el cable ha provocado un cortocircuito.                                 |

\* En función de los parámetros establecidos para el transmisor (consulte el apartado 8.5.1 «Alarma»;

RUTA: Menu/Configure/Alarm/Clean/Setup Alarm).

## 14.2 Lista de mensajes de error/advertencias y alarmas de conductividad resistiva para sensores ISM

| Alarmas              | Descripción                                                          |
|----------------------|----------------------------------------------------------------------|
| Watchdog time-out*   | Fallo de SW / sistema                                                |
| Sensor cond. seco*   | La celda se está secando (no hay solución de medición)               |
| Desviación de celda* | Multiplicador fuera de tolerancia**<br>(según el modelo del sensor). |

\* En función de los parámetros establecidos para el transmisor (consulte el apartado 8.5.1 «Alarma»; RUTA: Menu/Configure/Alarm/Clean/Setup Alarm).

\*\* Para obtener más información, consulte la documentación del sensor.

## 14.3 Lista de mensajes de error/advertencias y alarmas de pH

### 14.3.1 Sensores de pH excepto electrodos de pH con doble membrana

| Advertencias               | Descripción                                                               |
|----------------------------|---------------------------------------------------------------------------|
| Aviso pendiente pH >102 %  | Pendiente demasiado grande                                                |
| Aviso pendiente pH < 90 %  | Pendiente demasiado pequeña                                               |
| Aviso pH Cero ±0,5 pH      | Fuera del rango                                                           |
| Aviso pH Vid cambio <0,3** | Resistencia del electrodo de vidrio cambiada<br>en más del factor 0,3     |
| Aviso pH Vid cambio >3**   | Resistencia del electrodo de vidrio cambiada<br>en más del factor 3       |
| Aviso pH Ref cambio <0,3** | Resistencia del electrodo de referencia cambiada<br>en más del factor 0,3 |
| Aviso pH Ref cambio >3**   | Resistencia del electrodo de referencia cambiada<br>en más del factor 3   |

| Alarmas                                 | Descripción                                                               |
|-----------------------------------------|---------------------------------------------------------------------------|
| Watchdog time-out*                      | Fallo de SW / sistema                                                     |
| Error pH pendt >103 %                   | Pendiente demasiado grande                                                |
| Error pH pendt < 80 %                   | Pendiente demasiado pequeña                                               |
| Error pH Cero ± 1,0 pH                  | Fuera del rango                                                           |
| Error pH Ref Res >150 KΩ**              | Resistencia del electrodo de referencia demasiado grande<br>(rotura)      |
| Error pH Ref Res < 2000 $\Omega^{**}$   | Resistencia del electrodo de referencia demasiado pequeña (cortocircuito) |
| Error pH Vid Res > 2000 M $\Omega^{**}$ | Resistencia del electrodo de vidrio demasiado grande (rotura)             |
| Error pH Vid Res < 5 M $\Omega^{**}$    | Resistencia del electrodo de vidrio demasiado pequeña<br>(cortocircuito)  |

\* Solo sensores ISM.

\*\* En función de los parámetros establecidos para el transmisor (consulte el apartado 8.5.1 «Alarma»;

RUTA: Menu/Configure/Alarm/Clean/Setup Alarm).

## 14.3.2 Electrodos pH de doble membrana (pH/pNa)

| Advertencias                  | Descripción                                                             |
|-------------------------------|-------------------------------------------------------------------------|
| Aviso pendiente pH >102 %     | Pendiente demasiado grande                                              |
| Aviso pendiente pH < 90 $\%$  | Pendiente demasiado pequeña                                             |
| Aviso pH Cero ±0,5 pH         | Fuera del rango                                                         |
| Aviso pH Vid cambio <0,3*     | Resistencia del electrodo de vidrio cambiada<br>en más del factor 0,3   |
| Advertencia pH vid cambio >3* | Resistencia del electrodo de vidrio cambiada<br>en más del factor 3     |
| Aviso pNa vid cambio <0,3*    | Resistencia del electrodo de vidrio cambiada<br>en más del factor 0,3   |
| Aviso pNa vid cambio >3*      | Resistencia del electrodo de referencia cambiada<br>en más del factor 3 |

| Alarmas                              | Descripción                                                           |
|--------------------------------------|-----------------------------------------------------------------------|
| Watchdog time-out                    | Fallo de SW / sistema                                                 |
| Error pH pendt >103 %                | Pendiente demasiado grande                                            |
| Error pH pendt < 80 %                | Pendiente demasiado pequeña                                           |
| Error pH Cero ± 1,0 pH               | Fuera del rango                                                       |
| Error pNa vid res > 2000 $M\Omega^*$ | Resistencia del electrodo de vidrio demasiado grande (rotura)         |
| Error pNa Vid Res < 5 M $\Omega^*$   | Resistencia del electrodo de vidrio demasiado pequeña (cortocircuito) |
| Error pH Vid Res > 2000 M $\Omega^*$ | Resistencia del electrodo de vidrio demasiado grande (rotura)         |
| Error pH Vid Res < 5 M $\Omega^*$    | Resistencia del electrodo de vidrio demasiado pequeña (cortocircuito) |

\* En función de los parámetros establecidos para el transmisor (consulte el apartado 8.5.1 «Alarma»; RUTA: Menu/Configure/Alarm/Clean/Setup Alarm).

## 14.3.3 Mensajes de ORP

| Advertencias*                         | Descripción                          |
|---------------------------------------|--------------------------------------|
| Advertencia punto<br>cero ORP > 30 mV | Desviación de cero demasiado grande  |
| Advertencia punto<br>cero ORP <-30 mV | Desviación de cero demasiado pequeña |

| Alarmas*                     | Descripción                          |
|------------------------------|--------------------------------------|
| Watchdog time-out            | Fallo de SW / sistema                |
| Error punto cero ORP > 60 mV | Desviación de cero demasiado grande  |
| Error punto cero ORP <-60 mV | Desviación de cero demasiado pequeña |

\* Solo sensores ISM.

## 14.4 Lista de mensajes de error/advertencias y alarmas de O<sub>2</sub> amperométrico

### 14.4.1 Sensores de oxígeno de alto nivel

| Advertencias              | Descripción                          |
|---------------------------|--------------------------------------|
| Aviso $O_2$ pend <-90 nA  | Pendiente demasiado grande           |
| Aviso $O_2$ pend >-35 nA  | Pendiente demasiado pequeña          |
| Aviso $O_2$ zero > 0.3 nA | Desviación de cero demasiado grande  |
| Aviso $O_2$ zero <-0.3 nA | Desviación de cero demasiado pequeña |

| Alarmas                           | Descripción                          |
|-----------------------------------|--------------------------------------|
| Watchdog time-out*                | Fallo de SW / sistema                |
| Error O <sub>2</sub> pend<-110 nA | Pendiente demasiado grande           |
| Error O <sub>2</sub> pend>-30 nA  | Pendiente demasiado pequeña          |
| Error O <sub>2</sub> zero>0.6 nA  | Desviación de cero demasiado grande  |
| Error O <sub>2</sub> zero<-0.6 nA | Desviación de cero demasiado pequeña |
| Electrolito bajo*                 | Nivel de electrolito demasiado bajo  |

\* Solo sensores ISM.

## 14.4.2 Sensores de oxígeno de bajo nivel

| Advertencias              | Descripción                          |
|---------------------------|--------------------------------------|
| Aviso $O_2$ pend <-460 nA | Pendiente demasiado grande           |
| Aviso $O_2$ pend >-250 nA | Pendiente demasiado pequeña          |
| Aviso $O_2$ zero > 0.5 nA | Desviación de cero demasiado grande  |
| Aviso $O_2$ zero <-0.5 nA | Desviación de cero demasiado pequeña |

| Alarmas                                          | Descripción                                                                                                    |
|--------------------------------------------------|----------------------------------------------------------------------------------------------------|
| Watchdog time-out*                               | Fallo de SW / sistema                                                                                                    |
| Error de instalación de puente de O <sub>2</sub> | En caso de que esté utilizando el InPro 6900,<br>debe instalar un puente (consulte el capítulo<br>«Conexión del sensor: oxígeno disuelto»). |
| Error O <sub>2</sub> pend<-525 nA                | Pendiente demasiado grande                                                                                                    |
| Error O <sub>2</sub> pend>-220 nA                | Pendiente demasiado pequeña                                                                                                    |
| Error O <sub>2</sub> zero> 1.0 nA                | Desviación de cero demasiado grande                                                                                                    |
| Error O <sub>2</sub> zero <-1.0 nA               | Desviación de cero demasiado pequeña                                                                                                    |
| Electrolito bajo*                                | Nivel de electrolito demasiado bajo                                                                                                    |

\* Solo sensores ISM.

| Advertencias                       | Descripción                          |
|------------------------------------|--------------------------------------|
| Aviso O <sub>2</sub> pend<-5000 nA | Pendiente demasiado grande           |
| Aviso O <sub>2</sub> pend>-3000 nA | Pendiente demasiado pequeña          |
| Aviso O <sub>2</sub> zero>0.5 nA   | Desviación de cero demasiado grande  |
| Aviso $O_2$ zero <-0.5 nA          | Desviación de cero demasiado pequeña |
|                                    |                                      |
| Alarmas                            | Descripción                          |
| Watchdog time-out                  | Fallo de SW / sistema                |
| Error O <sub>2</sub> pend<-6000 nA | Pendiente demasiado grande           |
| Error O <sub>2</sub> pend>-2000 nA | Pendiente demasiado pequeña          |
| Error O <sub>2</sub> zero> 1.0 nA  | Desviación de cero demasiado grande  |
| Error $O_2$ zero <-1.0 nA          | Desviación de cero demasiado pequeña |
| Electrolito bajo*                  | Nivel de electrolito demasiado bajo  |

### 14.4.3 Sensores de trazas de oxígeno

\* Solo sensores ISM.

## 14.5 Lista de mensajes de error/advertencias y alarmas de O<sub>2</sub> óptico

| Advertencias             | Descripción                                            |
|--------------------------|--------------------------------------------------------|
| Can X Cal Requerida*     | ACT = 0 o valores medidos fuera del intervalo          |
| Can X Cont CIP agotado   | Se ha alcanzado el límite de ciclos CIP                |
| Can X Cont SIP agotado   | Se ha alcanzado el límite de ciclos SIP                |
| Can X Cont AutCl agotado | Se ha alcanzado el límite de ciclos de autoclavización |

\* Si aparece esta advertencia, podrá encontrar más información sobre su causa en la ruta Menu/Service/Diagnostics/O<sub>2</sub> optical.

| Alarmas                       | Descripción                                                                                                    |
|-------------------------------|----------------------------------------------------------------------------------------------------|
| Watchdog time-out             | Fallo de SW / sistema                                                                                                    |
| Error de señal de CHX**       | La señal o el valor de temperatura no se encuentran dentro del intervalo.                                                                |
| Error en el eje de CHX**      | Temperatura no adecuada, luz difusa demasiado<br>intensa (por ejemplo, como consecuencia de una<br>fibra de vidrio rota) o eje extraído. |
| Error en el hardware de CHX** | Los componentes electrónicos fallan.                                                                                                    |

\*\* En función de los parámetros establecidos para el transmisor (consulte el apartado 8.5.1 «Alarma»; RUTA: Menu/Configure/Alarm/Clean/Setup Alarm).

Si se emite una alarma, podrá encontrar más información sobre su causa en la ruta Menu/Service/Diagnostics/O<sub>2</sub> optical.
### 14.6 Lista de mensajes de error/advertencias y alarmas de dióxido de carbono disuelto

| Advertencias                   | Descripción                                                           |
|--------------------------------|-----------------------------------------------------------------------|
| Aviso pendiente pH >102 %      | Pendiente demasiado grande                                            |
| Aviso pendiente pH < 90 $\%$   | Pendiente demasiado pequeña                                           |
| Aviso pH Cero ±0,5 pH          | Fuera del rango                                                       |
| Aviso pH Cero < 6,5 pH         | Desviación de cero demasiado pequeña                                  |
| Aviso pH Vid cambio <0,3*      | Resistencia del electrodo de vidrio cambiada<br>en más del factor 0,3 |
| Advertencia pH vid cambio > 3* | Resistencia del electrodo de vidrio cambiada<br>en más del factor 3   |

| Alarmas                             | Descripción                                                           |
|-------------------------------------|-----------------------------------------------------------------------|
| Watchdog time-out*                  | Fallo de SW / sistema                                                 |
| Error pH pendt > 103 %              | Pendiente demasiado grande                                            |
| Error pH pendt < 80 %               | Pendiente demasiado pequeña                                           |
| Error pH Cero ±0,5 pH               | Fuera del rango                                                       |
| Error pH Vid Res >2000 M $\Omega^*$ | Resistencia del electrodo de vidrio demasiado grande (rotura)         |
| Error pH Vid Res <5 $M\Omega^*$     | Resistencia del electrodo de vidrio demasiado pequeña (cortocircuito) |

\* En función de los parámetros establecidos para el transmisor (consulte el apartado 8.5.1 «Alarma»; RUTA: Menu/Configure/Alarm/Clean/Setup Alarm ).

### 14.7 Advertencias y alarmas indicadas en pantalla

### 14.7.1 Advertencias

Si se dan las condiciones que generan una advertencia, se registrará el mensaje y podrá seleccionarse desde el apartado de menú de mensajes (RUTA: Info / Messages; consulte también el apartado 12.1 «Mensajes»). En función de los parámetros establecidos para el transmisor, cuando se emita una advertencia o una alarma, aparecerá el mensaje «Falla – Pulse ENTER» en la línea 4 de la pantalla (consulte también el apartado 8.7 «Pantalla»; RUTA: Menu/Configure/Display/Measurement).

### 14.7.2 Alarmas

Las alarmas se muestran en pantalla con un símbolo A parpadeante y se registran en el apartado de menú de Mensajes (RUTA: Info/Messages; consulte también el apartado 12.1 «Mensajes»).

Asimismo, la detección de algunas alarmas puede activarse o desactivarse (consulte el apartado 8.5 «Alarma / Limpieza»; RUTA: Menu/Configure/Alarm/Clean). Si se produce una de estas alarmas y se ha activado la detección, aparecerá el símbolo parpadeante 🛆 en la pantalla y el mensaje se grabará en el menú Mensajes (consulte el apartado 12.1 «Mensajes»; RUTA: Info / Messages).

Las alarmas que se produzcan por un incumplimiento de la limitación de un punto de referencia o del intervalo (consulte el apartado 8.4 «Puntos de referencia», RUTA: Menu/Configure/Setpoint) también se mostrarán con el símbolo 🏝 parpadeante y se registrarán en el menú Mensajes (RUTA: Info/Messages; consulte también el apartado 12.1 «Mensajes»).

En función de los parámetros establecidos para el transmisor, cuando se emita una advertencia o una alarma, aparecerá el mensaje «Falla – Pulse ENTER» en la línea 4 de la pantalla (consulte también el capítulo 8.7 «Pantalla»; RUTA: Menu/Configure/Display/Measurement).

# 15 Accesorios y piezas de repuesto

Póngase en contacto con su oficina de ventas o representante local de Mettler-Toledo para obtener más información acerca de accesorios adicionales y piezas de repuesto.

| Descripción                                    | Referencia |
|------------------------------------------------|------------|
| Kit de montaje en tubería para modelos 1/2 DIN | 52 500 212 |
| Kit de montaje en panel para modelos 1/2 DIN   | 52 500 213 |
| Cubierta protectora para modelos 1/2 DIN       | 52 500 214 |

# 16 Especificaciones

### 16.1 Especificaciones generales

### Conductividad 2-e/4-e

| Parámetros de medición                                 | Conductividad (resistividad) y temperatura                                                                                                    |                                                                                                    |
|--------------------------------------------------------|----------------------------------------------------------------------------------------------------|----------------------------------------------------------------------------------------------------|
| Intervalos de conductividad                            |                                                                                                    | De 0,02 a 2000 µS/cm                                                                                                    |
| del sensor de 2 electrodos                             |                                                                                                    | (de 500 $\Omega$ × cm a 50 M $\Omega$ × cm)                                                                                                    |
|                                                        | C = 0,01                                                                                                    | De 0,002 a 200 µS/cm                                                                                                    |
|                                                        |                                                                                                    | (de 5000 $\Omega \times$ cm a 500 M $\Omega \times$ cm)                                                                                                    |
|                                                        | C = 0,1                                                                                                    | De 0,02 a 2000 μS/cm<br>(de 500 Ω × cm a 50 MΩ × cm)                                                                                                    |
|                                                        | C = 1                                                                                                    | De 15 a 4000 µS/cm                                                                                                    |
|                                                        | C = 3                                                                                                    | De 15 a 12 000 µS/cm                                                                                                    |
|                                                        | C = 10                                                                                                    | De 10 a 40 000 µS/cm                                                                                                    |
|                                                        |                                                                                                    | (de 25 $\Omega$ × cm a 100 k $\Omega$ × cm)                                                                                                    |
| Intervalos de conductividad del sensor de 4 electrodos | De 0,01 a 6                                                                                                    | 50 mS/cm (de 1,54 $\Omega$ × cm a 0,1 M $\Omega$ × cm)                                                                                                    |
| Intervalo de visualización<br>para sensores 2-e        | De 0 a 40 00                                                                                                    | DO mS/cm (de 25 $\Omega$ x cm a 100 M $\Omega$ x cm)                                                                                                    |
| Intervalo de visualización<br>para sensores 4-e        | De 0,01 a 6                                                                                                    | 50 mS/cm (1,54 Ω x cm a 0,1 MΩ x cm)                                                                                                    |
| Curvas de concentración<br>de sustancias químicas      | - NaCI: des<br>- NaOH: des<br>hasta 0-6<br>- HCI: des<br>hasta 0-5                                                                                                    | de 0-26 % a 0 °C hasta 0-28 % a +100 °C<br>de 0-12 % a 0 °C hasta 0-16 % a +40 °C<br>% a +100 °C<br>de 0-18 % a -20 °C hasta 0-18 % a 0 °C<br>% a +50 °C                                                                        |
|                                                        | <ul> <li>HNO<sub>3</sub>: desination</li> <li>hasta 0-8</li> <li>H<sub>2</sub>SO<sub>4</sub>: desination</li> <li>hasta 0-9</li> <li>H<sub>3</sub>PO<sub>4</sub>: desination</li> <li>Tabla de construction</li> </ul> | de $0-30 \% a -20 °C$ hasta $0-30 \% a 0 °C$<br>% $a +50 °C$<br>de $0-26 \% a -12 °C$ hasta $0-26 \% a +5 °C$<br>% $a +100 °C$<br>de $0-35 \% a +5 °C$ hasta $+80 °C$<br>pricentraciones definida por el usuario (matriz 5 x 5) |
| Intervalos TDS                                         | NaCl, CaCO <sub>3</sub>                                                                                                    |                                                                                                    |
| Precisión de Cond./Res. 1)                             | Analógico: ±<br>10 MΩ-cm                                                                                                    | 0,5 % de lectura o 0,25 $\Omega$ , el valor mayor, hasta                                                                                                    |
| Repetibilidad de Cond./Res. 1)                         | Analógico: ±                                                                                                    | 0,25 % de lectura o 0,25 $\Omega$ (el valor mayor)                                                                                                    |
| Resolución de Cond./Res.                               | Autom. / 0,0                                                                                                    | 01 / 0,01 / 0,1 / 1 (puede seleccionarse)                                                                                                    |
| Entrada de temperatura                                 | Pt1000 / Pt1                                                                                                    | 00 / NTC22K                                                                                                    |
| Intervalo de medición<br>de temperatura                | De -40 a +2                                                                                                    | 200 °C (de -40 a +392 °F)                                                                                                    |
| Resolución de temperatura                              | Autom. / 0,0                                                                                                    | 01 / 0,01 / 0,1 / 1 (puede seleccionarse)                                                                                                    |
| Precisión de temperatura                               | - ISM: ±1 dí<br>- Analógico:<br>- 30 a +15<br>±0,50 °C (                                                                                                    | gito<br>±0,25 °C (±32,5 °F) entre<br>50 °C (-22 a +302 °F);<br>(±32,9 °F) en exterior                                                                                                    |
| Repetibilidad de temperatura 1                         | ) ±0,13 °C (±                                                                                                    | :32,2 °F)                                                                                                    |
| Longitud máx. del cable<br>del sensor                  | <ul> <li>– ISM: 80 m</li> <li>– Analógico:</li> </ul>                                                                                                    | (260 ft)<br>61 m (200 ft); con sensores 4-e:15 m (50 ft)                                                                                                    |
| Calibración                                            | 1 punto, 2 p                                                                                                    | untos o proceso                                                                                                    |

1) La señal de entrada ISM no causa errores adicionales.

### pH/ORP

| pH, mV y temperatura                                                                                                |  |
|----------------------------------------------------------------------------------------------------|--|
| De - 2,00 a + 20,00 pH                                                                                              |  |
| Autom. / 0,001 / 0,01 / 0,1 / 1 (puede seleccionarse)                                                               |  |
| Analógico: ±0,02 pH                                                                                                 |  |
| De - 1500 a + 1500 mV                                                                                               |  |
| Autom. / 0,001 / 0,01 / 0,1 / 1 mV (puede seleccionarse)                                                            |  |
| Analógico: ±1 mV                                                                                                    |  |
| Pt1000/Pt100/NTC30K                                                                                                 |  |
| De -30 a 130 °C (de -22 a 266 °F)                                                                                   |  |
| Autom. / 0,001 / 0,01 / 0,1 / 1 (puede seleccionarse)                                                               |  |
| Analógico: $\pm 0,25$ °C en el intervalo de $-10$ a $+150$ °C ( $\pm 32,5$ °F en el intervalo de $+14$ a $+176$ °F) |  |
| ±0,13 °C (±32,2 °F)                                                                                                 |  |
| Automática/manual                                                                                                   |  |
| <ul> <li>Analógico: de 10 a 20 m (de 33 a 65 ft) en función del sensor</li> <li>ISM: 80 m (260 ft)</li> </ul>       |  |
| 1 punto (desviación), 2 puntos (pendiente o desviación)<br>o proceso (desviación)                                   |  |
|                                                                                                    |  |

1) 2) La señal de entrada ISM no causa errores adicionales. No se requiere en los sensores ISM.

#### Conjuntos de tampones disponibles

| uispoliibles                                             |                                                         |
|----------------------------------------------------------|---------------------------------------------------------|
| Tampones estándar                                        | Tampones MT-9, tampones MT-10, tampones técnicos NIST,  |
|                                                          | Tampones estándar NIST (DIN 19266:2000-01),             |
|                                                          | tampones JIS Z 8802, tampones Hach, tampones CIBA (94), |
|                                                          | Merck Titrisols-Reidel Fixanals, tampones WTW           |
| Tampones de pH de electrodos con doble membrana (pH/pNa) | Tampones Mettler-pH/pNa (Na+ 3,9 M)                     |

| Parámetros de medición                                  | <ul> <li>Oxígeno disuelto: saturación o concentración y temperatura</li> <li>Oxígeno en gas: Concentración y temperatura</li> </ul>                                                                                                    |
|---------------------------------------------------------|----------------------------------------------------------------------------------------------------|
| Intervalo de corriente                                  | Analógico: de 0 a –7000 nA                                                                                                    |
| Intervalos de medición<br>de oxígeno,oxígeno disuelto   | – Saturación: del 0 al 500 % en aire; del 0 al 200 % en $O_2$ – Concentración: de 0 ppb (µg/I) a 50,00 ppm (mg/I)                                                                                                    |
| Intervalos de medición<br>de oxígeno, oxígeno en gas    | De 0 a 9999 ppm en O_2 gaseoso; de 0 a 100 vol % en O_2                                                                                                    |
| Precisión en oxígeno,<br>oxígeno disuelto <sup>1)</sup> | <ul> <li>Saturación: ±0,5 % del valor medido o ±0,5 %, en función de cuál sea mayor</li> <li>Concentración en valores altos: ±0,5 % del valor medido o ±0,050 ppm/±0,050 mg/l, en función de cuál sea mayor</li> <li>Concentración en valores bajos: ±0,5 % del valor medido o ±0,001 ppm/±0,001 mg/l, en función de cuál sea mayor</li> <li>Concentración en valores de trazas: ±0,5 % del valor medido o ±0,100 ppb/±0,1 µg/l, en función de cuál sea mayor</li> </ul> |
| Precisión de oxígeno,<br>oxígeno en gas <sup>1)</sup>   | $-\pm0,5$ % del valor medido o $\pm5$ ppb,<br>en función de cuál sea mayor en ppmm de O <sub>2</sub> gaseoso<br>$-\pm0,5$ % del valor medido o $\pm0,01$ %,<br>en función de cuál sea mayor en vol. % de O <sub>2</sub>                                                                                                    |
| Corriente de resolución 1)                              | Analógico: 6 pA                                                                                                    |
| Tensión de polarización                                 | – Analógico: de –1000 a 0 mV<br>– ISM: de –550 mV o –674 mV (configurable)                                                                                                    |
| Entrada de temperatura                                  | NTC 22 kΩ, Pt1000, Pt100                                                                                                    |
| Compensación de temperaturo                             | a Automática                                                                                                    |
| Intervalo de medición<br>de temperatura                 | De -10 a +80 °C (de +14 a +176 °F)                                                                                                    |
| Precisión de temperatura                                | ±0,25 K en el intervalo de -10 a +80 °C (de +14 a +176 °F)                                                                                                    |
| Longitud máx. del cable<br>del sensor                   | – Analógico: 20 m (65 ff)<br>– ISM: 80 m (260 ff)                                                                                                    |
| Calibración                                             | 1 punto (pendiente y desviación) o proceso<br>(pendiente y desviación)                                                                                                    |

### Oxígeno amperométrico

1) La señal de entrada ISM no causa errores adicionales.

### Oxígeno óptico

| Parámetros de medición                            | Saturación de oxígeno disuelto o concentración y temperatura |  |
|---------------------------------------------------|--------------------------------------------------------------|--|
| Intervalo de concentración<br>de oxígeno disuelto | De 0,1 ppb (µg/l) a 50,00 ppm (mg/l)                         |  |
| Intervalo de saturación<br>de oxígeno disuelto    | De 0 a 500 $\%$ en aire; de 0 a 100 $\%$ en $\rm O_2$        |  |
| Resolución de oxígeno disuelto                    | Autom. / 0,001 / 0,01 / 0,1 / 1 (puede seleccionarse)        |  |
| Precisión de oxígeno disuelto                     | ± 1 dígito                                                   |  |
| Intervalo de medición<br>de temperatura           | De -30 a +150 °C (de -22 a +302 °F)                          |  |
| Resolución de temperatura                         | Autom. / 0,001 / 0,01 / 0,1 / 1 (puede seleccionarse)        |  |
| Precisión de temperatura                          | ± 1 dígito                                                   |  |
| Repetibilidad de temperatura                      | ± 1 dígito                                                   |  |
| Compensación de temperatura                       | Automática                                                   |  |
| Longitud máx. del cable del sensor                | 15 m (50 ft)                                                 |  |
| Calibración                                       | 1 punto (según el modelo del sensor); 2 puntos; proceso      |  |

| Parámetros de medición                    | Dióxido de carbono disuelto y temperatura                                         |  |
|-------------------------------------------|-----------------------------------------------------------------------------------|--|
| Intervalos de medición de CO <sub>2</sub> | – De 0 a 5000 mg/l                                                                |  |
|                                           | – De 0 a 200 % de sat.                                                            |  |
|                                           | – De 0 a 1500 mm Hg                                                               |  |
|                                           | – De 0 a 2000 mbar                                                                |  |
|                                           | – De 0 a 2000 hPa                                                                 |  |
| Precisión de CO <sub>2</sub>              | ±1 dígito                                                                         |  |
| Resolución de CO <sub>2</sub>             | Autom. / 0,001 / 0,01 / 0,1 / 1 (puede seleccionarse)                             |  |
| Intervalo de mV                           | De – 1500 a + 1500 mV                                                             |  |
| Resolución de mV                          | Auto/0,01/0,1/1 mV                                                                |  |
| Precisión de mV                           | ±1 dígito                                                                         |  |
| Rango de presión total (TotPres)          | De 0 a 4000 mbar                                                                  |  |
| Entrada de temperatura                    | Pt1000/NTC22K                                                                     |  |
| Intervalo de medición<br>de temperatura   | De 0 a + 60 °C (de -32 a + 140 °F)                                                |  |
| Resolución de temperatura                 | Auto/0,001/0,01/0,1/1 (puede seleccionarse)                                       |  |
| Precisión de temperatura                  | ±1 dígito                                                                         |  |
| Repetibilidad de temperatura              | ±1 dígito                                                                         |  |
| Longitud máx. del cable<br>del sensor     | 80 m (260 ft)                                                                     |  |
| Calibración                               | 1 punto (desviación), 2 puntos (pendiente o desviación)<br>o proceso (desviación) |  |

### Dióxido de carbono disuelto

| ispon | ib | les |
|-------|----|-----|
|       |    |     |

| Conjuntos de tampones<br>disponibles |                                                          |
|--------------------------------------|----------------------------------------------------------|
| Tampón                               | Tampones MT-9 con solución pH = 7,00 y pH = 9,21 a 25 °C |
|                                      |                                                          |

### **16.2** Electrical specifications

### 16.2.1 Especificaciones eléctricas generales

| Pantalla                    | Pantalla LCD retroiluminada, 4 líneas                                                                  |  |
|-----------------------------|----------------------------------------------------------------------------------------------------|--|
| Capacidad de funcionamiento | Aprox. 4 días                                                                                          |  |
| Teclado                     | 5 teclas táctiles                                                                                      |  |
| Idiomas                     | 8 (inglés, alemán, francés, italiano, español, portugués, ruso y japonés)                              |  |
| Terminales de conexión      | Terminales de resorte, adecuados para secciones transversales de 0,2 a 1,5 mm <sup>2</sup> (AWG 16–24) |  |
| Entrada analógica           | de 4 a 20 mA (para la compensación de la presión)                                                      |  |

### 16.2.2 De 4 a 20 mA (con HART®)

| Tensión de alimentación                    | de 14 a 30 V CC                                                                                                    |
|--------------------------------------------|----------------------------------------------------------------------------------------------------|
| Número de salidas (analógicas)             | 2                                                                                                    |
| Salidas de corriente                       | Corriente en bucle de 4 a 20 mA, aislamiento galvánico<br>hasta 60 V de entrada y de tierra, protección ante polaridad<br>incorrecta, tensión de alimentación de 14 a 30 V CC                 |
| Error de medición<br>en salidas analógicas | $<\pm0,05$ mA en un intervalo de 1 a 20 mA                                                                                                    |
| Ajuste de salidas analógicas               | Lineal                                                                                                    |
| Controlador de proceso PID                 | Longitud de impulsos, frecuencia de impulsos                                                                                                    |
| Hold entrada /<br>Contacto de alarma       | Sí/Sí (retardo de alarma de 0 a 999 s)                                                                                                    |
| Salidas digitales                          | 2 colectores abiertos (OC), 30 V CC, 100 mA, 0,9 W                                                                                                    |
| Entrada digital                            | 2, con aislamiento galvánico hasta 60 V de salida, de entrada<br>analógica y de tierra con límites de conmutación de 0,00 V CC<br>a 1,00 V CC (inactiva) y de 2,30 V CC a 30,00 V CC (activa) |
| Retardo de salida de alarma                | De 0 a 999 s                                                                                                    |

### 16.3 Especificaciones mecánicas

| Dimensiones                      | Carcasa:<br>alto × ancho × profundo | 144 × 144 × 116 mm<br>(5,7 × 5,7 × 4,6 in) |
|----------------------------------|-------------------------------------|--------------------------------------------|
|                                  | Bisel delantero<br>(alto × ancho)   | 150 × 150 mm<br>(5,9 × 5,9 in)             |
|                                  | Profundidad máx.<br>(panel montado) | 87 mm (sin incluir conectores enchufables) |
| Peso                             |                                     | 1,50 kg (3,3 lb)                           |
| Material                         |                                     | Aluminio fundido                           |
| Tipo de protección de la carcaso | l                                   | IP 66/NEMA4X                               |

#### Especificaciones del entorno 16.4

| Temperatura de almacenamiente                         | o De −40 a +70 °C (de −40 a +158 °F)                                                                                                    |
|-------------------------------------------------------|----------------------------------------------------------------------------------------------------|
| Intervalo de funcionamiento<br>a temperatura ambiente | De -20 a +60 °C (de -4 a +140 °F)                                                                                                    |
| Humedad relativa                                      | De 0 a 95 %, sin condensación                                                                                                    |
| CEM                                                   | Conforme a la norma EN 61326-1 (requisitos generales)<br>Emisiones: clase B; Inmunidad: clase A                                                                                                    |
| Aprobaciones y certificados                           | M400/2H<br>— cFMus Clase I, División 2, Grupos A, B, C, D T4A<br>— cFMus Clase I, Zona 2, Grupos IIC T4                                                                                                    |
|                                                       | M400 / 2XH y M400G / 2XH<br>– ATEX/IECEx Zona 1 Ex ib [ia Ga] IIC T4 Gb<br>– ATEX/IECEx Zona 21 Ex ib [ia Da] IIIC T80°C Db IP66<br>– cFMus Clase I, División 1, Grupos A, B, C, D T4A<br>– cFMus Clase II, División 1, Grupos E, F, G<br>– cFMus Clase III<br>– cFMus Clase II<br>– cFMus Clase II |
| Marcado CE                                            | El sistema de medición cumple los requisitos obligatorios<br>de las Directivas de la CE. METTLER TOLEDO confirma que<br>el dispositivo ha pasado de manera satisfactoria las pruebas<br>para obtener el marcado CE.                                                                                 |

### 16.5 Planos de control

### 16.5.1 Instalación, mantenimiento e inspección

- 1. Los aparatos intrínsecamente seguros pueden ser una fuente de ignición en caso de que se cortocircuiten las separaciones internas o se abran las conexiones.
- 2. Aunque la naturaleza de los circuitos intrínsecamente seguros hace que su energía sea baja, existe un riesgo de descarga eléctrica derivado de la tensión de funcionamiento.
- Consúltense las instrucciones por escrito de los respectivos fabricantes antes de trabajar en los aparatos asociados.
- 4. Deberá realizarse una inspección periódica para garantizar que la seguridad intrínseca no se ha visto perjudicada. Estas inspecciones deberán incluir la revisión de cualquier modificación no autorizada, la existencia de corrosión, los daños fortuitos, el cambio en los materiales inflamables y los efectos del envejecimiento.
- 5. Los componentes sustituibles por el usuario de un sistema intrínsecamente seguro no se pueden sustituir por otros componentes distintos del equivalente directo del fabricante.
- 6. Se podrán realizar trabajos de mantenimiento en aparatos conectados a la alimentación dentro de zonas peligrosas siempre que se cumplan las condiciones siguientes:
  - La desconexión, la retirada o la sustitución de los componentes del aparato eléctrico y del cableado, siempre que dicha acción no implique una cortocircuitación de los distintos circuitos intrínsecamente seguros.
  - El ajuste de cualquier control necesario para la calibración del sistema o el aparato eléctrico.
  - Únicamente se podrán utilizar los instrumentos de prueba que se especifiquen en las instrucciones por escrito.
  - La ejecución de otras actividades de mantenimiento que se permitan específicamente en el plano de control y el manual de instrucciones aplicables.
- 7. El mantenimiento del aparato asociado y de los componentes de circuitos intrínsecamente seguros situados en zonas sin clasificar deberá limitarse al descrito, de tal forma que el aparato eléctrico o los componentes de circuitos permanezcan interconectados con los componentes de sistemas intrínsecamente seguros situados en las zonas peligrosas. Las conexiones a tierra que actúan como barrera de seguridad no se deberán anular sin haber desconectado de antemano los circuitos de la zona peligrosa.
- 8. Otros trabajos de mantenimiento en el aparato asociado o los componentes de un circuito intrínsecamente seguro instalado en una zona sin clasificar únicamente se podrán ejecutar si el aparato eléctrico o el componente del circuito se desconecta del componente del circuito situado en una zona peligrosa.
- 9. Es preciso verificar la clasificación del emplazamiento y la idoneidad del sistema intrínsecamente seguro para dicha clasificación. Lo anterior incluye la comprobación de que la clase, el grupo y el intervalo de temperatura del aparato intrínsecamente seguro y del aparato asociado cumplen con la clasificación real del emplazamiento.

- 10. Antes de su conexión a la alimentación, los sistemas intrínsecamente seguros deben revisarse para garantizar lo siguiente:
  - La instalación debe ser conforme con la documentación.
  - Los circuitos intrínsecamente seguros deben estar convenientemente separados de los circuitos no intrínsecamente seguros.
  - Las pantallas de los cables deben estar conectadas a tierra de acuerdo con la documentación de instalación.
  - Las modificaciones deben haber sido autorizadas.
  - Los cables y las conexiones no pueden estar dañados.
  - Las conexiones y la puesta a tierra deben estar correctamente apretadas.
  - El hardware de conexión y puesta a tierra no puede presentar corrosión.
  - La resistencia de los conductores de puesta a tierra, incluida la resistencia de terminación desde el aparato asociado de tipo derivado hasta el electrodo de puesta a tierra, no puede superar el valor de 1 ohmio.
  - La protección no puede haberse anulado mediante una derivación.
  - Compruébese la existencia de algún indicio de corrosión del equipo y las conexiones.
- 11. Todas las deficiencias deberán corregirse de antemano.

### 16.5.2 Plano de control de la instalación general

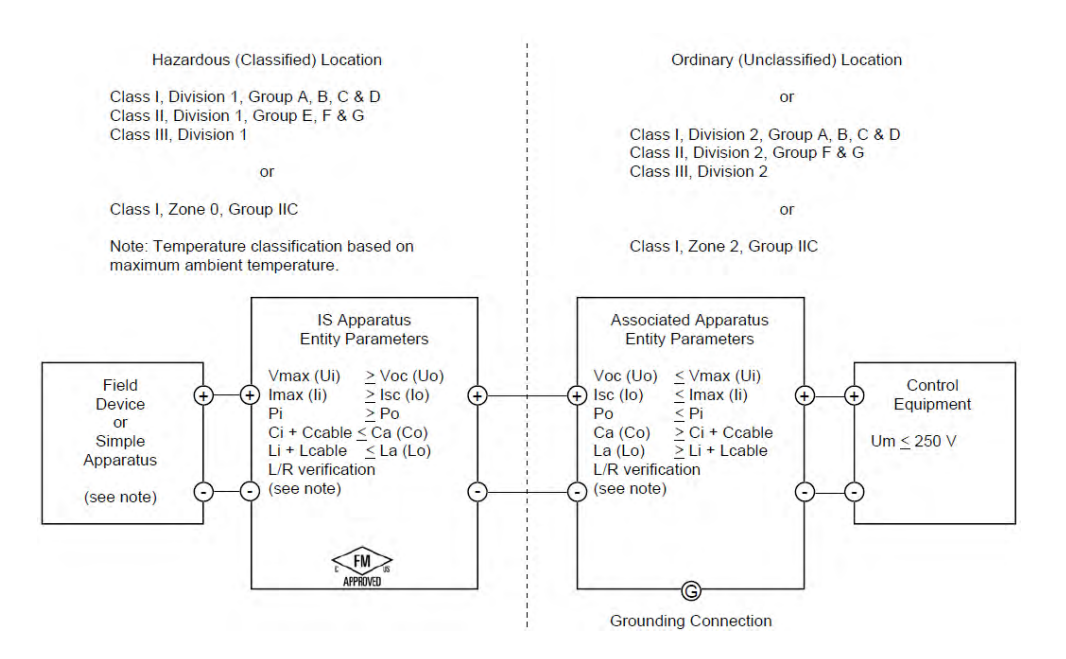

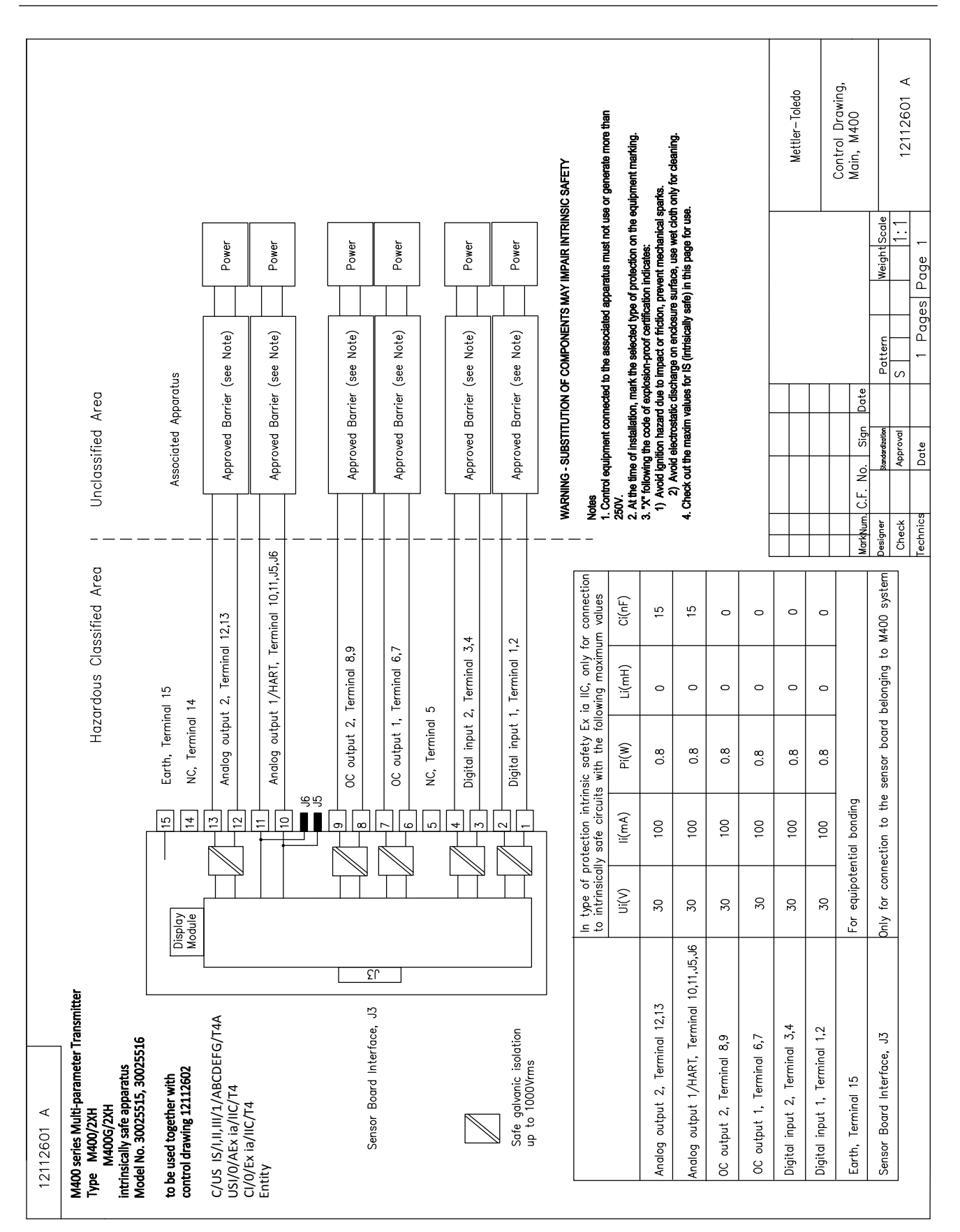

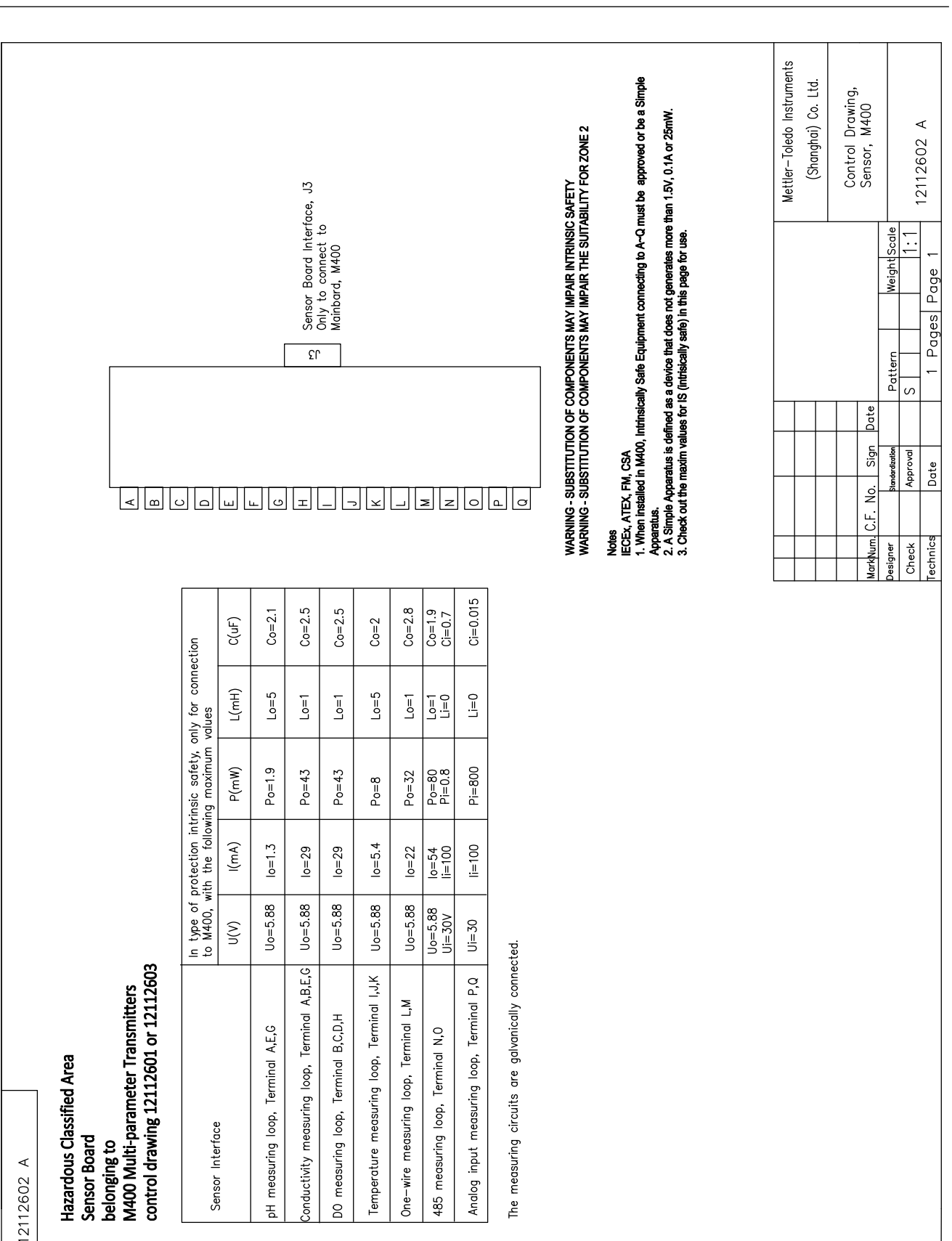

### 16.5.3 Notas

- El concepto de «seguridad intrínseca de entidad» permite la conexión de dispositivos intrínsecamente seguros con aprobación FM y parámetros de entidad que no se han examinado específicamente en conjunto como un sistema cuando: Voc (Uo) o Vt ≤ Vmax, Isc (Io) o It ≤ Imax, Ca (Co) ≥ Ci + Ccable, La (Lo) ≥ Li + Lcable, Po ≤ Pi.
- El concepto de «seguridad intrínseca de fieldbus» permite la conexión de dispositivos intrínsecamente seguros con aprobación FM y parámetros con concepto de seguridad intrínseca de fieldbus que no se han examinado específicamente en conjunto como un sistema cuando: Voc (Uo) o Vt < Vmax, Isc (Io) o It ≤ Imax, Po ≤ Pi.</li>
- 3. La configuración del aparato asociado debe contar con la aprobación FM en virtud del concepto de entidad.
- 4. Para la instalación de este equipo, deberán seguirse los planos de instalación proporcionados por el fabricante del aparato asociado.
- 5. La configuración del sensor del dispositivo de campo debe contar con la aprobación FM en virtud del concepto de entidad.
- La instalación debe efectuarse de acuerdo con el National Electrical Code [ANSI/NFPA 70 (NEC.)], artículos 504 y 505, y ANSI/ISA-RP12.06.01; o con el Canadian Electrical (CE) Code (CEC Parte 1, CAN/CSA-C22.1), anexo F, y ANSI/ISARP12.06.01, cuando se vaya a instalar en Canadá.
- 7. El sellado hermético al polvo de los conductos es obligatorio para la instalación del equipo en entornos de Clase II y Clase III.
- El equipo de control conectado al aparato asociado no debe utilizar ni generar una tensión superior a la tensión máxima del emplazamiento no clasificado (Um) o 250 V CA/CC.
- 9. La resistencia entre la puesta a tierra intrínsecamente segura y la conexión a tierra debe ser inferior a 1 ohmio.
- 10. En el caso de los emplazamientos de Clase I, Zona O y División 1, la instalación de los transmisores multiparamétricos M400/2(X)H, M400G/2XH, M400FF y M400PA se deberá realizar de acuerdo con la norma ANSI/ISA RP12.06.01 Instalación de sistemas intrínsecamente seguros en zonas (clasificadas como) peligrosas, así como con el National Electrical Code (ANSI/ NRPA 70), o el Canadian Electrical (CE) Code (CEC Parte 1, CAN/CSA-C22.1), cuando se vaya a instalar en Canadá.
- 11. Los transmisores multiparamétricos M400/2(X)H, M400G/2XH, M400FF y M400PA cuentan con la aprobación FM para aplicaciones de Clase I, Zona O y División 1. En caso de que se vaya a conectar un aparato asociado [AEx ib] o [Ex ib] al transmisor multiparamétrico M400/2(X)H, M400G/2XH, M400FF y M400PA, el sistema precedente únicamente será compatible con emplazamientos de Clase I, Zona 1, y no para emplazamientos (clasificados como) peligrosos de Clase I, Zona 0 o División 1.
- 12. En el caso de las instalaciones de la División 2, no es necesario que el aparato asociado cuente con la aprobación FM en virtud del concepto de entidad siempre que el transmisor multiparámetrico M400/2(X)H o M400G/2XH se instale de conformidad con el National Electrical Code (ANSI/NFPA 70), artículos 504 y 505, o el Canadian Electrical (CE) Code, CAN/CSA-C22.1, Parte 1, anexo F, para métodos de cableado de la División 2, con exclusión del tendido no inflamable de cables.
- 13. El valor Li puede ser superior al valor La y las restricciones en la longitud del cableado debidas a la inductancia del cable (Lcable) pueden ignorarse siempre que se cumplan las condiciones siguientes: La/Ra (o Lo/Ro) > Li/Ri; La/Ra (or Lo/Ro) > Lcable/Rcable.
- Cuando se desconozcan los parámetros eléctricos del cable utilizado, podrán adoptarse los valores siguientes: capacitancia: 197 pF/m (60 pF/ft); inductancia: 0,66 μH/m (0,20 μH/ft).
- 15. Por aparato simple se entiende aquel dispositivo que no genera más de 1,5 V (0,1 A) o 25 mW.
- 16. No se admite ninguna revisión de los planos de control de la instalación sin la autorización previa de las aprobaciones FM.

# 17 Tablas de valores predeterminados

### Comunes

| Parámetro                    | Subparámetro                 | Valor        | Unidad                                                                                                    |
|------------------------------|------------------------------|--------------|----------------------------------------------------------------------------------------------------|
| Alarma                       | OC                           | 2            |                                                                                                    |
|                              | Retraso                      | 1            |                                                                                                    |
|                              | histéresis                   | 0            |                                                                                                    |
|                              | Estado                       | Invertido    |                                                                                                    |
|                              | Falla alimentación           | No           |                                                                                                    |
|                              | Falla software               | No           |                                                                                                    |
|                              | Can. B desconectado          | Sí           |                                                                                                    |
| Limpieza                     | OC                           | 1            |                                                                                                    |
|                              | Modo Hold                    | Hold         |                                                                                                    |
|                              | intervalo                    | 0            |                                                                                                    |
|                              | Tiempo limpieza              | 0            |                                                                                                    |
|                              | Retraso                      | 0            |                                                                                                    |
|                              | Histéresis                   | 0            |                                                                                                    |
| Hold Salidas                 |                              | Sí           |                                                                                                    |
| DigitalIn                    |                              | Desactivado  |                                                                                                    |
| Bloqueo                      |                              | no           |                                                                                                    |
| Monitor ISM                  | Indicador tiemp vida         | Sí           | Alarma Sí                                                                                                 |
|                              | Tiempo a Manten              | Sí           | Alarma Sí                                                                                                 |
|                              | Temp. Adapt. Cal.            | Sí           | Alarma Sí                                                                                                 |
|                              | Contador de ciclos CIP       | 100          | Alarma Sí                                                                                                 |
|                              | Contador de ciclos SIP       | 100          | Alarma Sí                                                                                                 |
|                              | Contador de ciclos autoclave | 0            | Alarma No                                                                                                 |
|                              | 00                           | Ninguno      |                                                                                                    |
| Idioma                       |                              | inglés       |                                                                                                    |
| Claves                       | Administrador                | 00000        |                                                                                                    |
| Cluves                       | operador                     | 00000        |                                                                                                    |
|                              | Retraso                      | 10           | S                                                                                                    |
| Todos los OC                 | Histéresis                   | 5            | Para la unidad<br>de medición<br>de pH, mV, °C,<br>misma unidad.<br>Para otra unidad<br>de medición es %. |
|                              | Estado                       | Normal       |                                                                                                    |
|                              | Modo Hold                    | Último valor |                                                                                                    |
|                              | Modo                         | de 4 a 20 mA |                                                                                                    |
|                              | Тіро                         | Normal       |                                                                                                    |
| Todas las salidas analógicas | Alarma                       | 22,0 mA      |                                                                                                    |
|                              | Modo Hold                    | Último valor |                                                                                                    |
|                              | SalA 1 Amortiguación         | 1 s          |                                                                                                    |

### рΗ

| Parámetro                                  | Subparámetro    | Valor                                       | Unidad |
|--------------------------------------------|-----------------|---------------------------------------------|--------|
| Canal X                                    | a               | рН                                          | рН     |
|                                            | b               | Temperatura                                 | °C     |
|                                            | С               | Ninguno                                     |        |
|                                            | d               | Ninguno                                     |        |
| Fuente de temperatura (sensor analógico)   |                 | Auto                                        |        |
| pH buffer                                  |                 | Mettler-9                                   |        |
| Control de Drift                           |                 | Auto                                        |        |
| IP                                         |                 | 7,0 (lectura de sensor ISM desde el sensor) | рН     |
| FCT                                        |                 | 0,000                                       | pH/°C  |
| TempCal Fija                               |                 | No                                          |        |
| Constantes cal. (para sensores analógicos) | рН              | S = 100,0 %, Z = 7,000 pH                   |        |
|                                            | Temperatura     | M = 1,0, A = 0,0                            |        |
| Constantes cal. (para sensores ISM)        |                 | Lectura desde el sensor                     |        |
| Resolución                                 | рН              | 0,01                                        | рН     |
|                                            | Temperatura     | 0,1                                         | °C     |
| Salidas analógicas                         | 1               | a                                           |        |
|                                            | 2               | b                                           |        |
| рН                                         | Valor 4 mA      | 2                                           | рН     |
|                                            | Valor 20 mA     | 12                                          | pН     |
| Temperatura                                | Valor 4 mA      | 0                                           | °C     |
|                                            | Valor 20 mA     | 100                                         | °C     |
| Set point 1                                | Medición        | a                                           |        |
|                                            | Тіро            | Desactivado                                 |        |
|                                            | OC              | Ninguno                                     |        |
| Set point 2                                | Medición        | b                                           |        |
|                                            | Тіро            | Desactivado                                 |        |
|                                            | OC              | Ninguno                                     |        |
| Alarma                                     | Diagnósticos Rg | Sí                                          |        |
| Alumu                                      | Diagnósticos Rr | Sí                                          |        |

## pH/pNa

| Parámetro                                | Subparámetro    | Valor                   | Unidad |
|------------------------------------------|-----------------|-------------------------|--------|
| Canal X                                  | a               | рН                      | рН     |
|                                          | b               | Temperatura             | °C     |
|                                          | С               | Ninguno                 |        |
|                                          | d               | Ninguno                 |        |
| Fuente de temperatura (sensor analógico) |                 | Auto                    |        |
| pH buffer                                |                 | Na+ 3,9 M               |        |
| Control de Drift                         |                 | Auto                    |        |
| IP                                       |                 | Lectura desde el sensor | pН     |
| FCT                                      |                 | 0,000                   | pH/°C  |
| TempCal Fija                             |                 | No                      |        |
| Constantes cal.                          |                 | Lectura desde el sensor |        |
| Resolución                               | рН              | 0,01                    | pН     |
|                                          | Temperatura     | 0,1                     | °C     |
| Salidas analógicas                       | 1               | a                       |        |
|                                          | 2               | b                       |        |
| рН                                       | Valor 4 mA      | 2                       | pН     |
|                                          | Valor 20 mA     | 12                      | pН     |
| Temperatura                              | Valor 4 mA      | 0                       | °C     |
|                                          | Valor 20 mA     | 100                     | °C     |
| Set point 1                              | Medición        | a                       |        |
|                                          | Тіро            | Desactivado             |        |
|                                          | OC              | Ninguno                 |        |
| Set point 2                              | Medición        | b                       |        |
|                                          | Тіро            | Desactivado             |        |
|                                          | 00              | Ninguno                 |        |
| Alarma                                   | Diagnósticos Rg | Sí                      |        |

## Oxígeno

| Parámetro                                | Subparámetro                     | Valor                       | Unidad                   |
|------------------------------------------|----------------------------------|-----------------------------|--------------------------|
| Canal X                                  | α                                | 02                          | % aire<br>(O2 bajo: ppb) |
|                                          | b                                | Temperatura                 | °C                       |
|                                          | с                                | O2 (canal dual)             | % aire<br>(O2 bajo: ppb) |
|                                          | d                                | temperatura (canal dual)    | $^{\circ}\mathcal{C}$    |
| Fuente de temperatura (sensor analógico) |                                  | Auto                        |                          |
| PresCal)                                 |                                  | 759,8                       | mmHg                     |
| PresProc)                                |                                  | 759,8                       | mmHg                     |
| Presión de calibración de proceso        |                                  | PresCa                      |                          |
| Control de Drift                         |                                  | Auto                        |                          |
| Salinidad                                |                                  | 0,0                         | g/Kg                     |
| Humedad                                  |                                  | 100                         | %                        |
| Umedid pol                               |                                  | Lectura desde el sensor     |                          |
| Ucalpol                                  |                                  | -674                        | mV                       |
|                                          | O2 alto:                         | S = -70,00 nA, Z = 0,00 nA  |                          |
| Constantes cal.                          | O2 bajo:                         | S = -350,00 nA, Z = 0,00 nA |                          |
| (para sensores analogicos)               | Temperatura                      | M = 1,0, A = 0,0            |                          |
| Constantes cal. (para sensores ISM)      |                                  | Lectura desde el sensor     |                          |
| Resolución                               | 02                               | 0,1                         | % Aire                   |
|                                          |                                  | 1                           | ppb                      |
|                                          | Temperatura                      | 0,1                         | °C                       |
| Salidas analógicas                       | 1                                | a                           |                          |
|                                          | 2                                | b                           |                          |
| 02                                       | Valor 4 mA                       | 0                           | % aire<br>(O2 bajo: ppb) |
|                                          | Valor 20 mA                      | 100                         | % aire<br>(O2 bajo: ppb) |
| Temperatura                              | Valor 4 mA                       | 0                           | °C                       |
|                                          | Valor 20 mA                      | 100                         | °C                       |
| Set point 1                              | Medición                         | a                           |                          |
|                                          | Тіро                             | Desactivado                 |                          |
|                                          | 00                               | Ninguno                     |                          |
| Set point 2                              | Medición                         | b                           |                          |
|                                          | Тіро                             | Desactivado                 |                          |
|                                          | OC                               | Ninguno                     |                          |
| Alarma                                   | Electrolito bajo<br>(sensor ISM) | Sí                          |                          |

### Resistividad / conductividad

| Parámetro                                | Subparámetro                        | Valor                   | Unidad |
|------------------------------------------|-------------------------------------|-------------------------|--------|
| Canal X                                  | a                                   | Resistividad            | Ω-cm   |
|                                          | b                                   | Temperatura             | °C     |
|                                          | С                                   | Ninguno                 |        |
|                                          | d                                   | Ninguno                 |        |
| Fuente de temperatura (sensor analógico) |                                     | Auto                    |        |
| Compensación                             |                                     | Estándar                |        |
| Constantes cal. (para sensores           | Cond. / Res.                        | M = 0,1, A = 0,0        |        |
| analógicos)                              | Temperatura                         | M = 1,0, A = 0,0        |        |
| Constantes cal. (para sensores ISM)      |                                     | Lectura desde el sensor |        |
| Resolución                               | Resistividad                        | 0,01                    | Ω-cm   |
|                                          | Temperatura                         | 0,1                     | °C     |
| Salidas analógicas                       | 1                                   | a                       |        |
|                                          | 2                                   | b                       |        |
| Conductividad/resistividad               | Valor 4 mA                          | 10                      | MΩ-cm  |
|                                          | Valor 20 mA                         | 20                      | MΩ-cm  |
| Temperatura                              | Valor 4 mA                          | 0                       | °C     |
|                                          | Valor 20 mA                         | 100                     | °C     |
| Set point 1                              | Medición                            | a                       |        |
|                                          | Тіро                                | Desactivado             |        |
|                                          | OC                                  | Ninguno                 |        |
| Set point 2                              | Medición                            | b                       |        |
|                                          | Тіро                                | Desactivado             |        |
|                                          | OC                                  | Ninguno                 |        |
| Alarma                                   | Celda cond. reducida                | No                      |        |
|                                          | Sensor cond. seco                   | No                      |        |
|                                          | Desviación de celda<br>(sensor ISM) | No                      |        |

## **CO**<sub>2</sub>

| Parámetro        | Subparámetro    | Valor                   | Unidad |
|------------------|-----------------|-------------------------|--------|
|                  | a               | %CO2                    | %CO2   |
|                  | b               | Temperatura             | °C     |
|                  | С               |                         |        |
|                  | d               |                         |        |
| pH buffer        |                 | Mettler-9               |        |
| Control de Drift |                 | Auto                    |        |
| Salinidad        |                 | 28,0                    | g/l    |
| HCO3             |                 | 0,05                    | mol/l  |
| Pres. tot.       |                 | 750,1                   | mmHg   |
| Constantes cal.  | CO2             | Lectura desde el sensor |        |
| Basaluaián       | CO2             | 0,1                     | hPa    |
| Resolucion       | Temperatura     | 0,1                     | °C     |
| Alarma           | Diagnósticos Rg | No                      |        |

# 18 Garantía

METTLER TOLEDO garantiza que este producto estará libre de desviaciones significativas en sus materiales y mano de obra durante un período de un año a partir de la fecha de compra. En caso de que sea necesaria una reparación que no se derive de un abuso o mal uso durante el período de garantía, devuelva el producto enviándolo a portes pagados y la reparación se realizará sin ningún coste por su parte. El departamento de atención al cliente de METTLER TOLEDO determinará si el problema del producto se debe a algún tipo de desviación o a un mal uso por parte del cliente. Los productos fuera del período de validez de la garantía se repararán por un precio fijado.

La garantía arriba expuesta es la única garantía que ofrece METTLER TOLEDO y sustituye a cualquier otra garantía, explícita o implícita, incluidas, aunque sin limitarse a ellas, las garantías implícitas de comerciabilidad e idoneidad para un propósito concreto. METTLER TOLEDO no se hará responsable de ninguna pérdida, reclamación, gasto o daño causado por los actos u omisiones del comprador o de terceros, o que se deriven de los anteriores o a los que estos hayan contribuido, tanto si son resultado de una negligencia, como de cualquier otro tipo. La responsabilidad de METTLER TOLEDO por cualquier causa o acción no podrá superar en ningún caso el coste del artículo que ha dado lugar a la reclamación, tanto si esta se basa en un contrato, una garantía, una indemnización o una responsabilidad extracontractual (incluida la negligencia).

# **19** Tablas de tampones

Los transmisores M400 son capaces de reconocer automáticamente tampones de pH. Las siguientes tablas muestran los diferentes tampones estándar que se reconocen de forma automática.

### **19.1** Tampones de pH estándar

### 19.1.1 Mettler-9

| Temp. (°C) | pH de las solucior | nes tampón |      |      |
|------------|--------------------|------------|------|------|
| 0          | 2,03               | 4,01       | 7,12 | 9,52 |
| 5          | 2,02               | 4,01       | 7,09 | 9,45 |
| 10         | 2,01               | 4,00       | 7,06 | 9,38 |
| 15         | 2,00               | 4,00       | 7,04 | 9,32 |
| 20         | 2,00               | 4,00       | 7,02 | 9,26 |
| 25         | 2,00               | 4,01       | 7,00 | 9,21 |
| 30         | 1,99               | 4,01       | 6,99 | 9,16 |
| 35         | 1,99               | 4,02       | 6,98 | 9,11 |
| 40         | 1,98               | 4,03       | 6,97 | 9,06 |
| 45         | 1,98               | 4,04       | 6,97 | 9,03 |
| 50         | 1,98               | 4,06       | 6,97 | 8,99 |
| 55         | 1,98               | 4,08       | 6,98 | 8,96 |
| 60         | 1,98               | 4,10       | 6,98 | 8,93 |
| 65         | 1,98               | 4,13       | 6,99 | 8,90 |
| 70         | 1,99               | 4,16       | 7,00 | 8,88 |
| 75         | 1,99               | 4,19       | 7,02 | 8,85 |
| 80         | 2,00               | 4,22       | 7,04 | 8,83 |
| 85         | 2,00               | 4,26       | 7,06 | 8,81 |
| 90         | 2,00               | 4,30       | 7,09 | 8,79 |
| 95         | 2,00               | 4,35       | 7,12 | 8,77 |

| Temp. (°C) | pH de las solucior | nes tampón |      |       |
|------------|--------------------|------------|------|-------|
| 0          | 2,03               | 4,01       | 7,12 | 10,65 |
| 5          | 2,02               | 4,01       | 7,09 | 10,52 |
| 10         | 2,01               | 4,00       | 7,06 | 10,39 |
| 15         | 2,00               | 4,00       | 7,04 | 10,26 |
| 20         | 2,00               | 4,00       | 7,02 | 10,13 |
| 25         | 2,00               | 4,01       | 7,00 | 10,00 |
| 30         | 1,99               | 4,01       | 6,99 | 9,87  |
| 35         | 1,99               | 4,02       | 6,98 | 9,74  |
| 40         | 1,98               | 4,03       | 6,97 | 9,61  |
| 45         | 1,98               | 4,04       | 6,97 | 9,48  |
| 50         | 1,98               | 4,06       | 6,97 | 9,35  |
| 55         | 1,98               | 4,08       | 6,98 |       |
| 60         | 1,98               | 4,10       | 6,98 |       |
| 65         | 1,99               | 4,13       | 6,99 |       |
| 70         | 1,98               | 4,16       | 7,00 |       |
| 75         | 1,99               | 4,19       | 7,02 |       |
| 80         | 2,00               | 4,22       | 7,04 |       |
| 85         | 2,00               | 4,26       | 7,06 |       |
| 90         | 2,00               | 4,30       | 7,09 |       |
| 95         | 2,00               | 4,35       | 7,12 |       |

### 19.1.2 Mettler-10

# 19.1.3 Tampones técnicos NIST

| Temp. (°C) | pH de las soluciones tampón |       |       |       |       |
|------------|-----------------------------|-------|-------|-------|-------|
| 0          | 1,67                        | 4,00  | 7,115 | 10,32 | 13,42 |
| 5          | 1,67                        | 4,00  | 7,085 | 10,25 | 13,21 |
| 10         | 1,67                        | 4,00  | 7,06  | 10,18 | 13,01 |
| 15         | 1,67                        | 4,00  | 7,04  | 10,12 | 12,80 |
| 20         | 1,675                       | 4,00  | 7,015 | 10,07 | 12,64 |
| 25         | 1,68                        | 4,005 | 7,00  | 10,01 | 12,46 |
| 30         | 1,68                        | 4,015 | 6,985 | 9,97  | 12,30 |
| 35         | 1,69                        | 4,025 | 6,98  | 9,93  | 12,13 |
| 40         | 1,69                        | 4,03  | 6,975 | 9,89  | 11,99 |
| 45         | 1,70                        | 4,045 | 6,975 | 9,86  | 11,84 |
| 50         | 1,705                       | 4,06  | 6,97  | 9,83  | 11,71 |
| 55         | 1,715                       | 4,075 | 6,97  |       | 11,57 |
| 60         | 1,72                        | 4,085 | 6,97  |       | 11,45 |
| 65         | 1,73                        | 4,10  | 6,98  |       |       |
| 70         | 1,74                        | 4,13  | 6,99  |       |       |
| 75         | 1,75                        | 4,14  | 7,01  |       |       |
| 80         | 1,765                       | 4,16  | 7,03  |       |       |
| 85         | 1,78                        | 4,18  | 7,05  |       |       |
| 90         | 1,79                        | 4,21  | 7,08  |       |       |
| 95         | 1,805                       | 4,23  | 7,11  |       |       |

| Temp. (°C) | pH de las soluciones tampón |       |       |       |
|------------|-----------------------------|-------|-------|-------|
| 0          |                             |       |       |       |
| 5          | 1,668                       | 4,004 | 6,950 | 9,392 |
| 10         | 1,670                       | 4,001 | 6,922 | 9,331 |
| 15         | 1,672                       | 4,001 | 6,900 | 9,277 |
| 20         | 1,676                       | 4,003 | 6,880 | 9,228 |
| 25         | 1,680                       | 4,008 | 6,865 | 9,184 |
| 30         | 1,685                       | 4,015 | 6,853 | 9,144 |
| 37         | 1,694                       | 4,028 | 6,841 | 9,095 |
| 40         | 1,697                       | 4,036 | 6,837 | 9,076 |
| 45         | 1,704                       | 4,049 | 6,834 | 9,046 |
| 50         | 1,712                       | 4,064 | 6,833 | 9,018 |
| 55         | 1,715                       | 4,075 | 6,834 | 8,985 |
| 60         | 1,723                       | 4,091 | 6,836 | 8,962 |
| 70         | 1,743                       | 4,126 | 6,845 | 8,921 |
| 80         | 1,766                       | 4,164 | 6,859 | 8,885 |
| 90         | 1,792                       | 4,205 | 6,877 | 8,850 |
| 95         | 1,806                       | 4,227 | 6,886 | 8,833 |

### 19.1.4 Tampones NIST estándar (DIN y JIS 19266: 2000–01)

**NOTA:** Los valores de pH(S) de las cargas individuales de los materiales de referencia secundaria están documentados en un certificado de un laboratorio acreditado. El certificado se suministra con los materiales correspondientes del tampón. Solo pueden utilizarse estos valores de pH(S) como valores estándar para los materiales de referencia secundaria del tampón. Por consiguiente, este estándar no incluye una tabla con valores de pH estándar para su uso práctico. La tabla anterior solo ofrece ejemplos de valores de pH(PS) para su orientación.

### **19.1.5** Tampones Hach

Valores de tampón de hasta 60 °C, según especifica Bergmann & Beving Process AB.

| Temp. (°C) | pH de las soluciones tampón |      |       |  |
|------------|-----------------------------|------|-------|--|
| 0          | 4,00                        | 7,14 | 10,30 |  |
| 5          | 4,00                        | 7,10 | 10,23 |  |
| 10         | 4,00                        | 7,04 | 10,11 |  |
| 15         | 4,00                        | 7,04 | 10,11 |  |
| 20         | 4,00                        | 7,02 | 10,05 |  |
| 25         | 4,01                        | 7,00 | 10,00 |  |
| 30         | 4,01                        | 6,99 | 9,96  |  |
| 35         | 4,02                        | 6,98 | 9,92  |  |
| 40         | 4,03                        | 6,98 | 9,88  |  |
| 45         | 4,05                        | 6,98 | 9,85  |  |
| 50         | 4,06                        | 6,98 | 9,82  |  |
| 55         | 4,07                        | 6,98 | 9,79  |  |
| 60         | 4,09                        | 6,99 | 9,76  |  |

| Temp. (°C) | pH de las soluciones tampón |       |       |       |
|------------|-----------------------------|-------|-------|-------|
| 0          | 2,04                        | 4,00  | 7,10  | 10,30 |
| 5          | 2,09                        | 4,02  | 7,08  | 10,21 |
| 10         | 2,07                        | 4,00  | 7,05  | 10,14 |
| 15         | 2,08                        | 4,00  | 7,02  | 10,06 |
| 20         | 2,09                        | 4,01  | 6,98  | 9,99  |
| 25         | 2,08                        | 4,02  | 6,98  | 9,95  |
| 30         | 2,06                        | 4,00  | 6,96  | 9,89  |
| 35         | 2,06                        | 4,01  | 6,95  | 9,85  |
| 40         | 2,07                        | 4,02  | 6,94  | 9,81  |
| 45         | 2,06                        | 4,03  | 6,93  | 9,77  |
| 50         | 2,06                        | 4,04  | 6,93  | 9,73  |
| 55         | 2,05                        | 4,05  | 6,91  | 9,68  |
| 60         | 2,08                        | 4,10  | 6,93  | 9,66  |
| 65         | 2,07*                       | 4,10* | 6,92* | 9,61* |
| 70         | 2,07                        | 4,11  | 6,92  | 9,57  |
| 75         | 2,04*                       | 4,13* | 6,92* | 9,54* |
| 80         | 2,02                        | 4,15  | 6,93  | 9,52  |
| 85         | 2,03*                       | 4,17* | 6,95* | 9,47* |
| 90         | 2,04                        | 4,20  | 6,97  | 9,43  |
| 95         | 2,05*                       | 4,22* | 6,99* | 9,38* |

### 19.1.6 Tampones Ciba (94)

\* Extrapolados.

### **19.1.7** Merck Titrisole, Riedel-de-Haën Fixanale

| Temp. (°C) | pH de las soluciones tampón |      |      |      |       |
|------------|-----------------------------|------|------|------|-------|
| 0          | 2,01                        | 4,05 | 7,13 | 9,24 | 12,58 |
| 5          | 2,01                        | 4,05 | 7,07 | 9,16 | 12,41 |
| 10         | 2,01                        | 4,02 | 7,05 | 9,11 | 12,26 |
| 15         | 2,00                        | 4,01 | 7,02 | 9,05 | 12,10 |
| 20         | 2,00                        | 4,00 | 7,00 | 9,00 | 12,00 |
| 25         | 2,00                        | 4,01 | 6,98 | 8,95 | 11,88 |
| 30         | 2,00                        | 4,01 | 6,98 | 8,91 | 11,72 |
| 35         | 2,00                        | 4,01 | 6,96 | 8,88 | 11,67 |
| 40         | 2,00                        | 4,01 | 6,95 | 8,85 | 11,54 |
| 45         | 2,00                        | 4,01 | 6,95 | 8,82 | 11,44 |
| 50         | 2,00                        | 4,00 | 6,95 | 8,79 | 11,33 |
| 55         | 2,00                        | 4,00 | 6,95 | 8,76 | 11,19 |
| 60         | 2,00                        | 4,00 | 6,96 | 8,73 | 11,04 |
| 65         | 2,00                        | 4,00 | 6,96 | 8,72 | 10,97 |
| 70         | 2,01                        | 4,00 | 6,96 | 8,70 | 10,90 |
| 75         | 2,01                        | 4,00 | 6,96 | 8,68 | 10,80 |
| 80         | 2,01                        | 4,00 | 6,97 | 8,66 | 10,70 |
| 85         | 2,01                        | 4,00 | 6,98 | 8,65 | 10,59 |
| 90         | 2,01                        | 4,00 | 7,00 | 8,64 | 10,48 |
| 95         | 2,01                        | 4,00 | 7,02 | 8,64 | 10,37 |

| Temp. (°C) | pH de las soluciones tampón |      |      |       |
|------------|-----------------------------|------|------|-------|
| 0          | 2,03                        | 4,01 | 7,12 | 10,65 |
| 5          | 2,02                        | 4,01 | 7,09 | 10,52 |
| 10         | 2,01                        | 4,00 | 7,06 | 10,39 |
| 15         | 2,00                        | 4,00 | 7,04 | 10,26 |
| 20         | 2,00                        | 4,00 | 7,02 | 10,13 |
| 25         | 2,00                        | 4,01 | 7,00 | 10,00 |
| 30         | 1,99                        | 4,01 | 6,99 | 9,87  |
| 35         | 1,99                        | 4,02 | 6,98 | 9,74  |
| 40         | 1,98                        | 4,03 | 6,97 | 9,61  |
| 45         | 1,98                        | 4,04 | 6,97 | 9,48  |
| 50         | 1,98                        | 4,06 | 6,97 | 9,35  |
| 55         | 1,98                        | 4,08 | 6,98 |       |
| 60         | 1,98                        | 4,10 | 6,98 |       |
| 65         | 1,99                        | 4,13 | 6,99 |       |
| 70         |                             | 4,16 | 7,00 |       |
| 75         |                             | 4,19 | 7,02 |       |
| 80         |                             | 4,22 | 7,04 |       |
| 85         |                             | 4,26 | 7,06 |       |
| 90         |                             | 4,30 | 7,09 |       |
| 95         |                             | 4,35 | 7,12 |       |

### **19.1.8 Tampones WTW**

# 19.1.9 Tampones JIS Z 8802

| Temp. (°C) | pH de las soluciones tampón |       |       |       |
|------------|-----------------------------|-------|-------|-------|
| 0          | 1,666                       | 4,003 | 6,984 | 9,464 |
| 5          | 1,668                       | 3,999 | 6,951 | 9,395 |
| 10         | 1,670                       | 3,998 | 6,923 | 9,332 |
| 15         | 1,672                       | 3,999 | 6,900 | 9,276 |
| 20         | 1,675                       | 4,002 | 6,881 | 9,225 |
| 25         | 1,679                       | 4,008 | 6,865 | 9,180 |
| 30         | 1,683                       | 4,015 | 6,853 | 9,139 |
| 35         | 1,688                       | 4,024 | 6,844 | 9,102 |
| 38         | 1,691                       | 4,030 | 6,840 | 9,081 |
| 40         | 1,694                       | 4,035 | 6,838 | 9,068 |
| 45         | 1,700                       | 4,047 | 6,834 | 9,038 |
| 50         | 1,707                       | 4,060 | 6,833 | 9,011 |
| 55         | 1,715                       | 4,075 | 6,834 | 8,985 |
| 60         | 1,723                       | 4,091 | 6,836 | 8,962 |
| 70         | 1,743                       | 4,126 | 6,845 | 8,921 |
| 80         | 1,766                       | 4,164 | 6,859 | 8,885 |
| 90         | 1,792                       | 4,205 | 6,877 | 8,850 |
| 95         | 1,806                       | 4,227 | 6,886 | 8,833 |

### **19.2** Tampones de electrodo de pH con doble membrana

### 19.2.1 Tampones Mettler-pH/pNa (Na+ 3,9 M)

| Temp. (°C) | pH de las soluciones tampón |      |      |      |
|------------|-----------------------------|------|------|------|
| 0          | 1,98                        | 3,99 | 7,01 | 9,51 |
| 5          | 1,98                        | 3,99 | 7,00 | 9,43 |
| 10         | 1,99                        | 3,99 | 7,00 | 9,36 |
| 15         | 1,99                        | 3,99 | 6,99 | 9,30 |
| 20         | 1,99                        | 4,00 | 7,00 | 9,25 |
| 25         | 2,00                        | 4,01 | 7,00 | 9,21 |
| 30         | 2,00                        | 4,02 | 7,01 | 9,18 |
| 35         | 2,01                        | 4,04 | 7,01 | 9,15 |
| 40         | 2,01                        | 4,05 | 7,02 | 9,12 |
| 45         | 2,02                        | 4,07 | 7,03 | 9,11 |
| 50         | 2,02                        | 4,09 | 7,04 | 9,10 |

### METTLER TOLEDO Organizaciones del mercado

#### Ventas y servicio:

#### Alemania

Mettler-Toledo GmbH Prozeßanalytik Ockerweg 3 DE-35396 Gießen Tel. +49 641 507 444 e-mail prozess@mt.com

#### Australia

Mettler-Toledo Limited 220 Turner Street Port Melbourne, VIC 3207 Australia Tel. +61 1300 659 761 e-mail info.mtaus@mt.com

#### Austria

Mettler-Toledo Ges.m.b.H. Laxenburger Str. 252/2 AT-1230 Wien Tel. +43 1 607 4356 e-mail prozess@mt.com

#### Brasil

Mettler-Toledo Ind. e Com. Ltda. Avenida Tamboré, 418 Tamboré BR-06460-000 Barueri/SP Tel. +55 11 4166 7400 e-mail mtbr@mt.com

#### Canadá

Mettler-Toledo Inc. 2915 Argentia Rd #6 CA-ON L5N 8G6 Mississauga Tel. +1 800 638 8537 e-mail ProInsideSalesCA@mt.com

#### China

Mettler-Toledo International Trading (Shanghai) Co. Ltd. 589 Gui Ping Road Cao He Jing CN-200233 Shanghai Tel. +86 21 64 85 04 35 e-mail ad@mt.com

#### Corea del Sur

Mettler-Toledo (Korea) Ltd. 1 & 4 F, Yeil Building 21 Yangjaecheon-ro 19-gil SeoCho-Gu Seoul 06753 Korea Tel. +82 2 3498 3500 e-mail Sales\_MTKR@mt.com

#### Croacia

Mettler-Toledo d.o.o. Mandlova 3 HR-10000 Zagreb Tel. +385 1 292 06 33 e-mail mt.zagreb@mt.com

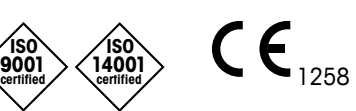

Diseñado, producido y controlado según ISO 9001 / ISO 14001

#### Dinamarca

Mettler-Toledo A/S Naverland 8 DK-2600 Glostrup Tel. +45 43 27 08 00 e-mail info.mtdk@mt.com

#### Eslovaquia

Mettler-Toledo s.r.o. Hattalova 12/A SK-83103 Bratislava Tel. +421244441220-2 e-mail predaj@mt.com

#### Eslovenia

Mettler-Toledo d.o.o. Pot heroja Trtnika 26 SI-1261 Ljubljana-Dobrunje Tel. +386 1 530 80 50 e-mail keith.racman@mt.com

#### España

Mettler-Toledo S.A.E. C/Miguel Hernández, 69-71 ES-08908 L'Hospitalet de Llobregat (Barcelona) Tel. +34 902 32 00 23 e-mail mtemkt@mt.com

#### Estados Unidos

METTLER TOLEDO Process Analytics 900 Middlesex Turnpike, Bld. 8 Billerica, MA 01821, USA Tel. +1 781 301 8800 Tel. gratis +1 800 352 8763 e-mail mtprous@mt.com

#### Francia

Mettler-Toledo Analyse Industrielle S.A.S. 30, Boulevard de Douaumont FR-75017 Paris Tel. +33 1 47 37 06 00 e-mail mtpro-f@mt.com

#### Hungaría

Mettler-Toledo Kereskedelmi KFT Teve u. 41 HU-1139 Budapest Tel. +36 1 288 40 40 e-mail mthu@axelero.hu

#### India

Mettler-Toledo India Private Limited Amar Hill, Saki Vihar Road Powai IN-400 072 Mumbai Tel +91 22 2857 0808

Tel. +91 22 2857 0808 e-mail sales.mtin@mt.com

#### Indonésia

PT. Mettler-Toledo Indonesia GRHA PERSADA 3rd Floor JI. KH. Noer Ali No.3A, Kayuringin Jaya Kalimatang, Bekasi 17144, ID Tel. +62 21 294 53919 e-mail mt-id.customersupport@mt.com

#### Inglaterra

Mettler-Toledo LTD 64 Boston Road, Beaumont Leys GB-Leicester LE4 1AW Tel. +44 116 235 7070 e-mail enquire.mtuk@mt.com

#### Italia

Mettler-Toledo S.p.A. Via Vialba 42 IT-20026 Novate Milanese Tel. +39 02 333 321 e-mail customercare.italia@mt.com

#### Japón

Mettler-Toledo K.K. Process Division 6F Ikenohata Nisshoku Bldg. 2-9-7, Ikenohata Taito-ku JP-110-0008 Tokyo Tel. +81 3 5815 5606 e-mail helpdesk.ing.jp@mt.com

#### Malasia

Mettler-Toledo (M) Sdn Bhd Bangunan Electroscon Holding, U 1-01 Lot 8 Jalan Astaka U8 / 84 Seksyen U8, Bukit Jelutong MY - 40150 Shah Alam Selangor Tel. +60 3 78 44 58 88 e-mail MT-MY.CustomerSupport@mt.com

#### México

Mettler-Toledo S.A. de C.V. Ejército Nacional #340 Polanco V Sección C.P. 11560 MX - México D.F. Tel. +52 55 1946 0900 e-mail mt.mexico@mt.com

#### Noruega

Mettler-Toledo AS Ulvenveien 92B NO-0581 Oslo Norway Tel. +47 22 30 44 90 e-mail info.mtn@mt.com

#### Polonia

Mettler-Toledo (Poland) Sp.z.o.o. ul. Poleczki 21 PL-02-822 Warszawa Tel. +48 22 545 06 80 e-mail polska@mt.com

#### **República Checa**

Meitler-Toledo s.r.o. Trebohosticka 2283/2 CZ-100 00 Praha 10 Tel. +420 2 72 123 150 e-mail sales.mtcz@mt.com

#### Rusia

Mettler-Toledo Vostok ZAO Sretenskij Bulvar 6/1 Office 6 RU-101000 Moscow Tel. +7 495 621 56 66 e-mail inforus@mt.com

#### Singapur

Mettler-Toledo (S) Pte. Ltd. Block 28 Ayer Rajah Crescent # 05-01 SG-139959 Singapore Tel. +65 6890 00 11 e-mail mt.sg.customersupport@mt.com

#### Suecia

Mettler-Toledo AB Virkesvägen 10 Box 92161 SE-12008 Stockholm Tel. +46 8 702 50 00 e-mail sales.mts@mt.com

#### Suiza

Mettler-Toledo (Schweiz) GmbH Im Langacher, Postfach CH-8606 Greifensee Tel. +41 44 944 47 60 e-mail ProSupport.ch@mt.com

#### Tailandia

Mettler-Toledo (Thailand) Ltd. 272 Soi Soonvijai 4 Rama 9 Rd., Bangkapi Huay Kwang TH-10320 Bangkok Tel. +66 2 723 03 0 e-mail MT-TH.CustomerSupport@mt.com

#### Turquía

Mettler-Toledo Türkiye Haluk Türksoy Sokak No: 6 Zemin ve 1. Bodrum Kat 34662 Üsküdar-Istanbul, TR Tel. +90 216 400 20 20 e-mail sales.mttr@mt.com

#### Vietnam

Mettler-Toledo (Vietnam) LLC 29A Hoang Hoa Tham Street, Ward 6 Binh Thanh District Ho Chi Minh City, Vietnam Tel. +84 8 35515924 e-mail MT-VN.CustomerSupport@mt.com

Sujeto a modificaciones técnicas. © Mettler-Toledo GmbH, Process Analytics 02/2016 Impreso en Suiza. 30 031 687 Mettler-Toledo GmbH, Process Analytics Im Hackacker 15, CH-8902 Urdorf (Suiza) Tel. +41 44 729 62 11, Fax +41 44 729 66 36